# Rational Access

User's Guide

-----

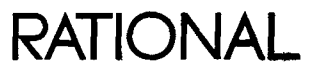

#### Copyright © 1992 by Rational

Product Number: 4000-00722 Rev. 1.0, November 1992 (Software Release 1\_0\_0) This document is subject to change without notice. Note the Reader's Comments forms at the end of this book, which request the user's evaluation to assist Rational in preparing future documentation.

e Color Adda Ser ÷ Bar South Sec. abren (Contransis eens in monstradium Re Renardation Differen o beant a 1. (D1) 71**7** ter ocale for ,

AIX and RISC System/6000 are trademarks and IBM is a registered trademark of International Business Machines Corporation.

تفصف بالحاجات الالا المساعد

Rational and R1000 are registered trademarks and Rational Environment and Rational Sub-

systems are trademarks of Rational.

UNIX is a registered trademark of UNIX System Laboratories.

OSF/Motif is a trademark of Open Software Foundation, Inc.

X Window System is a trademark of MIT.

Rational, 3320 Scott Boulevard, Santa Clara, California 95054-3197

# Contents

| PREFACE      |                                                               | an <b>n</b> hâ | xiii |
|--------------|---------------------------------------------------------------|----------------|------|
|              | Organization of This Guide xiii                               |                |      |
|              | What You Should Already Know xiv                              | ALS III        |      |
|              | What You Should Read in This Guide                            | 1.12           |      |
|              | Conventions Used in This Guide xv                             |                |      |
|              | Window Terms xv                                               |                |      |
|              | Text Conventions xv                                           |                |      |
|              | Mouse Terms xvi                                               | N 481          |      |
|              | Compatibility With Layered Products xvi                       |                |      |
|              | Related Documents xvi: The sense for the state                | 1 91 . A       |      |
|              | $\sim 2M_{\odot}$ and $\sim 2M_{\odot}$ and $\sim 2M_{\odot}$ | 5427.3         |      |
| GETTING S    | TARTED                                                        |                | 1    |
|              | What Is Access? 1                                             |                |      |
|              | Logging In through Access 1                                   |                |      |
|              | Opening an Access Window 2                                    |                |      |
|              | Logging Into the Environment 2                                |                |      |
|              | The Main Access Window 3                                      |                |      |
|              | Performing Operations in Access Windows 5                     |                |      |
|              | Access Commands 5                                             |                |      |
|              | Executing Mouse Commands 6                                    |                |      |
|              | Executing Menu Commands 7                                     |                |      |
|              | Working in the Environment Area 7                             |                |      |
|              | Environment Commands 9                                        |                |      |
|              | Executing a Command from a Command Window                     | 9              |      |
|              | Executing Item-Operation Commands 10                          |                |      |
|              | Logging Out from Access 11                                    | ar X           |      |
|              | Getting More Information 11                                   |                |      |
| D LISING SDE | CIAL FEATURES                                                 | <u></u>        | 13   |

Window-Control Buttons13User-Defined Buttons14Image Palette15Function Key Palette16Debugger Palette16Just-Do-It Mode18

RATIONAL November 1992

# **3 GETTING HELP**

|                                                      | Obtaining Information from the Access Help Window 19<br>Getting Introductory Information about Access 20<br>Getting Information about the Online Help System 20<br>Finding Out What a Menu Contains 20 |
|------------------------------------------------------|----------------------------------------------------------------------------------------------------|
|                                                      | Getting Help on the Window-Control Button Panel 20                                                                                                    |
| 35                                                   | Getting Help on the Mouse 20                                                                                                    |
| a la companya ang ang ang ang ang ang ang ang ang an | Getting Help on Keys 21                                                                                                    |
|                                                      | Getting Help on Key Bindings 21                                                                                                    |
|                                                      | Getting Help on Function Keys 21                                                                                                    |
|                                                      | Finding What Command a Key Executes 21                                                                                                    |
|                                                      | Finding Out What Version of Access You Are Using 21                                                                                                    |
|                                                      | Getting a List of Help Topics 22                                                                                                    |
|                                                      | Getting a List of Environment Commands and Packages 22                                                                                                    |
|                                                      | Searching through the List 24                                                                                                    |
|                                                      | Displaying a Subset of Topics in a Filtered List 24                                                                                                    |
|                                                      | Getting Help on an Environment Command 24                                                                                                    |
|                                                      | Getting Help on Errors 25                                                                                                    |
|                                                      | Displaying Ada Specifications 25                                                                                                    |

# 4 MANAGING ENVIRONMENT WINDOWS

and the second second second second second second second second second second second second second second second

| Moving between Environme      | nt Windows     | 27         |          |    |
|-------------------------------|----------------|------------|----------|----|
| Moving within an Environm     | ent Window     | 27         |          |    |
| Traversing in a Window V      | Using a Mark   | 28         |          |    |
| Making a Mark 28              | -              |            |          |    |
| Traversing to a Mark          | 28             |            |          |    |
| Moving the Cursor to the      | Beginning of t | he Windo   | w Frame  | 28 |
| Moving the Cursor to the      | End of the Wi  | ndow Fran  | ne 28    |    |
| Changing the Size of an Env   | rironment Wind | dow 28     |          |    |
| Shrinking a Window 2          | 8              |            |          |    |
| Expanding a Window            | 28             |            |          |    |
| Expanding the Current W       | indow over th  | e Next Fra | me 29    |    |
| Expanding the Current W       | indow over th  | e Previous | Frame    | 29 |
| Expanding the Current W       | indow to Full  | Size 29    |          |    |
| Making All Major Environ      | ment Window    | s the Same | e Size 2 | 9  |
| Splitting an Environment Wi   | ndow 29        |            |          |    |
| Removing an Environment V     | Window 30      |            |          |    |
| Removing a Window Ten         | nporarily 30   | )          |          |    |
| Removing an Image Perm        | nanently 30    |            |          |    |
| Locking or Unlocking an En    | vironment Wir  | ndow 30    | )        |    |
| Locking a Window 30           |                |            |          |    |
| Unlocking a Window            | 31             |            |          |    |
| Setting the Number of Wind    | ow Frames      | 31         |          |    |
| Getting a List of Environment | nt Windows     | 31         |          |    |
| Redisplaying a Window f       | rom the Image  | Palette    | 32       |    |
| Searching for a Window        | 32             |            |          |    |
| Updating the Image Pale       | te 33          |            |          |    |
| Setting Up a Standard Set     | of Windows     | 33         |          |    |
|                               |                |            |          |    |

RATIONAL November 1992

27

.

19

Changing the Size of the User Area and Full Image List 33 Closing the Image Palette 33 Finding Windows with Uncommitted Changes 33 Saving and Restoring a Set of Windows 33 Saving a Set of Windows 34 Restoring a Set of Windows 34

# **5 TRAVERSING THE ENVIRONMENT**

35

37

39

Viewing Any Object 35 35 Viewing an Object in the Current Context Making the Object Appear in the Next Window to Be Replaced 35 Making the Object Appear in the Same Window 35 Viewing the Enclosing Library 36 Making the Library Appear in the Next Window to Be Replaced 36 Making the Library Appear in the Same Window 36  $= \{ \cdot \} := \mathcal{R} \to \Omega$ Viewing Your Home Library 36 non el calto de la cura 1. 1.

170

### 6 BROWSING ADA PROGRAMS

Moving between the Specification and Body of an Ada Unit37Viewing a Unit's Parent37Showing Occurrences of a Defined Ada Name37Showing References to a Defined Ada Name37Showing Unused Ada Constructs38Getting the Definition of an Identifier38Viewing the Specification of an Environment Package38

# 7 WRITING ADA PROGRAMS

Creating an Ada Unit 39 Creating a New Ada Unit 39 Creating a Body from a Specification Automatically 40 Building a Unit from a Text File 40 Creating a Subunit 41 41 Promoting Ada Units Promoting an Ada Unit to the Next Unit State 42 42 100 1910 M Promoting Ada Units to a Specific State en deu Demoting Ada Units 43 Demoting to the Previous Unit State 44 Demoting Units to a Specific State 44 Selecting Parent/Child Items in an Ada Unit 45 Modifying Units 45 Adding to a Unit 46 46 In the Source State In the Installed or Coded State 46 Incrementally Changing an Existing Unit 47 In the Source State 47 In the Installed or Coded State 47 Changing Code into a Comment 47 Changing a Comment into Code 47

Deleting Part of an Existing Unit 48 In the Source State 48 In the Installed or Coded State 48 Changing the Name or Kind of an Ada Unit 48 In the Source State 48 In the Installed or Coded State 48 Adding a Subprogram to a Package 49 In the Source State 40 In the Installed or Coded State 49 Making a Package or Subprogram Body into a Subunit 50 Making a Subunit In-Line in the Parent Unit 50 Saving Incomplete Units 50 Executing a Library-Level Program 50 Creating a Loaded Main Program 51

## 8 DEBUGGING

Using the Debugger Palette 53 Displaying the Debugger Palette 53 Closing the Debugger Palette 54 Starting the Debugger 54 Redisplaying the Environment's Debugger Window 54 Displaying the Program Being Debugged 55 Stopping the Debugger 55 Finishing and Killing the Debugging Job 55 Finishing and Detaching from the Debugging Job 55 Stepping through the Program 55 Stepping by a Specific Number of Steps 55 Stepping by Every Statement 55 Stepping without Stopping in Called Subprograms 56 Stepping to the Enclosing Subprogram 56 Stopping a Task 56 Stopping the Current Task 56 Stopping All Tasks 56 Continuing a Task 56 Continuing the Current Task 56 Continuing All Tasks 56 Using Breakpoints 57 Setting Breakpoints 57 Showing Breakpoints 57 **Removing Breakpoints** 57 Removing a Specific Breakpoint 57 Removing All Breakpoints 57 Displaying the Value of a Program Variable 58 Modifying Variable Values 58 Examining the Call Stack 58 58 Displaying the Call Stack Displaying Source for a Call-Stack Frame 59 Displaying Parameters for a Call-Stack Frame 59 Displaying the Parameters for the Current Selected Object 59 Displaying Parameters for a Specific Object 59 Traversing from the Call Stack 59

53

Setting Up Exception Handling 60 Catching Exceptions 60 Catching Unlisted Exceptions 60 Catching Any Exception 60 Showing Exceptions 61 Returning to the Point of Program Suspension 61 Showing Information 61 Showing All Debugger Activities 61 Showing Libraries 61 61 Showing Task information Showing All Tasks 61 61 Showing Stopped Tasks Showing Held Tasks 61

# 9 CREATING AND MODIFYING TEXT FILES

63

Creating a File 63 Viewing a File 63 See 1 Viewing a File in the Current Library 63 Viewing a File Located Anywhere 64 Opening an Existing File for Editing 64 Saving a File 64 Closing a File 64 Saving a File without Closing 64 Reverting to the Previous Version 65 Setting Tabs 65 Checking Tabs 65 Setting Typing Modes 65 65 Setting Overwrite Mode Setting Insert Mode 66 Setting Wordwrap (Fill Mode) 66 Changing the Wordwrap Column 66

#### **10 EDITING TEXT**

| Moving the Environment Cursor with the Key | board 67 |
|--------------------------------------------|----------|
| Selecting Text 68                          |          |
| Selecting Text in the Environment 68       | an an Sa |
| Selecting a Word 68                        |          |
| Selecting the Preceding Word 68            |          |
| Selecting the Next Word 68                 |          |
| Selecting a Sentence 68                    |          |
| Selecting a Paragraph 68                   |          |
| Selecting an Arbitrary Region of Text      | 68       |
| Selecting All in a File 69                 |          |
| Selecting the Parent or Child 69           |          |
| Deselecting Text 69                        |          |
| Selecting Text with Motif 69               |          |
| Selecting a Region of Text 69              |          |
| Deselecting a Region of Text 70            |          |
|                                            |          |

67

Copying Selected Text 70 Copying an Environment Selection 70 Copying a Motif Selection 70 Copying a Line of Text 70 Moving Selected Text 70 Searching for and Replacing Text 71 Searching for a String 71 Searching and Replacing a String 72 Searching and Replacing All Occurrences of a String 72 Search Options 72 **Deleting** Text 73 Transposing Text 73 Transposing Characters 73 Transposing Words 73 Transposing Lines 74 Changing the Case of Text 74 Making Text Uppercase 74 Making a Word Uppercase 74 Making a Selected Region of Text Uppercase 74 Making Text Lowercase 74 Making a Word Lowercase 74 Making a Selected Region of Text Uppercase 74 Making Text Capitalized 75 Making a Word Capitalized 75 Making a Selected Region of Text Capitalized 75 Filling a Region of Text 75 Justifying a Region of Text 75 Getting Line Information 75 Saving Changes 76 Saving Changes One Image at a Time 76 Saving Changes in All Images in a Single Operation 76 Saving the Image and Closing the File 76

77

#### **11 MANAGING LIBRARIES**

Controlling the Library Display 77 Toggling Information on Library Objects 77 Showing More Objects in the Library 78 Showing Fewer Objects in the Library 78 Creating Nonsubsystem Libraries 78 Creating a Directory 79 79 Creating a World **Destroying Objects** 80 Copying Objects 81 Moving or Renaming Objects 82 83 Printing Objects and Images Printing Multiple Objects 84 Selecting the Printer 84 Specifying the Pages to Print 84 Printing All Pages in a File 84 Printing Specific Pages 84 Format Options 85

Page-Layout Options 85 Other Options 85

# **12 USING CMVC**

87

99

| Creating a Subsystem 87                                                |
|------------------------------------------------------------------------|
| Making a Path 89                                                       |
| Making a Subpath 90                                                    |
| Making a Spec View 91                                                  |
| Releasing Configurations 92                                            |
| Making a Release View 92                                               |
| Making a Configuration Release 94                                      |
| Making a Code View 96                                                  |
| Creating a System 96                                                   |
| Making Objects Controlled or Uncontrolled 97                           |
| Checking Out an Object for Changes 98                                  |
| Checking In an Object After Changes 98                                 |
| Accepting Changes 99                                                   |
| Accepting Changes from a View 99                                       |
| Accepting Changes If the Destination Is an Object 99                   |
| Accepting Changes If the Destination Is a View 101                     |
| Accepting Changes from an Object 101                                   |
| Joining Objects in Different Views 101                                 |
| Severing Objects in Different Views 102                                |
| Reverting to a Previous Generation 103                                 |
| Creating a New Activity 104                                            |
| Adding an Activity Entry 104                                           |
| Starting the CMVC Editor 105                                           |
| Collecting Information about Controlled Objects 105                    |
| Creating a Work Order 105                                              |
| Creating a Work-Order List 106                                         |
| Creating a Venture 107                                                 |
|                                                                        |
| Getting Information about a View 107                                   |
| Getting Information about a View107Getting the History of an Object108 |

### **13 CONTROLLING JOBS**

111

Displaying Current Jobs 111 Displaying Your Current Jobs 111 Displaying All Current Jobs 112 Disconnecting from a Job (Putting It in the Background) 112 Reconnecting to a Job (Putting It in the Foreground) 113 Disabling a Job 113 Enabling a Job 114 Killing a Job 114 Killing the Current Job or the Last Job Created 114 Killing Any Job 114

# 14 CUSTOMIZING YOUR ACCESS WORKSPACE

Executing Menu Commands with User-Defined Buttons Creating a Button for a Menu Command 118 Changing the Size of the Button Area 118 Activating a User-Defined Button 118 Deleting Buttons 118 Saving Buttons 118 Building and Executing Macros 119 Defining a Macro 119 Executing a Macro 119 Binding a Macro to a Key 119 Saving the Current Macros 119 Rebinding Keys 120 Rebinding Temporarily 120 **Rebinding Permanently** 120 Changing the Screen to Inverse Video 120 Setting the Visual Bell 120

#### **15 USING COMMAND WINDOWS**

Creating and Executing a Command-Window Program 121 Getting Command Completion 121 Moving in a Command Window 122 Moving to an Underline 122 Moving to a Prompt or Underline 122 Turning Off a Prompt 122 Turning Off Underlines 122 Reexecuting a Command 123 123 Entering a New Command Entering a New Command in the Same Window 123 Clearing a Command Window of Unneeded Text 123 Going Back to Previous Commands 123 Redisplaying a Previous Command in the Historical Sequence 123 Redisplaying a Later Command in the Historical Sequence 124 Getting the Parameters of a Command Bound to a Key 124

#### A SETTING UP ACCESS

How Access Works125X Application Components125Access as an X Application126Requirements for Running Access127Configurations for Using Access127

# **B** USER-INTERFACE BASICS

Choosing Menu Commands 129 Terms for Describing Menus 129

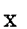

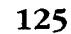

## 129

#### 121

117

129 Using the Mouse to Choose Commands from Menus Clicking with the Mouse 129 130 Dragging with the Mouse Using the Keyboard to Choose Commands from Menus 130 Using Mnemonics 130 Choosing Directly from the Menu Bar 131 Executing Window-Control Button Commands 131 Responding to Dialog Boxes 131 Terms for Describing Dialog Boxes 132 Using the Mouse to Respond to Dialog Boxes 133 Text-Entry Boxes 133 Other Controls 134 Using the Keyboard to Respond to Dialog Boxes 134 Navigating a Dialog Box 134 Specifying Information 135 Initiating the Action of a Command Button 135 Shortcut for Canceling a Dialog Box 136

#### C ACCESS EQUIVALENTS: ENVIRONMENT COMMANDS

# D ACCESS EQUIVALENTS: KEY BINDINGS

Fundamental Set of Logical Keys 152 Object Operations 155 Region Operations 157 Window Operations 160 Image Operations 163 Line Operations 165 Word Operations 167 Mark Operations 169

INDEX

173

151

137

# Preface

This preface describes the organization of the *Rational Access User's Guide*, suggests appropriate sections for various users to read, and outlines the text and mouse conventions used in this guide.

#### **ORGANIZATION OF THIS GUIDE**

The Rational Access User's Guide is divided into these tabbed sections:

- Getting Started: Chapters 1 through 3 introduce Access and graphical user interfaces and discuss system information and terminology used in this guide.
- **Performing Environment Operations:** Chapters 4 through 15 describe, with simple step-by-step procedures, how to perform common operations in the Rational Environment<sup>™</sup> using the Rational Access graphical user interface.
- Appendixes:
  - Appendix A, "Setting Up Access," describes sample machine configurations for running Access.
  - Appendix B, "User-Interface Basics," describes Motif<sup>™</sup>-style user-interface basics.
  - Appendix C, "Access Equivalents: Environment Commands," lists basic Environment commands and the Access menu items and buttons that are most similar to them.
  - Appendix D, "Access Equivalents: Key Bindings," lists the logical key names used in Rational's training and documentation and the Access key bindings, mouse buttons, menu items, and menu buttons that are most closely related to them.
- Quick Reference: Quick reference for Access key and mouse bindings.
- Index

This guide focuses on using Access to perform basic operations on Ada programs and text files in single libraries. Some of the areas are: executing commands, managing windows, writing and debugging programs, and editing text files. Areas not included are multilibrary development, sophisticated use of Rational Subsystems<sup>TM</sup>, and optional products such as the Rational Design Facility, Rational Mail Utility, and host-target development products.

Note that this guide does not provide tasks for all Access commands.

## WHAT YOU SHOULD ALREADY KNOW

To follow the instructions in this guide, you need to:

- Know basic Environment concepts, including:
  - Environment library hierarchy
  - The Environment's compilation model, including unit states
  - Subsystem (CMVC) theory
  - Basic use of the debugger
- Know how to perform basic UNIX<sup>®</sup> operations in the UNIX shell you are using (required for Access setup and startup), including how to:
  - Log into a UNIX workstation
  - Execute UNIX commands
  - Edit a file
- Have a general understanding of:
  - Your X Window System<sup>™</sup> (X) environment
  - Basic operations common to mouse and menu-driven user interfaces
  - Basic window operations provided by the window manager that you are using (for example, the Motif Window Manager, **mwm**)

See "Related Documents," below, for documents that can provide you with this prerequisite information.

## WHAT YOU SHOULD READ IN THIS GUIDE

The *Rational Access User's Guide* is written to assist new Environment users, current Environment users who are new to Rational Access, and new and experienced system administrators.

This guide assumes some familiarity with the Rational Environment.

- If you are familiar with Motif-style interfaces and the Environment but new to Access, read Chapters 1 and 2, and refer to Chapters 3–15 for step-by-step task information. Also see Appendix C, "Access Equivalents: Environment Commands," for information about direct correlations between Environment commands and Access menu items and buttons, and Appendix D, "Access Equivalents: Key Bindings," to find out where in the Access interface you can find familiar logical keys, such as the item-operations.
- If you are new to Motif-style interfaces, read chapters 1 and 2 and Appendix B, "User-Interface Basics." Refer to Chapters 3–15 for step-by-step task information.
- If you are familiar with Motif but not the Environment and Access, read Chapter 2, "Using Special Features," and refer to Chapters 3–15 for step-by-step task information. While learning the Environment, you may also want to refer to Appendix D, "Access Equivalents: Key Bindings," to find out where in the Access interface you can find the logical keys referred to by Rational's documentation and training.
- If you are a system administrator responsible for installing Access and supporting Access users, read Chapter 1, "Getting Started," and Appendix A, "Setting Up

Access." Also consult the Rational Access Installation Note and Rational Access Release Information.

### **CONVENTIONS USED IN THIS GUIDE**

The following subsections describe window, text, and mouse terminology.

#### Window Terms

This guide uses examples of Access windows and dialog boxes running the MIT X11 Server. For information on manipulating the X window frames, see the X Window System User's Guide (see "Related Documents," below).

Note that *Access window* refers to the entire Access-window area, including the menu bar, button panels, and Environment area. *Environment window* refers to one of the individual windows (there are three by default) inside the Access window in which text files, Ada units, and output appear and where you perform Environment operations. Window terms are discussed in more detail in Chapter 1, "Getting Started," and Appendix B, "User-Interface Basics."

#### **Text Conventions**

| Example       | Meaning                                                                                                    |  |
|---------------|----------------------------------------------------------------------------------------------------|--|
| slider        | Indicates new terms where they are defined                                                                                                    |  |
| R1000-name    | Indicates text you must type in a UNIX command line or in a com-<br>mand window; for example, enter the name of your R1000                                |  |
| mwm           | Indicates a UNIX command                                                                                                    |  |
| Rational      | Indicates literal characters that you type or see in a dialog box, a file, an Ada unit, a UNIX command line, or an Environment command or message window. |  |
| Text.Create   | Indicates Ada identifiers (including Environment command names and pathnames) in body text                                                                |  |
| Edit:Cut      | Identifies a command on an Access menu; for example, Edit:Cut<br>refers to the Cut command on the Edit menu                                               |  |
| ОК            | Identifies command buttons on dialog boxes                                                                                                    |  |
| [Return]      | Represents a key that must be pressed to initiate or complete an action                                                                                   |  |
| [Control] [G] | Represents keys that must be pressed simultaneously; for example, while holding down [Control], press [G]                                                 |  |
| Note:         | Indicates important, additional information; text is in italics                                                                                           |  |
| Alternative:  | Indicates keyboard alternatives to mouse or command window operations; text is in italics                                                                 |  |

The following table lists and defines examples of text conventions used in this guide.

#### Mouse Terms

| Term            | Meaning                                                                                                |
|-----------------|----------------------------------------------------------------------------------------------------|
| Pointer         | Refers to the visible representation of the mouse on the screen;<br>moving the mouse moves the pointer |
| Click           | Press and release the left button without moving the pointer                                           |
| Double-click    | Click the left button twice in rapid succession                                                        |
| [Shift]+click   | Hold down the [Shift] key while clicking the left button                                               |
| [Control]+click | Hold down the [Control] key while clicking the left button                                             |
| Drag            | Hold down the left button while moving the pointer                                                     |
| [Shift]+drag    | Hold down the [Shift] key and the left button while moving the pointer                                 |
| [Control]+drag  | Hold down the [Control] key and the left button while moving the pointer                               |

The following table lists and defines terms used in mouse operations.

*Note:* For operations using the right or middle mouse button, the text will specify which button to use.

#### **COMPATIBILITY WITH LAYERED PRODUCTS**

Supported layered products can be started, used, and exited using Access menu commands. Commands for supported layered products appear in the Tools menu.

If you try to operate a layered product that is not installed or authorized, a message appears in the message window saying that the product is not authorized.

For more information, see the Rational Access Release Information and consult online help for specific commands used in layered products.

#### **RELATED DOCUMENTS**

Because the *Rational Access User's Guide* discusses only basic Environment operations, you may want to refer to other materials for further information.

For information about Rational Access, see:

- Rational Access Installation Note
- Rational Access Release Information

For information about the Rational Environment, see:

- Rational Environment User's Guide
- Rational Environment Reference Manual
- System Manager's Guide

For information about the X Window System and OSF/Motif-based user interfaces, see:

- V. Quercia and T. O'Reilly, X Window System User's Guide, OSF/Motif Edition (Sebastopol, CA: O'Reilly & Associates, 1991).
- OSF/Motif User's Guide (Englewood Cliffs, NJ: Prentice-Hall, 1991).

# **Getting Started**

This chapter describes Rational Access and a standard machine configuration for running Access. It also describes how to log into the Rational Environment<sup>M</sup> and execute commands through Access.

#### WHAT IS ACCESS?

Rational Access is an OSF/Motif<sup>TM</sup>-style graphical user interface to the Rational Environment, which is an environment for developing and maintaining large software projects written in Ada. Access allows you to perform standard Environment operations using such OSF/Motif and graphical user-interface tools as:

- A mouse
- Pull-down menus
- Dialog boxes
- Persistent control palettes
- Control buttons
- Extensive online help

Access also supports existing Environment paradigms, such as:

- Item operations
- Command windows

Access allows you to start, use, and exit supported layered products.

Access runs as an X Window System<sup>TM</sup> (X) application on a workstation. Access brings up the Environment's interface as a special-purpose X window (the *Access window*) on your display (a workstation monitor or an X terminal). Your system manager has determined which workstation and display you use to run Access. If you want to know more about how Access works or how it has been set up for you, see Appendix A.

### LOGGING IN THROUGH ACCESS

You use UNIX<sup>®</sup> commands to start Access and connect to an R1000<sup>®</sup>. Below are basic steps for starting Access, including other useful UNIX options. Once you are logged into the Environment, all operations are performed using Access or Environment commands.

Note that you can customize characteristics of the Access window in your .Xdefaults file, including fonts, keyboard-focus policy, location, size, and colors.

#### **Opening an Access Window**

- 1. Begin in an X window that contains a UNIX command prompt.
- 2. Enter rational, including any UNIX command options. Three options are particularly useful with the **rational** command:
  - -e, which executes a command. To open an Access window and connect to an R1000 at the same time, follow the -e with the command telnet R1000-name.
  - -geometry, which allows you to set the size and position of the Access window without using the mouse. For example, entering the parameters 80x24+0+0 creates an Access window that is 80 columns wide and 24 lines long at coordinates (0,0)—that is, at the upper-left corner of the screen.
  - -title, which allows you to give a specific title to the Access window. This title will also identify the window if you turn it into an icon using the window manager, unless you separately specify an -icontitle option.

As an example, you could enter the following command:

> rational -title Debug -geometry 80x24+0+0 -e telnet R1000-name &
3. Press [Return].

Wait a few seconds; a Rational Access window will appear. This creates a standard-sized Access window (unless you specify a -geometry option) connected to the R1000.

Note: For more information about the rational command, see the rational UNIX man page (enterman rational at a UNIX prompt) or type rational -help when logging in at the UNIX command prompt.

#### Logging Into the Environment

The following steps are the same for all Rational interfaces.

1. Begin in an Access window that is connected to an R1000.

An Access window connected to an R1000 displays the following:

Trying 89.64.3.3 ...

Connected to R1000 name.

Escape character is '^]'.

If your Access window contains a UNIX prompt, enter telnet *R1000 name* and press [Return]. You will then see the display shown above.

- 2. Press [Return] until you get an Enter user name: prompt.
- 3. Enter your username and press [Return].
- 4. At the Enter password: prompt, enter your password and press [Return].
- 5. At the Enter session name: prompt, enter the name of the Environment session.
  - To log into your default session (S\_1), press [Return].
  - To log into another session, enter the name of that session and press [Return].
     If the session does not exist, the Environment will ask if you want it created.
     If you do, enter y; if not, enter n.

**Note:** If you take too long to input any of the entries, login will halt. Press [Return] to get a new Enter user name: prompt. Some systems may require you to reestablish the Telnet connection.

## THE MAIN ACCESS WINDOW

Once you have logged in, you will see the main Access window. The main Access window, the starting point for your work in Access and the Environment, will look something like the one in Figure 1-1.

Note that your Access window may look different if your system administrator has customized your display. The examples in this book are based on the Motif Window Manager.

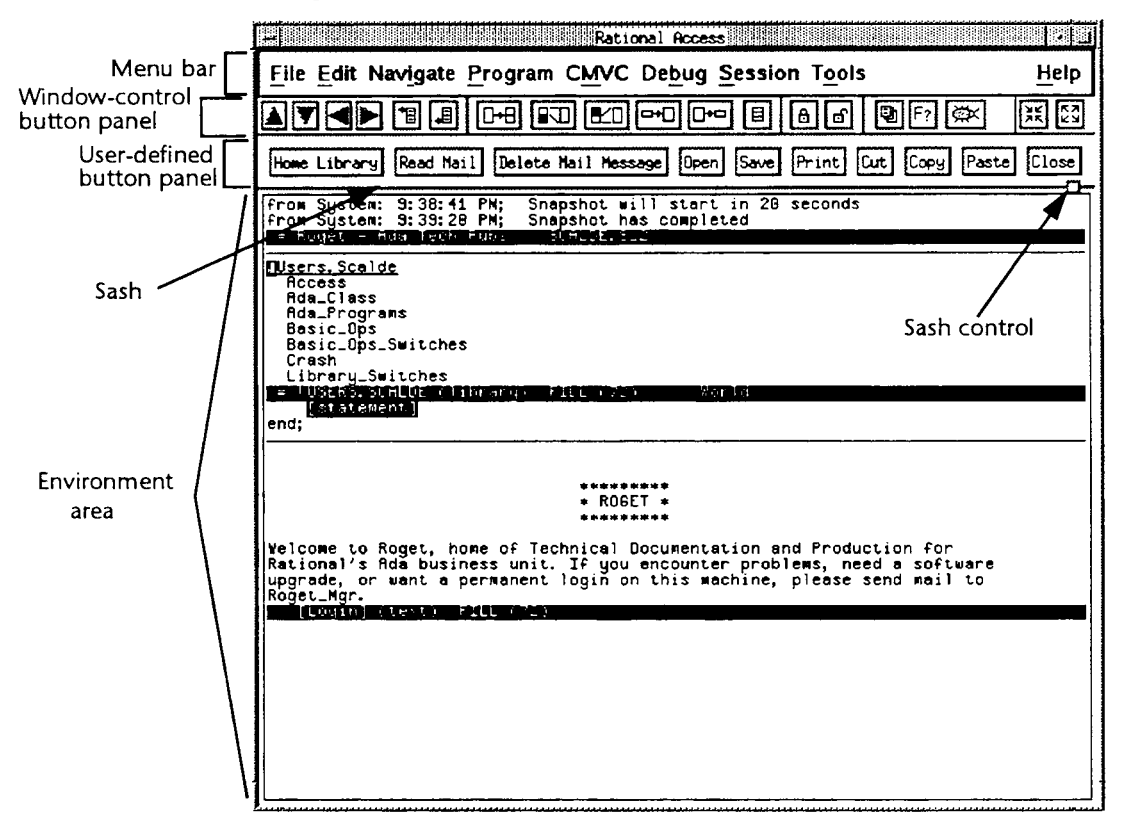

Figure 1-1 The Access Window

The Access window contains the following major elements:

**Menu bar:** Contains the nine Access pull-down menus. Underlined letters indicate the keyboard character that can be used in combination with the [Meta] key to activate the menu. Following is a list of the nine pull-down menus:

- The File menu is used for creating, accessing, copying, moving, and deleting Environment objects.
- The Edit menu is used for performing common editing operations, searching, and checking spelling.
- The Navigate menu is used for moving the Environment cursor between and within images.

- The Program menu is used for creating, changing, and compiling Ada programs.
- The CMVC menu is used for controlling, manipulating, and querying for information about objects in subsystems.
- The Debug menu is used for debugging Ada programs.
- The Session menu is used for customizing your Environment session or Access display. It provides access to Environment profiles, switches, and searchlists.
- The Tools menu is used for accessing Rational's layered software products and for Environment facilities that provide mail, operator capabilities, and system information.
- The Help menu is used for getting information about Rational Access and the Environment.

**Window-control button panel:** Contains the buttons, each labeled with a graphic, that control specific Environment window functions. Buttons are activated by placing the pointer on the button and clicking the mouse. Table 1-1 lists the buttons and their functions.

**User-defined button panel:** Contains user-defined buttons. You can create a button for any menu command. See Chapter 14, "Customizing Your Access Workspace," for information on how to create and execute buttons.

Sash: Separates the Environment area from the button panel.

Sash control: Controls the height of the sash.

**Environment area:** Defines where you do work. See "Working in the Environment Area," below, for information about the Environment area.

| Button      | Name                 | Function                                                      |
|-------------|----------------------|---------------------------------------------------------------|
|             | Scroll Up            | Scrolls image up                                              |
| V           | Scroll Down          | Scrolls image down                                            |
|             | Scroll Left          | Scrolls image left                                            |
|             | Scroll Right         | Scrolls image right                                           |
| 1           | Top of Image         | Moves cursor to beginning of image                            |
| <b>I</b>    | Bottom of Image      | Moves cursor to end of image                                  |
| <b>□+</b> 8 | Copy Window          | Splits window into two frames, each containing the same image |
|             | Join Next Window     | Joins current window with next                                |
|             | Join Previous Window | Joins current window with previ-<br>ous                       |
| <b>-+-</b>  | Expand Window        | Expands window four lines                                     |
|             | Shrink Window        | Shrinks window four lines                                     |
|             | Realign Windows      | Makes all windows the same size                               |

Table 1-1Window-Control Buttons

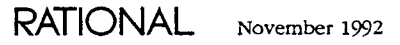

| Button   | Name                      | Function                                                                                                  |
|----------|---------------------------|----------------------------------------------------------------------------------------------------|
| ð        | Lock Window               | Makes the window unable to be replaced until user releases it                                             |
| Ъ        | Unlock Window             | Makes the window able to be replaced                                                                      |
| Ð        | Show Image Palette        | Brings up the Image Palette                                                                               |
| F?       | Show Function Key Palette | Brings up the Function Key Pal-<br>ette                                                                   |
| <b>A</b> | Show Debugger Palette     | Brings up the Debugger Palette                                                                            |
| )<br>XK  | Remove Window             | Removes window from Environ-<br>ment area (this button also<br>appears on the Access control<br>palettes) |
| 52       | Fully Expand Window       | Expands window to full Environ-<br>ment area                                                              |

Table 1-1 Window-Control Buttons (continued)

#### PERFORMING OPERATIONS IN ACCESS WINDOWS

After you open an Access window, you perform Access and Environment operations by choosing commands from menus in the main window. Access is an OSF/Motifbased application, which means it follows OSF/Motif standards for menu and dialogbox operations:

- You use the mouse or mnemonic keys to choose commands from the menus.
- When the chosen menu commands bring up dialog boxes, you use the mouse and/or keyboard shortcuts to specify the requested information.

If you are relatively inexperienced with this kind of user interface, see Appendix B. For complete information, see the *OSF/Motif User's Guide*.

Operations that affect whole windows (such as moving and resizing) are controlled by the window manager you are using; see your window-manager documentation for details.

Note that you can control several characteristics of Access using X Window System resources. For details, see the UNIX **man** page for the **rational** command.

## Access Commands

Access provides its own set of commands, called *Access commands*. These commands are what you see as menu items and buttons. Access commands perform operations specific to Access, such as saving user-defined buttons, as well as basic Environment operations, such as creating new files. Access commands are defined in package !Commands.Menu\_Operations and are built on top of existing *Environment commands* (which are available on all Rational user interfaces). For example, the Text File command (found on the New submenu of the File menu), is the same as the Environment command Text.Create. File:Open, however, uses the Environment command Common.Edit and, if necessary, Cmvc.Check\_Out. For more information on Environment commands, see "Environment Commands," later in this chapter.

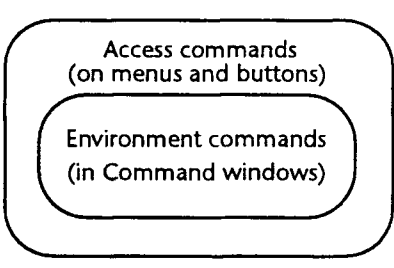

Figure 1-2 Relationship of Access Commands to Environment Commands

Key and mouse operations can be bound to either Access or Environment commands. For example, the [F8] key executes the Environment command Common.Promote, and the [F10] key changes the keyboard focus to the menu bar, which is an Access-specific operation.

#### **Executing Mouse Commands**

This book assumes that you are using a three-button mouse with the right-handed configuration, as shown below. If you have modified the button configuration on your mouse, you need to keep in mind what button you would actually use. You can use the mouse alone to perform some Access, Environment, and Motif operations, as shown in Table 1-2. Note that there are two kinds of text selection: Environment and Motif.

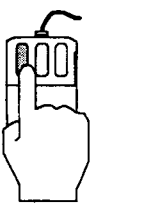

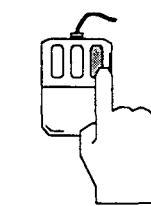

Table 1-2 Access Mouse Functions

| Action                 | Left Button            | Middle Button           | Right Button       |
|------------------------|------------------------|-------------------------|--------------------|
| Click                  | Position Cursor        | Motif Selection<br>Copy |                    |
| [Shift]+click          | Motif Selection<br>End |                         |                    |
| Double-click           | Definition             |                         | Enclosing          |
| [Shift]+double-click   | Definition in Place    |                         | Enclosing in Place |
| [Control]+click        | Region Start           | Region Copy             | Region End         |
| [Control]+double-click | Select Object          |                         | Select Child       |
| Drag                   | Motif Selection        |                         |                    |
| [Control]+drag         | Region Selection       |                         |                    |

#### **Executing Menu Commands**

This manual uses the notation Menu:Command to refer to commands on menus. For example, Edit:Copy refers to the Copy command on the Edit menu.

Some commands are executed from submenus. Notation for these commands is Menu:Submenu:Command. For example, File:New:Text File refers to the Text File command on the New submenu of the File menu.

To choose a command from a menu:

- 1. Put the pointer on the appropriate menu title in the menu bar and click. This opens the menu and displays it below the menu bar.
- 2. Put the pointer on the name of the desired item and click. This initiates the command. Note that:
  - An ellipsis (...) after a command name indicates that a dialog box will appear requesting further information.
  - An arrow after a command name indicates that a submenu will appear with more command choices.
  - A gray command name indicates that the command is currently inapplicable and cannot be chosen.

See "Choosing Menu Commands" in Appendix B for more information, including alternative mouse techniques and using the keyboard to choose a menu command.

#### WORKING IN THE ENVIRONMENT AREA

The Environment area of your Access window is where you perform all Environment operations, including creating and editing text files and Ada programs, debugging Ada programs, and creating and manipulating subsystems. The Environment area, as shown in Figure 1-3, is the same as in other Rational Environment interfaces (such as RXI and RWI). Thus, if you are familiar with another Environment interface, you may not need to read this section.

The Environment area contains the following elements:

**Message window:** Displays system and error information from the Environment. Some Environment operations, such as the [Prompt For] command, require input in the message window.

**Message-window banner:** Displays the name of your R1000, your username, and the name of the session you are logged into. In addition, whenever you execute a command or run a job in the foreground, the message-window banner indicates this by displaying the ... running message.

**Environment windows:** Display some part of an image of an Environment object, such as a library, text file, or an Ada unit, in which you can write and edit. You can scroll the image in all directions.

**Environment-window banner:** Provides information about the object displayed in the window above, such as its name and class. See Table 1-3.

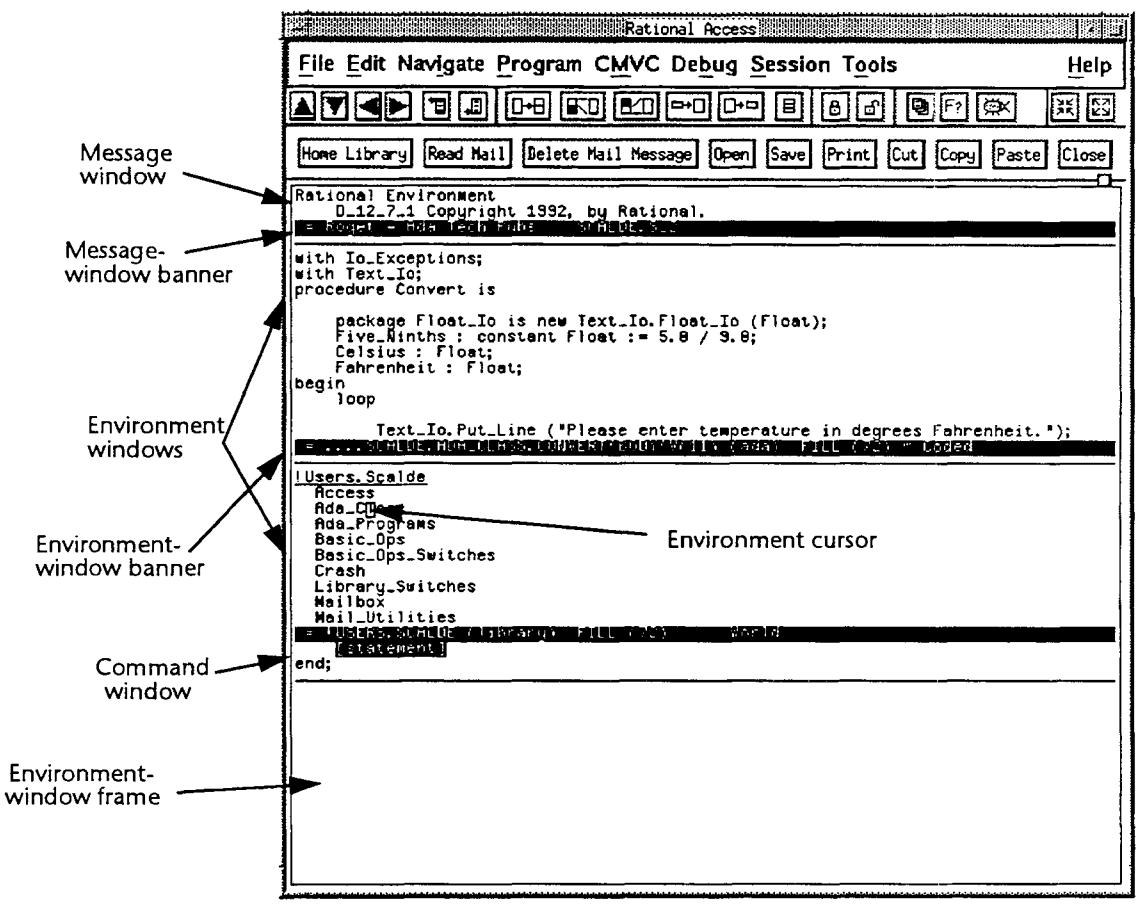

Figure 1-3 The Environment Area

Table 1-3 Symbols in Environment-Window Banner

| Symbol  | Definition                                                                                                    |
|---------|----------------------------------------------------------------------------------------------------|
| =       | Indicates that the image is read-only                                                                                |
| (blank) | Indicates that the image is modifiable and that no changes have been<br>made since it was last saved                 |
| *       | Indicates that the image is modifiable and that changes have been<br>made to it since it was last saved              |
| #       | Indicates that the image of an Ada unit is modifiable and that the image<br>has been changed since it was last saved |
| !       | Indicates that the image is currently read-only because a job has<br>obtained access to the object in that window    |

**Environment cursor:** Appears as a reverse-video rectangle around a character or space. It marks the text-insertion point within a window.

**Command window:** Allows you to enter and execute any Environment command. Command windows are attached to the major window above them.

**Environment-window frame:** Defines the screen space occupied by an Environment window, its banner, and any attached command windows. The available

screen is divided into several frames, within which windows can be placed. You can resize the window frames using the window control buttons. See Chapter 4, "Managing Environment Windows," for specific information about manipulating Environment-window frames.

**Mouse pointer (not shown):** Marks the location of the mouse. It appears as an arrow or I-beam, depending on the location within the Access window, and as a watch when a job is executing.

#### **Environment Commands**

In addition to performing operations through the Access menus, you can use the Environment's *command-window* interface. Command windows are special-purpose windows through which you execute *Environment commands*.

Environment commands are predefined Ada procedures and functions that are provided for your use. These subprograms are defined in packages, whose names reflect the various Environment objects and other functional groupings of Environment operations. The specifications of these packages are located in the !Commands and !Tools libraries.

Environment commands perform most of the operations available through Access, as well as other, more complex operations. Using Environment commands, you can create, display, and modify objects, manage windows, display information, and the like. Environment commands and command windows are especially useful for:

- Performing several operations in a single instruction
- Performing complex operations, such as copying multiple objects between machines

The use of Ada as the Environment's command language provides a number of possibilities for entering commands in command windows. Because command windows contain Ada block statements, and because Environment commands are entered as calls to Ada procedures:

- The rules of Ada syntax allow alternative ways to specify parameter values for those commands that have parameters.
- You can declare variables, constants, and the like within command windows, and you can build multiple-line programs.

Command windows appear in the Environment area of the Access window and are available in all Rational user interfaces. Environment commands are documented in the *Rational Environment Reference Manual*. Access menu and button equivalents for many Environment commands are listed in Appendix C, "Access Equivalents: Environment Commands."

#### Executing a Command from a Command Window

To execute a command from a command window:

- 1. Press [Cmd Window] to open a command window.
- 2. Enter the command or a unique fragment of the command name.
- 3. Press [Complete] to display any parameter prompts.
- 4. Enter any necessary parameter values.

RATIONAL November 1992

5. Press [Promote] to execute the command.

See Chapter 15, "Using Command Windows," for more information.

#### **Executing Item-Operation Commands**

*Item operation* refers to particular key combinations that consist of a special kind of key, called an *item key*, followed by another key indicating the operation to be performed on that item.

This command paradigm is available on all Rational interfaces, including Access, although many Access commands offer alternatives to the item-operation technique. New Environment users should note that although Access provides alternatives to the item-operation paradigm, all the material in the *Rational Environment Reference Manual* and the *Rational Environment User's Guide* contains examples using item operations. See Appendix D, "Access Equivalents: Key Bindings," for a list of item-operation commands and corresponding Access commands.

Table 1-4 lists the seven item keys and their respective positions on an unmodified keyboard.

| Item Key | Location      |
|----------|---------------|
| Object   | [Control][F1] |
| Region   | [Control][F2] |
| Window   | [Control][F3] |
| Image    | [Control][F4] |
| Line     | [Control][F5] |
| Word     | [Control][F6] |
| Mark     | [Control][F7] |

Table 1-4 Item Keys

Operation keys can be main keyboard keys, function keys, auxiliary keys, or cursor keys. In general, commands that execute similar operations are bound to combinations containing a common operation key. For example, the combinations [Line] - [D], [Word] - [D], and [Window] - [D] all delete an item, as indicated by the shared operation key, [D].

For a complete list of operation keys, see Appendix D in this guide or open the Function Key Palette and click on one of the item keys. An active template will appear containing all the operation keys for that item key.

### LOGGING OUT FROM ACCESS

1. Choose File:Exit.

The following dialog box appears:

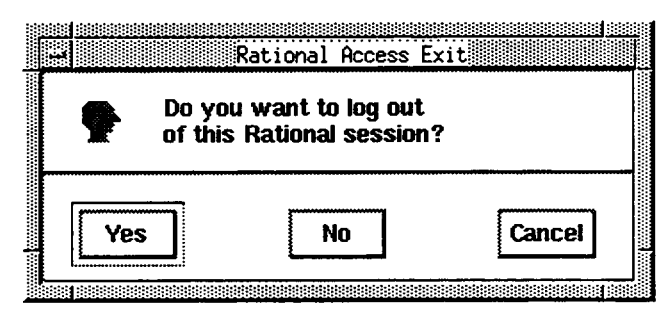

- 2. Click the Yes or No button.
  - Click No to exit from Access but remain logged into your session.

This is useful if the R1000 becomes nonresponsive; otherwise, you cannot exit Access through the Access window.

Click Yes to log out.

If there are any uncommitted changes, a second dialog box appears:

| The following | buffer(s) are modified | :      |      |
|---------------|------------------------|--------|------|
| Quit anyway?  | WHK_HNU_PEHCE V(3)     |        |      |
|               |                        |        |      |
|               |                        |        |      |
|               |                        |        |      |
|               | Commit                 | Cancel | Heip |

Note that the dialog box lists the last three modified buffers brought up in Environment windows.

- 3. Click the OK or Commit button.
  - Click OK to log out without committing the changes.
  - Click Commit to save the changes before logging out.

The Access window disappears.

## **GETTING MORE INFORMATION**

Rational Access offers extensive online help for Access and Environment commands (see Chapter 3, "Getting Help"). For more information on Environment commands and procedures, also see the *Rational Environment Reference Manual*. The rest of this guide offers more information about Rational Access:

RATIONAL November 1992

- For information about specific, basic Environment operations using Access, see Chapters 3–15.
- For information about setting up configurations to run Access, see Appendix A.
- For information about basic graphical user-interface operations, see Appendix B.
- For a list of basic Environment commands and the Access menu items and buttons that are most closely related to them, see Appendix C, "Access Equivalents: Environment Commands."
- For a list of the logical key names used in Rational's training and documentation, including the item-operation key combinations, and the Access key bindings, mouse buttons, menu items, and menu buttons that are most closely related to them, see Appendix D, "Access Equivalents: Key Bindings."

# **Using Special Features**

This chapter describes features specific to Access:

- Window-control buttons
- User-defined buttons
- Image Palette
- Function Key Palette
- Debugger Palette
- Just-Do-It mode

#### WINDOW-CONTROL BUTTONS

A panel of window-control buttons, shown in Figure 2-1, allow you to manage the visual characteristics of the Environment area in your Access window. See Chapter 1, "Getting Started," for a list of button names and their functions. To activate a button, place the pointer on the button and click.

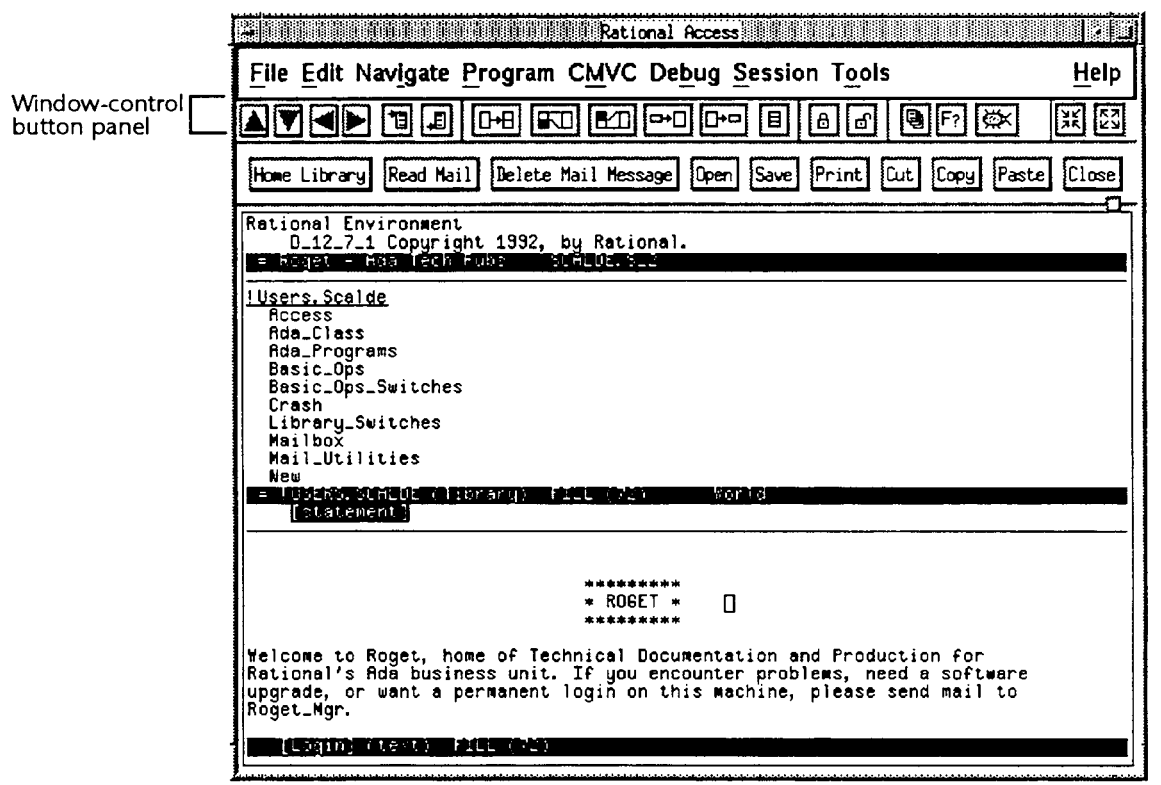

Figure 2-1 The Window-Control Button Panel in the Main Access Window

#### **USER-DEFINED BUTTONS**

Depending on which menu commands you use often, you may want to create your own user-defined buttons (see Figure 2-2). These buttons allow you to execute a menu command by clicking on the button.

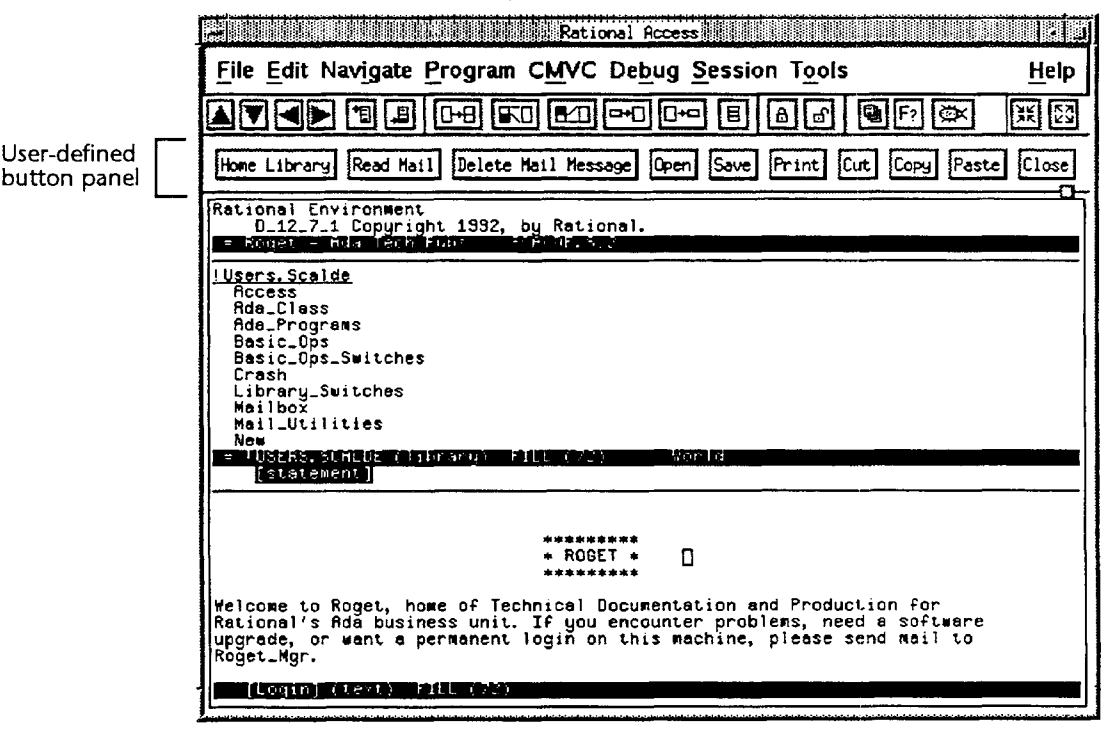

Figure 2-2 The User-Defined Button Panel in the Main Access Window

The user-defined buttons are displayed as the name of the command enclosed in a rectangular border, and they appear directly below the window-control buttons and above the sash. You can create as many buttons as you wish, making space for them by pulling down the sash in the Environment area. The buttons appear left to right, in the order that you create them. Buttons can be saved and deleted between logins, and they are user-specific, not session-specific.

Following are some commands for creating, activating, deleting, and saving userdefined buttons:

- To create a user-defined button, place the pointer on a menu command and press [Control]+click.
- To activate a user-defined button, place the pointer on the button and click.
- To delete a user-defined button, place the pointer on the button and press [Control]+Click.
- To save user-defined buttons, choose Session:Screen:Save Button Panel.

See Chapter 14, "Customizing Your Access Workspace," for more instructions on how to create, execute, and save buttons, and how to change the size of the user-defined button panel.

## IMAGE PALETTE

The Rational Access Image Palette provides an updatable listing of the images open under your Environment session. The Image Palette gives you the ability to list all the current images, including those that are not currently displayed in an Environment window, and to recall any of these images to the Environment area.

To display the Image Palette, click the following button on the window-control panel:

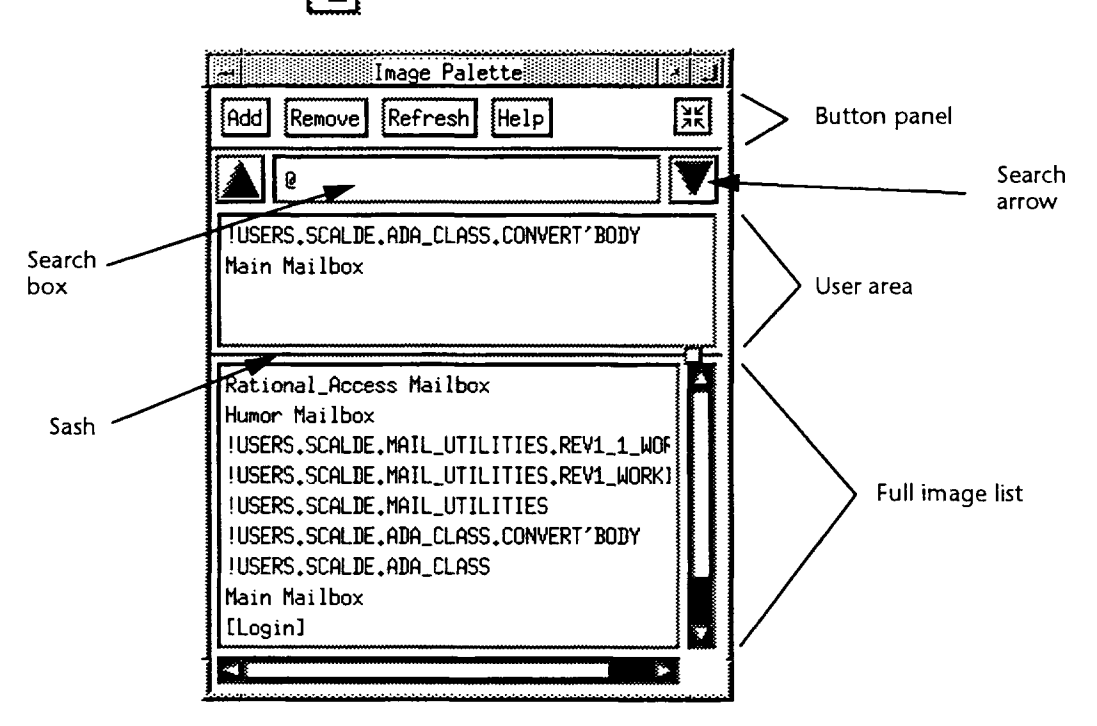

Figure 2-3 The Image Palette

The top panel of the palette—the *button panel*—contains buttons that control the palette. The Refresh button must be pressed every time you want to update the Image Palette to include new images brought up in the Environment area. (The Image Palette is updated automatically, when you open it.)

The middle panel—the user area—contains a user-defined list of Environment windows that can be recalled to the associated main Access window. You can keep a list of important images in the user area by using the Add and Remove buttons.

The bottom panel—the full image list—contains a list of the Environment windows that are on the associated main Access window or have been replaced by other windows but not closed. You can change the relative size of the bottom two panels by placing the pointer on the sash control and dragging it up or down.

To search through the full image list, you can use the scroll bars or search for a specific image using the search box and search arrows.

In the Image Palette:

- To redisplay a listed image, double-click the entry in the image list.
- To manually search through the image list, drag the scroll bars.

- To search for a specific image in the list, enter a character string in the search box, using wildcards if desired, and direct the search with the search arrows.
- To add an image from the image list into the user area, click the image name (highlight it), and click the Add button.
- To remove an image from the user area, click the image and click the Remove button.
- To update the Image Palette, click the Refresh button.
- To close the Image Palette, click: S

For more information on the Image Palette, see Chapter 4, "Managing Environment Windows."

## FUNCTION KEY PALETTE

The Function Key Palette brings up a list of the commands that are bound to each function key and allows you to execute a function-key command by clicking on its entry in the palette.

To bring up the Function Key Palette, click the following button on the windowcontrol panel: **F**?

|         |            |        |         |           |            | Function Ke | ys        |         |             |              |             |          |
|---------|------------|--------|---------|-----------|------------|-------------|-----------|---------|-------------|--------------|-------------|----------|
| Centrel | Object     | Region | Window  | lmage     | Line       | Werd        | Merk      |         |             |              |             | X        |
| Shift   | Prompt for | Edik   | Und Off | Check in  | Defa IP    | Complete    | Ead IP    | Demote  | Semanticize | Home Library | Create Ada  | Previous |
|         | Heip       | Open   | Explain | Check Out | Definition | Cand Window | Enclosing | Promote | Format      | Mena Bar     | Create Text | Next     |
|         | F1         | F2     | F3      | F4        | F5         | FG          | FT        | F\$     | F9          | F18          | F11         | F12      |

#### Figure 2-4 The Function Key Palette

In the Function Key Palette:

- To execute a function-key command, click the command on the palette.
- To close the Function Key Palette, click:

**Note:** The top seven control buttons on the palette support the item-operation paradigm used in other Rational user interfaces. Clicking on one of these buttons brings up a second-level control palette with object operations buttons.

#### **DEBUGGER PALETTE**

The Debugger Palette allows you to debug Ada programs using a persistent control palette.

To display the Debugger Palette, choose Debug:Debugger Commands Palette or click the following button on the window-control panel:

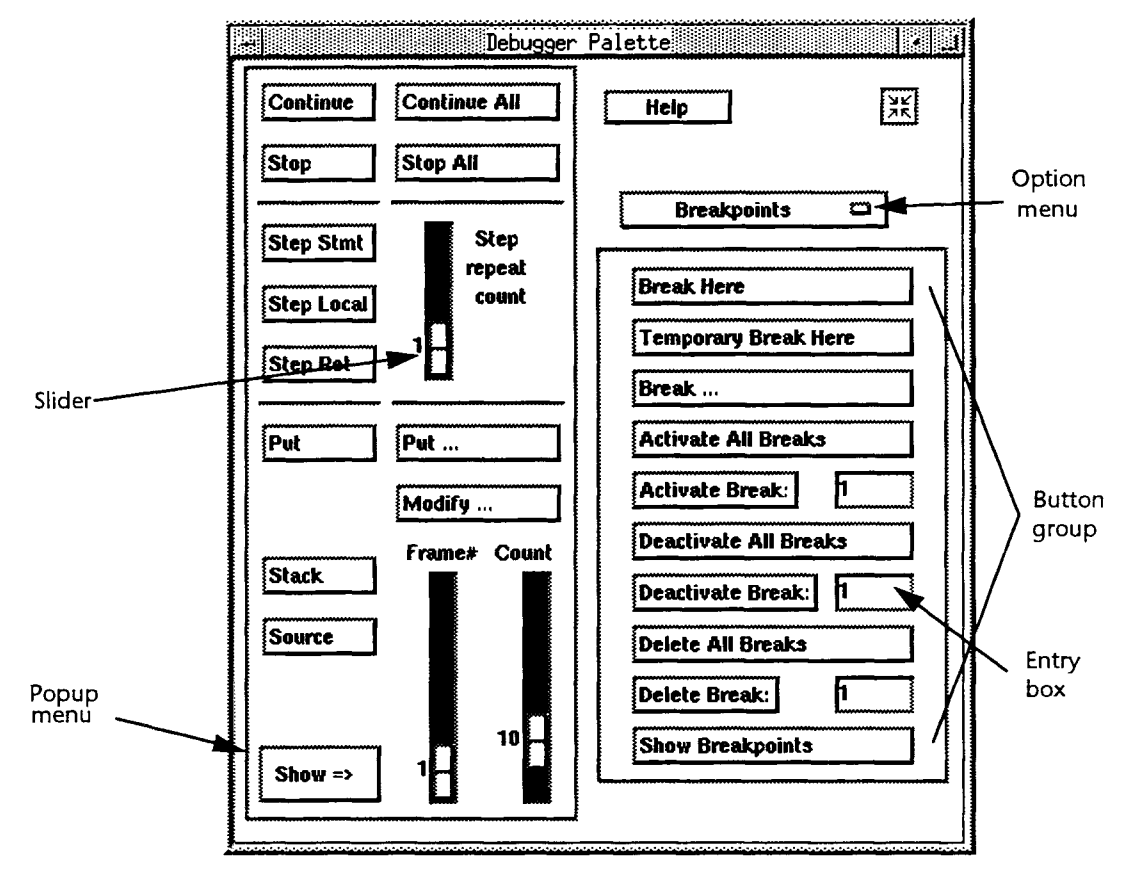

Figure 2-5 The Debugger Palette

The top-left section of the Debugger Palette contains controls for executing a program running under the debugger. The bottom-left section of the palette contains controls that pertain to variables. The right side of the palette contains the debugging option menu, which controls sets of buttons for:

- Breakpoints
- Exception Handling
- Task Information
- Task Control
- Debugger Control
- Tracing
- Target
- Machine and Memory
- Quit

In the Debugger Palette:

- To display a set of buttons from the option menu, click the option menu label to reveal the options. Then click the option you want. The new set of buttons replaces the old set.
- To close the palette, click:

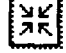

#### JUST-DO-IT MODE

You can suppress the dialog box for certain commands. This is especially useful if you execute the command with the same dialog-box settings many times in a row, or if you use the default settings. If you want to bypass a dialog box when executing a menu operation, use the Just-Do-It mode, which executes the command without displaying the dialog box.

To execute with Just-Do-It mode, press [Meta] while executing the command. The Environment completes the command using the default selection in the dialog box.

You can change the default settings of a dialog box by setting the new parameters in the box and executing the command or pressing the Cancel button. The next time you execute the command with Just-Do-It mode, it will execute using the new default parameters.

Note that this mode has no effect on most menu commands. If this mode is not implemented for a menu command, pressing [Meta] while clicking brings up the following dialog box:

| 0 | Just-Do- | It not supported | d for this item |
|---|----------|------------------|-----------------|
|   | ĸ        | Cancel           | Help            |

Figure 2-6 The Error Message for an Unsupported Operation in Just-Do-It Mode

Press OK or Cancel to exit the error message and continue to the menu command dialog box.

Note that if a second dialog box is required, Just-Do-It mode does not bypass the second box.

The following commands can be executed using Just-Do-It mode:

- File:Print
- CMVC:Accept Changes
- Program:Promote to Coded
- Program:Promote to Installed
- Program:Promote to Source
- Program:Demote to Installed
- Program:Demote to Source
- Program:Demote to Archived

# **Getting Help**

This chapter describes how to obtain help and navigate through the various kinds of online help available with Access. Note that there are two help windows:

- The Access help window, which is a separate window from your main Access window
- The Environment help window, which appears in the Environment area of your main Access window

#### **OBTAINING INFORMATION FROM THE ACCESS HELP WINDOW**

When you request information about a menu, a dialog box, or a topic on the Help menu, Access generally displays the information in the Access help window. Figure 3-1 shows the help displayed by Help:On Getting Started.

| Getting Started                                                                                                    | X       |
|----------------------------------------------------------------------------------------------------|---------|
| Rational Access is a Motif-style graphical user interface<br>to the Rational Environment, Access allows you to perform<br>standard Environment operations using such Motif conven-<br>tions as a mouse, pull-down menus, dialog boxes, and<br>persistent control panels, Access also supports existing<br>Environment paradigms such as item operations and command<br>windows. | <b></b> |
| This Help on Getting Started contains:                                                                                                    |         |
| * Introduction to the Access Window                                                                                                    |         |
| * Choosing Entries from Henus                                                                                                    |         |
| * Special Features in Access                                                                                                    |         |
| * See Also                                                                                                    |         |
| Introduction to the Access Window                                                                                                    |         |
| The Access window is composed of:                                                                                                    |         |
| * A title bar, indicating the name of the Access window.<br>You can specify the title when starting Access by<br>using the -title option.                                                                                                    |         |
| * The main menu bar, home of Access's nine pull-down menus.                                                                                                    |         |
| A window-control panel, containing buttons for<br>controlling the size and contents of Environment windows<br>and for bringing up special-purpose Access windows, such<br>as the Iwage Palette, the Function Key Palette, and the                                                                                                    |         |

Figure 3-1 The Access Help Window

RATIONAL November 1992

In the Access help window you can:

- View more text by dragging the slide bars
- Skip to the next heading in the help entry by using the search arrows YK.
- Close the window by clicking:

#### **GETTING INTRODUCTORY INFORMATION ABOUT ACCESS**

Choose Help:On Getting Started.

An Access help window appears with basic Environment and Access information, including an introduction to the Access window, how to choose entries from menus, and special features in Access.

### GETTING INFORMATION ABOUT THE ONLINE HELP SYSTEM

Choose Help:On Help.

The Access help window appears with information about how to get help for Environment commands, key and mouse bindings, the window-control button panel, menus, and dialog boxes.

#### FINDING OUT WHAT A MENU CONTAINS

Choose Help:On Menu: Desired Menu.

The Access help window appears with information about the items on the desired menu.

#### GETTING HELP ON THE WINDOW-CONTROL BUTTON PANEL

1. Choose Help:On Window Panel.

The Access help window appears, and the pointer becomes a question mark when you move it outside the dialog box.

- 2. Using the question-mark pointer, click on one of the window-control buttons. A help entry for that button appears in the Access help window.
- 3. To turn the pointer back into an arrow, click the mouse anywhere in the Environment area.

### **GETTING HELP ON THE MOUSE**

Choose Help:On Mouse.

The Access help window appears with a list of the mouse operations.

RATIONAL November 1992
#### **GETTING HELP ON KEYS**

### Getting Help on Key Bindings

Choose Help:On Key Bindings.

The Access help window appears with a list of all standard Access key bindings.

Note: Site-specific or personal key bindings are not reflected in this text.

#### **Getting Help on Function Keys**

Choose Help:On Function Keys.

The Access help window appears with a list of all function keys and their operations, including all item-operation keys and their operations.

#### Finding What Command a Key Executes

1. Choose Help:On Key.

A message appears in the message window prompting: Press key to be described.

2. Press the key or key combination to be described.

The Environment help window appears with the name of the command and the key(s) to which it is bound. An explanation from the *Rational Environment Reference Manual* also appears in the window.

#### FINDING OUT WHAT VERSION OF ACCESS YOU ARE USING

Choose Help:On Version.

A dialog box appears, showing the version of Rational Access that you are currently using.

- To get help with this dialog box from an Access help window, press the Help button.
- To close the Version dialog box, click OK.

# **GETTING A LIST OF HELP TOPICS**

# Getting a List of Environment Commands and Packages

Through the Access help facility, you can obtain information on Environment commands and packages. (Environment commands are Ada subprograms that you usually execute through command windows.) To get a list of help topics:

1. Choose Help:On Environment.

The following dialog box appears:

| ilters:          | Kational    | Environment | нетр |        | ,<br>, |
|------------------|-------------|-------------|------|--------|--------|
| Торіс:           |             | Pattern:    |      |        |        |
| All_Topic        | is 🖸        | <u>چ</u>    |      | Filter |        |
| Filtered Topics: |             |             |      |        |        |
|                  |             |             |      |        |        |
|                  |             |             |      |        |        |
|                  |             |             |      |        | ****   |
|                  |             |             |      |        |        |
|                  |             |             |      |        | *****  |
|                  |             |             |      |        |        |
|                  |             |             |      |        |        |
| [                | Search Patt |             |      |        |        |
|                  | Search Pall | GT ( 1.     |      |        |        |

2. Click the Topic option menu and choose the help topic area (or All\_Topics) for which you would like information.

The topic areas are the same as the topics for the books of the *Rational Environment Reference Manual*. To get a list of Access commands, choose #Rational Access from the Topic option menu.

- 3. Specify a pattern for the list of commands to follow when you filter it.
  - To list all commands for the topic you chose, leave the @ sign in the Pattern entry box.

- To list only certain commands in the list, type an entry (using Environment wildcards for matching library objects) in the Pattern entry box.
- 4. Click the Filter button to produce a list of related commands/topics for that help topic area.

For example, choosing Editing Images on the Topic menu, entering Gcopy in the Pattern entry box, and pressing Filter displays a list of Environment editing commands that have the word *copy* in them:

|     | Rational Environment Help                                                                                                    |   |
|-----|----------------------------------------------------------------------------------------------------|---|
| Fil | iters:                                                                                                    | ĸ |
|     | Topic: Pattern:                                                                                                    |   |
|     | Editing Images  Qcopy Priver                                                                                                    |   |
|     | Filtered Topics:                                                                                                    | ] |
|     | <pre>!Commands.Editor.Line.Copy<br/>!Commands.Editor.Mark.Copy_Top<br/>!Commands.Editor.Region.Copy<br/>!Commands.Editor.Screen.Copy_Top<br/>!Commands.Editor.Window.Copy</pre> |   |
|     | Selected Topic:                                                                                                    |   |
|     | Commands,Editor.Hold_Stack.Copy_Top                                                                                                    |   |
|     | Search Pattern:                                                                                                    | - |
|     | OK Help                                                                                                    |   |

Note that the first command in the list is highlighted in reverse video by the location cursor and listed in the Selected Topic entry box.

Once the list is displayed, you can:

- Search through the list (see below)
- Scroll through the list by dragging the scroll bar with the mouse
- Select an item by clicking on it with the mouse and click OK to get help

The Environment help window appears in the Environment area of your main Access window and displays information about the selected command.

#### Searching through the List

You can scroll through the filtered list of commands stopping only at a specific command or at commands that match a designated pattern.

1. Enter a specific command name or name fragment in the Search Pattern entry box. Search patterns can include the pattern-matching wildcards shown in Table 3-1.

Table 3-1 Wildcards

| Wildcard | Function                                                                            |
|----------|-------------------------------------------------------------------------------------|
| ?, %     | Match any character                                                                 |
| {, }     | Match beginning and end of line, respectively                                       |
| [xyz]    | Means "The character in this position is $x$ or $y$ or $z$ ."                       |
|          | Means "The following character is<br>not a wildcard, even if it looks<br>like one." |
| *        | Means "Zero or more occurrences<br>of the preceding character."                     |
| Ģ        | Is a synonym for ?* (zero or more occurrences of anything).                         |

Searching is not case-sensitive. An empty search pattern matches nothing.

- 2. Click the search arrows to search up or down in the filtered list. Every time you click an arrow, the location cursor will stop only at commands that match your search pattern.
- 3. Click OK to get help for the selected command.

Alternative: Drag the scroll bar to search through the list manually.

#### Displaying a Subset of Topics in a Filtered List

1. Enter the topic name or fragment (with wildcards) in the Pattern entry box.

2. Press the Filter button.

The filtered list now displays only those commands that match your entry in the Pattern box.

**Alternative:** Type directly into the Selected Topic box. Wildcards are ignored, but incomplete topics are accepted.

#### **GETTING HELP ON AN ENVIRONMENT COMMAND**

If you know the name of the Environment command for which you want help, follow these steps. If not, see above for getting a list of topics.

1. Press [Help].

- A command window appears containing the Environment What.Does command.
- 2. At the Name parameter, enter the topic, command name, or command-name fragment for the area of interest, and press [Promote].

If only one command exists with that string in its name, information about that command, including a brief description and a list of any keys bound to the command, is displayed in the help window.

If more than one command exists with that string in its name, all the matching commands are listed in the help window. If you want to see the help for one of these items, place the cursor on the line on which the item is located and press [Explain]. The help for that item is then displayed in the help window.

If no commands can be found about that topic, a message appears indicating that no help is available for that topic.

### **GETTING HELP ON ERRORS**

To get additional information about an error in your program or command:

- 1. Move the cursor onto the underlined error.
- 2. Choose Help:Explain.

If the Environment has any more information, additional messages about the error appear in the message window.

Alternative: Instead of choosing Help:Explain, press [Explain].

#### DISPLAYING ADA SPECIFICATIONS

To see the Ada specification for an item described in the Environment help window:

- 1. Place the cursor on the Ada code segment for the item in the Environment help window.
- 2. Double-click the left mouse button.

The Environment opens a new window containing the Ada specification.

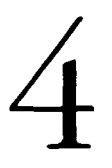

# Managing Environment Windows

This chapter describes how to manipulate, navigate, and restore Environment windows with Access.

#### MOVING BETWEEN ENVIRONMENT WINDOWS

- 1. Place the pointer completely in any part of any Environment window (text or white space).
- 2. Click the left mouse button.

The Environment cursor appears at the exact location of the pointer. **Note:** If the cursor overlaps two windows, the message window displays the message: The cursor is not in a window.

**Alternative:** To move the Environment cursor to the Environment window above, press [Control][Meta][U] or [Control][Meta][1]. To move to the Environment window below, press [Control][Meta][N] or [Control][Meta][4].

# MOVING WITHIN AN ENVIRONMENT WINDOW

Table 4-1 lists the window-control buttons that move your view of the image.

Table 4-1Window-Control Buttons for Movement

| Button | Function                                                                    | Alternative                                        |
|--------|-----------------------------------------------------------------------------|----------------------------------------------------|
|        | Moves your view of the image up toward the beginning of the file            | [Shift] [1], [Meta][V],<br>[Control][Z], [Page Up] |
|        | Moves your view of the image down toward<br>the end of the file             | [Shift][↓], [Control][V],<br>[Page Down]           |
|        | Moves your view of the image to the left                                    | [Shift][←]                                         |
|        | Moves your view of the image to the right                                   | [Shift][→]                                         |
|        | Moves the Environment cursor and your view<br>to the top line of the image. | [Shift][Home], [Shift][Page Up]                    |
| Ţ      | Moves the Environment cursor and your view to the bottom line of the image. | [Shift][End],<br>[Shift][Page Down]                |

#### Traversing in a Window Using a Mark

#### Making a Mark

- 1. Place the Environment cursor at the location you want to mark.
- 2. Press [Control][M] or [Control][@].

The location is marked by the Environment, but no change is visible.

# Traversing to a Mark

Press [Control][Meta][M].

The cursor returns to the marked location.

#### Moving the Cursor to the Beginning of the Window Frame

Press [Control][Meta][Home].

#### Moving the Cursor to the End of the Window Frame

Press [Control][Meta][Home].

#### CHANGING THE SIZE OF AN ENVIRONMENT WINDOW

#### Shrinking a Window

- 1. Begin with the cursor in the window to be shrunk.
- 2. Click: **□+□**

The window shrinks by four lines.

Alternative: Press [Control][,] or [Control][<].

#### Expanding a Window

1. Begin with the cursor in the window to be expanded.

2. Click: □+□

The window expands by four lines.

Alternative: Press [Control][.] or [Control][>].

RATIONAL November 1992

#### Expanding the Current Window over the Next Frame

- 1. Place the Environment cursor in the window you want to expand.
- 2. Click:

The current window expands to the size of the current window plus the window frame below, replacing any window that might have been in that frame. The window returns to its normal size automatically when the next object is viewed, unless it is locked.

**Note:** If your current window is at the bottom of the Environment area, pressing the button shown above expands the window over the window directly above.

#### Expanding the Current Window over the Previous Frame

1. Place the Environment cursor in the window you want to expand.

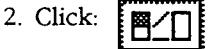

The current window expands to the size of the current window plus the window frame above, replacing any window that might have been in that frame. Unless it is locked, the window returns to its normal size automatically when the next object is viewed.

**Note:** If your current window is at the top of the Environment area, pressing the button shown above expands the window over the window directly below.

# Expanding the Current Window to Full Size

1. Place the Environment cursor in the window to be expanded.

2. Click:

The current window fills the Environment area (except the message window).

# Making All Major Environment Windows the Same Size

| Click: |  |
|--------|--|
|--------|--|

#### SPLITTING AN ENVIRONMENT WINDOW

- 1. Place the Environment cursor in the window to be split.
- 2. Click: □+日

The window divides into two windows with identical contents. Each image can be scrolled independently. Making changes to one of these images affects both images.

#### **REMOVING AN ENVIRONMENT WINDOW**

#### **Removing a Window Temporarily**

1. Place the Environment cursor in the window you want to remove.

| 2. | Click: | ЯК |
|----|--------|----|
|    |        |    |

The window disappears, but remains listed in the Image Palette and Environment window directory.

Alternative: Press [Control] [Meta] [K].

#### **Removing an Image Permanently**

- 1. Place the Environment cursor in the window that contains the image.
- 2. Choose File:Close.

If changes have been made to the image, the following dialog box appears:

| Save Changes? |    |              |   |
|---------------|----|--------------|---|
|               |    |              |   |
|               |    |              |   |
|               |    | <br>         | _ |
| 1             | [] | <br><u> </u> |   |

- 3. Release the image.
  - To save the changes and release the image, click Yes.
  - To release the image without saving the changes, click No.

The window is no longer listed in the Environment window directory and will disappear from the Image Palette the next time the palette is refreshed.

#### LOCKING OR UNLOCKING AN ENVIRONMENT WINDOW

### Locking a Window

1. Place the Environment cursor in the window to be locked.

| Click: | A |
|--------|---|
|--------|---|

2.

An at sign (@) appears in the window banner.

This window will not be removed unless you explicitly remove or unlock it.

Alternative: Press [Control][Meta][P] until the at sign (@) appears in the window banner.

### Unlocking a Window

- 1. Place the Environment cursor in the window to be unlocked.
- 2. Click:

The at sign (@) disappears from the window banner. Alternative: Press [Control][Meta][E] to unlock the window.

#### SETTING THE NUMBER OF WINDOW FRAMES

1. Choose Session:Screen:Window Frames.

The following dialog box appears:

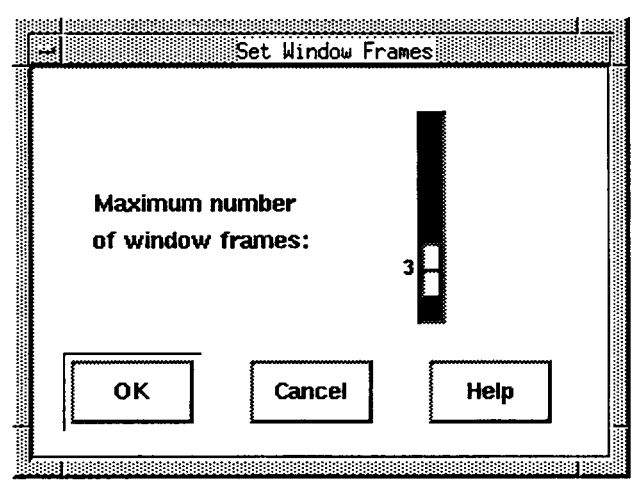

- 2. Drag the slider to set the maximum number of window frames you want to appear in the Environment area. The default is 3, and the maximum is 16.
- 3. Click OK to implement the change.

*Note:* You can have more than the maximum number of windows by using the Copy Window button.

### GETTING A LIST OF ENVIRONMENT WINDOWS

The Rational Access Image Palette provides an updatable listing of the images open under your Environment session. The Image Palette gives you the ability to list all the current images, including those that are not currently displayed in an Environment window, and to recall any of these images to the Environment area.

To display the Image Palette, click:

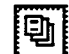

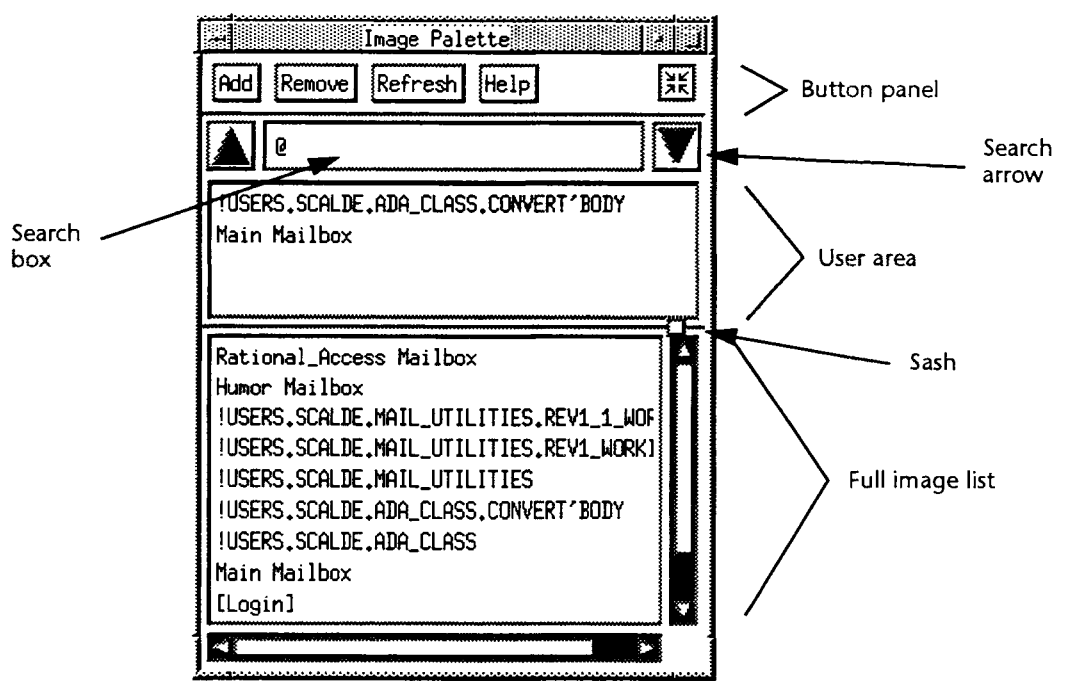

- The top panel of the palette contains buttons that control the palette.
- The middle panel contains a user-defined list of Environment windows that can be recalled to the associated main Access window.
- The bottom panel contains a complete list of the Environment windows that are on the associated main Access window or have been replaced by other windows but not closed.

**Note:** If the pathnames listed in the Image Palette extend beyond the visible window area, or if the list extends below the visible window area, scroll bars will appear on the right and bottom of the Image Palette.

# Redisplaying a Window from the Image Palette

Double-click the entry for the window you want to redisplay.

The window reappears in the Environment area of the associated main Access window.

# Searching for a Window

- 1. Enter the full name of the image, or a partial name using wildcards, in the search box in the Image Palette.
- 2. Click the search arrows to search forward or backward in the list for the string you entered.

The location cursor in the Image Palette will move to the first occurrence of the string.

3. Click the arrow again to continue the search.

**Alternative:** You can search through the image list manually by dragging the scroll bar with the mouse.

# **Updating the Image Palette**

Once the Image Palette has been displayed, the image list must be updated by you to reflect changes made in the Environment area.

Click the Refresh button.

The image list is updated.

*Note:* If you close the Image Palette and then reopen it, the image list is updated automatically.

#### Setting Up a Standard Set of Windows

- 1. Click the entry of the window you want to save in the Image Palette. This places the entry in reverse video.
- 2. Click the Add button in the Image Palette.

The entry appears in the user area of the Image Palette and will remain until you log out, even if you close the Image Palette.

#### Changing the Size of the User Area and Full Image List

Place the pointer on the sash control and drag it up or down to change the size of the middle panel and bottom panel.

#### **Closing the Image Palette**

To close the Image Palette, click:

# Finding Windows with Uncommitted Changes

To find which windows have uncommitted changes, use the Environment window directory.

Press [Control][/] or [Control][?] to display the window directory.

The window directory is displayed in a new Environment window. Objects that are closed for editing are marked by an equals sign (=). Objects that have unsaved changes are marked by an asterisk (\*).

#### SAVING AND RESTORING A SET OF WINDOWS

You can save your current set of windows and recall it at any time.

RATIONAL November 1992

# Saving a Set of Windows

Choose Session:Screen:Screen Push.

The Environment saves the current configuration of windows.

# Restoring a Set of Windows

Choose Session:Screen:Screen Pop.

The last saved set of windows appears in the Environment area of your Access window.

# **Traversing the Environment**

This chapter describes how to traverse the Environment library hierarchy.

#### VIEWING ANY OBJECT

1. Choose File:Browse.

The following dialog box appears:

| *************************************** |        |             |
|-----------------------------------------|--------|-------------|
|                                         |        |             |
|                                         |        |             |
| Cancel                                  | Help   |             |
|                                         | Cancel | Cancel Help |

- 2. Enter the name of the object you want to view in the Name entry box.
- 3. Click OK.

The specified object is displayed in an Environment window.

Note: The standard wildcards for matching library objects are accepted.

# VIEWING AN OBJECT IN THE CURRENT CONTEXT

#### Making the Object Appear in the Next Window to Be Replaced

Place the Environment cursor on the name of the object to be viewed and doubleclick the left mouse button.

The object appears in a window.

Alternative: Press [Definition] or execute the Navigate: Definition menu command.

# Making the Object Appear in the Same Window

Place the Environment cursor on the name of the object to be viewed and [Shift]+double-click the left mouse button.

RATIONAL November 1992

The new object replaces the object in the current window.

Alternative: Press [Definition in Place] or [Control][Meta][ $\rightarrow$ ].

# VIEWING THE ENCLOSING LIBRARY

# Making the Library Appear in the Next Window to Be Replaced

Double-click the right mouse button.

The enclosing library appears in a window.

Alternative: Press [Enclosing] or execute the Navigate: Enclosing menu command.

# Making the Library Appear in the Same Window

Press [Shift] and double-click the right mouse button.

The enclosing library replaces the object in the current window.

Alternative: Press [Enclosing in Place] or [Control] [Meta] [-].

#### VIEWING YOUR HOME LIBRARY

Choose Navigate:Home Library.

Your home library appears in a window.

Alternative: Press [Home Library].

# **Browsing Ada Programs**

This chapter describes how to traverse through specifications and bodies of Ada units and packages.

# MOVING BETWEEN THE SPECIFICATION AND BODY OF AN ADA UNIT

Choose Navigate:Other Part.

If you are in an Ada specification, its body appears in a window. If you are in a body, its specification appears in a window.

# VIEWING A UNIT'S PARENT

Double-click the right mouse button.

If the Environment cursor is in:

- A subunit, the parent unit body appears in an Environment window
- A unit, the enclosing library appears in an Environment window

Alternative: [Shift]+double-click the right mouse button or press [Control] [Meta] [←].

# SHOWING OCCURRENCES OF A DEFINED ADA NAME

# Showing References to a Defined Ada Name

- 1. Begin in the window containing the Ada name of interest.
- 2. Select an occurrence of the Ada name.
- 3. Choose Program:Show Usage.

References to the Ada name within the current unit are underlined. To step through, choose Navigate:Next Item to move to the next underlined item or Navigate:Previous Item to move to the previous underlined item.

References to the Ada name in other units are listed in a separate window.

- 4. Select a unit.
- 5. Double-click the left mouse button to view the unit with the using occurrence. A window appears displaying the selected unit with all occurrences of the Ada name of interest underlined.
- 6. Use Navigate:Next Item or Navigate:Previous Item to step through.

RATIONAL November 1992

*Note: The default limit of this operation is immediate dependents, and the default scope is all worlds.* 

**Alternative:** Press [Next Item], [Meta][N] or [Meta][ $\downarrow$ ] to move the Environment cursor to the next occurrence; press [Previous Item], [Meta][U], or [Meta][ $\uparrow$ ] to step back to the previous occurrence.

# Showing Unused Ada Constructs

The Ada unit must be in the installed or coded state.

Choose Program:Show Unused.

Unused occurrences of all Ada constructs are underlined.

# **GETTING THE DEFINITION OF AN IDENTIFIER**

Place the pointer on the identifier and double-click the left mouse button.

A window containing the definition of the declaration appears.

# VIEWING THE SPECIFICATION OF AN ENVIRONMENT PACKAGE

Here is a convenient shortcut for displaying the specifications of Ada units provided as part of the Environment (for example, for viewing the specification of package Compilation, which contains the compilation commands).

1. Press [Prompt For].

A Prompt For message appears in the message window.

- 2. Press [Definition].
- 3. Enter the simple name of the Ada unit at the prompt for the Name parameter preceded by the backslash (\) character (for example, \Compilation).

The \ character causes the Environment to use your searchlist when looking for the name following it. For information about searchlists, see package Search\_List in the Session and Job Management (SJM) book of the *Rational Environment Reference Manual*.

4. Press [Promote] to execute the command.

**Note:** This shortcut for viewing Environment package specifications works for most Environment packages. If the shortcut fails, an error message appears, and you have to traverse to the specification instead.

# Writing Ada Programs

In the Environment, each library-level Ada unit is stored as a separate library object of class Ada. Environment Ada units differ from text files in that they have an underlying structured representation (called DIANA).

Compiling a program in the Environment entails *promoting* all of its units through a series of *state changes*, each of which adds information to the unit's DIANA representation. Each unit state represents a distinct phase in compilation:

- Units that are not of current interest can be stored in the archived state.
- Entering and parsing code is done interactively in the source state.
- Integration between units occurs when they are promoted to the installed state.
- Executable code is generated when units are promoted to the *coded state*.

These states are ordered from low to high; a unit must be promoted from source (or archived) through installed to coded before it can execute. Thus, multiple states replace the notion of multiple files; no additional library objects are created to contain object code or executable images. (Note that if you are using the R1000 code generator, linking and loading are done dynamically as part of execution.)

Demoting units is the counterpart to promoting them. Whereas promoting a unit adds information to the unit's DIANA representation, demoting a unit releases information from the DIANA representation. Most often you demote units so that you can edit them. Units also may need to be demoted to maintain semantic consistency and to allow the demotion of units on which they depend. Note that many changes can be made to units that are installed or coded without demoting them.

This chapter describes how to create, edit, and compile Ada units using Access. For an introduction to writing Ada programs, see the *Rational Environment User's Guide*. For complete information about the Environment's compilation model and the Environment commands available for compilation, see the Library Management (LM) book of the *Rational Environment Reference Manual*.

## **CREATING AN ADA UNIT**

# Creating a New Ada Unit

1. Place the Environment cursor in the library in which you want to create a new Ada unit.

Ada units can be created in any library; however, in subsystem views, units generally are created in the Units directory or one of its subdirectories.

2. Choose File:New:Ada.

A window is created for the new Ada unit. The window displays a comp\_unit prompt in which you can enter the Ada specification or body. The library now contains a temporary name of the form \_Ada\_#\_ where # is some number. The temporary name is replaced with the simple name of the unit the first time it is promoted to the installed state.

Note that each Ada compilation unit in your program must be created individually. This is necessary because each Ada unit in the Environment is a distinct object, whereas file-based development systems allow multiple units (for example, a specification and a body) to be put into a single file.

Alternative: Press [Create Ada] to create a new Ada unit.

# Creating a Body from a Specification Automatically

You can use the steps described in "Creating a New Ada Unit," above, to create both the specification and the body. However, you can also use the Environment's automated facility for generating a unit body from its specification:

- 1. Place the Environment cursor in the unit specification.
- 2. Choose Program:Build:Build Body.

The Environment uses the declarations in the unit specification to generate a skeletal package body containing a template for each visible subprogram. The [statement] prompts indicate where statements need to be filled in. The unit body is in the source state and is open for editing.

# Building a Unit from a Text File

Because Environment Ada units differ from text files in that they have an underlying structured representation (called DIANA), you usually create and edit Ada source code directly in Ada units.

Occasionally, however, Ada source code may already exist in a text file. For example, the Ada source code may have been created on another host and need to be transported to the R1000. In this case, you will need to *parse* the source file into an Ada unit. To do so:

- 1. Place the Environment cursor in the text file.
- 2. Choose Program:Build:Parse Source Files.

The following dialog box appears:

| H                    | Parse Source Files     |         |
|----------------------|------------------------|---------|
| Source File(s):      | Text_of_Package_Record | <u></u> |
| Destination Library: | !USERS.SCALDE          |         |
| ОК                   | Cancel                 | Нер     |

- 3. Enter the name of the file(s) to be parsed in the Source File(s) entry box.
- 4. Enter the name of the destination library in the Destination Library entry box.
- 5. Click OK.

The newly created objects are characteristic of Ada units in the Environment and are created in the source state. The original text file containing the Ada source remains intact and unchanged.

#### Creating a Subunit

- 1. Place the Environment cursor in the Ada unit body that is to be the parent of the subunit.
- 2. Enter the Ada subunit stub notation. You might enter, for example, procedure foo is separate;
- 3. Press [Format].
- 4. Select the stub.
- 5. Press [Edit] to edit the selected stub.

A new window containing the skeletal subunit appears. The name of the subunit appears in the library under the parent unit.

#### **PROMOTING ADA UNITS**

Compiling a program in the Environment consists of promoting all of its units from the source state (or the archived state) through the installed state to the coded state, at which point the unit can be executed. You can promote units to either the next higher unit state or directly to a specific unit state.

Note that to ensure semantic consistency, the Ada units that compose a program must be promoted in the order specified by the *Reference Manual for the Ada Programming Language*. In general:

- A unit specification must be promoted before any units that depend on (with) it.
- A unit specification must be promoted before its corresponding body.
- A unit body must be promoted before its subunits. (Note that when promoting to the coded state, a package subunit, generic package subunit, or task subunit must be promoted *before* its parent body.)

The Environment maintains databases of dependencies between units that allow it to compute the compilation order. If an attempted state change would violate compilation-order rules, the operation is rejected and the state change does not take place. Furthermore, Access commands determine the additional units that need to be promoted to maintain semantic consistency and usually attempt to promote them accordingly.

For more information about compilation order and promoting Ada units, see the Library Management (LM) book of the *Rational Environment Reference Manual*.

#### Promoting an Ada Unit to the Next Unit State

You can promote an Ada unit to the next higher unit state (for example, from source to installed) without bringing up a dialog box or setting parameters.

- 1. Place the Environment cursor in the Ada unit to be promoted.
- 2. Choose Program: Promote.

The Ada unit is promoted, and a message appears in the message window describing the procedure. Note that this operation promotes only the specified unit and, if the specified unit is a body, its corresponding specification.

Alternative: Press [Promote] instead of choosing Program:Promote.

#### Promoting Ada Units to a Specific State

- 1. Place the Environment cursor in the Ada unit (or in one of multiple units) to be promoted. To promote all the units in a library, place the Environment cursor on the name of the library.
- 2. Choose the desired compilation level:
  - Program:Promote to Source
  - Program:Promote to Installed
  - Program:Promote to Coded

The following dialog box appears:

|                     | Promote                                        |
|---------------------|------------------------------------------------|
| Name: !USERS.SCAL   | JE.ADA_CLASS.CONVERT'BODY                      |
| Goal state:         | Compile:                                       |
| 🛇 Coded             | 🛇 This unit only                               |
| 🛇 Installed         | $\diamondsuit$ This and all prerequisite specs |
| Source              | igoplus and all subunits                       |
|                     | $\diamondsuit$ and all units needed to execute |
| Limit compilation   | to: Log to:                                    |
| This world/view     | only 🔶 Window                                  |
| 💠 No limit on compi | lation 🛇 File: Users.Scalde.Compile_Log        |
| ОК                  | Cancel Help                                    |

- 3. Ensure that the units you want to promote are specified in the Name entry box:
  - To promote a single unit, specify the name of that unit.
  - To promote all the units in a library, specify the name of that library.

- To promote multiple units, specify an appropriate naming expression using set notation ([unit1, unit2]) or the standard wildcard characters for specifying pathnames:
  - # matches any single character
  - @ matches zero or more characters
  - ? matches zero or more nonworld name components
  - ?? matches zero or more name components, including worlds
- 4. Verify that the compilation level you chose is reflected in the Goal state field.
- 5. In the Compile field, choose the set of related units that are to be promoted automatically:
  - To compile only the named unit (with no prerequisites), select This unit only.
  - To compile the named unit and any prerequisite specs needed for compilation, select This and all prerequisite specs.
  - To compile the named unit and its subunits (including all prerequisite specs), select ...and all subunits.
  - To compile the named unit and all subunits and prerequisite bodies and specs needed for compilation, select ...and all units needed to execute.
- 6. In the Limit compilation to field, choose the area in the library hierarchy in which the command can operate:
  - To limit compilation to only objects in the current world or subsystem view, select This world/view only.
  - To allow compilation to include everything in the closure, select No limit on compilation. Note that selecting this option may slow compilation.

7. Choose where to write the log of the procedure in the Log to field:

- To display the log of the compilation in an I/O window, select Window.
- To route the log to a file, select File. The Environment will create a default text file, or you can edit the filename in the File entry box.
- 8. Click OK.

### **DEMOTING ADA UNITS**

Demoting units is the counterpart to promoting them. Whereas promoting a unit raises it to a higher state, demoting a unit changes the state of the unit to a lower state. For example, changing a unit from the coded to the installed state entails demoting the unit. There are two main reasons for demoting a unit:

- To edit the unit. Demoting a unit to the installed state allows you to edit it using incremental operations. Demoting a unit to the source state allows you to arbitrarily edit it using basic text-editing operations.
- To allow the demotion or deletion of another unit (specifically, a unit *withed* by the specified unit), thus preserving semantic consistency and maintaining the compilation order.

As when promoting units, the Ada units that compose a program must be demoted in the order specified by the *Reference Manual for the Ada Programming Language*. This is the exact opposite of the order summarized in "Promoting Ada Units," above.

For more information about compilation order and demoting Ada units, see the Library Management (LM) book of the *Rational Environment Reference Manual*.

#### Demoting to the Previous Unit State

You can demote an Ada unit one level (for example, from installed to source), without bringing up a dialog box or setting parameters.

- 1. Place the Environment cursor in the Ada unit to be demoted.
- 2. Choose Program:Demote.

The Ada unit is demoted, and a message appears in the message window describing the procedure.

Alternative: Press [Demote] instead of choosing Program:Demote.

#### Demoting Units to a Specific State

1. Place the Environment cursor in the Ada unit to be demoted.

To demote all the units in a library, place the Environment cursor on the name of the library to be demoted.

- 2. Choose the desired compilation level:
  - Program:Demote to Installed
  - Program:Demote to Source
  - Progam:Demote to Archived

The following dialog box appears:

| Name:       | ISERS, SCALDE, ADA_CLASS, CONVERT'BODY              |  |
|-------------|-----------------------------------------------------|--|
| Goal state: | Demote only if demotion affects:                    |  |
| ◆ Installed | ♦ This unit only                                    |  |
| ♦ Source    | $\diamondsuit$ Only units in the same world or view |  |
| Archived    | Any Ada units anywhere                              |  |

- 3. Ensure that the units you want to demote are specified in the Name entry box:
  - To demote a single unit, specify the name of that unit.
  - To demote all the units in a library, specify the name of that library.
  - To demote multiple units, specify an appropriate naming expression using set notation ([unit1, unit2]) or the standard wildcard characters for specifying pathnames:
    - # matches any single character
    - @ matches zero or more characters
    - ? matches zero or more nonworld name components
    - ?? matches zero or more name components, including worlds
- 4. Verify that the compilation level you chose is reflected in the Goal state field.

- 5. Choose the desired option in the Demote only if demotion affects field.
  - To demote only the named Ada unit, click This unit only.
  - To demote only the named Ada unit and its prerequisite units in your current world or subsystem view, click Only units in the same world or view.
  - To demote the named Ada unit and all of its prerequisite units anywhere, click Any Ada units anywhere.

Caution: This may cause massive demotion.

6. Click OK.

A log of the procedure appears in an I/O window.

**Note:** Once an Ada unit is demoted to archived state, it must be promoted to source before you can view or modify it.

#### SELECTING PARENT/CHILD ITEMS IN AN ADA UNIT

Selecting the parent selects successively larger items in an Ada unit, and selecting the child selects successively smaller items, based on the following hierarchy:

- Identifier that the Environment cursor is on
- Assignment that includes that identifier
- Statement
- Block
- Subprogram within the unit
- Entire unit

*Note: These operations work differently in a text file. See "Selecting the Parent or Child" in Chapter 10, "Editing Text."* 

# **MODIFYING UNITS**

You can make changes to existing units in any state; however, your changes will affect the unit based on its compilation level. For major changes, you may need to demote the unit.

- Source state: Because semantic dependencies are not established by or to units in the source state, units in the source state can be edited, copied, moved, or deleted without making related units obsolete.
- Installed state: Installed units cannot be edited arbitrarily, but they can be modified using incremental operations, which check for dependencies to prevent invalidation of the program. On units in the installed state you can:
  - Insert new pragmas, statements, upwardly compatible declarations, and standalone comments (comments on a separate line)
  - Delete or change existing pragmas, statements, declarations with no dependents, and stand-alone comments
- Coded state: Coded units also cannot be edited arbitrarily, although some changes are allowed using incremental operations. The incremental operations that can be performed on coded units are determined by the target for which the units are being compiled. For the R1000 target, the incremental operations

allowed on coded units are the same as those listed for installed units, with two restrictions:

- Incremental operations on statements are not allowed in coded specifications.
- Incremental operations are not allowed in coded bodies, except on comments.

# Adding to a Unit

#### In the Source State

- 1. Place the Environment cursor in the unit.
- 2. If the Ada unit is still in read-only mode, choose File:Open to open the file.
- 3. Go to the position where the new statement, declaration, or comment is to be added.
- 4. Enter the changes using basic editing operations.

Alternative: Press [Open] instead of choosing File:Open.

#### In the Installed or Coded State

#### Adding a Declaration or Statement

- 1. Place the Environment cursor in the unit.
- 2. If the unit is a body and is in the coded state, choose Program:Demote to Installed. (You do not need to demote the unit if it is a specification.)
- 3. Place the Environment cursor at the location that you want to insert the new statement or declaration.
- 4. Choose Program:Program incremental:incremental insert.

A new window appears with the banner labeled either statement or declaration, depending on the location of the insertion point.

5. Enter the new statement or declaration.

Note that multiple statements or declarations can be entered per insertion point.

6. Choose Program: Promote to Coded to return the unit to the coded state, if so desired.

The new window disappears, and the prompt in the unit is replaced by the actual statement or declaration.

**Note:** If there are any errors, the promotion will fail. Errors will be underlined in the unit.

#### Adding a Comment

- 1. Place the Environment cursor at the location that you want to insert the new comment.
- 2. Choose Program: Program Incremental: Incremental Insert.

A new window appears with the banner labeled either statement or declaration, depending on the location of the insertion point.

3. Enter the new comment.

Note that multiple comments can be entered per insertion point.

- 4. Format and semanticize.
- 5. Correct any errors.
- 6. Choose Program: Promote to Coded to return the unit to the coded state, if so desired.

The new window disappears, and the prompt in the unit is replaced by the actual comment.

#### Incrementally Changing an Existing Unit

#### In the Source State

- 1. Place the Environment cursor in the unit.
- 2. If the Ada unit is still in read-only mode, choose File:Open to open the file.
- 3. Go to the position where the statement, declaration, or comment is to be changed.
- 4. Enter the changes using basic editing operations.
- 5. Format and semanticize.
- 6. Correct any errors.

#### In the Installed or Coded State

- 1. Place the Environment cursor in the unit.
- 2. If the Ada unit is not a package specification and is already coded, choose Program:Demote to Installed to demote the unit to the installed state.

Note that if the change you want to make consists only of Ada comments, you do not need to demote the unit.

- 3. Go to the end of the statement, declaration, or comment to be changed.
- 4. Select the entire statement, declaration, or comment.
- 5. Choose Program:Incremental:Incremental Edit.

The selected statement, declaration, or comment becomes a prompt, and a window with the statement, declaration, or comment appears on the screen.

Note that if the selected declaration has dependents, the edit operation will not succeed until all dependents are demoted to source.

6. Enter the changes.

Note that multiple declarations, statements, or comments can be entered.

7. Choose Program: Incremental: Incremental Promote to promote the changes.

*Note:* If there are any errors, the promotion will fail. Errors will be underlined in the unit.

#### Changing Code into a Comment

- 1. Select the string to be made into a comment.
- 2. Choose Edit:Make into Comment.

Two dashes will appear before the string, signifying a comment.

#### Changing a Comment into Code

- 1. Select the region to be uncommented.
- 2. Choose Edit:Uncomment.

The two dashes before the region will disappear.

# Deleting Part of an Existing Unit

# In the Source State

- 1. Place the Environment cursor in the unit.
- 2. If the Ada unit is still in the read-only mode, choose File:Open to open the unit.
- 3. Go to the position where the statement, declaration, or comment is to be deleted.
- 4. Select the statement, declaration, or comment.
- 5. Choose Edit:Cut.

Alternative: Press [Open] instead of choosing File:Open.

# In the Installed or Coded State

- 1. Place the Environment cursor in the unit.
- 2. If the Ada unit is not a package specification and is already coded, choose Program:Demote to Installed to demote the unit to the installed state.

Note that if the deletion you want to make consists only of Ada comments, you do not need to demote the unit.

- 3. Select the statement, declaration, or comment.
- 4. Choose Program: Incremental: Delete to delete the statement, declaration, or comment.

The selected statement, declaration, or comment is removed.

*Note:* All dependents must be in source state. If not, the Environment will display a list of the units and constructs in those units that must also be demoted. You can:

- Select units in the list, press [Complete] to show indirect dependencies, and then demote them.
- Go to units in the list and incrementally demote just the dependent constructs.

# Changing the Name or Kind of an Ada Unit

# In the Source State

- 1. Place the Environment cursor on the library name of the Ada unit to be changed.
- 2. Move the cursor to the line containing the Ada unit.
- 3. Choose Program:Build:Withdraw.

The selected Ada unit is replaced by a temporary name, and a window with the Ada unit appears on the screen. The unit can be edited.

4. Change the unit name, parameter profile, or unit kind.

# In the Installed or Coded State

- 1. Place the Environment cursor in the library containing the Ada unit to be changed.
- 2. Select the Ada unit.
- 3. Choose Program:Build:Withdraw.

The selected Ada unit is replaced by a temporary name, and a window with the Ada unit appears on the screen. The unit is in the source state.

Note that if the selected unit has dependents, the withdraw operation will not succeed until all dependents are demoted to source.

- 4. Change the unit name, parameter profile, or unit kind.
- 5. Choose Program: Promote: Desired Compilation Level to promote the unit.

The temporary name in the library is replaced by the new actual name for the unit.

*Note:* If there are any errors, the promotion will fail. Errors will be underlined in the unit.

#### ADDING A SUBPROGRAM TO A PACKAGE

These procedures assume that the subprogram is to be added to both the specification and the body of the package.

#### In the Source State

- 1. Place the Environment cursor at the location in the package where the new subprogram specification is to be added.
- 2. Choose File: Open to open the specification of the Ada package.
- 3. Enter the new subprogram specification.
- 4. Format and semanticize.
- 5. Correct any errors.
- 6. Promote the unit specification to the installed state using Program: Promote to Installed.
- 7. Select the subprogram specification.
- 8. Choose Program:Build:Build Body to create the subprogram body.

The skeletal subprogram body is placed at the end of the existing package body. The subprogram body may contain prompts where you need to enter code.

- 9. Go to the subprogram body and add any necessary code.
- 10. Promote the package body to installed.

*Note:* If there are any errors, the promotion will fail. Errors will be underlined in the unit.

Alternative: Press [Open] instead of choosing File:Open.

#### In the Installed or Coded State

- 1. Place the Environment cursor at the location in the package where the new subprogram specification is to be added.
- 2. Choose Program: Incremental: Incremental Insert.

A new window with a declaration prompt is created for editing. A temporary name appears in the library under the package specification to which you are adding the subprogram.

3. Enter the new subprogram specification at the prompt.

Note that multiple subprogram specifications can be entered per insertion point.

4. Choose Program: Incremental: Incremental Promote to promote the declaration.

- 5. Select the subprogram specification.
- 6. Choose Program:Build:Build Body to create the body.
- 7. Enter the subprogram.
- 8. Choose Program:Promote to Installed or Program:Promote to Coded to promote the subprogram body.

The window is replaced by a window displaying the existing package body with the new subprogram installed.

*Note:* If there are any errors, the promotion will fail. Errors will be underlined in the unit.

# MAKING A PACKAGE OR SUBPROGRAM BODY INTO A SUBUNIT

- 1. Select the region you want to make into a subunit.
- The unit must be in the source or installed state.
- 2. Choose Program:Build:Make Separate.

A new window with the subunit appears and the parent unit has an appropriate subunit stub. Note that the subunit is now in the source state.

# MAKING A SUBUNIT IN-LINE IN THE PARENT UNIT

This operation changes the subunit in the image or selected subunit stub from a subunit to an in-line program unit.

- 1. Place the Environment cursor in the parent Ada unit in either the source or the installed state.
- 2. Choose Program:Build:Make In-Line.

The subunit stub is replaced by the actual subunit code. Note that the in-line unit is in the same state as the parent.

# SAVING INCOMPLETE UNITS

The unit must be in the source state.

- 1. Place the Environment cursor in the unit.
- 2. Choose File:Save.

The source code is saved.

*Note:* Unless the unit has already been installed once, its name will remain in the form \_Ada\_#, where # is some integer.

#### **EXECUTING A LIBRARY-LEVEL PROGRAM**

- 1. Select the program to be executed.
- 2. Choose File:Run.

RATIONAL November 1992

The program executes. If the program needs parameters filled in, the Environment opens a command window and prompts for parameters.

**Note:** If the program to be executed is not coded, File:Run codes it. If the Environment cursor is on a program that can be executed but it is not selected, a message appears in the message window informing you to select something. If the cursor is not on something that can be executed, the following dialog box appears:

| -                | Run Program                            |
|------------------|----------------------------------------|
| Command:         |                                        |
| 🔲 Debug          |                                        |
| Alternate Machin | e:                                     |
| [                | ······································ |
|                  | OK Cancel Help                         |
|                  |                                        |

- 3. Enter a program name in the Command entry box.
- 4. Select the Debug check box to run the program under the debugger.
- 5. Click OK.

# **CREATING A LOADED MAIN PROGRAM**

A *loaded main program* is an executable program that does not depend on its source code; that is, a loaded main program does not become obsolete if the source code from which it was created is modified. Loaded main programs are useful for frequently used tools and programs. They are also useful for transporting programs between R1000s because they can be moved without having to move and recompile the associated source code.

Loaded main programs are created from *coded main programs*. (A coded main program is a subprogram containing pragma Main that has been promoted to the coded state.) To create a loaded main program from a coded main program:

- 1. Place the Environment cursor in the coded main program.
- 2. Choose Program:Build:Load.

The following dialog box appears:

| -                    | Load Main Program                |      |  |
|----------------------|----------------------------------|------|--|
| Main Program Name:   | S.HELLO                          |      |  |
| Load Proc/Func Name: | USERS.SCALDE.ADA_CLASS.TELLO_Exe |      |  |
| ОК                   | Cancel                           | Неір |  |

3. Verify the name of the coded main program (from which the loaded main program is to be created) in the Main Program Name entry box.

The specified unit must contain pragma Main and be in the coded state.

- 4. Enter the name of the loaded main program to be created at the prompt in the Load Proc/Func Name entry box.
- 5. Click OK.

The load procedure automatically inserts pragma Loaded\_Main in place of pragma Main in the newly created Ada specification.

**Note:** Because its code segments are independent of its source code, a loaded main program is unaffected by demoting, and even changing, the source code.

# Debugging

This chapter discusses basic debugging operations using the Debugger Palette. For more detailed information about debugging, see the Debugging (DEB) book of the *Rational Environment Reference Manual*.

# USING THE DEBUGGER PALETTE

The Debugger Palette allows you to debug Ada programs using a persistent control palette.

The top-left section of the Debugger Palette contains controls that operate the execution of the program running under the debugger. The bottom-left section of the palette contains controls that deal with variables. The right side of the palette contains the debugging option menu that controls sets of buttons for:

- Breakpoints
- Exception Handling
- Task Information
- Task Control
- Debugger Control
- Tracing
- Target
- Machine and Memory
- Quit

To display a set of buttons from the option menu:

- 1. Click the option menu label to reveal the options.
- 2. Click the option you want.

The new set of buttons replaces the old set.

# **Displaying the Debugger Palette**

Use the Debugger Palette to perform all standard debugging operations.

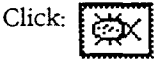

Alternative: Choose Debug:Debugger Commands Palette.

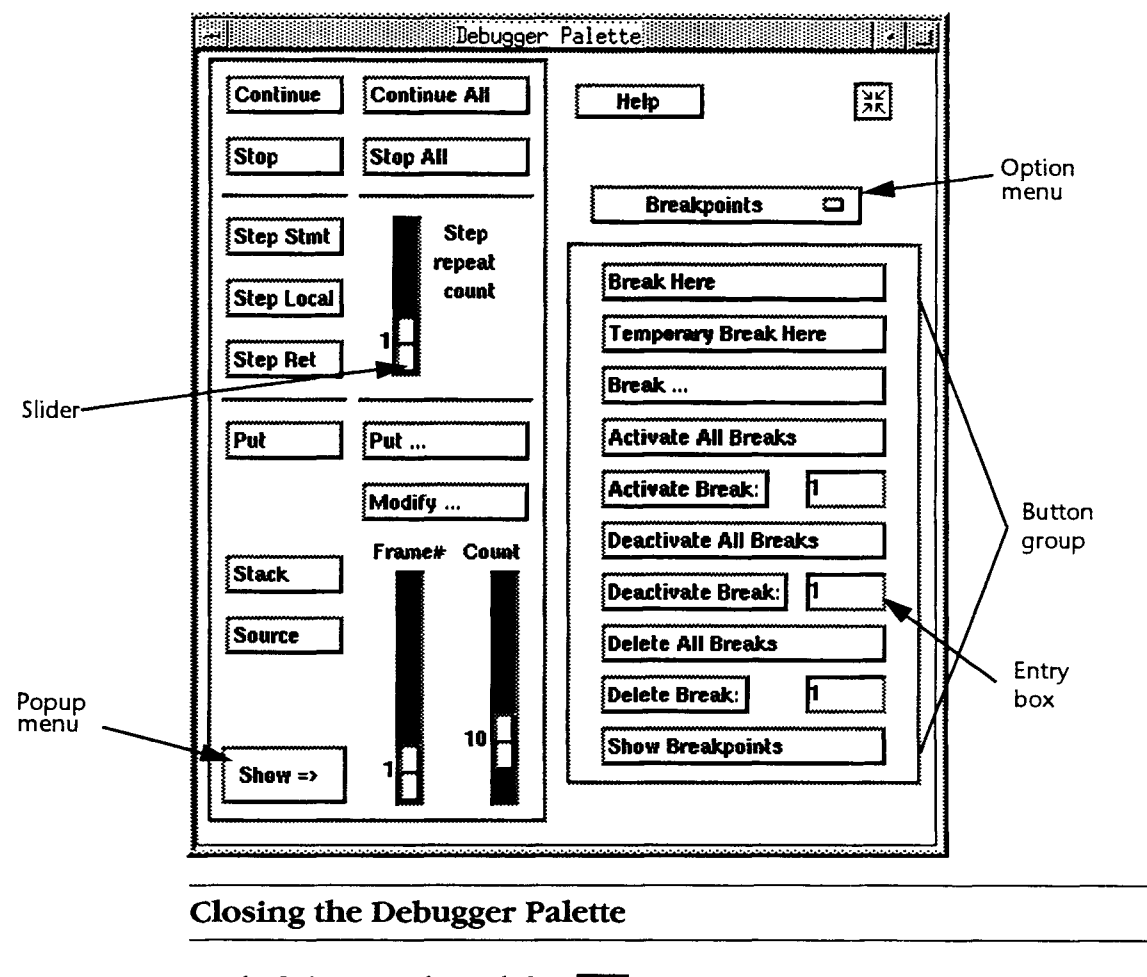

On the Debugger Palette, click:

XK

# STARTING THE DEBUGGER

- 1. Select the Ada unit or part to debug. You may select:
  - A command in a command window
  - A procedure in an Ada unit
  - A main program name
- 2. Choose Debug:Start Debugging of Command.

The debugger window appears in the Environment area of your Access window.

**Alternative:** To debug a main program, choose File:Run for that program and click the Debug radio button in the subsequent dialog box. You can also press [Meta][Return] to start the debugger if you have selected the unit to debugged in a command window.

# **REDISPLAYING THE ENVIRONMENT'S DEBUGGER WINDOW**

You can recall the debugger window if it becomes replaced by another window.

RATIONAL November 1992

Choose Debug:Debugger Window.

The debugger window appears in the Environment area of your Access window.

#### DISPLAYING THE PROGRAM BEING DEBUGGED

A window automatically displays a section of the program around the point where execution was suspended. The statement or declaration to be executed next is highlighted (selected).

### STOPPING THE DEBUGGER

# Finishing and Killing the Debugging Job

This operation kills the job being debugged and/or the debugger for the session.

Choose Debug: Finish Debugging Job and Kill.

Note: The debugger should not need to be killed in normal use.

# Finishing and Detaching from the Debugging Job

Choose Debug: Finish Debugging Job and Detach.

#### STEPPING THROUGH THE PROGRAM

You can run the program one step at a time to examine its behavior in detail.

# Stepping by a Specific Number of Steps

- 1. Slide the Step repeat count slider on the Debugger Palette to reflect the number of steps you want to go to.
- 2. Click the Step Stmt button on the Debugger Palette.

# Stepping by Every Statement

Click the Step Stmt button on the Debugger Palette.

A single declaration is elaborated or a single statement is executed. The next statement or declaration to be stepped through is automatically highlighted in the Ada unit.

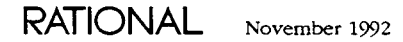

# Stepping without Stopping in Called Subprograms

This operation elaborates declarations and executes statements within each called subprogram without stopping after each individual step.

Click the Step Local button on the Debugger Palette. (The cursor can be anywhere on the screen.)

The program is executed or elaborated up to the next statement or declaration at the same level of program structure.

# Stepping to the Enclosing Subprogram

Click the Step Ret button on the Debugger Palette.

The debugger steps back one level up the stack.

### STOPPING A TASK

### Stopping the Current Task

Click the Stop button on the Debugger Palette.

The task is stopped at the beginning of the next executing statement in that task.

### **Stopping All Tasks**

Click the Stop All button on the Debugger Palette.

All tasks are stopped at the beginning of the next executing statement in each task.

# **CONTINUING A TASK**

#### Continuing the Current Task

Click the Continue button on the Debugger Palette.

The debugger will continue with the current task.

#### **Continuing All Tasks**

Click the Continue All button on the Debugger Palette. The debugger will continue all tasks.

RATIONAL November 1992

#### USING BREAKPOINTS

#### Setting Breakpoints

- 1. Display the Ada unit that contains the statement or declaration at which execution is to stop. If the unit has not been displayed already by the debugger, left doubleclick the mouse or use other traversal operations.
- 2. Find the last statement or declaration you want executed or elaborated before stopping. Use searching, scrolling, or stepping operations to find the desired program location.
- 3. Select the next statement or declaration. (If that statement or declaration is the highlighted current location, it is already selected.)
- 4. With the cursor in the selection, choose Breakpoints in the option menu on the Debugger Palette.
- 5. Click the Break Here button.

A breakpoint is set just before the selected location. This means that execution will continue up to but not including the selected location.

Alternative: If you know the specific location at which you want to enter a breakpoint, you can choose Break on the Breakpoints option menu in the Debugger Palette. Note that this uses debugger naming of the form 1S\_2S.

#### Showing Breakpoints

- 1. Choose Breakpoints in the option menu on the Debugger Palette.
- 2. Click the Show Breakpoints button.

A list of all breakpoints, active or not, is displayed in the debugger window.

# **Removing Breakpoints**

#### **Removing a Specific Breakpoint**

- 1. Choose Breakpoints in the option menu on the Debugger Palette.
- 2. Enter the number of the breakpoint you want to delete in the Delete Break entry box.
- 3. Click the Delete Break button.

The breakpoint is deleted.

#### **Removing All Breakpoints**

- 1. Choose Breakpoints in the option menu on the Debugger Palette.
- 2. Click the Delete All Breaks button.

All breakpoints are deleted.
#### DISPLAYING THE VALUE OF A PROGRAM VARIABLE

- 1. Display an Ada unit containing an occurrence of the variable whose value you want to display.
- 2. Select the occurrence of the variable.
- 3. Click the left Put button (the one without the ellipsis) on the Debugger Palette.

The selected object and its value are displayed in the debugger window. Formatting is based on the type of object.

#### **MODIFYING VARIABLE VALUES**

- 1. Place the Environment cursor on the variable.
- 2. Click the Modify button on the Debugger Palette. The following dialog box appears:

The following dialog box appears:

| Name:       | USERS.SCALDE.ADA_CLASS.CONVERT.FI | VE_NINTHS |
|-------------|-----------------------------------|-----------|
| New Value:  |                                   |           |
| Stack Frame |                                   |           |
| ок          | Cancel                            | Help      |

- 3. Enter the new variable value in the New Value entry box.
- 4. Click OK to modify the variable.

#### **EXAMINING THE CALL STACK**

A *stack frame* contains the values of local variables and parameters to a subprogram. When a subprogram is called, a stack frame is pushed on the stack of the task executing a call.

#### Displaying the Call Stack

The call stack is the stack of subprogram calls that records the program's flow of control.

Click the Stack button on the Debugger Palette.

The call stack is displayed in the debugger window with the most current call on the top of the stack (it is frame number 1: \_1).

#### Displaying Source for a Call-Stack Frame

- 1. Click the Stack button on the Debugger Palette to display the call stack.
- 2. Place the cursor on the frame you want to display.
- 3. Click the Source button on the Debugger Palette.

The Environment cursor traverses to the specified location in the code of the Ada unit.

#### **Displaying Parameters for a Call-Stack Frame**

#### Displaying the Parameters for the Current Selected Object

By default, this procedure displays the value of the selected object in the frame you designate.

- 1. Move the Frame# slider on the Debugger Palette to the number of the frame you want to search.
- 2. Click the left Put button (the one without the ellipsis) on the Debugger Palette.

The debugger window displays the values that were passed to the selected subprogram at the time it was called.

#### **Displaying Parameters for a Specific Object**

1. Click the right Put button (the one with the ellipsis) on the Debugger Palette. The following dialog box appears:

|              | Box_Put |      |
|--------------|---------|------|
| Variable:    |         |      |
| Stack Frame: | 1       |      |
| ок           | Cancel  | Help |

- 2. Enter the name of the variable whose parameters you want to see in the Variable entry box.
- 3. Move the Stack Frame slider to the number of the stack frame you want to search.
- 4. Click OK.

#### Traversing from the Call Stack

You can view any subprogram referenced in the call stack.

1. Place the cursor in the frame that contains the subprogram you want to view.

2. Double-click the left mouse button.

#### SETTING UP EXCEPTION HANDLING

#### **Catching Exceptions**

#### **Catching Unlisted Exceptions**

- 1. Choose Exception Handling in the option menu on the Debugger Palette.
- 2. Click the Catch Unlisted button.

#### **Catching Any Exception**

- 1. Choose Exceptions in the option menu on the Debugger Palette.
- 2. Click the Catch button.

The following dialog box appears:

|           | Debugger Exceptions        |
|-----------|----------------------------|
| Name:     |                            |
| Task:     |                            |
| Location: |                            |
| •         | Catch 🔷 Propagate 💠 Forget |
| 0         | K Cancel Help              |

- 3. Enter the name of the exception in the Name entry box.
- 4. Enter the name of the task that should be monitored for the exception in the Task entry box.
- 5. To designate a specific location restriction for the exception catch request, enter the name of the location in the Location entry box. By default, exceptions will be caught anywhere they are raised.
- 6. Click OK.

The debugger stops at the first occurrence of the exception.

#### **Showing Exceptions**

- 1. Choose Exception Handling on the option menu.
- 2. Click the Show Exceptions button.

A list of exceptions appears in the debugger window.

#### **RETURNING TO THE POINT OF PROGRAM SUSPENSION**

Click the Source button.

A window containing the definition of the program being debugged appears. The statement or declaration to be executed next is highlighted.

#### SHOWING INFORMATION

#### Showing All Debugger Activities

Choose All Debugger State in the Show popup menu on the Debugger Palette.

A list of debugger activities is displayed in the debugger window.

#### Showing Libraries

Choose Libraries in the Show popup menu in the Debugger Palette.

A list of libraries in use appears in the debugger window.

#### Showing Task information

#### Showing All Tasks

Choose All Tasks in the Show popup menu in the Debugger Palette. A list of tasks appears in the debugger window.

#### Showing Stopped Tasks

Choose Stopped Tasks in the Show popup menu in the Debugger Palette. A list of stopped tasks appears in the debugger window.

#### Showing Held Tasks

Choose Held Tasks in the Show popup menu in the Debugger Palette. A list of held tasks appears in the debugger window.

RATIONAL November 1992

### **Creating and Modifying Text Files**

This chapter describes how to create, modify, and save text files.

#### **CREATING A FILE**

- 1. Place the Environment cursor in the library in which you want the file.
- 2. Choose File:New:Text File.

The following dialog box appears:

| Name:                   |        |      |
|-------------------------|--------|------|
| USERS, SCALDE, TEN FILE |        |      |
|                         | Cancel | Help |

- 3. Enter the name of the new file in the entry box.
- 4. Click OK.

A new window is created for the image of your file, and an entry for the file appears in the library.

Alternative: Press [Create Text] to create a new text file.

#### VIEWING A FILE

#### Viewing a File in the Current Library

- 1. Move the mouse pointer to the line containing the file declaration.
- 2. Double-click the left mouse button.

A window with a read-only image of the file appears.

#### Viewing a File Located Anywhere

1. Choose File:Browse.

The following dialog box appears:

| 7           | File Browse |      |
|-------------|-------------|------|
| File Browse |             |      |
| Nane:       |             |      |
|             |             |      |
| ОК          | Cancel      | Help |

- 2. Enter the name of the file you want to view in the entry box.
- 3. Click OK.

A window with a read-only image of the file appears.

#### **OPENING AN EXISTING FILE FOR EDITING**

Place the Environment cursor in the window of the file to be edited.

Choose File:Open.

Note: For specific editing operations, see Chapter 10, "Editing Text."

#### SAVING A FILE

#### **Closing a File**

Place the Environment cursor in the file to be saved.

1. Choose File:Save.

The file is saved.

2. Choose File:Close.

The file is closed for editing and disappears from the Environment area of the Access window.

#### Saving a File without Closing

Click File:Save.

The file remains visible and open for editing.

#### **REVERTING TO THE PREVIOUS VERSION**

This command reverts the file to the last saved version.

- 1. Choose Edit:Revert.
  - The following dialog box appears:

| Object is modified. | Lose changes? |      |
|---------------------|---------------|------|
|                     |               |      |
|                     |               |      |
|                     |               |      |
| <b></b>             |               |      |
| OK                  | Cancel        | Help |

2. Click OK to revert to the previous saved version.

*Note:* If this version is saved, revert does not return the previously saved version.

#### SETTING TABS

- 1. Press [Cmd Window] to create a command window.
- 2. To set tab stops at every nth column, enter set.tab\_width(n).
- 3. Press [Promote].

As you edit the text file, pressing [Tab] indents n spaces.

Note: Setting tabs in a particular file affects only that file.

#### **Checking Tabs**

1. Place the Environment cursor in the window whose tabs you want to see.

2. Press [Control][Meta][Tab].

Tab markers appear in the message window.

#### SETTING TYPING MODES

#### Setting Overwrite Mode

The overwrite mode allows you to type text over existing text.

1. Choose Edit:Typing Modes.

RATIONAL November 1992

The following dialog box appears:

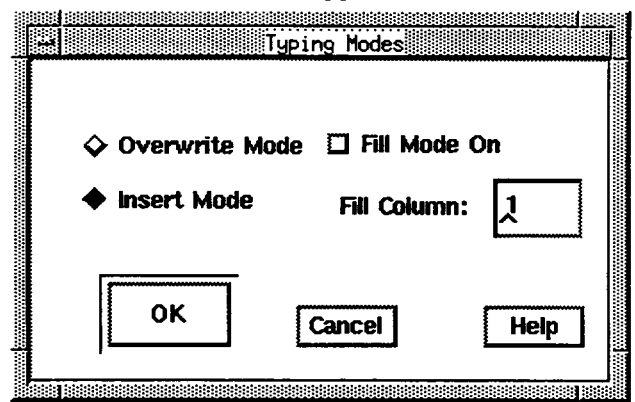

2. Click the Overwrite Mode radio button.

#### Setting Insert Mode

The insert mode allows you to insert text when you type.

1. Choose Edit:Typing Modes.

A dialog box appears (see above).

2. Click the Insert Mode radio button.

#### Setting Wordwrap (Fill Mode)

The fill mode automatically moves the cursor to the next line when it hits a certain column (the default is column number 72).

- 1. Choose Edit:Typing Modes.
- 2. Click the Fill Mode check box.

Fill mode is on when the check box is filled in.

#### Changing the Wordwrap Column

You can change the column number that marks the spot where the cursor moves to the next line when the fill mode is on.

1. Choose Edit:Typing Modes.

A dialog box appears (see above).

2. Enter the new fill column number in the Set Fill Column entry box (default is 72).

# 10

## **Editing Text**

This chapter describes basic Environment text-editing operations. Note that Access allows for both Environment and Motif text selections and operations. Environment text selections are marked in bold, and Motif text selections are represented by reverse video.

#### MOVING THE ENVIRONMENT CURSOR WITH THE KEYBOARD

Table 10-1 lists the keys that move the Environment cursor within an Environment window.

| Key                                             | Action                                                     |
|-------------------------------------------------|------------------------------------------------------------|
| [1] or [Control][U]                             | Moves cursor up one space                                  |
| [↓] or [Control][N]                             | Moves cursor down one space                                |
| [←], [Control][H], or [Control][B]              | Moves cursor left one space                                |
| $[\rightarrow]$ , [Control][J], or [Control][F] | Moves cursor right one space                               |
| [Home] or [Control][A]                          | Moves cursor to the beginning of the line                  |
| [End] or [Control][E]                           | Moves cursor to the end of the line                        |
| [Meta][J]                                       | Moves cursor to the next word                              |
| [Control] [[]                                   | Moves cursor to the beginning of a region of selected text |
| [Control] []]                                   | Moves cursor to the end of a region of selected text       |
| [Control][Meta][Home]                           | Moves cursor to the beginning of the window frame          |
| [Control][Meta][End]                            | Moves cursor to the end of the window frame                |

 Table 10-1
 Moving the Environment Cursor with the Keyboard

#### SELECTING TEXT

#### Selecting Text in the Environment

#### Selecting a Word

Place the mouse pointer on any character of the word to be selected and [Control]+ double-click the left mouse button.

The word is selected.

#### Selecting the Preceding Word

Press [Control][1].

The word before the word that contains the Environment cursor is selected.

#### Selecting the Next Word

Press [Control][1].

The word after the word that contains the Environment cursor is selected.

#### Selecting a Sentence

- 1. Place the mouse pointer on any word in the sentence.
- 2. Press [Control] and double-click the left mouse button.
- 3. Repeat step 2.

The sentence is selected.

#### Selecting a Paragraph

- 1. Place the mouse pointer on any part of the paragraph.
- 2. Press [Control] and double-click the left mouse button.
- The word that the cursor is on is selected.
- 3. Repeat step 2 twice.

First the sentence is selected, and then the entire paragraph is selected.

#### Selecting an Arbitrary Region of Text

- 1. Place the pointer at the beginning of the text to be selected.
- 2. Press [Control] and click the left mouse button.

The Environment cursor marks the beginning of the selected text.

- 3. Move the pointer to the end of the text to be selected.
- 4. Press [Control] and click the right mouse button.

The cursor appears at the end of the selected text, which is now bold.

Alternative: Press [Control] and drag the mouse pointer over the text. When you release the mouse button, the text that the pointer passed over is selected. Or place the

pointer at the beginning of the region and press [Control][[]. Then place the pointer at the end of the region and press [Control][]].

#### Selecting All in a File

- 1. Place the cursor anywhere in the file.
- 2. Press [Control] and double-click the left mouse button.

The word or white space that the cursor is on is selected.

3. Repeat step 2 four times.

First the sentence the Environment cursor is on is selected, then the paragraph, then any white space between paragraphs, and then the entire file.

#### Selecting the Parent or Child

Selecting the parent selects successively larger items, and selecting the child selects successively smaller items, based on the following hierarchy:

- Word that the Environment cursor is on
- Sentence
- Paragraph
- Entire file

To select the parent, press [Control][←].

To select the child, press [Control][ $\rightarrow$ ].

**Note:** These operations work differently in an Ada unit. See "Selecting Parent/Child Items in an Ada Unit" in Chapter 7, "Writing Ada Programs."

#### **Deselecting Text**

- 1. Place the Environment cursor anywhere in the selected region.
- 2. Choose Edit:Deselect.

Any selected text becomes deselected.

Alternative: Press [Control]+click, [Control][X], or [Control][I] to deselect text.

#### Selecting Text with Motif

Motif selection allows you to select text to be copied to a non-Access window.

#### Selecting a Region of Text

- 1. Place the mouse pointer at the beginning of the text you want to select.
- 2. Drag the pointer over the text.

The selected text is reverse video.

**Alternative:** Place the Environment cursor at the beginning of the region you want to copy. Then move the pointer to the end of the region and press [Shift] and click the left mouse button.

#### Deselecting a Region of Text

Click the mouse or move the Environment cursor using the arrow keys.

The region is no longer highlighted. Note that the Motif selection is still retained on the memory buffer until another selection is made.

#### **COPYING SELECTED TEXT**

#### Copying an Environment Selection

1. Choose Edit:Copy.

The text is copied onto the Environment memory buffer.

- 2. Place the Environment cursor at the exact insertion point where you want to copy the text.
- 3. Choose Edit:Paste.

The text is inserted at the location of the Environment cursor.

The text can be copied multiple times until you copy another selection onto the memory buffer using the Edit:Copy or Edit:Cut operation.

Alternative: Press [Control][C] to copy the selected text onto the Environment memory buffer, and press [Control][Y] to paste the text.

#### **Copying a Motif Selection**

The Motif copy operation allows you to copy text to another X-window or another Access window, as well as within the current Access window.

- 1. Select the text using the Motif selection operation (see "Selecting Text with Motif," above).
- 2. Place the Environment cursor at the insertion point where you want to copy text.
- 3. Click the middle mouse button.

The text is copied at the location of the Environment cursor.

#### Copying a Line of Text

- 1. Place the Environment cursor anywhere on the line.
- 2. Press [Control][Meta][C].

The line is copied directly below. The cursor remains in its original position.

#### MOVING SELECTED TEXT

1. Choose Edit:Cut.

The selected text is deleted from the screen.

- 2. Place the Environment cursor at the exact insertion point where you want to move the text.
- 3. Choose Edit:Paste.

The text is inserted at the location of the Environment cursor.

The text can be copied multiple times until you copy another selection onto the memory buffer using the Edit:Copy or Edit:Cut operation.

#### SEARCHING FOR AND REPLACING TEXT

#### Searching for a String

1. Choose Edit:Search/Replace.

The following dialog box appears:

|             | Search and | Replace                    |
|-------------|------------|----------------------------|
| Search For: |            |                            |
| Change To:  |            |                            |
| Search Opti | 0n3        | Search Direction           |
| 🖾 Consider  | Case       | ◆ Ferward                  |
| 🛛 Preserve  | Case       | ♦ Backward                 |
| 🖸 Wildcard  | 3          |                            |
| 🖾 Current S | Selection  |                            |
| Search      | Replace    | place & Search Replace All |
|             | Close      | Help                       |

- 2. Enter the string to be searched for in the Search For entry box.
- 3. Click the Forward or Backward radio button to specify the direction of the search.
- 4. Press the Search command button.

The cursor moves to the first occurrence of the string.

5. Press the Search command button to go to the next occurrence.

Note: No wraparound search occurs.

Alternative: Press [Control][S] to begin searching forward from the Environment cursor. Next, enter the string at the Search: prompt that appears in the message window. Press [Control][S] again to search for the first occurrence and repeat to search for other

RATIONAL November 1992

occurrences. To search backward from the Environment cursor, press [Control][R] instead.

#### Searching and Replacing a String

- 1. Choose Edit:Search/Replace.
  - A dialog box appears (see above).
- 2. Enter the string to be replaced in the Search For entry box.
- 3. Enter the new string in the Change To entry box.
- 4. Click the Forward or Backward radio button to specify the direction of the search.
- 5. Click the Replace & Search command button in the dialog box.

The new entry replaces the first occurrence of the string and moves to the next occurrence.

6. Continue to click the Replace & Search command button to replace the next occurrences of the string.

Alternative: Press [Control][Meta][S] to begin the search and replace operation. Next, enter the string to search for at the Search: prompt in the message window and the replacement string at the Replace: prompt. Press [Control][Meta][S] to replace the first occurrence and repeat for other occurrences. To search and replace backward from the Environment cursor, press [Control][Meta][R].

#### Searching and Replacing All Occurrences of a String

1. Choose Edit:Search/Replace.

A dialog box appears (see above).

- 2. Enter the string to be replaced in the Search For entry box.
- 3. Enter the new string in the Replace & Search entry box.
- 4. Click the Forward or Backward radio button to specify the direction of the search.
- 5. Press the Replace All command button in the dialog box.

The new string replaces all occurrences of the original string.

#### Search Options

- Consider Case: Replaces text with the case of the text entered in the Change To field.
- Preserve Case: Keeps the case of the text as it finds it in the string that is being replaced.
- Wildcards: Treats wildcard characters as wildcards. When this option is not selected, all characters are treated as literal characters.
- Current Selection: Searches only selected text.

**Note:** If you do not have a session-switch file for your current session, you cannot make the search case-sensitive. See the Session and Job Management (SJM) book of the Rational Environment Reference Manual for more information on session-switch files.

#### **DELETING TEXT**

Table 10-2 lists various ways to delete text.

#### Table 10-2 Deleting Text

| Text to Be Deleted                                 | Operation                                                         |
|----------------------------------------------------|-------------------------------------------------------------------|
| Selected region of text                            | Edit:Cut, [Control][W], [Shift][Delete], or<br>[Shift][Backspace] |
| Character the Environment cursor is on             | [Control][D]                                                      |
| Previous character                                 | [Delete] or [Backspace]                                           |
| Entire word the Environment cursor is on           | [Meta][D]                                                         |
| From the Environment cursor to the end of the word | [Meta][K]                                                         |
| Entire line                                        | [Control][Meta][D]                                                |
| From the Environment cursor to the end of the line | [Control][Delete] or [Control][Backspace] or<br>[Control][K]      |
| White space                                        | [Control][Meta][Backspace] or<br>[Control][Meta][Delete]          |

#### TRANSPOSING TEXT

#### **Transposing Characters**

This operation switches the character that the cursor is on with the character preceding.

- 1. Place the cursor on the second character.
- 2. Press [Control][T].

The characters transpose. The Environment cursor remains in its original position.

#### Transposing Words

This operation switches the word that the cursor is on with the preceding word. Word terminators are blanks, underscores, semicolons, or periods.

- 1. Place the cursor anywhere on the second word.
- 2. Press [Meta][T].

The words transpose. The Environment cursor remains in its original position.

#### Transposing Lines

This operation switches the line that the cursor is on with the preceding line.

- 1. Move the cursor to any place on the lower line.
- 2. Press [Control][Meta][T].

The lines transpose. The Environment cursor remains in its original position.

#### CHANGING THE CASE OF TEXT

#### Making Text Uppercase

#### Making a Word Uppercase

This operation affects the text from the location of the cursor to the end of the word.

- 1. Place the Environment cursor on the first letter of the word, or the space directly before, to make the entire word uppercase.
- 2. Press [Meta][.] or [Meta][>].

The word becomes uppercase, and the cursor traverses to the first space after the word.

#### Making a Selected Region of Text Uppercase

- 1. Select the text that you want to modify.
- 2. Choose Edit:Uppercase.

All selected text becomes uppercase.

#### Making Text Lowercase

#### Making a Word Lowercase

This operation affects the text from the location of the cursor to the end of the word.

- 1. Place the Environment cursor on the first letter of the word, or the space before, to make the entire word lowercase.
- 2. Press [Meta][, ] or [Meta][<].

The word becomes lowercase, and the cursor traverses to the first space after the word.

#### Making a Selected Region of Text Uppercase

- 1. Select the text that you want to modify.
- 2. Choose Edit:Lowercase.

All selected text becomes lowercase.

RATIONAL November 1992

#### Making Text Capitalized

#### Making a Word Capitalized

- 1. Place the Environment cursor on the first letter of the word, or the space directly before.
- 2. Press [Meta][^] or [Meta][6].

The first letter of the word is capitalized.

#### Making a Selected Region of Text Capitalized

- 1. Select the text that you want to capitalize.
- 2. Choose Edit:Capitalize.

The first letter of every word of selected text is capitalized, and the cursor traverses to the first space after the region.

#### **FILLING A REGION OF TEXT**

This operation fills in the white space in a selected region of text, leaving two spaces between sentences.

- 1. Select a region of text.
- 2. Choose Edit:Fill.

The region is filled.

#### JUSTIFYING A REGION OF TEXT

- 1. Select the text to be justified.
- 2. Choose Edit:Justify.

The text becomes right-justified. The column number default is 72.

#### **GETTING LINE INFORMATION**

Press [Control][Home].

The message window displays the line and column number of the Environment cursor and the total number of lines in the file.

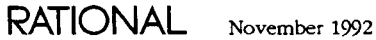

#### SAVING CHANGES

#### Saving Changes One Image at a Time

- 1. Begin with the cursor in the window of the image to be saved.
- 2. Choose File:Save.

The object is saved and its image remains open for editing.

Alternative: Press [Shift] [Enter] or [Control] [Return] to save changes.

#### Saving Changes in All Images in a Single Operation

- 1. Press [Cmd Window] to create a command window.
- 2. Enter Window. Directory and press [Promote].

The window directory appears in an Environment window and lists all Environment images that you have opened during your session. Images with unsaved changes have a \* in the Mod column.

- 3. Place the Environment cursor on the top line of the image, designating all the objects listed in the window directory.
- 4. Choose File:Save.

All objects that have been changed are saved and now have a blank in the Mod column of the window directory.

#### Saving the Image and Closing the File

1. Choose File:Close.

The following dialog box appears:

| Save Changes? |        |  |
|---------------|--------|--|
|               |        |  |
|               |        |  |
|               |        |  |
|               | <br>   |  |
|               | Canaal |  |

2. Click Yes to save the changes.

## 11

### **Managing Libraries**

*Libraries* are the basic structuring mechanism in the Environment. They can be used to separate different projects, parts of projects, test cases, documentation, and so on. In this sense, they are similar to directories on other systems. The library system in the Environment is a nested hierarchy of several kinds of libraries:

- Directories are the most basic kind of library. For the most part, directories assume the characteristics of their parent world or view. For this reason, they are generally used only to partition groups of objects.
- Worlds are the control point for certain Environment resources, including resources for managing disk volume, access rights, and Ada compilation. Worlds determine the units that are potentially visible to the Ada units in them and in nested subdirectories and determine the target for which units will be compiled.
- Subsystems and subsystem views are special-purpose libraries for use with the Environment's facilities for configuration management and version control (CMVC). For the most part, views have the same features as worlds. (For more information about subsystems and views, see Chapter 12, "Using CMVC.")

Any kind of library can contain any or all of the following objects:

- Other libraries. For the most part, the nesting of libraries is arbitrary; however, subsystems and subsystem views can contain only directories.
- Ada compilation units.
- Files, including activity, binary, switch, text, and others.
- Other objects such as sessions.

This chapter describes how to create and maintain libraries and library objects in the Environment. For more information about the Environment library system, see the Library Management (LM) book of the *Rational Environment Reference Manual*.

#### CONTROLLING THE LIBRARY DISPLAY

#### **Toggling Information on Library Objects**

- 1. Place the Environment cursor on the top line of the library.
- 2. Press [Explain].

Repeating this command toggles the library display so that you view one of the following:

• The default level of detail, containing only the name of each object

- The standard level of detail, containing the name, class, subclass, and unit state of each object
- The miscellaneous level of detail, containing the name, unit state, date and time of last update, user who last updated, size in bytes, number of deleted versions to be retained, and an indication if the object is frozen for each object

Note that you can change the amount of detail you see when you first log in and the specific information displayed in the standard and miscellaneous levels of detail by editing your session switches (see Session Switches in the Session and Job Management (SJM) book of the *Rational Environment Reference Manual*).

#### Showing More Objects in the Library

At any level of detail (default, standard, miscellaneous), a library display can also be adjusted "vertically" (*expanded* and *elided*) to show more or fewer objects in the library. At the system-defined default level of elision, the default versions of all undeleted objects are displayed. To display additional objects:

Press [Meta][!]

Repeatedly pressing [Meta][!] expands the display through several levels. These levels are indicated in the window banner:

- (versions) indicates all deleted and undeleted versions.
- versions indicates all undeleted versions.
- {lib vers} indicates all deleted and undeleted versions; no subunits.
- lib vers indicates all undeleted versions; no subunits.
- {units} indicates all deleted and undeleted objects.
- units indicates all undeleted objects.
- {lib units} indicates all deleted and undeleted objects; no subunits.
- lib units indicates all undeleted objects; no subunits.

#### Showing Fewer Objects in the Library

At any level of detail (default, standard, miscellaneous), a library display can also be adjusted "vertically" (*expanded* and *elided*) to show more or fewer object in the library. At the system-defined default level of elision, the default versions of all undeleted objects are displayed. To display fewer objects:

Press [Meta][)]

Repeatedly pressing [Meta][!] expands the display through several levels. These levels are indicated in the window banner and described above, in "Showing More Objects in the Library."

#### CREATING NONSUBSYSTEM LIBRARIES

To create subsystems and subsystem views, which are also libraries, see Chapter 12, "Using CMVC."

#### **Creating a Directory**

- 1. Place the Environment cursor in the library that is to contain the new directory.
- 2. Choose File:New:Directory.

The following dialog box appears:

|                 | New Directory |      |
|-----------------|---------------|------|
| Directory Name: |               |      |
| USERS.SCALDE.   | <u>torse</u>  |      |
| ОК              | Cancel        | Help |

- 3. Enter the name of the new directory in the Name entry box.
- 4. Click OK.

The Environment creates the directory. In the enclosing library, you see the new directory name inserted in alphabetical order.

#### Creating a World

- 1. Place the Environment cursor in the library that is to create the new world.
- 2. Choose File:New:World.

The following dialog box appears:

|       |              | New World    |      |
|-------|--------------|--------------|------|
| Name: | !USERS.SCALD | E. New_World |      |
|       | Model:       |              |      |
| ОК    | ]            | Cancel       | Heip |

- 3. Enter the name of the new world in the Name entry box.
- 4. To create a world based after a specific model, enter the name of the model world in the Model entry box. When creating a world, you can specify a *model world* for the new world to copy. In particular, model worlds determine the initial set of links, the library-switch file, and the target key associated with the new world.
- 5. Click OK.

The Environment creates the world. In the enclosing library, you see the name of the new world inserted in alphabetical order.

#### **DESTROYING OBJECTS**

**Caution:** This operation is unrecoverable. Destroyed objects cannot be recovered, regardless of the retention count of the object or enclosing library. To remove objects while maintaining a recoverable version, see the Library.Delete procedure in the Library Management (LM) book of the Rational Environment Reference Manual.

- 1. Select the name of the object (or one of multiple objects) to be destroyed.
- 2. Choose File:Delete File.

The following dialog box appears:

|                          | Delete     |      |
|--------------------------|------------|------|
| Enter names of objects   | to delete. |      |
|                          |            |      |
|                          |            |      |
| IUSERS, SCALDE, HDH_OLHS | <u> </u>   |      |
| ΟΚ                       | Cancel     | Help |
|                          | Curreer    |      |
|                          |            |      |

- 3. Verify the name of the object(s) to be destroyed:
  - To destroy a single object, specify the name of that object.
  - To destroy multiple objects, specify an appropriate naming expression using set notation ([object1, object2]) or the standard wildcard characters for specifying pathnames:
    - # matches any single character.
    - @ matches zero or more characters.
    - ? matches zero or more nonworld name components.

- ?? matches zero or more name components, including worlds.
- 4. Click OK.

If you have specified a single object to be destroyed and no other objects would be affected (such as dependent Ada units), that object is destroyed.

If you have specified multiple objects or there are other objects that would be affected by the deletion, a second dialog box appears with a list of the number of libraries, text objects, and other objects that will be destroyed:

| Deleting<br>!USERS.SCALDE.ADA_0<br>will delete<br>11 Text objects<br>11 Ada objects<br>1 Library<br>1 other object | lass   |      |
|----------------------------------------------------------------------------------------------------|--------|------|
| ОК                                                                                                    | Cancel | Help |

5. Verify that the appropriate number and kind of objects are listed.

If you named a library to be destroyed, this operation destroys the library and all of its contents, including other libraries, files, and Ada units.

If you named an Ada unit to be destroyed, this operation destroys:

- The named units(s)
- The corresponding subunits when unit bodies are named
- The corresponding body and subunits when unit specifications are named

If you think the wrong set of objects will be destroyed, click Cancel and try the operation with a different name or naming expression in the entry box.

If the correct set of objects is listed, click OK.

The named objects and all of their child objects are destroyed. Destroying an object permanently deletes and expunges all versions of the specified object, regardless of the retention count for the object or the enclosing library. A destroyed object has no entry in the library display and cannot be recovered.

Any dependent Ada units are demoted. In particular, this operation:

- Demotes any units that with the deleted units
- Demotes any units that with the demoted units

#### **COPYING OBJECTS**

- 1. Select the name of the object (or one of multiple objects) to be copied.
- 2. Traverse to the destination library.
- 3. Choose File:Copy File.

The following dialog box appears:

| Source:      | USERS, SCA | LDE.WAR_AND,PEACE         |      |  |
|--------------|------------|---------------------------|------|--|
| Destination: | !USERS.SCA | LDE. <mark>NewFile</mark> |      |  |
|              | οκ         | Cancel                    | Help |  |

- 4. Verify the name of the Source object(s) to be copied:
  - To copy a single object, specify the name of that object.
  - To copy a library and all of its contents, specify the name of that library.
  - To copy multiple objects, specify an appropriate naming expression using set notation ([object1, object2]) or the standard wildcard characters for specifying pathnames:
    - # matches any single character.
    - @ matches zero or more characters.
    - ? matches zero or more nonworld name components.
    - ?? matches zero or more name components, including worlds.

- 5. Verify the Destination to which the object(s) are to be copied:
  - To copy the objects into a particular library, while preserving their simple names, specify the full name of that library.
  - To copy the objects and change their simple names, specify the full pathname, including the new simple names. You can use the following substitution characters:
    - @ expands to the string(s) matched by a wildcard in the Source entry box.
    - # expands to a name component from the Source entry box. Name components are matched from right to left.
- 6. Click OK.

See "Parameter-Value Conventions" in the Reference Summary (RS) book of the *Rational Environment Reference Manual* for more information and examples using set notation, wildcard characters, and substitution characters.

#### MOVING OR RENAMING OBJECTS

- 1. Select the name of the object (or one of multiple objects) to be moved.
- 2. Traverse to the destination library.
- 3. Choose File: Move File.

The following dialog box appears:

| Source:      | !USERS.SCA | LDE.WAR_AND,PEACE   |       |  |
|--------------|------------|---------------------|-------|--|
| Destination: | !USERS.SCA | LDE. <u>NewFile</u> | ····· |  |
|              |            | Cancel              | Heip  |  |

- 4. Verify the name of the Source object(s) to be moved:
  - To move a single object, specify the name of that object.
  - To move a library and all of its contents, specify the name of that library.
  - To move multiple objects, specify an appropriate naming expression using set notation ([object1, object2]) or the standard wildcard characters for specifying pathnames:
    - # matches any single character.
    - @ matches zero or more characters.
    - ? matches zero or more nonworld name components.
    - ?? matches zero or more name components, including worlds.
- 5. Verify the Destination to which the object(s) are to be moved:
  - To move the objects into a particular library, while preserving their simple names, specify the full name of that library.
  - To move the objects and change their simple names, specify the full pathname, including the new simple names. You can use the following substitution characters:

- @ expands to the string(s) matched by a wildcard in the Source entry box.
- # expands to a name component from the Source entry box. Name components are matched from right to left.
- To rename the objects, simply enter the new simple name, while preserving the original library pathname.
- 6. Click OK.

The progress of the command is displayed in an Environment I/O window. Ada units are demoted to source. The old object name is removed from the library and replaced by the new name, which is inserted in the library in alphabetical order.

See "Parameter-Value Conventions" in the Reference Summary (RS) book of the *Rational Environment Reference Manual* for more information and examples using set notation, wildcard characters, and substitution characters.

#### **PRINTING OBJECTS AND IMAGES**

- 1. Select the name of the object to be printed or place the Environment cursor in its image.
- 2. Choose File:Print.

The following dialog box appears:

| Name:                                                                                                    | int                                                                                                    |
|----------------------------------------------------------------------------------------------------|----------------------------------------------------------------------------------------------------|
| PROD_LASER<br>MLASER<br>MFG_LP<br>LP_LA<br>DAISY<br>DC_LASER<br>QMS<br>NEC_WEST<br>SPIN<br>WR_APPLE<br>LP<br>Selected Printer:<br>MLASER | Print Options:       ■ Border         ■ Date       ■ Filename         ■ Filename       ■ Ada Format         Page Layout:       ◆ Twoup         ◇ Portrait       ◇ Landscape         ◆ All Pages       ◇ First Page: |
| Other Options:                                                                                                    | ancel Help                                                                                                    |

3. Click OK to print using the default options.

#### **Printing Multiple Objects**

To print multiple objects, enter the names of the objects in the Name entry box of the Print dialog box (see above), using an appropriate naming expression.

Table 11-1 Naming Expressions for Printing Multiple Objects

| Characters | Description                                                                                                    |  |
|------------|----------------------------------------------------------------------------------------------------|--|
| #          | Matches a single character other than a period: $T####$ matches Tools.                                                                |  |
| G          | Matches zero or more characters not containing a period:<br>!U@.@.Tools matches !Users.Anderson.Tools.                                |  |
| ?          | Matches zero or more nonworld name components: !Users.Ander-<br>son? matches !Users.Anderson and all the objects in it except worlds. |  |
| ??         | Matches zero or more name components of any kind: !Users??<br>matches !Users, all home worlds, and all their contents.                |  |
| []         | Encloses a set of names: [!Users.Anderson.Letter,<br>!Users.Anderson.Notes] matches two files, Letter and Notes.                      |  |
| ~name      | Excludes a name from a set: [@, ~Tools] matches everything except Tools.                                                              |  |

#### Selecting the Printer

Click the name of the printer you want to use in the printer listing. (Note that this list is built from the printer-configuration information set up through !Machine.Initialization. If your system manager has set up printer configurations using another mechanism, this list will be empty.)

The name appears in the Selected Printer entry box.

Alternative: Directly type in the name of the printer in the Selected Printer entry box.

#### Specifying the Pages to Print

#### Printing All Pages in a File

Click the All Pages check box in the Print dialog box.

#### **Printing Specific Pages**

- 1. Click the First Page check box in the Print dialog box.
- 2. Enter the number of the first page of the file you want to print in the First Page entry box. Note that this operation assumes you have entered the physical page number, not the page number that will be printed on the page.
- 3. Enter the number of the last page you want to print in the Last Page entry box. To print one page of a file, enter that page number in both entry boxes.
- 4. Click OK to print the page(s).

#### Format Options

- Border: Prints a border around the page. If the Twoup option (see below) is also selected, a border is printed around both text areas on the page.
- Date: Prints the date and time of the printout at the bottom of each page.
- Filename: Prints the full pathname of the file at the top of each page.
- Ada Format: Pretty-prints Ada reserved words in bold when printing source code.

#### **Page-Layout Options**

- Twoup: Prints two text areas (in book form) across the length of the page.
- Portrait: Prints the page vertically.
- Landscape: Prints the page horizontally.

#### **Other Options**

You can enter specific print options in the Other Options entry box. See package Queue in the Session and Job Management (SJM) book of the *Rational Environment Reference Manual* for more information.

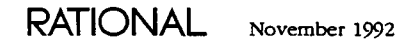

## 12 Using CMVC

The Rational Environment provides support for project management through its system of configuration management and version control (CMVC). CMVC provides support for:

- Project partitioning: You can break a project into a manageable number of higher-level components called *subsystems*, each containing a group of logically related objects. For Ada programs, subsystems are units of decomposition similar to, but larger than, the Ada package, which preserve on a larger scale the Ada notion of separate specification and implementation.
- Version control: You can control and track changes to individual objects within each subsystem and record what changes are made and why they were made.
- Configuration management: You can construct, release, and maintain multiple consistent sets (or *configurations*) of versions within each subsystem. (Each alternative configuration constitutes a *view* of that subsystem.) At a higher level, configuration management refers to combining views from each subsystem in order to create entire applications.

This chapter describes basic CMVC operations for creating and maintaining subsystems and subsystem views. For more information about creating, manipulating, and maintaining subsystems, see the Key Concepts of the Project Management (PM) book of the *Rational Environment Reference Manual*.

#### **CREATING A SUBSYSTEM**

Subsystems are a kind of library used to encapsulate a program's compilation units by grouping Ada units or other objects. Subsystems are more powerful than other libraries for the following reasons:

- Subsystems, like Ada packages, provide a means for defining and enforcing interfaces among an application's components. These interfaces provide explicit control over dependencies among units in different subsystems.
- Subsystem interfaces impose explicit bounds on the recompilation required after changes are made to the implementation.
- Subsystems provide a mechanism for developing alternative implementations of an application's components. Execution and testing of the entire application is a matter of specifying the desired combination of precompiled implementations, one from each subsystem within an application.
- CMVC operations are available within subsystems for tracking unit changes, coordinating access to shared units, and propagating changes across shared units.

To create a subsystem:

1. Choose File:New:Subsystem.

The following dialog box appears:

| Name:     | USERS, SCALDE, New Subsystem         |
|-----------|--------------------------------------|
| Initial V | iew:                                 |
| Name:     | Rev1_Working                         |
|           | Kind: Spec_Load  Model: [Model.R1000 |
| omments:  |                                      |
|           |                                      |

- 2. In the first Name entry box, enter the name of the subsystem to be created. The default is *Current\_Library*.New\_Subsystem.
- 3. In the Initial View Name entry box, enter the name of the initial working view to be created. The default is Rev1\_Working.
- 4. From the Kind option menu, choose the kind of subsystem to create. The two kinds of subsystems determine the kinds of views that can be created as well as whether hierarchic importing is enforced:
  - Spec\_Load creates a subsystem that can contain either spec and load views or combined views:
    - A load view contains an implementation of a subsystem.
    - A spec view expresses a subsystem's exports.
    - A combined view both contains a subsystem implementation and expresses the exports from that implementation.

Within a spec/load subsystem, all imports must be hierarchic, in that no view is permitted to be in its own import closure.

- Combined creates a subsystem that can contain only *combined views*, among which circular import relations may hold.
- 5. In the Model entry box, enter the name of the model from which to create the initial working view. The model determines the initial links, the settings in the Compiler\_Switches file, and the target key associated with the view. The default is !Model.R1000.
- 6. In the Comments entry box, enter any comments, such as purpose of the subsystem.
- 7. Click OK.

The progress of the procedure is displayed in an I/O window. The newly created subsystem contains three libraries: Configurations (a directory that contains summary information about each view in the subsystem), Rev1\_Working (a program library in which your ongoing work takes place), and State (a directory that contains information about the underlying objects in the subsystem).

#### Making a Path

Separate development efforts within a single subsystem are maintained in multiple development *paths*. When you create a subsystem, the Environment automatically creates one working view that serves as the primary path. You can create additional paths by creating other working views from an existing view.

To create a path:

- 1. Place the Environment cursor in the subsystem in which you want to make a path.
- 2. Choose File:New:Working View.

The following dialog box appears:

|                | New Working View                         |  |  |
|----------------|------------------------------------------|--|--|
| Name:          | REV1_1_Working                           |  |  |
|                | Kind: Spec_Load 📼 📕 Join                 |  |  |
| Copy Of:       | USERS.SCALDE.MAIL_UTILITIES.REV1_WORKING |  |  |
| ♦ Same imports |                                          |  |  |
| ♦ New Imports: |                                          |  |  |
|                |                                          |  |  |
| Comments:      |                                          |  |  |
| Model:         | !MODEL.R1000                             |  |  |
| ОК             | Cancel Help                              |  |  |

- 3. In the Name entry box, enter the simple name of the new path. If the parent path is Rev1\_Working, the default name is usually of the form Rev1\_1\_Working.
- 4. From the Kind option menu, choose the kind of view to create.
  - Spec\_Load creates a load view. A load view contains the implementation of a subsystem. Using spec and load views minimizes the recompilation required after changes are made and eliminates the need for recompilation during recombinant testing. (To create a spec view, see "Making a Spec View" on page 91.)

- Combined creates a combined view. A combined view both contains the subsystem implementation and expresses the exports from that implementation. Using combined views does not reduce the recompilation requirements; however, you must use combined views when generics or inlined subprograms are exported from implementations for non-R1000 targets.
- 5. Decide whether or not to join the new path to the parent path and check the Join check box, as decided:
  - You should join the two paths if most of the controlled objects in them are to be joined. Joined objects cannot be checked out or modified independently.
  - You should not join the two paths if most of the controlled objects in the two paths are to be worked on independently.
- 6. Enter or edit the name of the parent path in the Copy Of entry box. The pathname can be:
  - A combined or load view (not a spec view)
  - A working view or a release view

All units in the parent path must be checked in.

- 7. Choose either the Same Imports or New Imports radio button:
  - If you choose Same imports, the new view will have the same imports as the parent view, regardless of the contents of the New imports entry box.
  - If you choose New Imports, the new view will have only the imports you specify in the associated entry box.
- 8. Enter any comments in the Comments entry box.
- 9. In the Model entry box, enter the model from which to create the new view. The model determines the initial links, the settings in the Compiler\_Switches file, and the target key associated with the view. The default is !Model.R1000. By default, the model is inherited from the parent view.

10. Click OK.

The command displays messages in an I/O window. When it completes, a new working view, indicating the new path, appears in the subsystem.

#### Making a Subpath

When a team is assigned to implement a subsystem, a separate *subpath* can be created for each individual on the team. Subpaths are working views in which changes can be made and tested; they are created as full copies from the path's working view.

To create a subpath:

- 1. Place the Environment cursor in the subsystem in which to create the subpath.
- 2. Choose File:New:Working View.

The New Working View dialog box appears (see above).

3. Enter the full name of the subpath in the Name entry box.

If the path is Rev1\_Working, the subpath usually has a name in the form of Rev1\_Subpath\_Working.

- 4. Choose Spec\_Load or Combined in the Kind option menu (usually you will want to make the subpath the same kind as the parent path).
- 5. Fill in the Join check box if it is not already selected.

6. Enter or edit the name of the parent path in the Copy Of entry box.

All units must be checked in so they can be joined with the new subpath.

- 7. Choose either the Same Imports or New Imports radio button.
- If you choose New Imports, enter the new imports in the associated entry box.
- 8. Enter any comments in the Comments entry box.
- 9. To base the new subpath on a particular model, enter the model name in the Model entry box.

10. Click OK.

The command displays messages in an I/O window. When it completes, a new view appears in the subsystem that is the working view for the subpath.

#### Making a Spec View

In a spec/load subsystem, a spec view defines the set of implemented units that are potentially available, or visible, to units in views of other subsystems. Spec views thus define a subsystem's exports; as such, spec views can be imported by client views in other subsystems. In a sense, a spec view is analogous to an Ada package specification, which defines the resources that are available to client units.

To create a spec view:

- 1. Place the Environment cursor in the subsystem in which to create the spec view.
- 2. Choose File:New:Spec View.

The following dialog box appears:

|                        | New Spec View                             |
|------------------------|-------------------------------------------|
| Name:                  | REV1_1_Spec                               |
|                        | 🗋 Join                                    |
| Copy Of:               | !USERS.SCALDE.MAIL_UTILITIES.REV1_WORKING |
| ♦ Same Im<br>◇ New Imp | ports:                                    |
| Comments:              |                                           |
| Model:                 | !MODEL.R1000                              |
| ОК                     | Cancel Help                               |

- 3. In the Name entry box, you can edit the name of the spec view.
- 4. In the Copy Of entry box, verify the name of the view to be copied.

- 5. Select the Same Imports or New Imports radio button.
  - If you choose New Imports, enter the new imports in the associated entry box.
- 6. Enter any comments in the Comments entry box.
- 7. In the Model entry box, enter the name of the model from which to create the initial working view. The model determines the initial links, the settings in the Compiler\_Switches file, and the target key associated with the view. The default is !Model.R1000.
- 8. Click OK.

#### **RELEASING CONFIGURATIONS**

As you develop units in a working view, you can preserve certain significant combinations (*configurations*) of generations. You can do this by making a *release* from the working view. A release typically represents a baseline configuration that has been compiled and tested, and thus is considered stable and usable for execution by other subsystems. Releases also can serve as reference points in the development history of a single subsystem.

Several kinds of releases can be made, depending on your needs:

- *Release views* (also called *full-view releases*), which preserve both the source code and the compilation information to permit execution.
- Configuration releases, which preserve enough information about configuration state to permit reconstruction of release views.
- Code views (also called code-only releases), which permit execution without
  making program source code available. Code views typically are made from a
  working view for use by the developers of other subsystems, particularly when
  the subsystems are developed on different R1000s.

#### Making a Release View

A release view is a complete frozen copy of a working view. As such, a release view contains program source code, and, if the release view has been compiled, the units in the release view can be executed. You should make a release view from a compiled working view whenever you want to both preserve a configuration in a working view and be able to execute its units. (Note that the original working view itself is not frozen, so it is always available for further development.)

To make a release view:

- 1. Place the Environment cursor in the subsystem in which to create the release view.
- 2. Choose File:New:Release View.

The following dialog box appears:

| <b>H</b>                                 | New Release View                          |  |
|------------------------------------------|-------------------------------------------|--|
| Name:                                    | REV1_1                                    |  |
|                                          | Kind: Spec_Load 🗂 📋 Join                  |  |
| Copy Of:                                 | !USERS.SCALDE.MAIL_UTILITIES.REV1_WORKING |  |
| ♦ Same Im                                | ports                                     |  |
| ♦ New Imports:                           |                                           |  |
| Comments:                                |                                           |  |
| Model:                                   | !MODEL.R1000                              |  |
| ◆ Build Full View Copy                   |                                           |  |
| Save Release Generation Information Only |                                           |  |
| ОК                                       | Cancel Help                               |  |

- 3. In the Name entry box, enter the simple name of the release view. If the source view is Rev1\_Working, the default name is usually of the form Rev1\_1.
- 4. From the Kind option menu, choose the kind of view to create. Usually you will want to choose the same kind as the source view:
  - Spec\_Load creates a load view. A load view contains the implementation of a subsystem.
  - Combined creates a combined view. A combined view both contains the subsystem implementation and expresses the exports from that implementation.
- 5. Decide whether or not to join the release view to the source view and check the Join check box, as decided:
  - You should join the two views if most of the controlled objects in them are to be joined. Joined objects cannot be checked out or modified independently.
  - You should not join the two paths if most of the controlled objects in the two paths are to be worked on independently.

- 6. Enter or edit the name of the source view in the Copy Of entry box. The pathname can be:
  - A combined or load view (not a spec view)
  - A working view or a release view
  - All units in the source view must be checked in.
- 7. Choose either the Same Imports or New Imports radio button:
  - If you choose Same imports, the release view will have the same imports as the source view, regardless of the contents of the New imports entry box. Usually you will want the release view to have the same imports as the source view.
  - If you choose New imports, the release view will have only the imports you specify in the associated entry box.
- 8. Enter any comments in the Comments entry box.
- 9. In the Model entry box, enter the model from which to create the release view. The model determines the initial links, the settings in the Compiler\_Switches file, and the target key associated with the view. The default is !Model.R1000. By default, the model is inherited from the source view.
- 10. Check the Build Full View Copy box.
- 11. Click OK.

#### Making a Configuration Release

A configuration release preserves the state of a working view, without creating a release view. As such, a configuration release is a summary of configuration information from which a release view subsequently can be constructed, if desired. You should make a configuration release when you want to keep a record of a particular configuration, but you do not need to execute the units immediately. Making a configuration release is faster and uses less storage than making a release view.

To make a configuration release:

- 1. Place the Environment cursor in the subsystem in which to create the configuration release.
- 2. Choose File:New:Release View.

The following dialog box appears:

|                                                                                    | New Release View                         |  |  |  |  |
|------------------------------------------------------------------------------------|------------------------------------------|--|--|--|--|
| Name:                                                                              | REV1_1                                   |  |  |  |  |
|                                                                                    | Kind: Spec_Load 🗂 🔲 Join                 |  |  |  |  |
| Copy Of:                                                                           | USERS.SCALDE.MAIL_UTILITIES.REV1_WORKING |  |  |  |  |
| ♦ Same Im                                                                          | ♦ Same Imports                           |  |  |  |  |
| ♦ New Imports:                                                                     |                                          |  |  |  |  |
| Comments:                                                                          |                                          |  |  |  |  |
| Model:                                                                             | !MDDEL.R1000                             |  |  |  |  |
| <ul> <li>♦ Build Full View Copy</li> <li>♦ Save Source in Database Only</li> </ul> |                                          |  |  |  |  |
| ОК                                                                                 | Cancel Help                              |  |  |  |  |

- 3. In the Name entry box, enter the simple name of the configuration release. If the source view is Rev1\_Working, the default name is usually of the form Rev1\_1.
- 4. From the Kind option menu, choose the kind of view to create. Usually you will want to choose the same kind as the source view:
  - Spec\_Load creates a load view. A load view contains the implementation of a subsystem.
  - Combined creates a combined view. A combined view both contains the subsystem implementation and expresses the exports from that implementation.
- 5. Enter or edit the name of the source view in the Copy Of entry box. The pathname can be:
  - A combined or load view (not a spec view)
  - A working view or a release view

All units in the source view must be checked in.

- 6. Choose either the Same Imports or the New Imports radio button:
  - If you choose Same imports, the configuration release will have the same imports as the source view, regardless of the contents of the New imports entry box. Usually you will want the configuration release to have the same imports as the source view.
  - If you choose New Imports, the configuration release will have only the imports you specify in the associated entry box.
- 7. Enter any comments in the Comments entry box.
- 8. In the Model entry box, enter the model from which to create the configuration release. The model determines the initial links, the settings in the Compiler-\_\_\_\_Switches file, and the target key associated with the view. The default is !Model.R1000. By default, the model is inherited from the source view.
- 9. Check the Save Source in Database Only box.

```
10. Click OK.
```

#### Making a Code View

Code views are copies of views that contain only the executable code from the view. Code views are especially useful when security requirements restrict visibility to portions of source code.

To make a code view:

- 1. Place the Environment cursor in the view.
- 2. Choose File:New:Code View.

The following dialog box appears:

| Name:     | Jode 1 WORKING                              |
|-----------|---------------------------------------------|
| Copy of:  | !USERS.SCALDE.MAIL_UTILITIES.REV1_1_WORKING |
| Comments: |                                             |
|           |                                             |

- 3. In the Name entry box, you can enter a different name than the generated prompt.
- 4. In the Copy Of entry box, enter or edit the name of the source view.
- 5. In the Comments entry box, enter any comments.
- 6. Click OK.

#### **CREATING A SYSTEM**

When an application consists of multiple subsystems, these subsystems optionally can be included in an Environment object called a *system*. A system pulls an application's components together by logically grouping particular releases from several component subsystems. Systems:

- Provide a way of identifying particular subsystems as components of a given application or of a major portion of an application
- Provide an automated means of tracking the latest release from each subsystem and building activities that reference those releases

- Establish a parent-child relationship between the system and the subsystem
- Have the same internal library structure as subsystems

To create a system:

1. Choose File:New:System.

The following dialog box appears:

| Name:             | USERS.SCALDE.MAIL_UTILITIES.New_Switcher |        |      |
|-------------------|------------------------------------------|--------|------|
|                   |                                          | ······ |      |
| Initial View Name | :                                        |        |      |
| OK                |                                          | Cancel | Hein |
|                   |                                          |        |      |

- 2. In the Name entry box, you can enter a new name for the system at the prompt.
- 3. In the Initial View Name entry box, enter a name for the initial view of the system.
- 4. Click OK.

#### MAKING OBJECTS CONTROLLED OR UNCONTROLLED

When a component of an application is encapsulated in a subsystem, individual objects in the component can be *controlled*—that is, made subject to version control. Controlled objects must be checked out to be modified and, when desired, the modified object can then be checked in and made available for other users to check out.

To change the control status of an individual object:

1. Choose CMVC:Control/Uncontrol.

The following dialog box appears:

| View: | USERS.SCALDE.MAIL_UTILITIES |             |  |
|-------|-----------------------------|-------------|--|
| Uni   | ts to control or uncontrol: |             |  |
| Ŷ     | A11                         | ◆ Control   |  |
| Ŷ     | All Ada units               | 💠 Uncontrol |  |
| •     | REV1_1_WORKING              |             |  |
|       |                             |             |  |

- 2. Verify the view name in the View entry box.
- 3. Click the desired radio button in the Units to control or uncontrol field.

If you choose the third radio button with the entry box, you select the listed Ada unit to be controlled or uncontrolled. You can enter the name of a new Ada unit or units in the entry box or edit the one that is there.

- 4. Click the Control or Uncontrol radio button to determine the desired state of the unit(s).
- 5. Click OK.

#### CHECKING OUT AN OBJECT FOR CHANGES

Controlled objects must be *checked out* to be modified; checking out an object reserves it for editing by acquiring the object's reservation token. When desired, the modified object then can be checked in and made available for other users to check out.

To check out an object:

1. Choose CMVC:Check Out.

The following dialog box appears:

|                 | Check Out                         |       |
|-----------------|-----------------------------------|-------|
| Name:           | S.SCALDE.MAIL_UTILITIES.REV1_1_WO | RKING |
|                 |                                   |       |
| Comments:       |                                   |       |
|                 |                                   |       |
|                 |                                   |       |
| E Automatic Dem | ntion if needed                   | I     |
| Automatic acc   | ept latest generation             |       |
|                 |                                   |       |
| ОК              | Cancel                            | Help  |

- 2. Verify the pathname in the Name entry box.
- 3. Enter any comments in the Comments entry box.
- 4. Click the desired check boxes.
- 5. Click OK.

Alternative: Press [Check Out] to check out a unit for changes.

#### **CHECKING IN AN OBJECT AFTER CHANGES**

When you have finished modifying a controlled object and you want the changes you made to be recorded in the CMVC database, you must *check in* the object.

- To check in an object:
- 1. Choose CMVC:Check In.

The following dialog box appears:

| Name:   | USERS.SCALDE.MAIL_UTILITIES.REV1_1_WORKING |        |      |  |
|---------|--------------------------------------------|--------|------|--|
| Comment | ts:                                        |        |      |  |
|         |                                            |        |      |  |
|         |                                            |        |      |  |
| ОК      |                                            | Cancel | Help |  |

- 2. Verify the pathname in the Name entry box.
- 3. Enter any comments in the Comments entry box.
- 4. Press OK.

Alternative: Press [Check In] to check in a unit after changes.

#### ACCEPTING CHANGES

A subpath can become out of date when objects are checked out and modified in other subpaths. Objects in a subpath can be brought up to date by *accepting changes*, usually from the latest generation into that subpath. Accepting changes is useful is you want to:

- Synchronize the development of controlled objects that are joined to objects in other views.
- Update out-of-date objects to the latest generation.
- "Go backward in time" to a previous generation of a controlled object that is joined to a less-recently updated object in another view.
- Copy new controlled objects between views.

#### Accepting Changes from a View

#### Accepting Changes If the Destination Is an Object

- 1. Place the Environment cursor in the Units directory of the view into which you want to accept changes.
- 2. Choose CMVC:Accept Changes.

The following dialog box appears:

|                                                                | Accept Changes                                                                     |
|----------------------------------------------------------------|------------------------------------------------------------------------------------|
| View to update: USERS.SCALD                                    | E.MAIL_UTILITIES.REV1_WORKING                                                      |
| Units to update:                                               | .s)                                                                                |
|                                                                |                                                                                    |
| Update from:                                                   |                                                                                    |
| <ul> <li>◆ Latest</li> <li>◇ View or Configuration:</li> </ul> | REV1_1_WORKING<br>REV1_2_WORKING<br>REV1_WORKING<br>Selected View or Configuration |
| Restrict to units:                                             |                                                                                    |
| ΟΚ                                                             | Cancel Help                                                                        |

- 3. Verify that the View to update entry box contains the name of the view into which you want to accept changes.
- 4. In the Units to update area, choose the objects you want to update:
  - If you want to copy new controlled objects from the source view to the new view, check All (and add new units). You should also check this button if you want to update all objects in the view.
  - If you want to update only certain objects, list those objects in the entry box and check the radio button next to that box.
- 5. Choose the source from which you would like to accept changes:
  - If you want to accept changes from the latest generation of each controlled object, check Latest. If the View to update already contains the latest generation of a particular object, that object will not be updated.
  - If you want to accept changes from a particular view or configuration, check View or Configuration and select the view or configuration from the list on the right. If the view or configuration from which you want to accept changes is

not in the list, you can enter its name directly in the Selected View or Configuration entry box.

- 6. If you want to restrict the objects from which to accept changes, enter those objects in the Restrict to units entry box. Note that this entry box differs from the Units to update option in that this specifies the objects *from* which changes will be accepted; Units to update controls the objects *into* which changes will be accepted. If the Restrict to units entry box is empty, all objects from the specified view or configuration are assumed.
- 7. Click OK.

#### Accepting Changes If the Destination Is a View

- 1. Place the Environment cursor in the view you want to make current.
- 2. Choose CMVC:Accept Changes.

The Accept Changes dialog box appears (see above).

- 3. Click the All (and add new units) radio button.
- 4. Click the View or Configuration check box.
- 5. Click the view you want in the list box.
  - The name of the view appears in the Selected View or Configuration entry box.
- 6. Click OK.

**Note:** If you want to update the object to the most recently checked-in generation, click the Latest radio button in the Update from field.

#### Accepting Changes from an Object

- 1. Place the Environment cursor on the object you want to make current.
- 2. Choose CMVC:Accept Changes.

The Accept Changes dialog box appears (see above).

- 3. Click the All (and add new units) radio button.
- 4. Click the View or Configuration check box.
- 5. Click the view that you want in the list box.
  - The name of the view appears in the Selected View or Configuration entry box.
- 6. Enter the unit(s) you want the update restricted to in the Restrict to units entry box.
- 7. Click OK.

**Note:** If you want to update the object to the most recently checked-in generation, click the Latest radio button in the Update from field.

#### JOINING OBJECTS IN DIFFERENT VIEWS

When a team of developers needs to work on objects in the same subsystem, multiple development subpaths are usually set up. Subpaths usually are created such that the objects in them are *joined* automatically. Joining objects in different subpaths facilitates parallel development because:

 Objects that are joined share a single reservation token. Consequently, a joined object can be checked out in only one view at a time.  Objects that are joined are represented as a single series of generations stored in the CMVC database. Consequently, changes made to one object can be propagated to the other objects to which it is joined.

If subpaths are set up such that the objects in them are not joined automatically, you can join two objects provided that:

- The objects have the same pathname within their respective views.
- The objects to be joined are textually identical.

To join two objects:

1. Choose CMVC: Join.

The following dialog box appears:

| 4              | Join Controlled CMVC Objects                     |
|----------------|--------------------------------------------------|
| Sever the foll | owing objects:                                   |
| USERS          | .SCALDE.MAIL_UTILITIES.                          |
| then Join to c | orresponding objects in view:                    |
|                | REV1_1_WORKING<br>REV1_2_WORKING<br>REV1_WORKING |
|                | Selected View                                    |
|                |                                                  |
| ОК             | Cancel Help                                      |

- 2. Verify that the object(s) to be severed are listed in the Sever the following objects entry box.
- Double-click the view you want to join the object(s) to in the list box.
   The view is highlighted and displayed in the Selected View entry box.
- 4. Click OK to join the objects.

#### SEVERING OBJECTS IN DIFFERENT VIEWS

If two users need concurrent access to a controlled object, you can *sever* the object between views. Severing provides each copy of the object with its own reservation

token, so that each copy can be checked out independently. Separate sets of generations are kept for severed objects.

1. Choose CMVC:Sever.

The following dialog box appears:

|                         | Sever Controlled CMVC Obj | ects |
|-------------------------|---------------------------|------|
|                         |                           |      |
| Objects:                |                           |      |
|                         |                           |      |
| USERS.SCALDE.MAIL_UTILI | TIES. HEVE I LUDERTING    |      |
|                         |                           |      |
| ОК                      | Cancel                    | Help |
|                         |                           |      |

- 2. Enter the name of the object(s) to be severed. By default, the selected object is named in the entry box.
- 3. Click OK.
  - Progress of the procedure is displayed in an I/O window.

#### **REVERTING TO A PREVIOUS GENERATION**

Each time you check out an object, a new *generation* of that object is created in the CMVC database. Editing changes are collected in the new generation and saved in the CMVC database when you check in the object. Thus, generations capture the changes made from checkout to checkout.

Each generation of an object is numbered, starting with generation 1. Generation 1 is created when you make an object controlled; initially generation 1 contains the text of the object at the time it was made controlled. Over time the CMVC database builds up a series of numbered generations for each controlled object.

You can revert an object to any previous generation stored in the CMVC database.

- 1. Place the Environment cursor on the object you want to revert to a previous generation.
- 2. Choose CMVC:Revert to Generation.

The following dialog box appears:

|                 | Revert                                             |      |  |
|-----------------|----------------------------------------------------|------|--|
| Object Name:    | USERS.SCALDE.MAIL_UTILITIES.REV1_WORKING.UNITS.TES |      |  |
| Revert object t | o prior generation number:                         |      |  |
| 🔲 Create new    | latest generation                                  |      |  |
| ОК              | Cancel                                             | Help |  |

- 3. Verify the name of the object in the Object Name field.
- 4. Enter the number of the generation you want to return to in the Revert object to prior generation number entry box.
- 5. To create a new latest generation, check the Create new latest generation box.
- 6. Click OK.

#### **CREATING A NEW ACTIVITY**

An *activity* is an execution table that must be set up to specify which of the alternative load views is to be used from each subsystem. The activity contains one entry for each subsystem that is required for execution.

1. Choose File:New:Activity.

The following dialog box appears:

| <b></b>    | New Activity                                |
|------------|---------------------------------------------|
| Name:      | USERS.SCALDE.MAIL_UTILITIES.                |
| Copy Of:   | MACHINE.RELEASE.CURRENT.ACTIVITY            |
| <b>♦</b> E | xact copy preserving references             |
| \$ E       | Exact copy replacing references with values |
| ¢ I        | Differential                                |
| ОК         | Cancel Heip                                 |

- 2. In the Name entry box, enter the name of the new activity.
- 3. In the Copy Of entry box, enter the name of the activity from which the new activity is to be created.
- 4. Click the desired radio button.

To create a new activity with indirect entries for all subsystems in the source activity !Machine.Release.Current.Activity, click the Differential radio button.

5. Click OK.

The new activity is listed in the subsystem directory.

#### Adding an Activity Entry

- 1. To view the activity that you have as the default, choose CMVC:Activity.
- 2. Place the Environment cursor in the activity.
- 3. Choose Edit:Add Entry.

A command window opens with empty parameters for the names of the subsystem, spec view, and load view.

- 4. Enter the parameter names.
- 5. Press [Promote] to add the new activity entry.

#### STARTING THE CMVC EDITOR

The CMVC editor displays a *configuration image* for the specified view or configuration object or for the view enclosing the specified object. A configuration image for a view is a library-like display of CMVC information pertaining to that view. A configuration image for a view:

- Contains an entry for each controlled object in the view
- Indicates the latest generation that exists for that object in any view

To start the CMVC editor:

- 1. Place the Environment cursor in the view for which you want information.
- 2. Choose CMVC:Editor.

Information about the view is displayed in an Environment window. The initial display lists all of the controlled objects in the view and the generation of each. A twopart generation indicates that the specified view does not have the most current generation (for example, 4/8 indicates generation 4 of 8).

From this display, you can obtain more information about each object, such as date and user who last modified it, by pressing [Expand] (generally bound to [Meta][!]). To display the release history for the view, press [Explain] (generally bound to [F3]).

#### **COLLECTING INFORMATION ABOUT CONTROLLED OBJECTS**

Information about a CMVC-based project can be gathered in several ways. Each generation of every controlled object has *notes* associated with it, which can be used as a scratchpad for arbitrary commentary. In addition, the date, time, and comments from checkout and checkin operations are automatically logged in an object's notes. These notes are the basis for three kinds of objects that can be associated with user sessions to collect and convey data about the project:

- Work orders are designed to communicate details about specific tasks to be accomplished. When development proceeds in reponse to a given work order, time-stamped comments are logged to the work order whenever any command from package CMVC (or from the CMVC menu) is executed.
- Work-order lists are composed of a group of work orders.
- *Ventures* contain information about groups of work orders and work-order lists and control their use. Each work order must have a venture that is its parent.

For complete information about using work orders, work-order lists, and ventures, see the Project Management (PM) book of the *Rational Environment Reference Manual*.

#### Creating a Work Order

Work orders are designed to communicate details about specific tasks to be accomplished.

To create a work order:

1. Choose File:New:Work Order.

The following dialog box appears:

|                  | New Work Order                             |
|------------------|--------------------------------------------|
| Name:            | USERS.SCALDE.MAIL_UTILITIES.New_Work_Order |
| Notes:           |                                            |
| Venture:         |                                            |
| Work Order List: |                                            |
| ОК               | Cancel Help                                |

- 2. In the Name entry box, enter the name of the work order.
- 3. In the Notes entry box, enter notes about the work order.
- 4. In the Venture entry box, enter the name of the work order venture (see "Creating a Venture," below).
- 5. In the Work Order List entry box, enter the name of the work-order list (see "Creating a Work-Order List," below).
- 6. Click OK.

Progress of the procedure is displayed in an I/O window.

#### Creating a Work-Order List

Groups of related work orders constitute a *work-order list*. For example, a workorder list may relate to a particular module of code or it may be the set of work orders assigned to an individual developer.

To create a work-order list:

1. Choose File:New:Work Order List.

The following dialog box appears:

| Name:      | !USERS.SCALDE | USERS, SCALDE, MAIL_UTILITIES, New Work Order List |      |  |
|------------|---------------|----------------------------------------------------|------|--|
| Venturres: |               |                                                    |      |  |
| ٥          | Make Default  |                                                    |      |  |
|            | ОК            | Cancel                                             | Help |  |

- 2. In the Name entry box, enter the name of the new work-order list.
- 3. In the Ventures entry box, enter the name of the parent venture.
- 4. To make the new list become the new default work-order list in the specified venture, click the Make Default check box.
- 5. Click OK.

Progress of the procedure is displayed in an I/O window.

#### Creating a Venture

A *venture* is a management tool that contains information about groups of work orders and work-order lists and controls their use. Each work order must have a venture that is its parent.

1. Choose File:New:Venture.

The following dialog box appears:

| Name:  | USERS.SCALDE.MAIL_UTILITIE | S.New_Venture |
|--------|----------------------------|---------------|
| Notes: | <b>^</b>                   |               |
| ۵      | Make Default               |               |
|        | OK Cancel                  | Help          |

- 2. In the Name entry box, enter the name of the new venture.
- 3. In the Notes entry box, enter any notes or comments.
- 4. To make this venture the default venture for the current session, click the Make Default check box.
- 5. Click OK.

Progress of the procedure is displayed in an I/O window.

#### **GETTING INFORMATION ABOUT A VIEW**

Table 12-1 shows the commands in the CMVC:CMVC Report submenu that list information in an I/O window.

| Command                                   | Lists                |
|-------------------------------------------|----------------------|
| CMVC:CMVC Report:List Controlled          | Controlled objects   |
| CMVC:CMVC Report:List Uncontrolled        | Uncontrolled objects |
| CMVC:CMVC Report:List Out-of-Date Objects | Out-of-date objects  |
| CMVC:CMVC Report:List Checked-Out Objects | Checked-out objects  |
| CMVC:CMVC Report:List View Imports        | View imports         |
| CMVC:CMVC Report:List View Exports        | View exports         |
| CMVC:CMVC Report:List View Referencers    | View referencers     |
| CMVC:CMVC Report:List View Model          | View model           |

 Table 12-1
 CMVC Report Commands

#### Getting the History of an Object

1. Choose CMVC:CMVC Report:Object History Information.

The following dialog box appears:

| Object Name:            | USERS.SCALDE.MAIL_UTILITIES.REVI_WORKING |
|-------------------------|------------------------------------------|
| Starting<br>Generation: | USERS.SCALDE.MAIL_UTILITIES.REV1_WORKING |
| Ending<br>Generation:   |                                          |
| Show Chang              | ged Regions                              |

- 2. Verify the pathnames of the object and its starting generation in the Object Name and Starting Generation entry boxes.
- 3. In the Ending Generation entry box, enter the pathname of the last generation whose history you want to see.

- To see the changes that have occurred between the starting and ending generations you specified, select the Show Changed Regions entry box.
   If this box is unselected, you will see only check in/out information and comments.
- 5. Click OK.
- A log appears in an I/O window with information about the object.

# 13

## **Controlling Jobs**

A *job* consists of one or more commands that are executed together. A job is initiated each time you edit an object or execute a command, using the menus, the mouse, a key combination, or a command window. Jobs also can be initiated programmatically from other jobs using commands in package !Commands.Program (see the Session and Job Management (SJM) book of the *Rational Environment Reference Manual*).

When a job is created, the Environment assigns it a *job identification number* (*job ID*). The job ID is often required by commands that connect, disable, enable, or kill jobs.

This chapter describes how to display, disconnect from, disable, enable, and kill jobs using Access. Normally, these operations can be performed only on jobs associated with your username. To manipulate a job that belongs to another user, you must have operator capability. (For information about operator capability, see package Operator in the System Management Utilities (SMU) book of the *Rational Environment Reference Manual.*)

#### **DISPLAYING CURRENT JOBS**

#### **Displaying Your Current Jobs**

Choose Session: Jobs: Show Jobs.

The I/O window appears with a list of your current jobs:

- Line indicates the port number through which you are logged in.
- Job indicates the job identification number. You need to know the job number if you want to connect, disable, enable, or kill a job.
- S indicates the job state. Job states include the following:
  - RUN indicates that the job is consuming CPU time or is eligible to consume CPU time.
  - IDLE indicates that the job is not consuming CPU time and has no unblocked tasks. An idle job may be waiting for input or requests for service.
  - WAIT indicates that the job is able to run but is temporarily ineligible for CPU time.
  - DISABLED indicates that the job has been explicitly disabled by a user.
  - QUEUED indicates that the job is waiting to run in one of the background queues.

- Time indicates the elapsed time since the job began. The time for the editor and command jobs indicates how long you have been logged in.
- Job Name identifies the command or commands that are being executed as part of the job. The editor and command jobs represent your session.

#### **Displaying All Current Jobs**

Choose Session: Jobs: Show All Jobs.

The I/O window appears with a log of all current user activity:

- User indicates the username under which the job is running. The username
   \*SYSTEM indicates jobs that belong to the Environment itself.
- Line indicates the port number through which the user is logged in. A dash (-) indicates that the user is not currently logged into the Environment.
- Job indicates the job identification number. You need to know the job number if you want to connect, disable, enable, or kill a job.
- S indicates the job state. Job states include the following:
  - RUN indicates that the job is consuming CPU time or is eligible to consume CPU time.
  - IDLE indicates that the job is not consuming CPU time and has no unblocked tasks. An idle job may be waiting for input or requests for service.
  - WAIT indicates that the job is able to run but is temporarily ineligible for CPU time.
  - DISABLED indicates that the job has been explicitly disabled by a user.
  - QUEUED indicates that the job is waiting to run in one of the background queues.
- Time indicates the elapsed time since the job began. The time for the editor and command jobs indicates how long you have been logged in.
- Job Name identifies the command or commands that are being executed as part of the job. The editor and command jobs represent your session.

#### DISCONNECTING FROM A JOB (PUTTING IT IN THE BACKGROUND)

Normally, user-initiated jobs are run in the foreground as *connected* (or *attached*) jobs. However, you can cause user-initiated jobs to execute in the background, making them *disconnected* (or *detached*) jobs. Disconnecting from a job allows you to enter other commands while the job continues executing.

To disconnect from the current job:

Press [Control][G].

A user-interrupt message is displayed in the message window. You can now move the cursor and perform other tasks. The job continues to execute. Note, however, that background jobs are allocated the remaining resources after foreground jobs are handled; thus, they may execute more slowly.

**Note:** There is a Disconnect Current Job option on the Session menu. This command is not functional from the menu, however, because menu operations cannot be executed

*while a job is running. The entry is only a reminder that* [Control][G] *will disconnect a job.* 

#### **RECONNECTING TO A JOB (PUTTING IT IN THE FOREGROUND)**

If you have disconnected from a job, you can reconnect to it, making it a *connected* (or *attached*) job and bringing it into the foreground. A connected job maintains control of your session, preventing you from entering other commands. However, connected jobs are allocated the majority of system resources and, thus, execute more quickly than disconnected jobs.

To connect to a previously disconnected job:

1. Choose Session: Jobs: Connect to Job.

The following dialog box appears:

|             | Job Connect |      |
|-------------|-------------|------|
| Job Number: |             |      |
| ок          | Cancel      | Help |

- 2. Enter the number of the job to which you want to reconnect in the Job Number entry box.
- 3. Click OK.

Your session is reconnected to the specified job and the ... running message appears in the banner of the message window.

#### **DISABLING A JOB**

To temporarily stop a job from executing without terminating the job:

1. Choose Session: Jobs: Disable Job.

The following dialog box appears:

| Jot         | o Enable/Disable | e/Kill |  |
|-------------|------------------|--------|--|
| Job Number: |                  |        |  |
| Session:    |                  |        |  |
| ОК          | Cancel           | Help   |  |

- 2. Enter the number of the job you want to disable in the Job Number entry box.
- 3. Enter the name of the session under which the job is running in the Session entry box.
- 4. Click OK.

Note: To find a list of job numbers, see "Displaying Current Jobs," above.

#### **ENABLING A JOB**

To restart a job that has been explicitly disabled:

1. Choose Session: Jobs: Enable Job.

The following dialog box appears:

| Jol         | p Enable/Disable/Kill |  |
|-------------|-----------------------|--|
| Job Number: |                       |  |
| Session:    |                       |  |
| ок          | Cancel Help           |  |

- 2. Enter the number of the job to be enabled in the Job Number entry box.
- 3. Enter the name of the session under which the job is disabled in the Session entry box.
- 4. Click OK.

Note: To find a list of job numbers, see "Displaying Current Jobs," above.

#### **KILLING A JOB**

#### Killing the Current Job or the Last Job Created

To kill the current job or last job created, press [Meta][G].

The job is terminated, and a job-abort message is displayed in the message window. All files declared as Current\_Output, Current\_Error, or Current\_Input, or files on the current-output, current-error, or current-input stacks, are closed. All other files are abandoned, and temporary files are deleted.

#### Killing Any Job

1. Choose Session: Jobs: Kill Job.

The following dialog box appears:

| Job Number: |        |      |
|-------------|--------|------|
| Session:    |        |      |
| ок          | Cancel | Help |

- 2. Enter the number of the job to be killed in the Job Number entry box.
- 3. Enter the name of the session under which the job is running in the Session entry box.
- 4. Click OK.

The job is terminated, and a job-abort message is displayed in the message window. All files declared as Current\_Output, Current\_Error, or Current\_Input, or files on the current-output, current-error, or current-input stacks, are closed. All other files are abandoned, and temporary files are deleted.

# 14

# **Customizing Your Access Workspace**

This chapter describes how to create and execute user-defined buttons and keyboard macros, redefine keys, and manipulate the sash control on a main Access window.

#### EXECUTING MENU COMMANDS WITH USER-DEFINED BUTTONS

Depending on what menu commands you use often, you may want to create your own user-defined buttons (see Figure 14-1). These buttons allow you to execute a menu command by clicking on the button.

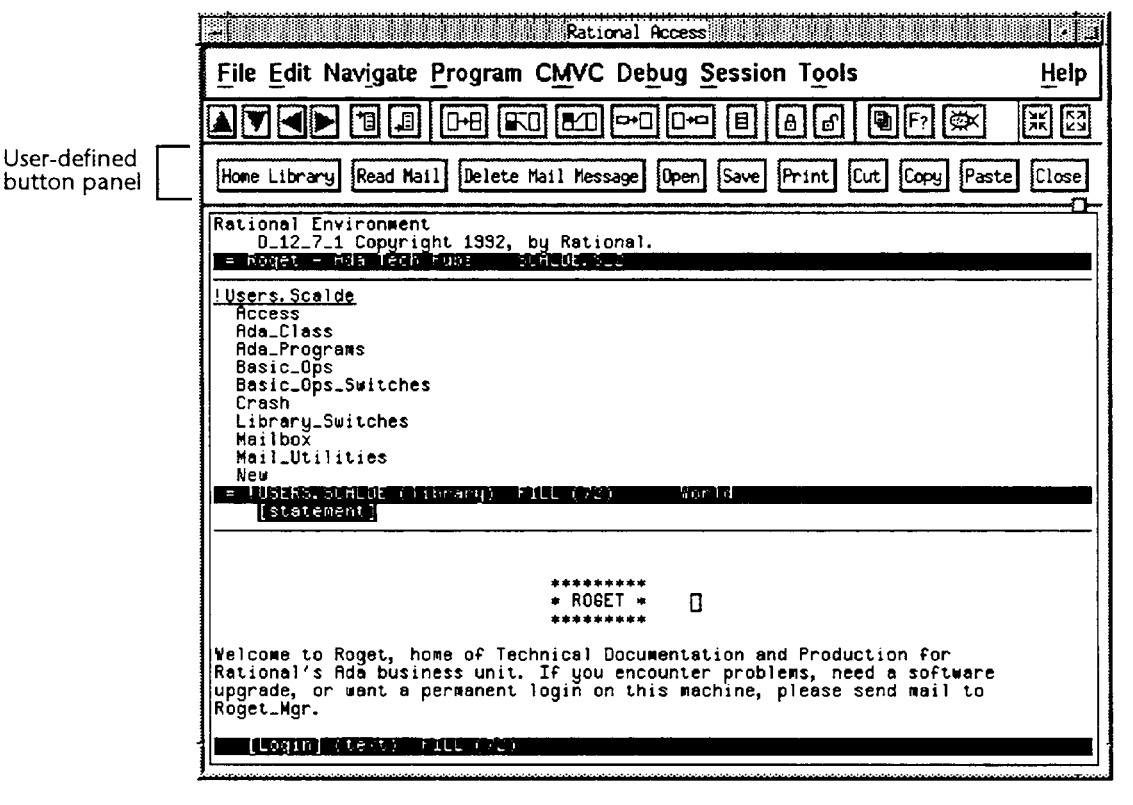

#### Figure 14-1 User-Defined Button Panel

The user-defined buttons are displayed as the name of the command enclosed in a rectangular border, and they appear directly below the window-control buttons and above the sash. You can create as many buttons as you wish, making space for them by pulling down the sash in the Environment area. The buttons appear left to right, in the order in which you create them. A button can be deleted at any time; remaining buttons are relocated to maintain packing. You can save the set of defined but-

tons at any time. The last saved set of buttons is presented automatically when you create future main Access windows.

**Note:** If your Access window is as tall as the screen allows, creating a user button that starts a new row (for example, the very first button you create) has no visible effect; you have to pull down the sash manually to see the button.

#### Creating a Button for a Menu Command

- 1. Move the pointer to the desired menu or submenu command.
- 2. Press [Control] and click the left mouse button.
- A button with the name of the command appears above the sash.

Buttons appear from left to right above the sash in the order they are created. You can create multiple rows of buttons.

**Note:** You cannot create buttons for File:Exit, for the Session:Screen toggle switches, for Help menu items except for Help:Explain Underline and Help:On Key, or for commands on the Function Key Palette.

#### Changing the Size of the Button Area

You can move the sash that separates the Environment area from the user-defined button panel.

To move the sash:

- 2. Drag the pointer up or down to move the sash.

#### Activating a User-Defined Button

Place the pointer on the button and click.

#### **Deleting Buttons**

- 1. Place the pointer on the button.
- 2. Press [Control] and click the left mouse button.

The button disappears.

#### Saving Buttons

Choose Session:Screen:Save Button Panel.

Your current button panel is saved and will reappear whenever you create a main Access window.

#### **BUILDING AND EXECUTING MACROS**

#### Defining a Macro

1. Choose Tools:Macro:Begin Macro Def.

The message Defining keyboard macro appears in the message window.

- 2. Press the key sequence that you want to make into a macro.
- 3. Choose Tools:Macro:End Macro Def.

The message End of keyboard macro appears in the message window.

The macro is now defined.

Note: You cannot make mouse operations part of a macro.

*Alternative: Press* [Meta] [] to begin macro definition and [Meta] []] to end macro definition.

#### **Executing a Macro**

Choose Tools:Macro:Execute Macro.

The macro is executed.

Alternative: Press [Meta] [X] to execute the macro.

#### Binding a Macro to a Key

Before starting, you may want to execute the Help: On Key operation to see if the key is already bound.

1. Choose Tools:Macro:Bind Macro to Key.

A message appears in the message window prompting you for the key that will bind the macro.

2. Press the key to be bound.

You can now execute the macro by pressing the key.

Alternative: Press [Control] [Meta] [=] or [Control] [Meta] [+] to bind a macro to a key.

#### Saving the Current Macros

- 1. Press [Cmd Window] to create a command window.
- 2. Enter Macro.Save.
- 3. Press [Promote].

All macros currently bound to keys are permanently saved.

#### **REBINDING KEYS**

Before starting, you may want to execute the Help: On Key operation to see if the key is already bound.

#### **Rebinding Temporarily**

- 1. Press [Cmd Window] to create a command window.
- 2. Enter Key.Define.
- 3. Press [Complete].
- 4. At the Key\_Name prompt, enter the key you want to rebind to the new command.

If you do not know the name of the key, choose Help:On Key and then press the key for which you want to know the name. The key name for that key is displayed in the message window.

- 5. At the Command\_Name prompt, enter the name of the command you want bound to this key.
- 6. Press [Promote].

#### **Rebinding Permanently**

- 1. Place the Environment cursor in your home world.
- 2. Create a procedure named Rational\_Access\_Commands by copying the text from the template in !Machine.Editor\_Data.Rational\_Access\_User\_Commands into an Ada unit.

See the section titled "Creating an Ada Unit" in Chapter 7 for details.

- 3. Edit the body of Rational\_Commands so that the case statement contains alternatives for those keys you want to rebind.
- 4. Choose Program:Promote to Installed.

The changes will be in effect when you next log in.

For more information about rebinding keys, see the Key Concepts section of the Session and Job Management (SJM) book of the *Rational Environment Reference Manual*.

#### CHANGING THE SCREEN TO INVERSE VIDEO

Choose Session: Screen: Inverse Video to toggle the inverse video on or off.

The screen inverts the text color with the Access area background color.

#### SETTING THE VISUAL BELL

Choose Session:Screen:Visual Bell to toggle the bell on or off.

When the visual bell is on, the screen will flash once to indicate an error instead of beeping.

# 15 **Using Command Windows**

Certain operations are not available from Access menus and buttons. To perform these, you execute Environment commands from command windows. Command windows are actually small Ada programs; Environment commands are Ada procedures. Command windows are also useful for performing several commands in a single operation and for executing your own commands. Note that all Environment commands and most Access commands can be executed from a command window. See Appendix C for a list of the Environment commands from which Access commands are built.

To find out which Environment commands are most closely related to a particular menu item, see the online help for that item. If you want to know the menu item or button that is most closely related to an Environment command, see Appendix C, "Access Equivalents: Environment Commands."

#### CREATING AND EXECUTING A COMMAND-WINDOW PROGRAM

- 1. Press [Cmd Window] to open a command window.
- 2. Enter the Environment command, formatting frequently for multiple-line programs by pressing [Format].
- 3. Press [Semanticize] to check for semantic errors.
- The Environment underlines existing errors.
- 4. Correct any errors and semanticize again.
- 5. Press [Promote] to execute the program.

Alternative: Press [Meta] [C] to create a command window. Choose File: Run or Program: Promote to execute the program.

#### **GETTING COMMAND COMPLETION**

- 1. Place the Environment cursor in a command window.
- 2. Enter some fragment of a command name.
  - You can supply only a command name or name fragment. Completion will fail if you enter any part of the argument list, including the parenthesis that begins the list.
  - Completion ignores final semicolons if any exist (for example, if you have used the Format command and it added a semicolon after the name or name fragment).
- 3. Press [Complete].

This completes the command and provides prompting for any parameters.

**Note:** If the command fragment is ambiguous, the complete operation fails and the Environment displays the possibilities in another window. Select the desired command from the display ([Control]+click), and press [Complete] again. The Environment will fill in the new command in the command window.

Alternative: To get completion, choose Program:Complete.

#### MOVING IN A COMMAND WINDOW

#### Moving to an Underline

To move to the next underline, choose Navigate:Next Underline.

To move to the previous underline, choose Navigate: Previous Underline.

Alternative: To move to the next underline, press [Meta][=] or [Meta][[+], or press [Meta][-] or [Meta] [\_] to move to the previous underline.

#### Moving to a Prompt or Underline

To move to the next prompt (in reverse video) or underline, choose Navigate:Next Item.

To move to the previous prompt or underline, choose Navigate: Previous Item.

**Alternative:** Press [Next] or [Meta][ $\uparrow$ ] to move to the previous prompt or underline, or [Previous] or [Meta][ $\downarrow$ ] to move to the next prompt or underline.

#### **Turning Off a Prompt**

1. Place the Environment cursor on the prompt to be turned off.

2. Choose Edit:Deselect.

The prompt becomes normal video, and the text can now be edited.

Alternative: Press [Control] [X].

#### **Turning Off Underlines**

1. Place the Environment cursor anywhere in the window.

All underlines are removed from the current window.

Alternative: Press [Control] [X].

<sup>2.</sup> Press the [Und Off] key.

#### **REEXECUTING A COMMAND**

- 1. Place the Environment cursor in the command window containing the command to be reexecuted.
- 2. Press [Promote].

The command is executed again.

#### ENTERING A NEW COMMAND

#### Entering a New Command in the Same Window

- 1. Delete the command.
  - If the old command is not in reverse video, clear the command of text (see below).
  - If the old command is in reverse video, place the Environment cursor on the command.
- 2. Enter the new command.

If the old command was in reverse video, it will disappear and be replaced by the new command.

3. Press [Promote] to execute the new command.

#### Clearing a Command Window of Unneeded Text

- 1. Place the Environment cursor in the command window to be cleared.
- 2. Choose File:Revert.

A [statement] prompt appears in place of the text. You can enter a new command.

Alternative: Press [Edit].

#### GOING BACK TO PREVIOUS COMMANDS

The Environment maintains a history of commands and Ada programs for each command window. You can access and execute any of the commands in this sequential history.

#### Redisplaying a Previous Command in the Historical Sequence

- 1. Place the Environment cursor in the command window.
- 2. Press [Control][Meta][<].

The previous command entered in the command window appears.

Repeat the sequence to see earlier commands.

#### Redisplaying a Later Command in the Historical Sequence

- 1. Place the Environment cursor in the command window.
- 2. Press [Control][Meta][>].
  - The next command in the historical sequence appears.

Repeat the steps to see later commands in the sequence.

#### GETTING THE PARAMETERS OF A COMMAND BOUND TO A KEY

- 1. Press [Prompt For].
  - A Prompt For: message appears in the message window.
- 2. Press the key or key combination whose command parameters you want to see.

The command bound to the key you pressed is listed in the message window, and its parameters appear in the command window.

### Setting Up Access

This appendix:

- Provides a brief overview of Access components and how they interact
- Describes hardware and software required for running Access and provides sample machine configurations

#### HOW ACCESS WORKS

Access runs as an X Window System (X) application on a workstation. As such, Access has several software components, which interact with X software components and with the Rational Environment. The following subsections briefly define several X concepts and then describe Access in terms of these concepts.

#### **X** Application Components

X is a network-based graphics window system that allows you to work with multiple software applications simultaneously, each in a separate *X window*. Software applications that receive input and/or display output through X windows are called *X clients*. **xclock** is a frequently encountered X client, as is one of Access's two components.

Whereas an X client performs application-specific tasks, the actual communication between the X client and an X window is mediated by a software component called an *X server*. That is, the X server controls the hardware *display*, which consists of one or more screens, plus the associated input devices (generally a keyboard and a mouse or other pointing device). When you enter input using a keyboard or mouse, the X server conveys the input to the appropriate X client. Conversely, when the X client has output, it requests that the X server pass this information to the screen.

One X server is associated with each display. An X server may run on the same workstation that runs the X client, in which case the X client is said to use a *local display*. Alternatively, the X server may run on a different processor on the same network. For example, the X server may run on a special-purpose display called an X terminal or it may run on another workstation, controlling that workstation's display. In this case, the X client is said to use a *remote display*.

A special kind of X client called a *window manager* gives users control over the size and location of each X window, independent of the X client that controls the window's contents. For more information on X, see V. Quercia and T. O'Reilly's *X Window System User's Guide, OSF/Motif Edition* (Sebastopol, CA: O'Reilly & Associates, 1991). To summarize:

- X client: A software application, such as xclock, Motif Window Manager (mwm), or Access, which communicates with users through one or more X windows on a display.
- *Display:* The screen, keyboard, and mouse you use to communicate with applications in X windows.
- X server: The software that mediates between a display and an X client. An X server controls each display and passes information between X clients. An X server can run on a variety of hardware. Two examples are a workstation and a special-purpose display called an X terminal.

#### Access as an X Application

Access has two components:

- Access X Client: The portion of Access that runs as an X client on the workstation and that provides the elements of the graphical user interface (menus, command buttons, dialog boxes, and so on). The Access X Client is also a client of (passes information to and from) the Access Server.
- Access Server: The portion of Access that runs as a background Environment job on the Rational R1000 Software Engineering Server (the R1000 hardware). The Access Server responds to information from the Access X Client by executing commands in the Environment.

When you type characters (or use the mouse to click) in an Access window:

- 1. The X server directs the characters/pointer actions to the Access X Client.
- 2. The Access X Client forwards the characters/pointer actions to the Access Server.
- 3. The Access Server uses the keymap to translate characters/pointer actions into Environment commands.
- 4. The Access Server then invokes the appropriate Environment commands and passes information about the command's output to the Access X Client.
- 5. The Access X Client requests that the X server display any user-visible changes to the screen on your display.

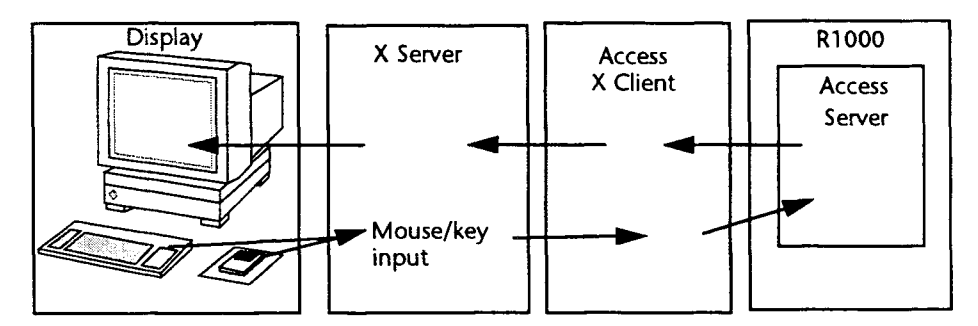

Figure A-1 Sample Information Flow in a Standard Access Setup

#### **REQUIREMENTS FOR RUNNING ACCESS**

Each Access user needs:

- A login on a UNIX workstation running a window manager such as the Motif Window Manager (**mwm**). This workstation must also be able to run the Access X Client software. (See the Rational Access Release Information for a list of supported workstations.)
- A display running an X server. This display can be:
  - A local display (that is, a screen connected directly to the workstation that runs the Access X Client).
  - A remote display (that is, a screen associated with some other processor networked to the Access workstation). A remote display may be an X terminal or a screen connected to any workstation that runs an X server.
- An Environment account on the R1000 running the Access Server. If you are not sure whether the Access Server is running, ask your system manager; alternatively, you can:
  - 1. Enter the What Users command from a non-Access interface to the R1000 (for example, from an RXI window).
  - Look for the name of the Access Server. It will look something like: Rational\_Access Commands Rev#
  - 3. If the job is not listed, have your system manager start the job or install Access if necessary.

#### **Configurations for Using Access**

The elements listed above can be configured in several ways. The two most typical configurations are described in the following examples.

**Example 1.** In the most typical setup, the Access X Client, the X server, and the window manager all run on the same UNIX workstation, as shown in Figure A-2. Access windows are displayed on the workstation's local display. The Access X Client connects to the Access Server on the R1000 through Telnet.

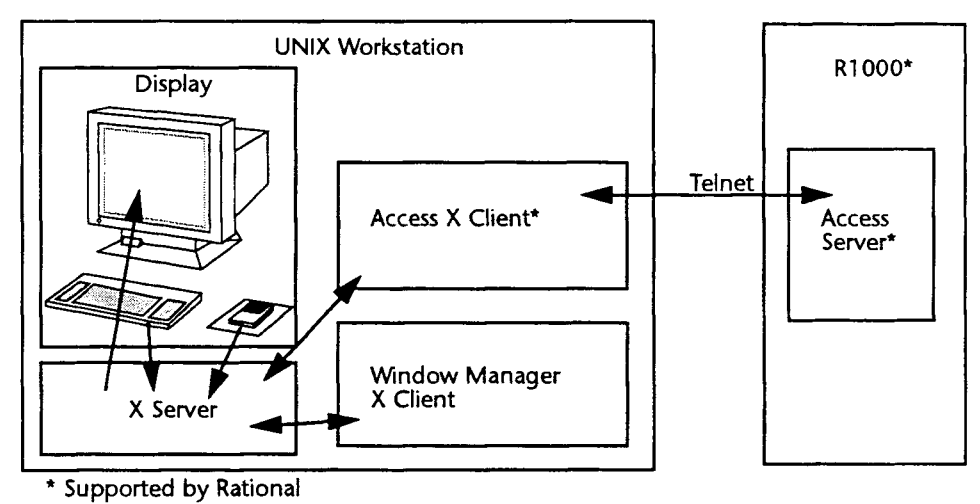

#### Figure A-2 A Typical Configuration with a UNIX Workstation and a Local Display

**Example 2.** In an alternative setup, shown in Figure A-3, the Access X Client and the window manager run on a UNIX workstation, while the Access window is displayed remotely on an X terminal (a processor that has only an X server running on it). Note that one workstation can interact with numerous X terminals. As before, the Access X Client connects to the Access Server on the R1000 through Telnet.

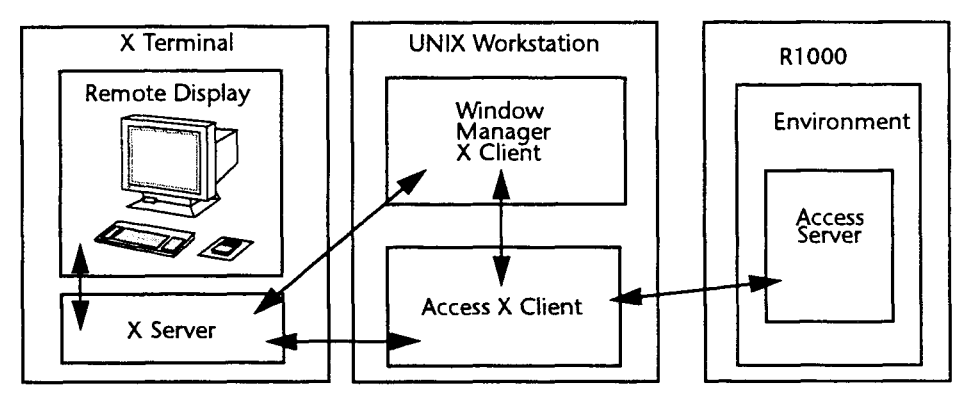

Figure A-3 A Configuration with a UNIX Workstation and a Remote Display

### **User-Interface Basics**

Rational Access is an OSF/Motif-based application, which means that it follows OSF/ Motif standards for mouse, menu, and dialog-box operations. This appendix provides a brief overview of basic terms and operations for users who are inexperienced with this type of user interface. For more detailed information, see the OSF/Motif User's Guide.

#### **CHOOSING MENU COMMANDS**

Rational Access commands are available from menus you pull down from the *menu* bar at the top of an Access window.

#### **Terms for Describing Menus**

This manual uses the notation Menu:Command to refer to commands on menus. For example, Edit:Copy refers to the Copy command on the Edit menu.

Some commands are executed from submenus. Notation for these commands is Menu:Submenu:Command. For example, File:New:Text File refers to the Text File command on the New submenu of the File menu.

As described in the following sections, you can use the mouse or the keyboard to pull down menus from the menu bar and then choose Access commands from them. Note that:

- When you choose a command whose name is followed by an ellipsis (...), a dialog box appears requesting further information.
- When you choose a command whose name is followed by an arrow, a submenu appears with more command choices.
- If a command name appears in gray, it is currently inapplicable and cannot be chosen.

#### Using the Mouse to Choose Commands from Menus

There are two ways to choose a command from a menu: clicking with the mouse and dragging with the mouse.

#### Clicking with the Mouse

1. Put the pointer on the appropriate menu title in the menu bar and click. This opens the menu.

2. Put the pointer on the name of the desired command and click. This initiates the command.

If the command is followed by an arrow, a submenu will appear when you click on the command.

Put the pointer on the name of the desired command in the submenu and click. This initiates the command.

#### Dragging with the Mouse

- 1. Put the pointer on the appropriate menu title; press and hold the left mouse button to pull down the menu.
- 2. Drag the pointer to the desired command (a shaded rectangle appears around the command designated by the pointer).
- 3. Release the button to initiate the command.

If you drag on a command with a submenu, the submenu appears; it disappears when you pass the command.

Drag to the right to the desired command on the submenu and release to initiate the command.

| Table B-1 | Summary | of Mouse | Operations | in Menus |
|-----------|---------|----------|------------|----------|
|-----------|---------|----------|------------|----------|

| Mouse Operation                             | Result                                               |
|---------------------------------------------|------------------------------------------------------|
| Click on a menu name from the menu bar      | Pulls down the menu                                  |
| Click on a command name from a menu         | Initiates the chosen command from the chosen menu    |
| Drag on a menu, releasing on a command name | Initiates the chosen command from the chosen<br>menu |

#### Using the Keyboard to Choose Commands from Menus

You can use keyboard alternatives to choose menu items, or you can move the keyboard focus to the menu bar and manually traverse through the menu structure.

#### **Using Mnemonics**

You can use *mnemonics* to pull down menus and choose commands without using the mouse. A mnemonic is a letter that you can type from the keyboard to activate a particular menu or command. The mnemonic for a given menu or command is the underlined character in the menu title or command name.

You use a modifier key with the mnemonic for a menu to distinguish the mnemonic from other characters you type. The modifier key is indicated in this manual by the logical key name [Meta].

For most users, the [Meta] key is mapped to a physical key labeled [Att] or  $[\circ]$ . If you have customized your key bindings, keep in mind the key you would actually press. Note that the X Window System refers to this key as Meta or Mod1, and OSF/Motif uses **MAlt**.

To use mnemonics to choose a command from a menu:

- 1. Hold down [Meta] and then press the letter that is underlined in the menu's title; release both keys. This pulls down the menu.
- 2. While the menu is displayed, type the letter that is underlined in the command's name (you do not need to hold down [Meta]). This initiates the command.

Note that some menu commands have a keyboard shortcut listed next to the menu command name (for example, Session:Jobs:Kill Job has a Meta+G command-key entry next to the menu command). You can execute the menu command from the keyboard by pressing the designated keys without opening the menu.

#### Choosing Directly from the Menu Bar

1. Press [Menu Bar].

The keyboard focus moves the File menu, which becomes surrounded by the location cursor (a shaded rectangle).

- 2. Use  $[\leftarrow]$  and  $[\rightarrow]$  to move the location cursor to the desired menu.
- 3. Use  $[\downarrow]$  to open the menu and reveal its list of commands.
- Use [1] and [4] to move to the command you want to execute. If the command has a submenu (designated by an arrow next to the command), press [→], [Space Bar], or [Return] to open the submenu.
- 5. To execute the command, press [Space Bar] or [Return].

#### Executing Window-Control Button Commands

You can execute window-control operations from the buttons on the windowcontrol panel, located below the menu headings.

To execute a button command, put the pointer on the button and click.

For information on the window-control button panel, see Chapter 1, "Getting Started."

**Alternative:** You can move the keyboard focus to the window-control button panel by pressing [Control][Tab]. To execute a button command, use the arrow keys to move the location cursor (it appears as a shaded box around the button) to the button and press [Return] or [Space Bar].

Pressing [Tab] or [Control] [Tab] will move the keyboard focus to the user-defined button panel, and repeating will move it to the sash and then back to the Environment area. Note that you cannot move the sash with the keyboard.

#### **RESPONDING TO DIALOG BOXES**

Dialog boxes are windows that appear when commands require additional information. Dialog boxes may appear right after you choose a command from a menu, or they may appear during command execution to ask you a question, inform you of an error, or warn you about a potential loss of data.

**Note:** Some of the operations described in this section may be affected by the keyboard-focus policy set in your X resources. Contact your UNIX system administrator for more information on X resources.

#### Terms for Describing Dialog Boxes

Dialog boxes can contain various types of elements:

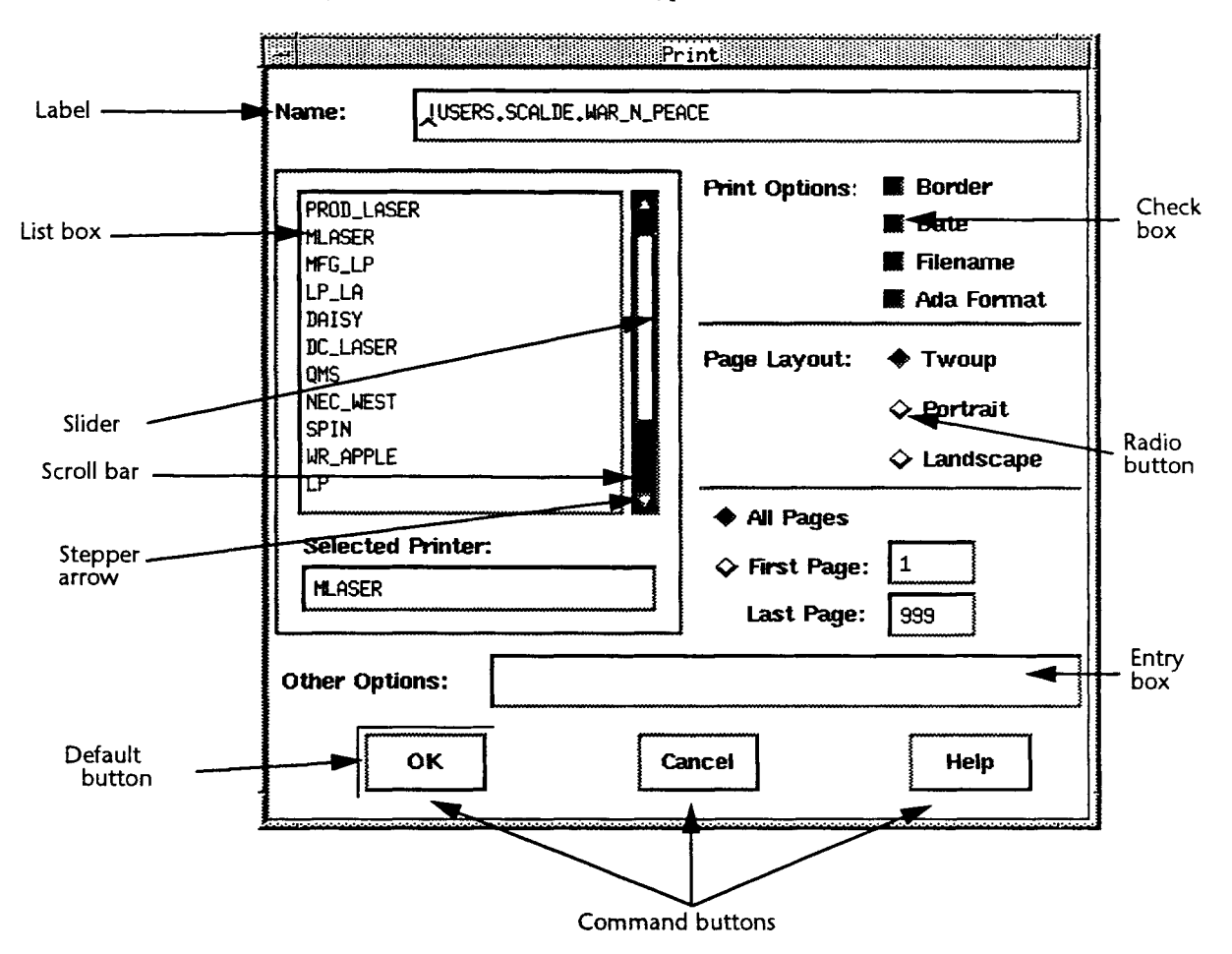

#### Figure B-2 A Typical Access Dialog Box

- *Labels* represent the name of a particular part of a dialog box. In the Print dialog box example, the label refers to the Name entry box.
- *List boxes* present a scrollable list of items from which to choose. Typically the chosen item appears in a related text-entry box.
- Scroll bars are used to change a user's viewpoint of a list. You can click the scroll arrows to move the slider, or drag the slider itself.
- Command buttons are controls that cause immediate action. The following command buttons appear at the bottom of most dialog boxes:
  - OK, which causes the chosen command to execute
  - Cancel, which closes the dialog box and terminates the chosen command
  - Help, which displays information about the dialog box in the Access help window
- The default button is highlighted and can be activated by pressing [Retum], regardless of current keyboard focus within the dialog box. The only exception is when you are entering text in an entry box (see below) that accepts [Retum] as a literal text entry (for example, the Comments entry box in CMVC:Check In).

- Entry boxes are where you type information such as filenames.
  - The information inside a text-entry box is the text field displayed by the box. If the text field is longer than the box itself, you can scroll it.
  - An insertion point (^) indicates where characters are inserted in the text.
- Radio buttons set options that affect a command's behavior. Within a group of radio buttons, only one can be selected (indicated by the solid diamond).
- Check boxes also set options that affect a command's behavior; however, unlike radio buttons, any number of check boxes can be selected (indicated by a solid square).
- Scale bars (not pictured) provide numeric input to a command. The number specified by a scale bar is determined by the position of the slider inside the bar.
- Option menus (not pictured) reveal a list of commands or other selections. To display an option menu, click the option button (distinguished by a graphic box next to the label). The new selection becomes the label on the option button.
- Popup menus (not pictured) are menus inside a dialog box. Click on the menu to reveal the menu commands, and then click on the command to execute it. Popup menus have an arrow symbol (=>) next to the label.

#### Using the Mouse to Respond to Dialog Boxes

#### **Text-Entry Boxes**

- To start typing in a text-entry box, put the pointer in the text-entry box and click; start typing.
- To erase adjacent characters in a text-entry box, put the pointer on the first unwanted character, press the left mouse button, and drag the pointer across the rest of the unwanted characters. The selected characters disappear when you start to type on them.
- To erase the entire contents of a text-entry box, put the pointer in the text-entry box and double-click. The contents of the box appear in reverse video to indicate that they have been selected using Motif selection. The characters in the Motif selection disappear when you start to type.

| Keyboard              |                        | File New Textfile                     |      |
|-----------------------|------------------------|---------------------------------------|------|
| (shaded<br>rectangle) | Name:                  |                                       |      |
|                       | USERS.SCALDE. HEN Fils | · · · · · · · · · · · · · · · · · · · |      |
| Prompt                | ОК                     | Cancel                                | Help |
| Default<br>button     |                        |                                       |      |

Figure B-3 A Typical Dialog Box with a Text-Entry Box, Command Buttons, and a Motif-Selected Prompt
# **Other Controls**

- To initiate the action of a command button, put the pointer on the button and click.
- To specify an option associated with a radio button, put the pointer in the empty diamond and click. The diamond is filled in with a solid color and the previously selected radio button in the same group of buttons is deselected (its solid diamond becomes an outline).
- To specify an option associated with a check box, put the pointer in the empty box and click. The box is filled in with a solid color.
- To select an item from a list box, put the pointer on the desired item and click. The item is displayed in reverse video in the list and appears in the associated text-entry box.
- To deselect an item from a list box, put the pointer on the selected item and double-click.
- To specify a number using a scale bar, put the pointer on the slider and drag it in the appropriate direction until the desired number appears beside the scale bar.
- To activate a window-control button or user-defined button, click the button.
- To activate a search arrow in a dialog box, click the arrow to search for the next specified item in the direction the arrow is pointing.
- To remove a help window or a control palette, click:

# ЯK

#### Using the Keyboard to Respond to Dialog Boxes

You can use keyboard alternatives to navigate a dialog box, specify information, and initiate the actions of command buttons, all without using a mouse. (If you have customized key bindings, keep in mind the keys you would actually press.)

**Note:** The operations in this section do not apply if you have set your keyboard-focus policy to pointer; you must first explicitly move the keyboard focus to the particular dialog box. Once the keyboard focus is on the box, you can execute these operations. Contact your UNIX system administrator for help on focus policy.

#### Navigating a Dialog Box

When you use keyboard shortcuts to respond to a dialog box, you must establish which element of the dialog box has the *keyboard focus*—that is, which element is to receive input from the keyboard. The keyboard focus is indicated by a shaded rectangle around the element (see Figure B-2).

When a dialog box first appears, the keyboard focus is usually around the OK button. You can move the keyboard focus to other elements and groups of elements in the dialog box. To do this, press [Tab] to move the focus forward around the dialog box, and press [Shift][Tab] to move the focus in the reverse direction.

For example, choosing the File:New:Text File command brings up a dialog box (see Figure B-2) in which the keyboard focus is on the text-entry box. Start typing, and the prompt disappears. Press [Tab] to move the keyboard focus to the group of command buttons.

Note that [Tab] and [Shift][Tab] alone do not move to every element in the box. Rather, these keys move the focus among:

- Individual text-entry boxes and list boxes
- Groups of radio buttons, check boxes, or command buttons. Each group is called a *field*. (Within each group, a predetermined element receives the keyboard focus.)

To move the keyboard focus among the elements within a group or among the items within a list box, press the arrow keys to move the focus up, down, left, or right, as appropriate.

For example, use  $[\rightarrow]$  to move the focus from the OK button to the Cancel button within the group of command buttons at the bottom of a dialog box.

*Note:* You can also use [Control][Tab] instead of [Tab] to navigate in a dialog box. This is useful because some entry boxes (for example, the Comments entry box in the CMVC: Check In and Check Out dialog boxes) accept [Tab] as a literal part of the text entry and do not move the location cursor to the next field.

#### Specifying Information

To toggle the settings of check boxes and radio buttons, or to select an item from a list box:

To move the keyboard focus to the desired box, button, or list box item, use [Tab] or [Control][Tab] and/or the arrow keys.

To select or deselect the element, press [Space Bar] (this is equivalent to putting the mouse pointer on it and clicking).

#### Initiating the Action of a Command Button

Within a dialog box, one command button is designated as the *default button*. As shown in Figure B-2, the default button has a special outline that is different from the keyboard-focus border. A given dialog box has only one default button.

To initiate the action of a default button, press [Return]. You do not need to move the keyboard focus to the default button first. This is equivalent to putting the pointer on the button and clicking.

For example, when you finish typing in the text-entry box of the File:New:Text File command's dialog box, you can press [Return] to activate the default button (OK) while the keyboard focus remains on the text-entry box.

To initiate the action of another command button, you first turn it into the default button:

- 1. Use [Tab] and/or the arrow keys to move the keyboard focus to the desired command button. Moving the keyboard focus to a command button automatically moves the default designation as well.
- 2. Press [Return].

For example, if you wanted to cancel the File:New:Text File command's dialog box instead of activating it, you would move the keyboard focus to the Cancel button and press [Return].

## Shortcut for Canceling a Dialog Box

Note that pressing [Escape] cancels a dialog box regardless of the keyboard focus or default designation.

#### Table B-4 Summary of Keys for Responding to Dialog Boxes

*Note:* If you have customized your key bindings, keep in mind the keys you would actually press

| Key                        | Action                                                                                     |
|----------------------------|--------------------------------------------------------------------------------------------|
| [Tab] or<br>[Control][Tab] | Moves the keyboard focus forward to an element or group of ele-<br>ments in the dialog box |
| [Shift][Tab]               | Moves the keyboard focus back to an element or group of elements<br>in the dialog box      |
| [←] [→] [↑] [↓]            | Moves the keyboard focus among elements in a group                                         |
| [Space Bar]                | Selects the element with the keyboard focus                                                |
| [Return]                   | Initiates the action of the default button                                                 |
| [Escape]                   | Cancels the dialog box                                                                     |

#### Table B-5 Summary of Keys for Editing Text-Entry Boxes

*Note:* If you have customized your key bindings, keep in mind the keys you would actually press.

| Key                         | Action                                                                                                    |
|-----------------------------|----------------------------------------------------------------------------------------------------|
| [←]<br>[→]                  | Moves the insertion point in the direction of the arrow, scrolling if necessary                                                |
| [Home]                      | Moves the insertion point to the beginning of the field                                                                        |
| [End]                       | Moves the insertion point to the end of the field                                                                              |
| [Shift][←]<br>[Shift][→]    | Selects characters in the direction of the arrow, starting at the inser-<br>tion point; typing deletes the selected characters |
| [Shift][Home]               | Selects characters from the insertion point to the beginning of the field; typing deletes the selected characters              |
| [Shift][End]                | Selects characters from the insertion point to the end of the field;<br>typing deletes the selected characters                 |
| [Delete] or<br>[Back Space] | Deletes previous character                                                                                                    |
| [Control][D]                | Deletes next character                                                                                                    |

# Access Equivalents: Environment Commands

This appendix lists basic Environment commands and the Access menu items and buttons that are most closely related to them. This appendix will help if you know the Environment command that you would enter in a command window and are trying to perform the same operation through the Access menus and buttons.

Note that many of these operations can also be performed through key and mouse bindings. If an operation is available *only* through key and mouse bindings, that is noted. (See Appendix D or the Rational Access Quick Reference for key and mouse bindings.) Environment commands that are not listed in this appendix must be executed through command windows.

If you want to start with the name of an Access menu item and find out which Environment command or commands are similar to that menu item, see the Access online help.

| Environment Command      | Access Menu Items or Buttons                                             |
|--------------------------|--------------------------------------------------------------------------|
| Abbreviations.Print      | File:Print                                                               |
| Access_List.Set          | File:Properties                                                          |
| Access_List.Set_Default  | File:Properties                                                          |
| Activity.Create          | File:New:Activity                                                        |
| Activity.Edit            | CMVC:Activity                                                            |
| Activity.Set_Default     | Session:Profile                                                          |
| Ada.Create_Body          | Program:Build:Build Body                                                 |
| Ada.Create_Private       | Program:Build:Build Private Part                                         |
| Ada.Make_Inline          | Program:Build:Make Inline                                                |
| Ada.Make_Separate        | Program:Build:Make Separate                                              |
| Ada.Other_Part           | Navigate:Other Part                                                      |
| Ada.Show_Unused          | Program:Show Unused                                                      |
| Ada.Show_Usage           | Program:Show Usage                                                       |
| Ada.Withdraw             | Program:Build:Withdraw                                                   |
| Command.Debug            | Debug:Start Debugging of Command                                         |
| Common.Abandon           | File:Close                                                               |
| Common.Clear_Underlining | Edit:Underlines Off                                                      |
| Common Commit            | File:Save                                                                |
| Common.Complete          | Program:Complete                                                         |
| Common.Create_Command    | Not available from menus or buttons. See<br>Function Key Palette online. |

Table C-1 Environment Commands and Access Equivalents

| Environment Command                   | Access Menu Items or Buttons             |
|---------------------------------------|------------------------------------------|
| Common.Definition                     |                                          |
| In_Place => False                     | File:Browse                              |
|                                       | Navigate:Definition                      |
| In_Place => True                      | Not available from menus or buttons. See |
|                                       | Function Key Palette online.             |
| Common.Demote                         | Program:Demote                           |
| Common.Edit                           |                                          |
| Open object for editing               | File:Open                                |
| Clear command window                  | File:Revert                              |
| Withdraw Ada construct for editing    | Program:Incremental:Incremental Edit     |
| Edit entry in an activity             | Edit:Edit Entry                          |
| Edit entry in a searchlist            |                                          |
| Edit entry in a switch file           |                                          |
| Common.Elide                          | Not available from menus or buttons. See |
| · · · · · · · · · · · · · · · · · · · | object operations in Appendix D.         |
| Common.Enclosing                      |                                          |
| In_Place => False                     | Navigate:Enclosing                       |
| In_Place => True                      | Not available from menus or buttons. See |
|                                       | Function Key Palette online.             |
| Common.Expand                         | Not available from menus or buttons. See |
|                                       | object operations in Appendix D.         |
| Common.Explain                        | Help:Explain                             |
| Common Format                         |                                          |
| Format Ada unit                       | Program:Format                           |
| Format library or mailbox             | File:Revert                              |
| Common Insert_File                    | File:Insert File                         |
| Common.Object.Child                   | Not available from menus or buttons. See |
|                                       | object operations in Appendix D.         |
| Common.Object.Copy                    | File:Copy File                           |
| Common.Object.Delete                  |                                          |
| Delete any object                     | File:Delete File                         |
| Delete construct from Ada unit        | Program:Incremental:Incremental Delete   |
| Delete mail message                   | Tools:Mail:Delete Mail Message           |
| Delete entry from an activity         | Edit:Delete Entry                        |
| Delete entry from a set of links      | Edit:Delete Entry                        |
| Delete entry from a searchlist        | Edit:Delete Entry                        |
| Delete entry from a switch file       | Edit:Delete Entry                        |
| Common.Object.First_Child             | Not available from menus or buttons. See |
| Common Object Incom                   | color oberatorio in ubberdix D.          |
| Create per Ada unit                   | File New Ada                             |
| Add construct to Ada unit             | Program:Incremental:Incremental Incert   |
| Add entry to an activity              | Fdit-Add Entry                           |
| Add entry to a set of links           | Edit:Add Entry                           |
| Add entry to a searchlist             | Edit:Add Entry                           |
| Add entry to a switch file            | Edit:Add Entry                           |
| Common Object Last Child              | Not available from monus or buttons. See |
| Common.Object.tast_Child              | object operations in Appendix D.         |
| Common Object Move                    | File Move File                           |
| Common.Object.Move                    |                                          |

Table C-1 Environment Commands and Access Equivalents (continued)

| Environment Command                                                                                  | Access Menu Items or Buttons                                                                                     |
|----------------------------------------------------------------------------------------------------|----------------------------------------------------------------------------------------------------|
| Common.Object.Next                                                                                   | Not available from menus or buttons. See object operations in Appendix D.                                        |
| Common. Object. Parent                                                                               | Not available from menus or buttons. See object operations in Appendix D.                                        |
| Common.Object.Previous                                                                               | Not available from menus or buttons. See object operations in Appendix D.                                        |
| Common.Promote<br>Close any object<br>Promote Ada unit<br>Promote Ada unit stub<br>Send mail message | File:Close<br>Program:Promote<br>Program:Incremental:Incremental Promote<br>Tools:Mail:Send Mail Message         |
| Common.Redo                                                                                          | Not available from menus or buttons. See object operations in Appendix D.                                        |
| Common.Release                                                                                       | File:Close                                                                                                    |
| Common.Revert                                                                                        | File:Revert                                                                                                    |
| Common.Semanticize<br>Check most objects<br>Check mail message                                       | Program:Semanticize<br>Tools:Mail:Check Mail Message                                                             |
| Common.Sort_Image<br>Sort mailbox<br>Sort other objects                                              | Tools:Mail:Sort Mailbox<br>Not available from menus or buttons. See<br>object operations in Appendix D.          |
| Common.Undo<br>Undelete mail message<br>Undo other operation                                         | Tools:Mail:Undelete Mail Message<br>Not available from menus or buttons. See<br>object operations in Appendix D. |
| Compilation.Demote<br>Goal => Installed<br>Goal => Source<br>Goal => Archived                        | Program:Demote to Installed<br>Program:Demote to Source<br>Program:Demote to Archived                            |
| Compilation.Destroy                                                                                  | File:Delete File                                                                                                 |
| Compilation.Load                                                                                     | Program:Build:Load                                                                                               |
| Compilation.Parse                                                                                    | Program:Build:Parse Source Files                                                                                 |
| Compilation.Promote<br>Goal => Source<br>Goal => Installed<br>Goal => Coded                          | Program:Promote to Source<br>Program:Promote to Installed<br>Program:Promote to Coded                            |
| Cmvc.Abandon_Reservation                                                                             | CMVC:Abandon                                                                                                    |
| Cmvc.Accept_Changes                                                                                  | CMVC:Accept Changes                                                                                              |
| Cmvc.Check_In                                                                                        | CMVC:Check In<br>File:Properties                                                                                 |
| Cmvc.Check_Out                                                                                       | CMVC:Check Out<br>File:Open<br>File:Properties                                                                   |

Table C-1 Environment Commands and Access Equivalents (continued)

| Environment Command                                                                                                    | Access Menu Items or Buttons                                                                                                    |
|----------------------------------------------------------------------------------------------------|----------------------------------------------------------------------------------------------------|
| Cmvc.Copy<br>Create_Combined_View => True<br>Create_Load_View => True<br>Create_Spec_View => True<br>Any kind and freeze copy | File:New:Working View<br>File:New:Working View<br>File:New:Spec View<br>File:New:Release View                                                          |
| Cmvc.Destroy_Subsystem                                                                                                    | File:Delete File                                                                                                    |
| Cmvc.Destroy_System                                                                                                    | File:Delete File                                                                                                    |
| Cmvc.Destroy_Views                                                                                                    | File:Delete File                                                                                                    |
| Cmvc.Edit                                                                                                    | CMVC:CMVC Editor                                                                                                    |
| Cmvc.Import                                                                                                    | CMVC:Imports/Model                                                                                                    |
| Cmvc.Information<br>Show_Exported_Units => True<br>Show_Imports => True<br>Show_Model => True<br>Show_Referencers => True     | CMVC:CMVC Report:List View Exports<br>CMVC:CMVC Report:List View Imports<br>CMVC:CMVC Report:List View Model<br>CMVC:CMVC Report:List View Referencers |
| Cmvc.Initial<br>System_Object_Type =><br>Cmvc.Combined_Subsystem<br>Cmvc.Spec_Load_Subsystem<br>Cmvc.System                   | File:New:Subsystem<br>File:New:Subsystem<br>File:New:System                                                                                            |
| Cmvc.Join                                                                                                    | CMVC:Join                                                                                                    |
| Cmvc.Make_Code_View                                                                                                    | File:New:Code View                                                                                                    |
| Cmvc.Make_Controlled                                                                                                    | CMVC:Control/Uncontrol<br>File:Properties                                                                                                    |
| Cmvc.Make_Path                                                                                                    | File:New:Working View                                                                                                    |
| Cmvc.Make_Spec_View                                                                                                    | File:New:Spec View                                                                                                    |
| Cmvc.Make_Subpath                                                                                                    | File:New:Working View                                                                                                    |
| Cmvc.Make_Uncontrolled                                                                                                    | CMVC:Control/Uncontrol<br>File:Properties<br>File:Delete File                                                                                          |
| Cmvc.Release                                                                                                    | File:New:Release View                                                                                                    |
| Cmvc.Revert                                                                                                    | CMVC:Revert to Generation                                                                                                    |
| Cmvc.Sever                                                                                                    | CMVC:Sever                                                                                                    |
| Cmvc.Show_All_Checked_Out                                                                                                    | CMVC:CMVC Report:List Checked-Out Objects                                                                                                    |
| Cmvc.Show_All_Controlled                                                                                                    | CMVC:CMVC Report:List Controlled                                                                                                    |
| Cmvc.Show_All_Uncontrolled                                                                                                    | CMVC:CMVC Report:List Uncontrolled                                                                                                    |
| Cmvc.Show_History                                                                                                    | CMVC:CMVC Report:Object History Information                                                                                                    |
| Cmvc.Show_Out_Of_Date_Objects                                                                                                 | CMVC:CMVC Report:List Out-of-Date Objects                                                                                                    |
| Debug.Activate                                                                                                    | Activate Breaks and Activate All Breaks buttons in<br>the Breakpoints buttons on the Debugger Pal-<br>ette                                             |
| Debug.Address_To_Location                                                                                                    | Address To Location button in the Machine and<br>Memory buttons on the Debugger Palette                                                                |
| Debug.Attach_Process                                                                                                    | Attach Process button in the Target buttons on the Debugger Palette                                                                                    |

Table C-1 Environment Commands and Access Equivalents (continued)

| Environment Command                                                                                             | Access Menu Items or Buttons                                                                                                    |
|----------------------------------------------------------------------------------------------------|----------------------------------------------------------------------------------------------------|
| Debug.Break                                                                                                    | Break, Break Here, and Temporary Break Here<br>buttons in the Breakpoints buttons on the<br>Debugger Palette                                                                                                    |
| Debug.Catch                                                                                                    | Catch and Catch Unlisted buttons in the Excep-<br>tion Handling buttons on the Debugger Palette                                                                                                    |
| Debug.Clear_Stepping                                                                                            | Clear Stepping button in the Debugger Control buttons on the Debugger Palette                                                                                                    |
| Debug.Connect                                                                                                   | Connect button in the Target buttons on the Debugger Palette                                                                                                    |
| Debug.Context                                                                                                   | Set Control Context and Set Evaluation Context<br>buttons in the Debugger Control buttons on the<br>Debugger Palette                                                                                                    |
| Debug.Current_Debugger                                                                                          | Debug:Debugger Window                                                                                                    |
| Debug.Debug_Off<br>Kill_Jobs => False<br>Kill_Jobs => True                                                      | Debug:Finish Debugging Job and Detach<br>Detach Job button in the Quit buttons on the<br>Debugger Palette<br>Debug:Finish Debugging Job and Kill<br>Kill Job Being Debugged button in the Quit but-<br>tons on the Debugger Palette |
| Debug.Disable                                                                                                   | Disable button in the Debugger Control but-<br>tons on the Debugger Palette                                                                                                    |
| Debug.Enable                                                                                                    | Enable button in the Debugger Control buttons on the Debugger Palette                                                                                                    |
| Debug.Exception_To_Name                                                                                         | Exception To Name button in the Machine and<br>Memory buttons on the Debugger Palette                                                                                                    |
| Debug.Execute                                                                                                   | Continue and Continue All buttons on the<br>Debugger Palette and the Continue Task button<br>in the Task Control buttons on the Debugger<br>Palette                                                                                 |
| Debug.Forget                                                                                                    | Forget and Forget All buttons in the Exception<br>Handling buttons on the Debugger Palette                                                                                                    |
| Debug.Hold                                                                                                    | Hold Task and Hold All buttons in the Task Con-<br>trol buttons on the Debugger Palette                                                                                                    |
| Debug.Information<br>Info_Type => Debug.Exceptions<br>Info_Type => Debug.Rendezvous<br>Info_Type => Debug.Space | Buttons in the Task Information buttons on the<br>Debugger Palette:<br>Exceptions - All Tasks<br>Rendezvous Info - All Tasks<br>Space Information - All Tasks                                                                       |
| Debug.Invoke                                                                                                    | Invoke button in the Target buttons on the Debugger Palette                                                                                                    |
| Debug.Kill                                                                                                    | Terminate Debugger button in the Quit buttons<br>on the Debugger Palette                                                                                                    |
| Debug.Location_To_Address                                                                                       | Location To Address and Object To Address<br>buttons in the Machine and Memory buttons on<br>the Debugger Palette                                                                                                    |
| Debug.Memory_Display                                                                                            | Display Memory button in the Machine and<br>Memory buttons on the Debugger Palette                                                                                                    |

Table C-1 Environment Commands and Access Equivalents (continued)

| Environment Command                                                                                                    | Access Menu Items or Buttons                                                                                                    |
|----------------------------------------------------------------------------------------------------|----------------------------------------------------------------------------------------------------|
| Debug.Memory_Modify                                                                                                    | Modify Memory button in the Machine and Mem-<br>ory buttons on the Debugger Palette                                                              |
| Debug.Modify                                                                                                    | Modify button on the Debugger Palette                                                                                                    |
| Debug.Propagate                                                                                                    | Propagate and Propagate Unlisted buttons in<br>the Exception Handling buttons on the Debug-<br>ger Palette                                       |
| Debug.Put                                                                                                    | Put and Put buttons on the Debugger Palette                                                                                                    |
| Debug.Reconnect                                                                                                    | Reconnect button in the Target buttons on the Debugger Palette                                                                                   |
| Debug.Register_Display                                                                                                   | Display Registers button in the Machine and Memory buttons on the Debugger Palette                                                               |
| Debug.Register_Modify                                                                                                    | Modify Register button in the Machine and<br>Memory buttons on the Debugger Palette                                                              |
| Debug.Release                                                                                                    | Release Task and Release All buttons in the Task<br>Control buttons on the Debugger Palette                                                      |
| Debug.Remove<br>Delete => False<br>Delete => False, Breakpoint => 0<br>Delete => True<br>Delete => True, Breakpoint => 0 | Buttons in the Breakpoints buttons on the<br>Debugger Palette:<br>Deactivate Break<br>Deactivate All Breaks<br>Delete Break<br>Delete All Breaks |
| Debug.Reset_Defaults                                                                                                    | Reset to Defaults button in the Debugger Control buttons on the Debugger Palette                                                                 |
| Debug.Run<br>Stop_At => Debug.Local_Statement<br>Stop_At => Debug.Returned<br>Stop_At => Debug.Statement                 | Buttons on the Debugger Palette:<br>Step Local<br>Step Ret<br>Step Stmt                                                                          |
| Debug.Set_Value                                                                                                    | Set button in the Debugger Control buttons<br>on the Debugger Palette                                                                            |
| Debug.Show<br>Values_For => Debug.All_State<br>Values_For => Debug.Breakpoints                                           | Menu items and buttons on the Debugger<br>Palette:<br>Show:All Debugger State<br>Show Breakpoints button in the Breakpoints but-                 |
| Values_For => Debug.Contexts                                                                                             | tons<br>Show Contexts button in the Debugger Control<br>buttons                                                                                  |
| Values_For => Debug.Exceptions                                                                                           | Show Exceptions button in the Exception Han-<br>dling buttons                                                                                    |
| Values_For => Debug.Flags                                                                                                | Show Debugger Switches button in the Debugger Control buttons                                                                                    |
| Values_For => Debug.Libraries<br>Values_For => Debug.Stops_And_Holds                                                     | Show:Libraries<br>Show Stops and Holds button in the Task Control                                                                                |
| Values_For => Debug.Traces                                                                                               | Show Tracing button in the Tracing buttons                                                                                                    |
| Debug.Source                                                                                                    | Source button on the Debugger Palette                                                                                                    |
| Debug.Stack                                                                                                    | Stack button on the Debugger Palette                                                                                                    |

Table C-1 Environment Commands and Access Equivalents (continued)

| Environment Command                                                                           | Access Menu Items or Buttons                                                                               |  |
|-----------------------------------------------------------------------------------------------|----------------------------------------------------------------------------------------------------|--|
| Debug.Stop<br>Current task<br>Specific task                                                   | Buttons on the Debugger Palette:<br>Stop<br>Stop Task in the Task Control buttons                          |  |
| All tasks<br>Debug.Target_Request                                                             | Stop All<br>Target Request button in the Target buttons<br>on the Debugger Palette                         |  |
| Debug.Task_Display                                                                            | Menu items and buttons on the Debugger                                                                     |  |
| Task_Set => Debug.All_Tasks                                                                   | Palette:<br>Show:All Tasks<br>List All Tasks button in the Task Information but-                           |  |
| Task_Set => Debug.Blocked                                                                     | List Blocked Tasks button in the Task Information                                                          |  |
| Task_Set => Debug.Held                                                                        | Show:Held Tasks<br>List Held Tasks button in the Task Information                                          |  |
| Task_Set => Debug.Not_Running                                                                 | List Tasks Not Running button in the Task Informa-<br>tion buttons                                         |  |
| Task_Set => Debug.Running                                                                     | List Running Tasks button in the Task Information                                                          |  |
| Task_Set => Debug.Stopped                                                                     | Show:Stopped Tasks<br>List Stopped Tasks button in the Task Information<br>buttons                         |  |
| Debug.Trace                                                                                   | Buttons in the Tracing buttons on the Debug-                                                               |  |
| Any parameter settings                                                                        | Tracing Control                                                                                            |  |
| On => True<br>On => False                                                                     | Activate All Tracing<br>Deactivate All Tracing                                                             |  |
| Debug.Trace_To_File                                                                           | Tracing Control button in the Tracing buttons on<br>the Debugger Palette (choose from the<br>options menu) |  |
| Dependents.Show                                                                               | Program:Show Usage                                                                                         |  |
| Editor.Char.Quote                                                                             | Not available from menus or buttons. See<br>Quick Reference for key binding.                               |  |
| Editor.Char.Tab_To_Comment                                                                    | Not available from menus or buttons. See<br>object operations in Appendix D.                               |  |
| Editor.Char.Transpose                                                                         | Not available from menus or buttons. See<br>Quick Reference for key binding.                               |  |
| Editor.Cursor.Next<br>Prompt => True, Underline => True<br>Prompt => False, Underline => True | Navigate:Next Item<br>Navigate:Next Underline                                                              |  |
| Editor. Cursor. Previous                                                                      | Novigato: Provinus tem                                                                                     |  |
| Prompt => True, Underline => True<br>Prompt => False, Underline => True                       | Navigate:Previous liem<br>Navigate:Previous Underline                                                      |  |
| Editor.Hold_Stack.Copy_Top                                                                    | Not available from menus or buttons. See region operations in Appendix D.                                  |  |
| Editor.Hold_Stack.Delete_Top                                                                  | Not available from menus or buttons. See region operations in Appendix D.                                  |  |
| Editor.Hold_Stack.Next                                                                        | Not available from menus or buttons. See region operations in Appendix D.                                  |  |

Table C-1 Environment Commands and Access Equivalents (continued)

| Environment Command        | Access Menu Items or Buttons                                               |
|----------------------------|----------------------------------------------------------------------------|
| Editor.Hold_Stack.Previous | Not available from menus or buttons. See region operations in Appendix D.  |
| Editor.Hold_Stack.Push     | Edit:Copy                                                                  |
| Editor.Hold_Stack.Rotate   | Not available from menus or buttons. See region operations in Appendix D.  |
| Editor.Hold_Stack.Swap     | Not available from menus or buttons. See region operations in Appendix D.  |
| Editor.Hold_Stack.Top      | Edit:Paste                                                                 |
| Editor.Image.Beginning_Of  | Top of Image button                                                        |
| Editor.Image.Down          | Scroll Down button                                                         |
| Editor.Image.End_Of        | Bottom of Image button                                                     |
| Editor.Image.Left          | Scroll Left button                                                         |
| Editor.Image.Right         | Scroll Right button                                                        |
| Editor.Image.Up            | Scroll Up button                                                           |
| Editor.Key.Name            | Help:On Key                                                                |
| Editor.Key.Prompt          | Not available from menus or buttons. See<br>Function Key Palette online.   |
| Editor.Line.Beginning_Of   | Not available from menus or buttons. See<br>line operations in Appendix D. |
| Editor.Line.Capitalize     | Not available from menus or buttons. See<br>line operations in Appendix D. |
| Editor.Line.Center         | Not available from menus or buttons. See<br>line operations in Appendix D. |
| Editor.Line.Copy           | Not available from menus or buttons. See<br>line operations in Appendix D. |
| Editor.Line.Delete         | Not available from menus or buttons. See<br>line operations in Appendix D. |
| Editor.Line.Delete_Forward | Not available from menus or buttons. See<br>line operations in Appendix D. |
| Editor.Line.End_Of         | Not available from menus or buttons. See<br>line operations in Appendix D. |
| Editor.Line.Insert         | Not available from menus or buttons. See<br>line operations in Appendix D. |
| Editor.Line.Join           | Not available from menus or buttons. See<br>line operations in Appendix D. |
| Editor.Line.Lower_Case     | Not available from menus or buttons. See<br>line operations in Appendix D. |
| Editor.Line.Open           | Not available from menus or buttons. See<br>line operations in Appendix D. |
| Editor.Line.Transpose      | Not available from menus or buttons. See<br>line operations in Appendix D. |
| Editor.Line.Upper_Case     | Not available from menus or buttons. See<br>line operations in Appendix D. |
| Editor.Macro.Bind          | Tooks:Macro:Bind Macro to Key                                              |
| Editor.Macro.Execute       | Tools:Macro:Execute Macro                                                  |

Table C-1 Environment Commands and Access Equivalents (continued)

| Environment Command        | Access Menu Items or Buttons                                                 |
|----------------------------|------------------------------------------------------------------------------|
| Editor.Macro.Finish        | Tools:Macro:End Macro Def                                                    |
| Editor.Macro.Start         | Tools:Macro:Begin Macro Def                                                  |
| Editor.Mark.Copy_Top       | Not available from menus or buttons. See<br>mark operations in Appendix D.   |
| Editor.Mark.Delete_Top     | Not available from menus or buttons. See mark operations in Appendix D.      |
| Editor.Mark.Next           | Not available from menus or buttons. See mark operations in Appendix D.      |
| Editor Mark Previous       | Not available from menus or buttons. See<br>mark operations in Appendix D.   |
| Editor.Mark.Push           | Not available from menus or buttons. See<br>mark operations in Appendix D.   |
| Editor.Mark.Rotate         | Not available from menus or buttons. See mark operations in Appendix D.      |
| Editor.Mark.Swap           | Not available from menus or buttons. See mark operations in Appendix D.      |
| Editor Mark Top            | Not available from menus or buttons. See mark operations in Appendix D.      |
| Editor.Quit                | File:Exit                                                                    |
| Editor.Region.Beginning_Of | Navigate:Top of Region                                                       |
| Editor.Region.Capitalize   | Edit:Capitalize                                                              |
| Editor.Region.Comment      | Edit:Make into Comment                                                       |
| Editor.Region.Copy         | Edit:Copy and Edit:Paste in combination                                      |
| Editor.Region.Delete       | Edit:Cut                                                                     |
| Editor.Region.End_Of       | Navigate:Bottom of Region                                                    |
| Editor.Region.Fill         | Edit:Fill                                                                    |
| Editor Region Finish       | Not available from menus or buttons. See region operations in Appendix D.    |
| Editor.Region.Justify      | Edit:Justify                                                                 |
| Editor.Region.Lower_Case   | Edit:Lowercase                                                               |
| Editor.Region.Move         | Edit:Cut and Edit:Paste in combination                                       |
| Editor.Region.Off          | Edit:Underlines Off                                                          |
| Editor.Region.Start        | Not available from menus or buttons. See region operations in Appendix D.    |
| Editor.Region.Uncomment    | Edit:Uncomment                                                               |
| Editor.Region.Upper_Case   | Edit:Uppercase                                                               |
| Editor.Screen.Clear        | Session:Screen:Full Reset                                                    |
| Editor.Screen.Push         | Session:Screen:Screen Push                                                   |
| Editor.Screen.Redraw       | Not available from menus or buttons. See<br>Quick Reference for key binding. |
| Editor.Screen.Top          | Session:Screen:Screen Pop                                                    |
| Editor.Search.Next         | Edit:Search/Replace                                                          |
| Editor.Search.Previous     | Edit:Search/Replace                                                          |
| Editor.Search.Replace_Next | Edit:Search/Replace                                                          |

Table C-1 Environment Commands and Access Equivalents (continued)

| Environment Command                                              | Access Menu Items or Buttons                                                 |
|------------------------------------------------------------------|------------------------------------------------------------------------------|
| Editor.Search.Replace_Previous                                   | Edit:Search/Replace                                                          |
| Editor.Set.Designation_Off                                       | Edit:Deselect<br>Edit:Underlines Off                                         |
| Editor.Set.Fill_Column                                           | Edit:Typing Modes                                                            |
| Editor.Set.Fill_Mode                                             | Edit:Typing Modes                                                            |
| Editor.Set.Insert_Mode                                           | Edit:Typing Modes                                                            |
| Editor.Set.Window_Frames                                         | Session:Screen:Window Frames                                                 |
| Editor.Window.Beginning_Of                                       | Not available from menus or buttons. See window operations in Appendix D.    |
| Editor.Window.Child                                              | Not available from menus or buttons. See window operations in Appendix D.    |
| Editor.Window.Copy                                               | Copy Window button                                                           |
| Editor.Window.Delete                                             | Remove Window button                                                         |
| Editor.Window.Demote                                             | Unlock Window button                                                         |
| Editor. Window. Directory                                        | Not available from menus or buttons. See window operations in Appendix D.    |
| Editor.Window.End_Of                                             | Not available from menus or buttons. See window operations in Appendix D.    |
| Editor.Window.Expand<br>Lines => 4<br>Lines => -4<br>Lines => 99 | Expand Window button<br>Shrink Window button<br>Fully Expand Window button   |
| Editor.Window.Focus                                              | Realign Windows button                                                       |
| Editor.Window.Join<br>Repeat => 1<br>Repeat => -1                | Join Next Window button<br>Join Previous Window button                       |
| Editor.Window.Next                                               | Not available from menus or buttons. See window operations in Appendix D.    |
| Editor.Window.Parent                                             | Not available from menus or buttons. See window operations in Appendix D.    |
| Editor. Window. Previous                                         | Not available from menus or buttons. See<br>window operations in Appendix D. |
| Editor.Window.Promote                                            | Lock Window button                                                           |
| Editor.Window.Transpose                                          | Not available from menus or buttons. See<br>window operations in Appendix D. |
| Editor.Word.Beginning_Of                                         | Not available from menus or buttons. See<br>word operations in Appendix D.   |
| Editor.Word.Capitalize                                           | Not available from menus or buttons. See<br>word operations in Appendix D.   |
| Editor.Word.Copy                                                 | Not available from menus or buttons. See<br>word operations in Appendix D.   |
| Editor.Word.Delete                                               | Not available from menus or buttons. See<br>word operations in Appendix D.   |
| Editor.Word.Delete_Backward                                      | Not available from menus or buttons. See<br>Quick Reference for key binding. |

Table C-1 Environment Commands and Access Equivalents (continued)

| Environment Command                                         | Access Menu Items or Buttons                                               |  |  |
|-------------------------------------------------------------|----------------------------------------------------------------------------|--|--|
| Editor. Word. Delete_Forward                                | Not available from menus or buttons. See<br>word operations in Appendix D. |  |  |
| Editor.Word.End_Of                                          | Not available from menus or buttons. See<br>word operations in Appendix D. |  |  |
| Editor.Word.Lower_Case                                      | Not available from menus or buttons. See<br>word operations in Appendix D. |  |  |
| Editor. Word. Next                                          | Not available from menus or buttons. See word operations in Appendix D.    |  |  |
| Editor. Word. Previous                                      | Not available from menus or buttons. See<br>word operations in Appendix D. |  |  |
| Editor. Word. Transpose                                     | Not available from menus or buttons. See<br>word operations in Appendix D. |  |  |
| Editor.Word.Upper_Case                                      | Not available from menus or buttons. See<br>word operations in Appendix D. |  |  |
| Job.Connect                                                 | Session:Jobs:Connect to Job                                                |  |  |
| Job.Disable                                                 | Session:Jobs:Disalbe Job                                                   |  |  |
| Job.Disconnect                                              | Session:Jobs:Disconnect Current Job                                        |  |  |
| Job.Enable                                                  | Session:Jobs:Enable Job                                                    |  |  |
| Job.Interrupt                                               | Session:Jobs:Disconnect Current Job                                        |  |  |
| Job.Kill                                                    | Session:Jobs:Kill Job                                                      |  |  |
| Library.Copy                                                | File:Copy File                                                             |  |  |
| Library Create_Directory                                    | File:New:Directory                                                         |  |  |
| Library.Create_World                                        | File:New:World                                                             |  |  |
| Library.Destroy                                             | File:Delete File                                                           |  |  |
| Library.Freeze                                              | File:Properties                                                            |  |  |
| Library.Move                                                | File:Move File                                                             |  |  |
| Library.Resolve                                             | Navigate:Resolve Name                                                      |  |  |
| Library.Unfreeze                                            | File:Properties                                                            |  |  |
| Log.Set_Output (for compilation)                            | Program:Promote (Log File option)                                          |  |  |
| Mail.Answer<br>To_All => False<br>To_All => True            | Tools:Mail:Reply<br>Tools:Mail:Reply to All                                |  |  |
| Mail.Create<br>Main for new user<br>Other for existing user | Tools:Operator:Create/Edit User<br>File:New:Mailbox                        |  |  |
| Mail.Edit                                                   | Tools:Mail:Read Mail                                                       |  |  |
| Mail.Expunge                                                | Tools:Mail:Expunge Mailbox                                                 |  |  |
| Mail.Forward                                                | Tools:Mail:Forward                                                         |  |  |
| Mail.Remail                                                 | Tools:Mail:Remail                                                          |  |  |
| Mail.Reply<br>To_All => False<br>To_All => True             | Tools:Mail:Reply<br>Tools:Mail:Reply to All                                |  |  |
| Mail.Send                                                   | Tools:Mail:New Mail Message                                                |  |  |

Table C-1 Environment Commands and Access Equivalents (continued)

| Environment Command                                                                 | Access Menu Items or Buttons                              |
|-------------------------------------------------------------------------------------|-----------------------------------------------------------|
| Operator.Add_To_Group                                                               | Tools:Operator:Croate/Edit Group                          |
| add single user                                                                     | Tools:Operator:Create/Edit User                           |
| Operator.Cancel_Shutdown                                                            | Tools:Operator:Cancel Shutdown                            |
| Operator.Change_Password                                                            | Tools:Operator:Create/Edit User                           |
| Operator.Create_Group                                                               | Tools:Operator:Create/Edit Group                          |
| Operator.Create_User                                                                | Tools:Operator:Create/Edit User                           |
| Operator.Delete_Group                                                               | Tools:Operator:Create/Edit Group                          |
| Operator.Delete_User                                                                | Tools:Operator:Create/Edit User                           |
| Operator.Disk_Space                                                                 | Tools:System Info:Disk<br>Tools:System Info:Configuration |
| Operator.Force_Logoff                                                               | Tools:Operator:Force Logoff                               |
| Operator.Remove_From_Group<br>Remove single or multiple users<br>Remove single user | Tools:Operator:Create/Edit Group                          |
| Operator Show Shutdown Settings                                                     | Tools:Operator:Shutdown System                            |
| Operator. Shutdown                                                                  | Tools:Operator:Shutdown System                            |
| Operator Shutdown Warning                                                           | Tools:Operator:Shutdown System                            |
| Profile.Get Default                                                                 | Session:Profile                                           |
| Profile.Include In Default                                                          | Session:Profile                                           |
| Profile.Set Default                                                                 | Session:Profile                                           |
| Profile.Set_Default_Activity                                                        | Session:Profile                                           |
| Profile.Set_Default_Filter                                                          | Session:Profile                                           |
| Profile.Set_Default_Log_File                                                        | Session:Profile                                           |
| Profile.Set_Default_Prefixes                                                        | Session:Profile                                           |
| Profile.Set_Default_Reaction                                                        | Session:Profile                                           |
| Profile.Set_Default_Remote_Passwords                                                | Session:Profile                                           |
| Profile.Set_Default_Remote_Sessions                                                 | Session:Profile                                           |
| Profile.Set_Default_Response                                                        | Session:Profile                                           |
| Profile.Set_Default_Width                                                           | Session:Profile                                           |
| Program.Create_Job                                                                  | File:Run                                                  |
| Program.Run                                                                         | File:Run                                                  |
| Queue.Print                                                                         | File:Print                                                |
| Remote.Run                                                                          | File:Run (Alternate Machine option)                       |
| Remote_Passwords.Set_Default                                                        | Session:Profile                                           |
| Search_List.Show_List                                                               | Session:Searchlist                                        |
| Speller.Check_Image                                                                 | Edit:Spelling:Check Image                                 |
| Speller.Check_Text                                                                  | Edit:Spelling:Check Word                                  |
| Speller.Exchange_Word                                                               | Edit:Spelling:Replace Word                                |
| Speller.Explain_Next                                                                | Edit:Spelling:Next Spelling Error                         |
| Speller.Learn_Replacement                                                           | Edit:Spelling:Learn Replacement                           |
| Speller Learn_Word                                                                  | Edit:Spelling:Add Word to Dict                            |

Table C-1 Environment Commands and Access Equivalents (continued)

| Environment Command                                                          | Access Menu Items or Buttons                                                 |
|------------------------------------------------------------------------------|------------------------------------------------------------------------------|
| Speller.Speller_Window                                                       | Not available from menus or buttons. See<br>word operations in Appendix D.   |
| Switches.Associate                                                           | File:Properties                                                              |
| Switches.Create                                                              | File:New:Switch File                                                         |
| Switches.Edit                                                                | Program:Compiler Switches                                                    |
| Switches.Edit_Session_Attributes<br>Any session switch<br>A Profile.@ switch | Session:Session Switches<br>Session:Profile                                  |
| System_Availability'Spec_View.Units.System_<br>_Report.Generate              | Tools:Operator.Report Generation                                             |
| System_Backup.Backup                                                         | Tools:Operator:Backup                                                        |
| System_Backup.History                                                        | Tools:Operator:Backup History                                                |
| System_Maintenance'Spec_View.Units-<br>.Verify_Backup                        | Tools:Operator:Verify Backup                                                 |
| System_Utilities.System_Boot_Configuration                                   | Tools:System Info:Configuration                                              |
| System_Utilities.Terminal                                                    | Tools:System Info:Users                                                      |
| Text.Create                                                                  | File:New:Text File                                                           |
| Text.End_Of_Input                                                            | Session:End-of-Input                                                         |
| What.Command                                                                 | Help:On Environment                                                          |
| What.Does                                                                    | Help:On Environment                                                          |
| What.Home_Library                                                            | Navigate:Home Library                                                        |
| What.Jobs<br>My_Jobs_Only => True<br>My_Jobs_Only => False                   | Session:Jobs:Show Jobs<br>Session:Jobs:Show All Jobs                         |
| What.Line                                                                    | Not available from menus or buttons. See<br>line operations in Appendix D.   |
| What.Load                                                                    | Tools:System Info:System Load                                                |
| What.Locks                                                                   | Tools:Files Info:Locks                                                       |
| What.Object                                                                  | Tools: Files Info:Name/Version                                               |
| What.Tabs                                                                    | Not available from menus or buttons. See<br>Quick Reference for key binding. |
| What.Users                                                                   | Toolls:System Info:Users                                                     |
| What.Version                                                                 | Tools:System Info:Configuration                                              |
| Work_Order.Create                                                            | File:New:Work Order                                                          |
| Work_Order.Create_List                                                       | File:New:Work Order List                                                     |
| Work_Order.Create_Venture                                                    | File:New:Venture                                                             |

 Table C-1 Environment Commands and Access Equivalents (continued)

# D

# Access Equivalents: Key Bindings

Different keyboards have different configurations of physical keys. For this reason, Rational's training and documentation refer to *logical keys*. A logical key names an operation in the Environment that is generally bound to one or more physical keys. The physical keys to which a particular logical key is bound depends on the interface you are using. For example, [Definition] is a logical key that displays the object indicated by the cursor; in Access, [Definition] is bound to the physical key [F5].

This appendix lists the logical key names used in Rational's training and documentation and the Access key bindings, mouse buttons, menu items, and menu buttons that are most closely related to them. Note that unlike the Rational X Interface (RXI) and Rational Windows Interface (RWI), which are delivered with several sets of key bindings to support keyboard variants, Access is delivered with a single set of key bindings. These bindings use only the function keys, arrow keys, and alphanumeric keys with the [Shift], [Control], and [Meta] modifiers.

This appendix contains the following tables:

- Table D-1, "Fundamental Set of Logical Keys," on page 152
- Table D-2, "Object Operations," on page 155
- Table D-3, "Region Operations," on page 157
- Table D-4, "Window Operations," on page 160
- Table D-5, "Image Operations," on page 163
- Table D-6, "Line Operations," on page 165
- Table D-7, "Word Operations," on page 167
- Table D-8, "Mark Operations," on page 169

For a quick look at function key bindings, including the item operations available, you can display the Function Key Palette from the main Access window. For a quick look at all the operations bound to Access keyboard and mouse operations, see the Rational Access Quick Reference.

# FUNDAMENTAL SET OF LOGICAL KEYS

| Logical Key             | Physical Key or<br>Mouse Button        | Menu Item or Button                                                       |
|-------------------------|----------------------------------------|---------------------------------------------------------------------------|
| [Begin Of]              | [Home]                                 | Not applicable                                                            |
| [Break]                 | Not available                          | Break Here button in the Breakpoints but-<br>tons on the Debugger Palette |
| [Code (This World)]     | Not available                          | Program:Promote to Coded                                                  |
| [Code Unit]             | Not available                          | Program:Promote to Coded                                                  |
| [Commit]                | [Control][Return]                      | File:Save                                                                 |
| [Complete]              | [Shift][F6]                            | Program:Complete                                                          |
| [Create Ada]            | [Shift][F11]                           | File:New:Ada                                                              |
| [Create Body]           | Not available                          | Program:Build:Build Body                                                  |
| [Create Command]        | [F6]                                   | Not available                                                             |
| [Create Directory]      | Not available                          | File:New:Directory                                                        |
| [Create Text]           | (F11)                                  | File:New:Text File                                                        |
| [Create World]          | Not available                          | File:New:World                                                            |
| [Debug]                 | [Meta][Return]                         | Debug:Start Debugging of Command                                          |
| [Definition]            | [F5]<br>dbl click left                 | Navigate:Definition                                                       |
| [Definition (In Place)] | [Shift][F5]<br>[Shift]+dbl click left  | Not available                                                             |
| [Demote]                | [Shift][F8]                            | Program:Demote                                                            |
| [Edit]                  | [Shift][F2]                            | Program:Incremental:Incremental Edit                                      |
| [Enclosing]             | [F7]<br>dbl click right                | Navigate:Enclosing                                                        |
| [Enclosing (In Place)]  | [Shift][F7]<br>[Shift]+dbl click right | Not available                                                             |
| [End Of]                | [End]                                  | Not applicable                                                            |
| [Explain]               | [F3]                                   | Help:Explain                                                              |
| [Format]                | [F9]                                   | Program:Format                                                            |
| [Go]                    | Not available                          | Continue button on the Debugger<br>Palette                                |
| [Help on Command]       | [Help]                                 | Help:On Environment                                                       |
| [Help on Key]           | [Control][Q]                           | Help:On Key                                                               |

Table D-1 Fundamental Set of Logical Keys

| Logical Key           | Physical Key or<br>Mouse Button | Menu Item or Button                                                                                                    |
|-----------------------|---------------------------------|----------------------------------------------------------------------------------------------------|
| [Help Window]         | Not available                   | Not available                                                                                                    |
| [Home Library]        | [Shift][F10]                    | Navigate:Home Library                                                                                                    |
| [Image]               | [Control][F4]                   | Most [Image] operations can be found<br>on the window-control button panel                                                      |
| [Install Unit]        | Not available                   | Program:Promote to Installed<br>Program:Demote to Installed                                                                     |
| [hem Off]             | [Control][X]                    | Edit:Deselect                                                                                                    |
| [Line]                | [Control][F5]                   | Most [Line] operations can be per-<br>formed by using [Control][Meta] in com-<br>bination with an alphanumeric<br>operation key |
| [Mark]                | [Control][F7]                   | Macro operations are available on the<br>Took:Macro menu; mark operations are<br>not available                                  |
| [Next Item]           | [F12]                           | Navigate:Next Item                                                                                                    |
| [Object]              | [Control][F1]                   | Most [Object] operations can be per-<br>formed from the File menu                                                               |
| [Other Part]          | Not available                   | Navigate:Other Part                                                                                                    |
| [Previous Item]       | [Shift][F12]                    | Navigate:Previous Item                                                                                                    |
| [Promote]             | [F8]                            | Program:Promote                                                                                                    |
| [Prompt For]          | [Shift][F1]                     | Not available                                                                                                    |
| [Put]                 | Not available                   | Put button on the Debugger Palette                                                                                              |
| [Replace]             | [Control][Meta][S]              | Edit:Search/Replace                                                                                                    |
| [Replace (Backward)]  | [Control][Meta][R]              | Edit:Search/Replace                                                                                                    |
| [Region]              | [Control][F2]                   | Most [Region] operations can be per-<br>formed from the Edit menu                                                               |
| [Search]              | [Control][S]                    | Edit:Search/Replace                                                                                                    |
| [Search (Backward)]   | [Control][R]                    | Edit:Search/Replace                                                                                                    |
| [Semanticize]         | [Shift][F9]                     | Program:Semanticize                                                                                                    |
| [Show Source]         | Not available                   | Source button on the Debugger Palette                                                                                           |
| [Source (This World)] | Not available                   | Program:Promote to Source<br>Program:Demote to Source                                                                           |
| [Source Unit]         | Not available                   | Program:Promote to Source<br>Program:Demote to Source                                                                           |
| [Stack]               | Not available                   | Stack button on the Debugger Palette                                                                                            |

| Iadie D-1 Fundamental Set of Logical Keys (continued) | Table D-1 | Fundamental Se | t of Logical Key | s (continued) |
|-------------------------------------------------------|-----------|----------------|------------------|---------------|
|-------------------------------------------------------|-----------|----------------|------------------|---------------|

| Logical Key  | Physical Key or<br>Mouse Button | Menu Item or Button                                                                                            |
|--------------|---------------------------------|----------------------------------------------------------------------------------------------------|
| [Step]       | Not available                   | Step Stmt button on the Debugger<br>Palette                                                                    |
| [Step Local] | Not available                   | Step Local button on the Debugger<br>Palette                                                                   |
| [Window]     | [Control][F4]                   | Most [Window] operations can be per-<br>formed from the window-control but-<br>ton panel                       |
| [Word]       | [Control][F6]                   | Most [Word] operations can be per-<br>formed using [Meta] in combination<br>with an alphanumeric operation key |

| Table D- | 1 Fun | damenta | l Set oj | f Logica | l Keys | (contini | ıed) |
|----------|-------|---------|----------|----------|--------|----------|------|
|          |       |         |          |          |        |          |      |

# **OBJECT OPERATIONS**

#### Table D-2 Object Operations

| Logical Key    | Operation                    | Physical Key or<br>Mouse Button                                                         | Menu Item or Button                                                                                               |
|----------------|------------------------------|-----------------------------------------------------------------------------------------|----------------------------------------------------------------------------------------------------|
| [Object] - [A] | Select first child           | [Control][F1] - [A]<br>[Control][F1] - [B]                                              | Not available                                                                                                    |
| [Object] - [B] | Select first child           | [Control][F1] - [A]<br>[Control][F1] - [B]                                              | Not available                                                                                                    |
| [Object] - [C] | Copy object                  | [Control][F1] - [C]                                                                     | File:Copy File                                                                                                    |
| [Object] - [D] | Delete object                | [Control][F1] - [D]<br>[Control][F1] - [K]                                              | File:Delete File<br>Edit:Delete Entry<br>Tools:Mail:Delete Mail Message<br>Program:Incremental:Incremental Delete |
| [Object] - [E] | Select last child            | [Control][F1] - [E]                                                                     | Not available                                                                                                    |
| [Object] - [G] | Abandon object               | [Control][F1] - [G]                                                                     | File:Close                                                                                                    |
| [Object] - [H] | Select parent                | [Control][←]<br>[Control][F1] - [←]<br>[Control][F1] - [H]<br>[Control]+db1 click left  | Not available                                                                                                    |
| [Object] - [I] | Insert object                | [Shift][F11]<br>[Control][F1] - [l]                                                     | File:New:Ada<br>Edit:Add Entry<br>Program:Incremental:Incremental Insert                                          |
| [Object] - [J] | Select child                 | [Control][→]<br>[Control][F1] - [→]<br>[Control][F1] - [J]<br>[Control]+dbl click right | Not available                                                                                                    |
| [Object] - [K] | Delete object                | [Control][F1] - [D]<br>[Control][F1] - [K]                                              | File:Delete File<br>Edit:Delete Entry<br>Tools:Mail:Delete Mail Message<br>Program:Incremental:Incremental Delete |
| [Object] - [M] | Move object                  | [Control][F1] - [M]                                                                     | File:Move File                                                                                                    |
| [Object] - [N] | Select next                  | [Control][↓]<br>[Control][F1] - [↓]<br>[Control][F1] - [N]                              | Not available                                                                                                    |
| [Object] - [R] | Next history/<br>command     | [Control][F1] - [R]<br>[Control][F1] - [V]<br>[Control][Meta][.]<br>[Control][Meta][>]  | Not available                                                                                                    |
| [Object] - [S] | Sort object                  | [Control][F1] - [S]                                                                     | Tools:Mail:Sort Mailbox                                                                                           |
| [Object] - [U] | Previous history/<br>command | [Control][F1] - [U]<br>[Control][Meta][,]<br>[Control][Meta][<]                         | Tools:Mail:Undelete Mail Message                                                                                  |

| Table D-2 | Object | Operations | (continued) |
|-----------|--------|------------|-------------|
| 1         | 00,000 | oper miene | (00         |

| Logical Key                                | Operation                | Physical Key or<br>Mouse Button                                                         | Menu Item or Button |
|--------------------------------------------|--------------------------|-----------------------------------------------------------------------------------------|---------------------|
| [Object] - [v]                             | Next history/<br>command | [Control][F1] - [R]<br>[Control][F1] - [V]<br>[Control][Meta][.]<br>[Control][Meta][>]  | Not available       |
| [Object] - [x]                             | Release object           | [Control][F1] - [X]                                                                     | File:Close          |
| [Object] - [1] <i>or</i><br>[Object] - [!] | Expand object            | [Meta][1]<br>[Meta][!]<br>[Control][F1] - [1]<br>[Control][F1] - [!]                    | Not available       |
| [Object] - [.] <i>or</i><br>[Object] - [>] | Elide object             | [Meta][0]<br>[Meta][)]<br>[Control][F1] - [.]<br>[Control][F1] - [>]                    | Not available       |
| [Object] - [/] <i>or</i><br>[Object] - [?] | Explain                  | [F3]<br>[Meta][/]<br>[Meta][?]<br>[Control][F1] - [/]<br>[Control][F1] - [?]            | Help:Explain        |
| [Object] - [Tab]                           | Tab to comment           | [Control][F1] - [Tab]                                                                   | Not available       |
| [Object] - [Promote]                       | Commit object            | [Control][Return]<br>[Control][F1] - [Return]                                           | File:Save           |
| [Object] - [Begin Of]                      | Select first child       | [Control][F1] - [A]<br>[Control][F1] - [B]                                              | Not available       |
| [Object] - [End Of]                        | Select last child        | [Control][F1] - [E]                                                                     | Not available       |
| [Object] - [↑]                             | Select previous          | [Control][↑]<br>[Control][F1] - [↑]                                                     | Not available       |
| [Object] - [↓]                             | Select next              | [Control][↓]<br>[Control][F1] - [↓]<br>[Control][F1] - [N]                              | Not available       |
| [Object] - [←]                             | Select parent            | [Control][←]<br>[Control][F1] - [←]<br>[Control][F1] - [H]<br>[Control]+dlb click left  | Not available       |
| [Object] - [→]                             | Select child             | [Control][→]<br>[Control][F1] - [→]<br>[Control][F1] - [J]<br>[Control]+dbl click right | Not available       |

# **REGION OPERATIONS**

#### Table D-3 Region Operations

| Logical Key    | Operation                                         | Physical Key or<br>Mouse Button                                                                     | Menu Item or Button                     |
|----------------|---------------------------------------------------|----------------------------------------------------------------------------------------------------|-----------------------------------------|
| [Region] - [A] | Beginning of region                               | [Control][F2] - [A]<br>[Control][F2] - [B]                                                          | Navigate:Top of Region                  |
| [Region] - [B] | Beginning of region                               | [Control][F2] - [A]<br>[Control][F2] - [B]                                                          | Navigate:Top of Region                  |
| [Region] - [C] | Copy region                                       | [Control][F2] - [C]<br>[Control]+click middle<br>or [Control][C] and<br>[Control][Y] in conjunction | Edit:Copy and Edit:Paste in conjunction |
| [Region] - [D] | Delete region                                     | [Control][W]<br>[Shift][Delete]<br>[Control][F2] - [D]<br>[Control][F2] - [K]                       | Edit:Cut                                |
| [Region] - [E] | End of region                                     | [Control][F2] - [E]                                                                                 | Navigate:Bottom of Region               |
| [Region] - [F] | Fill region                                       | [Control][F2] - [F]                                                                                 | Edit:Fill                               |
| [Region] - [H] | Previous region on<br>stack                       | [Control][F2] - [H]<br>[Control][F2] - [←]                                                          | Not available                           |
| [Region] - [l] | Next region on stack                              | [Meta][Y]<br>[Control][F2] - [I]<br>[Control][F2] - [→]                                             | Not available                           |
| [Region] - [K] | Delete region                                     | [Control][W]<br>[Shift][Delete]<br>[Control][F2] - [D]<br>[Control][F2] - [K]                       | Edit:Cut                                |
| [Region] - [M] | Move region                                       | [Control][F2] - [M]<br>or [Control][W] and<br>[Control][V] in conjunction                           | Edit:Cut and Edit:Paste in conjunction  |
| [Region] - [N] | Push region onto<br>stack                         | [Control][F2] - [N]                                                                                 | Edit:Copy                               |
| [Region] - [P] | Copy top region on stack onto stack               | [Control][F2] - [P]                                                                                 | Not available                           |
| [Region] - [Q] | Justify region                                    | [Control][F2] - [Q]                                                                                 | Edit:Justify                            |
| [Region] - [R] | Move bottom region<br>on stack to top of<br>stack | [Control][F2] - [R]                                                                                 | Not available                           |
| [Region] - [T] | Exchange top two<br>regions on stack              | [Control][F2] - [T]                                                                                 | Not available                           |
| [Region] - [U] | Paste region from top<br>of stack                 | [Control][Y]<br>[Control][F2] - [U]<br>[Control][F2] - [↑]                                          | Edit:Paste                              |

| Table | D-3 | Region | <b>Operations</b> | (continued) |
|-------|-----|--------|-------------------|-------------|
|       | ~ ~ |        | oper meene        | (******     |

| Logical Key                                 | Operation                       | Physical Key or<br>Mouse Button                                                                                                   | Menu Item or Button    |
|---------------------------------------------|---------------------------------|----------------------------------------------------------------------------------------------------|------------------------|
| [Region] - [X]                              | Deselect region                 | [Control][\]<br>[Control][F2] - [X]                                                                                               | Edit:Underlines Off    |
| [Region] - [6] <i>or</i><br>[Region] - [^]  | Capitalize region               | [Control][F2] - [6]<br>[Control][F2] - [^]<br>[Control][F2] - [']<br>[Control][F2] - [']                                          | Edit:Capitalize        |
| [Region] - [9] <i>or</i><br>[Region] - [(]  | Start region                    | [Control][[]<br>[Control][F2] - [9]<br>[Control][F2] - [(]<br>[Control][F2] - [[]<br>[Control][F2] - [[]<br>[Control]+click left  | Not available          |
| {Region] - [0] <i>or</i><br>[Region] - [)]  | Finish region                   | [Control][[]<br>[Control][F2] - [0]<br>[Control][F2] - []]<br>[Control][F2] - []]<br>[Control][F2] - []]<br>[Control]+click right | Not available          |
| [Region] - [-] <i>or</i><br>[Region] - [_]  | Make region into comment        | [Control][F2] - [-]<br>[Control][F2] - [_]                                                                                        | Edit:Make into Comment |
| [Region] - [=] <i>or</i><br>[Region] - [+]  | Uncomment region                | [Control][F2] - [=]<br>[Control][F2] - [+]                                                                                        | Edit:Uncomment         |
| [Region] - [[] <i>or</i><br>[Region] - [(]  | Start region                    | [Control][[]<br>[Control][F2] - [[]<br>[Control][F2] - [[]<br>[Control][F2] - [9]<br>[Control][F2] - [(]<br>[Control]+click left  | Not available          |
| [Region] - []] <i>or</i><br>[Region] - []]  | Finish region                   | [Control][]]<br>[Control][F2] - []]<br>[Control][F2] - []]<br>[Control][F2] - [0]<br>[Control][F2] - [)]<br>[Control]+click right | Not available          |
| [Region] - ['] <i>or</i><br>[Region] - [" ] | Capitalize region               | [Control][F2] - [']<br>[Control][F2] - ["]<br>[Control][F2] - [6]<br>[Control][F2] - [^]                                          | Edit:Capitalize        |
| [Region] - [,] <i>or</i><br>[Region] - [<]  | Lowercase region                | [Control][F2] - [,]<br>[Control][F2] - [<]                                                                                        | Edit:Lowercase         |
| [Region] - [.] <i>or</i><br>[Region] - { >] | Uppercase region                | [Control][F2] - [.]<br>[Control][F2] - [>]                                                                                        | Edit:Uppercase         |
| [Region] - [Delete]                         | Remove top region<br>from stack | [Control][F2] - [Delete]                                                                                                    | Not available          |

| Logical Key           | Operation                         | Physical Key or<br>Mouse Button                            | Menu Item or Button       |
|-----------------------|-----------------------------------|------------------------------------------------------------|---------------------------|
| [Region] - [Begin Of] | Beginning of region               | [Control][F2] - [A]<br>[Control][F2] - [B]                 | Navigate:Top of Region    |
| [Region] - [End Of]   | End of region                     | [Control][F2] - [E]                                        | Navigate:Bottom of Region |
| [Region] - [↑]        | Paste region from top<br>of stack | [Control][Y]<br>[Control][F2] - [↑]<br>[Control][F2] - [U] | Edit:Paste                |
| [Region] - [↓]        | Push region onto<br>stack         | [Control][F2] - [↓]                                        | Edit:Copy                 |
| [Region] - [←]        | Previous region on<br>stack       | [Control][F2] - [←]<br>[Control][F2] - [H]                 | Not available             |
| [Region] - [→]        | Next region on stack              | [Meta][Y]<br>[Control][F2] - [→]<br>[Control][F2] - [J]    | Not available             |

#### Table D-3 Region Operations (continued)

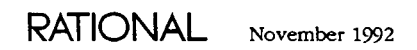

# WINDOW OPERATIONS

#### Table D-4 Window Operations

| Logical Key    | Operation           | Physical Key or<br>Mouse Button                                                                                | Menu Item or Button     |
|----------------|---------------------|----------------------------------------------------------------------------------------------------|-------------------------|
| [Window] - [A] | Beginning of window | [Control][Meta][Home]<br>[Control][F3] - [A]<br>[Control][F3] - [B]                                            | Not available           |
| [Window] - [B] | Beginning of window | [Control][Meta][Home]<br>[Control][F3] - [A]<br>[Control][F3] - [B]                                            | Not available           |
| [Window] - [C] | Copy window         | [Control][F3] - [C]                                                                                            | Copy Window button      |
| [Window] - [D] | Delete window       | [Control][Meta][K]<br>[Control][F3] - [D]<br>[Control][F3] - [K]<br>[Control][F3] - [W]<br>[Control][F3] - [X] | Remove Window button    |
| [Window] - [E] | End of window       | [Control][Meta][End]<br>[Control][F3] - [E]                                                                    | Not available           |
| [Window] - [F] | Format windows      | [Control][F3] - [F]                                                                                            | Realign Windows button  |
| [Window] - [H] | Enclosing           | [F7]<br>[Control][F3] - [H]                                                                                    | Navigate:Enclosing      |
| [Window] - [J] | Join next window    | [Control][F3] - [J]<br>[Control][F3] - [O]                                                                     | Join Next Window button |
| [Window] - [K] | Delete window       | [Control][Meta][K]<br>[Control][F3] - [D]<br>[Control][F3] - [K]<br>[Control][F3] - [W]<br>[Control][F3] - [X] | Remove Window button    |
| [Window] - [M] | Promote window      | [Control][Meta][P]<br>[Control][F3] - [M]<br>[Control][F3] - [Z]<br>[Control][F3] - [Return]                   | Lock Window button      |
| [Window] - [N] | Next window         | [Control][Meta][N]<br>[Control][Meta][↓]<br>[Control][F3] - [N]<br>[Control][F3] - [↓]                         | Not available           |
| [Window] - [O] | Join next window    | [Control][F3] - [J]<br>[Control][F3] - [O]                                                                     | Join Next Window button |
| [Window] - [T] | Transpose windows   | [Control][F3] - [T]                                                                                            | Not available           |
| [Window] - [U] | Previous window     | [Control][Meta][U]<br>[Control][Meta][↑]<br>[Control][F3] - [U]<br>[Control][F3] - [↑]                         | Not available           |

| Logical Key                                | Operation                 | Physical Key or<br>Mouse Button                                                                                  | Menu Item or Button         |
|--------------------------------------------|---------------------------|----------------------------------------------------------------------------------------------------|-----------------------------|
| [Window] - [V]                             | Child window              | [Control][F3] - [V]<br>[Control][F3] - [→]                                                                       | Not available               |
| [Window] - [W]                             | Delete window             | [Control][Meta][K]<br>[Control][F3] - [D]<br>[Control][F3] - [K]<br>[Control][F3] - [W]<br>[Control][F3] - [X]   | Remove Window button        |
| [Window] - [X]                             | Delete window             | [Control][Meta][K]<br>[Control][F3] - [D]<br>[Control][F3] - [K]<br>[Control][F3] - [W]<br>[Control][F3] - [X]   | Remove Window button        |
| [Window] - [Y]                             | Demote window             | [Control][Meta][E]<br>[Control][F3] - [Y]                                                                        | Unlock Window button        |
| [Window] - [Z]                             | Promote window            | [Control][Meta][P]<br>[Control][F3] - [M]<br>[Control][F3] - [Z]<br>[Control][F3] - [Return]                     | Lock Window button          |
| [Window] - [1] <i>or</i><br>[Window] - [!] | Expand window             | [Control][.]<br>[Control][>]<br>[Control][Meta][!]<br>[Control][F3] - [1]<br>[Control][F3] - [!]                 | Expand Window button        |
| [Window] - [.] <i>or</i><br>[WIndow] - [>] | Elide window              | [Control][.]<br>[Control][<]<br>[Control][Meta]])]<br>[Control][F3] - [.]<br>[Control][F3] - [.]                 | Shrink Window button        |
| [Window] - [/] <i>or</i><br>[Window] - [?] | Window directory          | [Control][/]<br>[Control][?]<br>[Control][F3] - [/]<br>[Control][F3] - [?]                                       | Not available               |
| [Window] - [î]                             | Previous window           | [Control][Meta][ <sup>↑</sup> ]<br>[Control][Meta][U]<br>[Control][F3] - [ <sup>↑</sup> ]<br>[Control][F3] - [U] | Not available               |
| [Window] - [↓]                             | Next window               | [Control][Meta][↓]<br>[Control][Meta][N]<br>[Control][F3] - [↓]<br>[Control][F3] - [N]                           | Not available               |
| [Window] - [←]                             | Parent window             | [Control][F3] - [←]                                                                                              | Not available               |
| [Window] - [→]                             | Child window              | [Control][F3] - [→]<br>[Control][F3] - [V]                                                                       | Not available               |
| [Window] - [Delete]                        | Join previous win-<br>dow | [Control][F3] - [Delete]                                                                                         | Join Previous Window button |

 Table D-4 Window Operations (continued)

| Table D-4 | Window | <b>Operations</b> | (continued) |
|-----------|--------|-------------------|-------------|
|           |        |                   | (           |

| Logical Key             | Operation           | Physical Key or<br>Mouse Button                                                              | Menu Item or Button    |
|-------------------------|---------------------|----------------------------------------------------------------------------------------------|------------------------|
| [Window] - [Promote]    | Promote window      | [Control][Meta][P]<br>[Control][F3] - [M]<br>[Control][F3] - [Z]<br>[Control][F3] - [Return] | Lock Window button     |
| [Window] - [Begin Of]   | Beginning of window | [Control][Meta][Home]<br>[Control][F3] - [A]<br>[Control][F3] - [B]                          | Not available          |
| [Window] - [End Of]     | End of window       | [Control][Meta][End]<br>[Control][F3] - [E]                                                  | Not available          |
| [Window] - [Demote]     | Demote window       | [Control][Meta][E]<br>[Control][F3] - [Y]                                                    | Unlock Window button   |
| [Window] - [Edit]       | Demote window       | [Control][Meta][E]<br>[Control][F3] - [Y]                                                    | Unlock Window button   |
| [Window] - [Format]     | Format windows      | [Control][F3] - [F]                                                                          | Realign Windows button |
| [Window] - [Definition] | Window directory    | [Control][/]<br>[Control][?]<br>[Control][F3] - [/]<br>[Control][F3] - [?]                   | Not available          |

.

#### **IMAGE OPERATIONS**

Table D-5 Image Operations

| Logical Key                              | Operation          | Physical Key or<br>Mouse Binding                                                                   | Menu Item or Button    |
|------------------------------------------|--------------------|----------------------------------------------------------------------------------------------------|------------------------|
| [Image] - [A]                            | Beginning of image | [Shift][Home]<br>[Shift][Page Up]<br>[Control][F4] - [A]<br>[Control][F4] - [B]                    | Top of Image button    |
| [Image] - [B]                            | Beginning of image | [Shift][Home]<br>[Shift][Page Up]<br>[Control][F4] - [A]<br>[Control][F4] - [B]                    | Top of Image button    |
| [Image] - [E]                            | End of image       | [Shift][End]<br>[Shift][Page Down]<br>[Control][F4] - [E]                                          | Bottom of Image button |
| [Image] - [F]                            | Fill mode on       | [Control][F4] - [F]                                                                                | Edit:Typing Modes      |
| [image] - [H]                            | Scroll left        | [Shift][←]<br>[Control][F4] - [←]<br>[Control][F4] - [H]                                           | Scroll Left button     |
| [Image] - [I]                            | Insert mode        | [Control][F4] - [i]                                                                                | Edit:Typing Modes      |
| [Image] - [J]                            | Scroll right       | [Shift][-→]<br>[Control][F4] - [-→]<br>[Control][F4] - [J]                                         | Scroll Right button    |
| [Image] - [N]                            | Scroll down        | [Page Down]<br>[Control][V]<br>[Shift][↓]<br>[Control][F4] - [↓]<br>[Control][F4] - [N]            | Scroll Down button     |
| [Image] - [O]                            | Overwrite mode     | [Control][F4] - [O]                                                                                | Edit: Typing Modes     |
| [Image] - [U]                            | Scroll up          | [Page Up]<br>[Meta][V]<br>[Control][Z]<br>[Shift][↑]<br>[Control][F4] - [↑]<br>[Control][F4] - [U] | Scroll Up button       |
| [Image] - [X]                            | Fill mode off      | [Control][F4] - [X]                                                                                | Edit:Typing Modes      |
| [Image] - [/] <i>or</i><br>[Image] - [?] | Find image         | Not available                                                                                      | Not available          |
| [Image] - [1]                            | Scroll up          | [Page Up]<br>[Meta][V]<br>[Control][Z]<br>[Shift][↑]<br>[Control][F4] - [↑]<br>[Control][F4] - [U] | Scroll Up button       |

Table D-5 Image Operations (continued)

| Logical Key          | Operation          | Physical Key or<br>Mouse Binding                                                        | Menu Item or Button    |
|----------------------|--------------------|-----------------------------------------------------------------------------------------|------------------------|
| [lmage] - [↓]        | Scroll down        | [Page Down]<br>[Control][V]<br>[Shift][↓]<br>[Control][F4] - [↓]<br>[Control][F4] - [N] | Scroll Down button     |
| [lmage] - [←]        | Scroll left        | [Shift][←]<br>[Control][F4] - [←]<br>[Control][F4] - [H]                                | Scroll Left button     |
| [Image] - [→]        | Scroll right       | [Shift][→]<br>[Control][F4] - [→]<br>[Control][F4] - [J]                                | Scroll Right button    |
| [Image] - [Begin Of] | Beginning of image | [Shift][Home]<br>[Shift][Page Up]<br>[Control][F4] - [A]<br>[Control][F4] - [B]         | Top of Image button    |
| [Image] - [End Of]   | End of image       | [Shift][End]<br>[Shift][Page Down]<br>[Control][F4] - [E]                               | Bottom of Image button |

## LINE OPERATIONS

Table D-6 Line Operations

| Logical Key                             | Operation             | Physical Key or<br>Mouse Button                                                      | Menu Item or Button |
|-----------------------------------------|-----------------------|--------------------------------------------------------------------------------------|---------------------|
| [Line] - [A]                            | Beginning of line     | [Home]<br>[Control][A]<br>[Control][F5] - [A]<br>[Control][F5] - [B]                 | Not available       |
| (Line) - [B]                            | Beginning of line     | [Home]<br>[Control][A]<br>[Control][F5] - [A]<br>[Control][F5] - [B]                 | Not available       |
| [Line] - [C]                            | Copy line             | [Control][Meta][C]<br>[Control][F5] - [C]                                            | Not available       |
| [Line] - [D]                            | Delete line           | [Control][Meta][D]<br>[Control][F5] - [D]                                            | Not available       |
| [Line] - [E]                            | End of line           | [End]<br>[Control][E]<br>[Control][F5] - [E]                                         | Not available       |
| [Line] - [1]                            | Insert line           | [Control][F5] - [I]                                                                  | Not available       |
| [Line] - [J]                            | Join lines            | [Control][F5] - [J]                                                                  | Not available       |
| [Line] - [K]                            | Delete to end-of-line | [Control][K]<br>[Control][Delete]<br>[Control][F5] - [K]<br>[Control][F5] - [Delete] | Not available       |
| [Line] - [O]                            | Open new line         | [Control][O]<br>[Control][F5] - [O]                                                  | Not available       |
| [Line] - [T]                            | Transpose lines       | [Control][Meta][T]<br>[Control][F5] - [T]                                            | Not available       |
| [Line] - [4] <i>or</i><br>[Line] - [\$] | Center line           | [Control][F5] - [4]<br>[Control][F5] - [\$]                                          | Not available       |
| [Line] - [6] <i>or</i><br>[Line] - [^]  | Capitalize line       | [Control][F5] - [6]<br>[Control][F5] - [^]                                           | Not available       |
| [Line] - [,] <i>or</i><br>[Line] - [<]  | Lowercase line        | [Control][F5] - [,]<br>[Control][F5] - [<]                                           | Not available       |
| [Line] - [.] <i>or</i><br>[Line] - [>]  | Uppercase line        | [Control][F5] - [.]<br>[Control][F5] - [>]                                           | Not available       |
| [Line] - [/] <i>or</i><br>[Line] - [?]  | Explain line          | [Control][Home]<br>[Control][F5] - [/]<br>[Control][F5] - [?]                        | Not available       |
| [Line] - [↑]                            | Line up               | [↑]<br>[Control][U]                                                                  | Not available       |

Table D-6 Line Operations (continued)

| Logical Key         | Operation             | Physical Key or<br>Mouse Button                                                      | Menu Item or Button |
|---------------------|-----------------------|--------------------------------------------------------------------------------------|---------------------|
| [Line] - [↓]        | Line down             | [↓]<br>[Control][N]                                                                  | Not available       |
| [Line] - [Delete]   | Delete to end-of-line | [Control][K]<br>[Control][Delete]<br>[Control][F5] - [K]<br>[Control][F5] - [Delete] | Not available       |
| [Line] - [Begin Of] | Beginning of line     | [Home]<br>[Control][A]<br>[Control][F5] - [A]<br>[Control][F5] - [B]                 | Not available       |
| [Line] - [End Of]   | End of line           | [End]<br>[Control][E]<br>[Control][F5] - [E]                                         | Not available       |

# WORD OPERATIONS

#### Table D-7 Word Operations

| Logical Key                            | Operation                      | Physical Key or<br>Mouse Button                                      | Menu Item or Button            |
|----------------------------------------|--------------------------------|----------------------------------------------------------------------|--------------------------------|
| [Word] - [A]                           | Beginning of word              | [Control][F6] - [A]<br>[Control][F6] - [B]                           | Not available                  |
| [Word] - [B]                           | Beginning of word              | [Control][F6] - [A]<br>[Control][F6] - [B]                           | Not available                  |
| [Word] - [D]                           | Delete word                    | [Meta][D]<br>[Control][F6] - [D]                                     | Not available                  |
| [Word] - [E]                           | End of word                    | [Control][F6] - [E]                                                  | Not available                  |
| [Word] - [I]                           | Speller learn word             | [Control][F6] - [I]                                                  | Edit:Speller:Learn Word        |
| [Word] - [J]                           | Next word                      | [Meta][J]<br>[Meta][→]<br>[Control][F6] - [J]<br>[Control][F6] - [→] | Not available                  |
| [Word] - [K]                           | Delete to end-of-<br>word      | [Meta][K]<br>[Control][F6] - [K]<br>[Control][F6] - [Delete]         | Not available                  |
| [Word] - [M]                           | Speller check image            | [Control][F6] - [M]                                                  | Edit:Speller:Check Image       |
| [Word] - [N]                           | Speller explain next           | [Control][F6] - [N]                                                  | Edit:Speller:Explain Next      |
| [Word] - [R]                           | Speller learn replace-<br>ment | [Control][F6] - [R]                                                  | Edit:Speller:Learn Replacement |
| [Word] - [T]                           | Transpose words                | [Meta][T]<br>[Control][F6] - [T]                                     | Not available                  |
| [Word] - [W]                           | Speller window                 | [Control][F6] - [W]                                                  | Edit:Speller:Speller Window    |
| [Word] - [X]                           | Speller exchange<br>word       | [Control][F6] - [X]                                                  | Edit:Speller:Exchange Word     |
| [Word] - [6] <i>or</i><br>[Word] - [^] | Capitalize word                | [Meta][6]<br>[Meta][^]<br>[Control][F6] - [6]<br>[Control][F6] - [^] | Not available                  |
| [Word] - [,] <i>or</i><br>[Word] - [<] | Lowercase word                 | [Meta][,]<br>[Meta][<]<br>[Control][F6] - [,]<br>[Control][F6] - [<] | Not available                  |
| [Word] - [.] <i>or</i><br>[Word] - [>] | Uppercase word                 | [Meta][.]<br>[Meta][>]<br>[Control][F6] - [.]<br>[Control][F6] - [>] | Not available                  |
| [Word] - [/] <i>or</i><br>[Word] - [?] | Speller check text             | [Control][F6] - [/]<br>[Control][F6] - [?]                           | Edit:Speller:Check Text        |

| Logical Key         | Operation                 | Physical Key or<br>Mouse Button                                      | Menu Item or Button       |
|---------------------|---------------------------|----------------------------------------------------------------------|---------------------------|
| [Word] - [↑]        | Not bound                 | Not applicable                                                       | Not applicable            |
| [Word] - [↓]        | Speller explain next      | [Control][F6] - [↓]                                                  | Edit:Speller:Explain Next |
| [Word] - [←]        | Previous word             | [Meta][←]<br>[Control][F6] - [←]                                     | Not available             |
| [Word] - [→]        | Next word                 | [Meta][→]<br>[Meta][J]<br>[Control][F6] - [→]<br>[Control][F6] - [J] | Not available             |
| [Word] - [Begin Of] | Beginning of word         | [Control][F6] - [A]<br>[Control][F6] - [B]                           | Not available             |
| [Word] - [End Of]   | End of word               | [Control][F6] - [E]                                                  | Not available             |
| [Word] - [Delete]   | Delete to end-of-<br>word | [Meta][K]<br>[Control][F6] - [K]<br>[Control][F6] - [Delete]         | Not available             |

Table D-7Word Operations (continued)

## MARK OPERATIONS

#### Table D-8 Mark Operations

| Logical Key  | Operation         | Physical Key or<br>Mouse Button                                                                                                    | Menu Item or Button           |
|--------------|-------------------|----------------------------------------------------------------------------------------------------|-------------------------------|
| [Mark] - [A] | Start macro       | [Meta][[]<br>[Control][F7] - [A]<br>[Control][F7] - [B]<br>[Control][F7] - [9]<br>[Control][F7] - [(]<br>[Control][F7] - [[]<br>[Control][F7] - [[] | Tools:Macro:Begin Macro Def   |
| [Mark] - [B] | Start macro       | [Meta][[]<br>[Control][F7] - [A]<br>[Control][F7] - [B]<br>[Control][F7] - [9]<br>[Control][F7] - [(]<br>[Control][F7] - [[]<br>[Control][F7] - [[] | Tools:Macro:Begin Macro Def   |
| [Mark] - [E] | Finish macro      | [Meta][]]<br>[Control][F7] - [E]<br>[Control][F7] - [0]<br>[Control][F7] - []]<br>[Control][F7] - []]<br>[Control][F7] - []]                        | Tools:Macro:End Macro Def     |
| [Mark] - [F] | Bind macro to key | [Control][Meta][=]<br>[Control][Meta][+]<br>[Control][F7] - [F]                                                                                     | Tools:Macro:Bind Macro to Key |
| [Mark] - [H] | Previous mark     | [Control][Meta][M]<br>[Control][F7] - [H]<br>[Control][F7] - [←]                                                                                    | Not available                 |
| [Mark] - [J] | Next mark         | $[Control][F7] - [J]$ $[Control][F7] - [\rightarrow]$                                                                                               | Not available                 |
| [Mark] - [M] | Execute macro     | [Meta][X]<br>[Control][F7] - [M]<br>[Control][F7] - [X]<br>[Control][F7] - [Return]                                                                 | Tools:Macro:Execute Macro     |
| [Mark] - [N] | Push mark         | [Control][M]<br>[Control][@]<br>[Control][F7] - [N]<br>[Control][F7] - [↓]                                                                          | Not available                 |
| [Mark] - [P] | Copy top mark     | [Control][F7] - [P]                                                                                                    | Not available                 |
| [Mark] - [R] | Rotate top marks  | [Control][F7] - [R]                                                                                                    | Not available                 |
| [Mark] - [T] | Swap marks        | [Control][F7] - [T]                                                                                                    | Not available                 |
| [Mark] - [U] | Top mark          | [Control][F7] - [U]<br>[Control][F7] - [↑]                                                                                                    | Not available                 |

 Table D-8 Mark Operations (continued)

| Logical Key                            | Operation     | Physical Key or<br>Mouse Button                                                                                                    | Menu Item or Button         |
|----------------------------------------|---------------|----------------------------------------------------------------------------------------------------|-----------------------------|
| [Mark] - [X]                           | Execute macro | [Meta][X]<br>[Control][F7] - [M]<br>[Control][F7] - [X]<br>[Control][F7] - [Return]                                                                 | Tools:Macro:Execute Macro   |
| [Mark] - [9] <i>or</i><br>[Mark] - [(] | Start macro   | [Meta][[]<br>[Control][F7] - [A]<br>[Control][F7] - [B]<br>[Control][F7] - [9]<br>[Control][F7] - [()<br>[Control][F7] - [[]<br>[Control][F7] - [[] | Tools:Macro:Begin Macro Def |
| [Mark] - [0] <i>or</i><br>[Mark] - [)] | Finish macro  | [Meta][]]<br>[Control][F7] - [E]<br>[Control][F7] - [0]<br>[Control][F7] - [)]<br>[Control][F7] - []]<br>[Control][F7] - []]                        | Tools:Macro:End Macro Def   |
| [Mark] - [[] <i>or</i><br>[Mark] - [(] | Start macro   | [Meta][[]<br>[Control][F7] - [A]<br>[Control][F7] - [B]<br>[Control][F7] - [9]<br>[Control][F7] - [(]<br>[Control][F7] - [[]<br>[Control][F7] - [[] | Tools:Macro:Begin Macro Def |
| [Mark] - []] <i>or</i><br>[Mark] - []] | Finish macro  | [Meta][]]<br>[Control][F7] - [E]<br>[Control][F7] - [0]<br>[Control][F7] - [)]<br>[Control][F7] - []]<br>[Control][F7] - []]                        | Tools:Macro:End Macro Def   |
| [Mark] - [↑]                           | Top mark      | [Control][F7] - [↑]<br>[Control][F7] - [U]                                                                                                    | Not available               |
| [Mark] - [↓]                           | Push mark     | [Control][M]<br>[Control][@]<br>[Control][F7] - [↓]<br>[Control][F7] - [N]                                                                          | Not available               |
| [Mark] - [←]                           | Previous mark | [Control][Meta][M]<br>[Control][F7] - [←]<br>[Control][F7] - [H]                                                                                    | Not available               |
| [Mark] - [→]                           | Next mark     | $ [Control][F7] - [\rightarrow] \\ [Control][F7] - [J] $                                                                                            | Not available               |
#### Table D-8 Mark Operations (continued)

| Logical Key         | Operation     | Physical Key or<br>Mouse Button                                                                                                    | Menu Item or Button         |
|---------------------|---------------|----------------------------------------------------------------------------------------------------|-----------------------------|
| [Mark] - [Begin Of] | Start mark    | [Meta][[]<br>[Control][F7] - [A]<br>[Control][F7] - [B]<br>[Control][F7] - [9]<br>[Control][F7] - [(]<br>[Control][F7] - [[]<br>[Control][F7] - [[] | Tools:Macro:Begin Macro Def |
| [Mark] - [End Of]   | Finish mark   | [Meta][]]<br>[Control][F7] - [E]<br>[Control][F7] - [0]<br>[Control][F7] - [)]<br>[Control][F7] - []]<br>[Control][F7] - []]                        | Tools:Macro:End Macro Def   |
| [Mark] - [Delete]   | Delete mark   | [Control][F7] - [Delete]                                                                                                    | Not available               |
| [Mark] - [Promote]  | Execute macro | [Meta][X]<br>[Control][F7] - [M]<br>[Control][F7] - [X]<br>[Control][F] - [Return]                                                                  | Tools:Macro:Execute Macro   |

## Rational Access QUICK REFERENCE

| Alphab | etic Keys                |                        |                      |
|--------|--------------------------|------------------------|----------------------|
| [Key]  | [Control][Key]           | [Meta][Key]            | [Control][Meta][Key] |
| [A]    | Beginning of line        |                        |                      |
| [B]    | Cursor backward          | Debug menu             |                      |
| [C]    | Copy region to buffer    | Command window         | Copy line            |
| [D]    | Delete next character    | Delete next word       | Delete line          |
| [E]    | End of line              | Edit menu              | Unlock window        |
| (F)    | Cursor forward           | File menu              |                      |
| [G]    | Interrupt job            | Kill job               |                      |
| [H]    | Cursor left              | Help menu              |                      |
| [1]    |                          | Navigate menu          |                      |
| [J]    | Cursor right             | Next word              |                      |
| [K]    | Delete to end of line    | Delete to end of word  | Kill window          |
| [Ĺ]    | Repaint Environment area | Clear Environment area |                      |
| [M]    | Push mark                | CMVC menu              | Go to mark           |
| [N]    | Cursor down              | Next item              | Next window          |
| [0]    | Open new line            | Tools menu             |                      |
| [P]    |                          | Program menu           | Lock window          |
| [Q]    | Help on key              | Prompt for key         |                      |
| [R]    | Search previous          |                        | Replace previous     |
| [S]    | Search next              | Session menu           | Replace next         |
| [      | Transpose characters     | Transpose words        | Transpose lines      |
| ្រ្យ   | Cursor up                | Previous item          | Previous window      |
| [V]    | Scroll down              | Scroll up              |                      |
| [W]    | Cut region               |                        |                      |
| [X]    | Deselect region/prompt   | Execute macro          |                      |
| [Y]    | Paste region             | Paste next region      |                      |
| [Z]    | Scroll up                |                        |                      |

| Numer      | ic and Symbol Keys   |                                    |                          |
|------------|----------------------|------------------------------------|--------------------------|
| [Key]      | [Control][Key]       | [Meta][Key]                        | [Control][Meta][Key]     |
| [09]       | Numeric arguments    |                                    |                          |
| [!]        |                      | Expand image*                      | Expand window            |
| [@]        | Push mark            | Insert RDF annotation <sup>†</sup> |                          |
| [^]        |                      | Capitalize word                    |                          |
| [(]        | Insert (*            |                                    |                          |
| [)]        | Insert •             | Elide image                        | Shrink window            |
| [\]        | Deselect region      |                                    |                          |
| [1]        | Insert               |                                    |                          |
| [-] or [_] | Numeric negative     | Previous underline                 |                          |
| [=] or [+] | Insert =>            | Next underline                     | Bind macro to key        |
| [[]        | Start region         | Start macro                        |                          |
| []]        | Finish region        | Finish macro                       |                          |
| [;] or [:] | Insert : =           |                                    |                          |
| ['] or ["] | Quote next character |                                    |                          |
| [,] or [<] | Shrink window        | Lowercase word                     | Previous history/command |
| [.] or [>] | Expand window        | Uppercase word                     | Next history/command     |
| [/] or [?] | Window directory     | Explain                            |                          |

\* Shaded box indicated that the position of the [Shift] key does not affect this operation; [Meta][1] and [Meta][1] are identical. † Key struck after [Meta][0] determines the particular RDF annotation inserted.

#### Version 1\_0\_0 Page 1

| Function  | Keys       |        |                   |           |                        |                   |                       |         |             |                 |             |                  |
|-----------|------------|--------|-------------------|-----------|------------------------|-------------------|-----------------------|---------|-------------|-----------------|-------------|------------------|
| [Control] | Object     | Region | Window            | Image     | Line                   | Word              | Mark                  |         |             |                 |             |                  |
| [Shift]   | Prompt for | Edit   | Underlines<br>off | Check in  | Definition<br>in place | Complete          | Enclosing<br>in place | Demote  | Semanticize | Home<br>library | Create Ada  | Previous<br>item |
|           | IIelp      | Open   | Explain           | Check out | Definition             | Command<br>window | Enclosing             | Promote | Format      | Menu bar        | Create Text | Next item        |
|           | E          | F2     | F3                | F4        | F5                     | F6                | F7                    | Fa      | F9          | F10             | F11         | F12              |
|           |            |        |                   |           |                        |                   |                       |         |             |                 |             |                  |

| Special Ke                  | eys                          |                     |                       |                      |                            |
|-----------------------------|------------------------------|---------------------|-----------------------|----------------------|----------------------------|
| [Key]                       | Unmodified                   | [Shift][Key]        | [Control][Key]        | [Meta][Key]          | [Control][Meta][Key]       |
| [Return]                    | Return                       | Return              | Commit                | Debug                |                            |
| [Tab]                       | Go to next tab stop          | Go to next tab stop |                       |                      | Show tabs                  |
| [Delete] or<br>[Back Space] | Delete previous<br>character | Delete region       | Delete to end of line | Delete previous word | Delete white space*        |
| [1]                         | Cursor up                    | Scroll up           | Select previous       | Previous item        | Previous window            |
| [1]                         | Cursor down                  | Scroll down         | Select next           | Next item            | Next window                |
| [←]                         | Cursor left                  | Scroll left         | Select first/parent   | Previous word        | Enclosing in place         |
| [→]                         | Cursor right                 | Scroll right        | Select last/child     | Next word            | Definition in place (body) |
| [Home]                      | Beginning of line            | Top of image        | Line information      |                      | Top of window              |
| [End]                       | End of line                  | Bottom of image     | End input             |                      | Bottom of window           |
| [Page Up]                   | Scroll up                    | Top of image        |                       |                      | *                          |
| (Page Down)                 | Scroll down                  | Bottom of image     |                       |                      |                            |

\* Caution: This operation kills the window manager on an IBM RS/6000.

| Mouse                    |                                        |                                       |                    |
|--------------------------|----------------------------------------|---------------------------------------|--------------------|
| Action                   | Left Button                            | Middle Button                         | Right Button       |
| Click                    | Position cursor; start Motif selection | Copy Motif selection                  | -                  |
| [Shift] + click          | End Motif selection                    |                                       |                    |
| Double click             | Definition                             | · · · · · · · · · · · · · · · · · · · | Enclosing          |
| [Shift] + double click   | Definition in place                    |                                       | Enclosing in place |
| [Control] + click        | Start region                           | Copy region                           | Finish region      |
| [Control] + double click | Select object/parent                   |                                       | Select child       |
| Drag                     | Motif selection                        |                                       |                    |
| [Control] + drag         | Region selection                       |                                       |                    |

| Moving within Any I | Moving within Any Image                        |  |  |  |  |  |
|---------------------|------------------------------------------------|--|--|--|--|--|
| Operation           | Key or Key Combination*                        |  |  |  |  |  |
| Cursor up           | [↑], [Control][U]                              |  |  |  |  |  |
| Cursor down         | [1], [Control][N]                              |  |  |  |  |  |
| Cursor left         | [←], [Control][H], [Control][F]                |  |  |  |  |  |
| Cursor right        | $[\rightarrow]$ , [Control][J], [Control][B]   |  |  |  |  |  |
| Next word           | [Meta][→], [Meta][J]                           |  |  |  |  |  |
| Previous word       | [Meta][←]                                      |  |  |  |  |  |
| Next item           | [F12], [Meta][1], [Meta][N]                    |  |  |  |  |  |
| Previous item       | [Shift][F12], [Meta][1], [Meta][U]             |  |  |  |  |  |
| Next underline      | [Meta][=], [Meta][+]                           |  |  |  |  |  |
| Previous underline  | [Meta][-], [Meta][]                            |  |  |  |  |  |
| Beginning of line   | [Home], [Control][A]                           |  |  |  |  |  |
| End of line         | (End), (Control)[E)                            |  |  |  |  |  |
| Top of image        | [Shift][Home], [Shift][Page Up]                |  |  |  |  |  |
| Bottom of image     | [Shift][Home], [Shift][Page Down]              |  |  |  |  |  |
| Top of window       | [Control][Meta][Home]                          |  |  |  |  |  |
| Bottom of window    | [Control][Meta][End]                           |  |  |  |  |  |
| Scroll up           | [Page Up], [Shift][1], [Control][2], [Meta][V] |  |  |  |  |  |
| Scroll down         | [Page Down], [Shift][1], [Control][V]          |  |  |  |  |  |
| Scroll left         | [Shift][←]                                     |  |  |  |  |  |
| Scroll right        | [Shift](→)                                     |  |  |  |  |  |
| Push mark           | (Control][M], [Control][@]                     |  |  |  |  |  |
| Go to mark          | [Control][Meta][M]                             |  |  |  |  |  |
| Expand image        | [Meta][1], [Meta][1]                           |  |  |  |  |  |
| Elide image         | [Meta][0], [Meta][)]                           |  |  |  |  |  |

| Basic Editing Operations    |                                                        |  |  |  |
|-----------------------------|--------------------------------------------------------|--|--|--|
| Operation                   | Key or Key Combination                                 |  |  |  |
| Create text file            | [F12]                                                  |  |  |  |
| Open file                   | [F2]                                                   |  |  |  |
| Delete previous character   | [Delete], [Back Space]                                 |  |  |  |
| Delete next character       | [Control][D]                                           |  |  |  |
| Delete previous word        | (Meta)[Delete]                                         |  |  |  |
| Delete next word            | [Meta][D]                                              |  |  |  |
| Delete to end of word       | [Meta][K]                                              |  |  |  |
| Delete line                 | [Control][Meta][D]                                     |  |  |  |
| Delete to beginning of line | [Meta][Delete], [Meta][Back Space]                     |  |  |  |
| Delete to end of line       | [Control][Delete], [Control][Back Space], [Control][K] |  |  |  |
| Delete white space          | [Control][Meta][Delete], [Control][Meta][Back Space]*  |  |  |  |
| Transpose characters        | [Control][T]                                           |  |  |  |
| Transpose words             | (Meta)[T]                                              |  |  |  |
| Transpose lines             | [Control][Meta][T]                                     |  |  |  |
| Copy line                   | [Control][Meta][C]                                     |  |  |  |
| Open new line               | [Control][O]                                           |  |  |  |
| Go to next tab stop         | [Tab], [Shift][Tab]                                    |  |  |  |
| Lowercase word              | [Meta][,], [Meta][<)                                   |  |  |  |
| Uppercase word              | [Meta][.], [Meta][>]                                   |  |  |  |
| Capitalize word             | [Meta][6], [Meta][^]                                   |  |  |  |
| Quote next character        | [Control]['], [Control]["]                             |  |  |  |
| Search previous             | [Control][R]                                           |  |  |  |
| Search next                 | [Control][S]                                           |  |  |  |
| Replace previous            | [Control][Meta][R]                                     |  |  |  |
| Replace next                | [Control][Meta][S]                                     |  |  |  |

F E R E N C

ト

J

Ш

Ш

\* Left mouse button positions cursor at the location of the pointer.

\* Caution: This operation kills the window manager on an IBM RS/6000.

| Traversing the Environment* |                                 |                              |  |  |  |  |
|-----------------------------|---------------------------------|------------------------------|--|--|--|--|
| Operation                   | Key or Key Combination          | Mouse Operation              |  |  |  |  |
| Definition                  | [F5]                            | Double click left            |  |  |  |  |
| Definition in place (spec)  | (Shift)[F5]                     | [Shift] + double click left  |  |  |  |  |
| Definition in place (body)  | (Control][Meta][→]              |                              |  |  |  |  |
| Enclosing                   | [F7]                            | Double click right           |  |  |  |  |
| Enclosing in place          | [Shift][F7], [Control][Meta][←] | [Shift] + double click right |  |  |  |  |
| Home library                | [Shift][F10]                    |                              |  |  |  |  |

\* Environment traversal operations are also available from the File and Navigate menus.

# Getting Help and Other Information\* Operation Key or Key Combination Explain [F3], [Meta][/], [Meta][?] Help on command [F1] Help on key [Control][Q] Prompt for key [Shift][F1] Show tabs [Control][Meta][Tab] Line information [Control][Home]

\* Help is also available through the Help menu and by clicking on the Help button in dialog boxes.

| Managing Windows*        |                                                |  |  |  |
|--------------------------|------------------------------------------------|--|--|--|
| Operation                | Key or Key Combination                         |  |  |  |
| Window directory         | [Control][/], [Control][?]                     |  |  |  |
| Next window              | [Control][Meta][1], [Control][Meta][N]         |  |  |  |
| Previous window          | [Control][Meta][1], [Control][Meta][U]         |  |  |  |
| Shrink window            | [Control][,], [Control][<], [Control][Meta][)] |  |  |  |
| Expand window            | [Control][.], [Control][>], [Control][Meta][1] |  |  |  |
| Lock window              | [Control][Meta][P]                             |  |  |  |
| Unlock window            | [Control][Meta][E]                             |  |  |  |
| Kill window              | [Control][Meta][K]                             |  |  |  |
| Repaint Environment area | [Control][L]                                   |  |  |  |
| Clear Environment area   | [Meta][L]                                      |  |  |  |

\* Windows also can be managed using the window-control buttons at the top of the Access window.

#### **Region and Selection Operations**

| Operation            | Key or Key Combination                                | Mouse Operation                          |
|----------------------|-------------------------------------------------------|------------------------------------------|
| Start region         | [Control][[]                                          | [Control] + click left, [Control] + drag |
| Finish region        | [Control][]]                                          | [Control] + click right                  |
| Cut region           | [Control][W], [Shift][Delete],<br>[Shift][Back Space] |                                          |
| Copy Region          | [Control][C] (to buffer)                              | [Control] + click middle (and paste)     |
| Paste region         | [Control][Y]                                          |                                          |
| Paste next region    | [Meta][Y]                                             |                                          |
| Deselect region      | [Control][X], [Control][\]                            |                                          |
| Select previous item | [Control][↑]                                          |                                          |
| Select next item     | [Control][↓]                                          |                                          |
| Select first/parent  | [Control][←]                                          | [Control] + click left                   |
| Select last/child    | [Control][→]                                          | [Control] + click right                  |
| Copy Motif selection |                                                       | Click middle                             |
| End Motif selection  |                                                       | [Shift] + click left                     |

| R |  |
|---|--|
| 4 |  |
| Ō |  |
| Ž |  |
| ≥ |  |
|   |  |

| Writing Ada Progran    | ns                                |
|------------------------|-----------------------------------|
| Operation              | Key or Key Combination            |
| Create Ada unit        | [Shift][F11]                      |
| Save                   | [Control][Return], [Shift][Enter] |
| Promote                | [F8]                              |
| Demote                 | [Shift][F8]                       |
| Debug                  | [Meta][Return]                    |
| Edit unit or construct | [Shift][F2]                       |
| Complete               | [Shitt][F6]                       |
| Format                 | [F9]                              |
| Semanticize            | [Shift][F9]                       |
| Explain                | [F3], [Meta][/], [Meta][?]        |
| Underlines off         | [Shift][F3]                       |
| Insert =>              | [Control][=], [Control][+]        |
| Insert :=              | [Control](;), [Control](:]        |
| Insert                 | [Control][1]                      |
| Insert RDF annotation* | [Meta][2], [Meta][@]              |
| Insert ("              | [Control][(]                      |
| Insert ")              | [Control][)]                      |

\* Key struck after [Meta][@] or [Meta][2] determines the particular RDF annotation inserted.

#### Index

#### A

| Accept Changes dialog box              |   |   |   |   | -   |   | • | · | · | • | • | • | . 100     |
|----------------------------------------|---|---|---|---|-----|---|---|---|---|---|---|---|-----------|
| accepting changes.                     |   | · |   |   | •   |   |   |   |   |   | • | • | · · 99    |
| Access                                 |   |   |   |   |     |   |   |   |   |   |   |   |           |
| as an X application                    |   |   |   |   |     |   |   |   |   |   |   |   | . 126     |
| commands provided                      |   |   |   |   |     |   |   |   |   |   |   |   | 5         |
| compatibility with layered products    |   |   |   |   |     |   |   |   |   |   |   |   | . xvi     |
| configurations for                     |   |   |   |   |     |   |   |   |   |   |   |   | . 125     |
| controlling jobs                       |   |   |   |   |     |   |   |   |   |   |   |   | . 111     |
| creating and modifying text files      |   |   |   |   |     |   |   |   |   |   |   |   | 63        |
| customizing your workspace             |   |   |   |   |     |   |   |   |   |   |   |   | . 117     |
| debugging                              |   | • |   |   |     | • |   |   |   |   |   |   | 53        |
| defined                                |   |   |   |   | •   | • |   |   |   |   |   |   | 1         |
| editing text                           |   |   |   |   | •   | • |   |   |   |   |   |   | 67        |
| equivalents to Environment commands.   |   |   |   |   | • • |   |   |   |   |   |   |   | . 137     |
| equivalents to key and mouse bindings. |   |   | • |   | •   |   |   |   |   |   |   |   | . 151     |
| getting help                           |   |   |   | • |     |   |   |   |   |   |   |   | 19        |
| getting started                        | • |   |   | • |     |   |   |   | • |   |   |   | 1         |
| how it works                           |   |   | • |   |     |   |   |   |   |   |   |   | . 125     |
| logging in through Access              |   |   |   |   |     |   |   |   | • |   |   |   | 1         |
| logging into the Environment           |   |   |   |   |     |   |   |   |   |   |   |   | 2         |
| logging out                            |   |   |   |   |     |   |   |   |   |   |   |   | 11        |
| main window                            |   |   |   |   |     |   |   |   |   |   |   |   | . 1, 3    |
| managing Environment windows           |   |   |   |   |     |   |   |   |   |   |   |   | 27        |
| managing libraries                     |   |   |   |   |     |   | • |   |   |   | • |   | 77        |
| opening an Access window               |   |   |   |   |     |   |   |   |   |   |   |   | 2         |
| performing operations in windows       |   |   |   |   |     |   |   |   |   |   |   |   | 5         |
| requirements for running               |   |   |   |   |     |   |   |   |   |   |   |   | . 127     |
| setting up                             |   |   |   |   |     |   |   |   |   |   |   |   | . 125     |
| traversing Ada programs                |   |   |   |   |     |   |   |   |   |   |   |   | 37        |
| traversing the Environment             |   |   |   |   |     |   |   |   |   |   |   |   | 35        |
| user-interface basics                  | • |   |   |   |     |   |   |   |   |   |   |   | . 129     |
| using CMVC                             |   |   |   |   |     |   |   |   |   |   |   |   | 87        |
| using special features                 | • |   |   |   |     |   |   |   |   |   |   |   | 13        |
| Debugger Palette                       | • |   | • |   |     |   |   |   |   |   |   |   | 16, 53    |
| Function Key Palette                   |   |   |   | • |     |   |   |   |   |   |   |   | 16        |
| Image Palette                          |   |   |   |   |     |   |   |   |   |   |   |   | 15        |
| Just-Do-It mode                        |   |   |   |   |     |   |   |   |   |   |   |   | <b>18</b> |
| user-defined buttons                   |   |   |   | • |     |   |   |   |   |   |   |   | 14        |
| window-control buttons                 |   |   |   |   |     |   |   |   |   |   |   |   | 13        |

| Access (continued)                       |     |       |         |          |           |
|------------------------------------------|-----|-------|---------|----------|-----------|
| version you are using, help on.          |     |       |         |          | 21        |
| writing Ada programs                     |     |       |         |          | 39        |
| A                                        |     |       |         |          |           |
| Access commands                          |     |       |         |          |           |
| equivalents to Environment commands.     | • • | • • • |         | • • •    | 137       |
| Access help window                       |     |       |         |          | 19        |
| Access Server                            |     |       |         |          | 126       |
|                                          |     |       |         |          |           |
| Access windows Access                    |     |       |         |          |           |
| ······································   |     |       |         |          |           |
| Access X Client                          | · · | ,     |         |          | 126       |
| activity                                 |     |       |         |          |           |
| adding an entry                          |     |       |         |          | 104       |
| creating.                                |     |       |         |          | 104       |
| defined                                  |     |       |         |          | 104       |
|                                          |     |       |         |          |           |
| Ada constructs, showing unused.          | • • | • • • |         | • • •    | 38        |
| Ada names, showing occurrences           |     |       |         |          | 37        |
|                                          |     |       |         |          | -         |
| Ada programs                             |     |       |         |          |           |
| creating loaded main program .           | • • | · · · |         | • • •    | 51        |
| debugging                                | • • | • • • |         | • • •    | 53        |
| executing                                | • • |       |         |          | 50        |
| traversing                               | • • | • • • |         | · · ·    | 37        |
| writing                                  | • • | • • • |         | · · ·    | 39        |
| Ada specifications                       |     |       |         |          |           |
| displaying                               |     |       |         |          | 25        |
|                                          | • • | • • • | • • • • | · · ·    | 4)<br>27  |
| davelouig                                | • • | • • • |         | <i>.</i> |           |
| Ada subprograms                          |     |       |         |          |           |
| adding to package                        |     |       |         |          | 49        |
| making body into a subunit               |     |       |         |          | 50        |
|                                          |     |       |         |          |           |
| Ada units                                |     |       |         |          |           |
| creating                                 | • • | • • • |         |          | . 39, 40  |
| demoting                                 | • • | • • • |         |          | 43        |
| making subunit in-line with parent unit. | • • | • • • |         | • • •    | 50        |
| modifying                                | • • | • • • |         | · · ·    | 45        |
| adding to                                |     | • • • |         | • • •    | 46        |
| changing incrementally.                  | • • |       |         | · · ·    | 47        |
| changing name or kind.                   |     |       |         |          | 48        |
| deleting part of                         |     |       |         |          | <b>48</b> |
| moving between specification and body .  |     | •     |         |          | 37        |
| promoting                                | • • |       |         |          | 41        |
| saving incomplete                        |     |       |         |          | 50        |
| selecting parent/child items             | ••• |       |         |          | 45        |
| states.                                  |     |       |         |          | 45        |
| viewing parent                           |     |       |         |          | 37        |
|                                          |     |       |         |          |           |

#### B

| background, putting job in. | • | • |  | • |  | • |  | • |  |  |  | 112 |
|-----------------------------|---|---|--|---|--|---|--|---|--|--|--|-----|
| bell, visual, setting.      |   |   |  |   |  |   |  |   |  |  |  | 120 |

| breakpoints .   |     |     |      |   |  |  | • |  | • |   | , |  | • | • |  |   | . 57  |
|-----------------|-----|-----|------|---|--|--|---|--|---|---|---|--|---|---|--|---|-------|
| removing        |     |     |      |   |  |  |   |  |   |   |   |  |   |   |  |   | . 57  |
| setting         |     |     |      |   |  |  |   |  |   |   |   |  |   |   |  |   | . 57  |
| showing         |     |     | •    |   |  |  |   |  | • | · |   |  |   |   |  |   | . 57  |
| Browse dialog   | bo  | х   | •    |   |  |  |   |  |   |   |   |  |   |   |  | 3 | 5, 64 |
| browsing, see t | rav | ers | sing | g |  |  |   |  |   |   |   |  |   |   |  |   |       |

#### С

| call stack                                                                                                    | 58    |
|----------------------------------------------------------------------------------------------------|-------|
| displaying                                                                                                    | 58    |
| displaying parameters for frame                                                                                                    | 59    |
| displaying source for frame                                                                                                    | 59    |
| traversing from                                                                                                    | 59    |
|                                                                                                    |       |
| case of text, changing                                                                                                    | 74    |
| check box, in dialog boxes                                                                                                    | . 133 |
| Check In dialog box                                                                                                    | 99    |
|                                                                                                    |       |
| Check Out dialog box                                                                                                    | 98    |
| checking out/in an object for changes.                                                                                                    | 98    |
| CMVC                                                                                                    |       |
| accepting changes                                                                                                    | 99    |
| checking out/in an object for changes                                                                                                    | 98    |
| collecting information about controlled objects                                                                                                    | 105   |
| creating a new activity                                                                                                    | 104   |
| creating a subsystem                                                                                                    | 87    |
| creating a system                                                                                                    | 0/    |
| creating a venture                                                                                                    | 107   |
| creating a work order                                                                                                    | 105   |
| creating a work-order list                                                                                                    | 106   |
| getting information about a view                                                                                                    | . 100 |
| getting the history of an object                                                                                                    | . 107 |
| is in the set of the set of the s | . 108 |
| joining objects in different views                                                                                                    | . 101 |
| making objects controlled or uncontrolled.                                                                                                    | 97    |
| releasing configurations                                                                                                    | 92    |
| reverting to a previous generation                                                                                                    | . 103 |
| severing objects in different views                                                                                                    | . 102 |
| starting the CMVC editor                                                                                                    | . 105 |
| using                                                                                                    | 87    |
| CMVC editor, starting.                                                                                                    | . 105 |
| CMVC menu.                                                                                                    | 4     |
| coded state                                                                                                    | 45    |
| command mindows                                                                                                    | 0     |
|                                                                                                    | 0     |
| creating and executing a command-window program.                                                                                                    | . 121 |
|                                                                                                    | . 123 |
| executing commands from                                                                                                    | 9     |
| getting command completion                                                                                                    | . 121 |
| getung the parameters of a command bound to a key                                                                                                    | . 124 |
| going back to previous commands                                                                                                    | . 123 |
| moving in                                                                                                    | . 122 |

| command window (continued)             |            |    |   |   |   |   |   |   |   |   |   |   |   |   |   |   |   |   |    |             |
|----------------------------------------|------------|----|---|---|---|---|---|---|---|---|---|---|---|---|---|---|---|---|----|-------------|
| reexecuting a command .                |            |    |   |   |   |   |   |   |   |   |   |   |   |   |   |   |   |   |    | 123         |
| using.                                 | •          |    | • | · |   |   |   | • |   | • |   |   | • |   |   |   |   |   |    | 121         |
| commands                               |            |    |   |   |   |   |   |   |   |   |   |   |   |   |   |   |   |   |    |             |
| Access                                 |            |    |   |   |   |   |   |   |   |   |   |   |   |   |   |   |   |   |    | . 5         |
| Environment                            |            |    |   |   |   |   |   |   |   |   |   |   |   |   |   |   |   |   |    | 5, 9        |
| Access equivalents                     |            |    |   |   |   |   | , |   |   |   |   |   |   |   |   |   |   |   |    | 137         |
| getting help on                        |            |    |   |   |   |   |   |   |   |   |   |   |   |   |   |   |   |   |    | . 24        |
| getting list of                        |            |    |   |   |   |   |   |   |   |   |   |   |   |   |   |   |   |   |    | . 22        |
| executing from command win             | do         | ws |   |   |   |   |   |   |   |   |   |   |   |   |   |   |   |   |    | . 9         |
| executing from menus.                  |            |    |   |   |   |   |   |   |   |   |   |   |   |   |   |   |   |   | 7, | 129         |
| with user-defined buttons              | <b>;</b> . |    |   |   |   |   |   |   |   |   |   |   |   |   |   |   |   |   |    | 117         |
| executing with mouse                   |            |    |   |   |   |   |   |   |   |   |   |   |   |   |   |   |   |   |    | . 6         |
| item operation                         |            |    |   |   |   |   |   |   |   |   |   |   |   |   |   |   |   |   |    |             |
| executing                              |            | •  |   |   |   | • |   |   |   |   |   |   | · |   |   | • | • | · |    | . 10        |
| configuration management see also CMVC |            |    | • |   |   |   |   |   |   |   |   | • |   | , |   |   | • | • | •  | . 87        |
| configurations                         |            |    |   |   |   |   |   |   |   |   |   |   |   |   |   |   |   |   |    |             |
| for setting up Access                  |            |    |   |   |   |   |   |   |   |   |   |   |   |   |   |   |   |   |    | 125         |
| releasing                              |            |    |   |   |   |   |   |   |   |   |   |   |   |   |   |   |   |   |    | . 92        |
| Control/Uncontrol dialog box           |            |    |   |   |   |   |   |   |   |   |   |   |   |   |   |   |   |   |    | 97          |
|                                        |            | •  | • | • | • | • | • |   | , | • | • | • | • | · | • | • | • | • | •  | . , ,       |
| controlling                            |            |    |   |   |   |   |   |   |   |   |   |   |   |   |   |   |   |   |    |             |
|                                        | ·          | ·  | · | · | · | · | ٠ | · | · | · | · | • | · | • | ٠ | • | · | · | ·  | 111         |
| objects                                | •          | ·  | · | · | · | · | • | · | • | · | • | · | • | · | · | · | • | • | ·  | . 97        |
| conventions                            |            |    |   |   |   |   |   |   |   |   |   |   |   |   |   |   |   |   |    |             |
| mouse                                  |            |    |   |   |   |   |   |   |   |   |   |   |   |   |   |   |   |   |    | xvi         |
| text                                   |            |    |   |   |   |   |   |   |   |   |   |   |   |   |   |   |   |   |    | . <b>xv</b> |
| windows                                |            |    |   |   |   |   |   |   |   |   |   |   |   |   |   |   |   |   |    | . <b>xv</b> |
| Copy File dialog box                   |            |    |   |   | • |   |   |   |   |   |   |   |   |   |   |   |   |   |    | . 81        |
| copying                                |            |    |   |   |   |   |   |   |   |   |   |   |   |   |   |   |   |   |    |             |
| objects                                |            |    |   |   |   |   |   | , |   |   |   |   |   |   |   |   |   |   |    | . 81        |
| text                                   |            |    |   |   |   |   |   |   |   |   | , |   |   |   |   | , |   |   |    | . 70        |
| ·····                                  |            |    |   |   |   |   |   |   |   |   |   |   |   |   |   |   |   |   |    |             |
| customizing your Access workspace      | e          | •  | • | · | · | · | · | · | · | · |   | • | · | · | • | · | ¢ | · | ·  | 117         |
|                                        |            |    |   |   |   |   |   |   |   |   |   |   |   |   |   |   |   |   |    |             |

D

| Debug men  | <b>u</b> . |       |      |     |     |      |     |      |     |    |     |   |     |   |    |   |   |   |   |   |   |    |   |   | 4 |   | . 4  |
|------------|------------|-------|------|-----|-----|------|-----|------|-----|----|-----|---|-----|---|----|---|---|---|---|---|---|----|---|---|---|---|------|
| Debugger P | alette     |       |      |     |     |      |     |      |     |    |     |   |     |   |    |   |   |   |   |   | , |    |   |   |   |   | . 16 |
| closing    | •••        |       |      | •   |     |      |     | •    | •   | ·  |     |   | •   |   |    |   |   | • |   | • | • | •  |   | • | • |   | . 54 |
| display:   | ing.       | •     | •    | •   | •   | •    |     | •    | ·   | •  | •   | · | •   |   |    | • |   | · | • |   | · | ć  |   | • | · | ٠ | . 53 |
| using.     | • •        | ·     | ·    | •   |     | •    |     | •    | •   |    |     | · | •   | · | •  |   | · |   |   | • | • | t. | · | · |   | • | . 53 |
| debugging  |            |       |      |     |     |      |     |      |     |    |     |   |     |   |    |   |   |   |   |   |   |    |   |   |   |   | . 53 |
| continu    | ling a     | tas   | k    |     |     |      |     |      |     |    |     |   |     |   |    |   |   |   |   |   |   |    |   |   |   |   | . 56 |
| display    | ing pr     | ogi   | ran  | ı b | eir | ıg ( | deb | bug  | ge  | d. | ,   |   |     |   |    |   |   |   |   |   |   |    |   |   |   |   | . 55 |
| display    | ing va     | lue   | e of | f p | rog | gran | n v | ari  | abl | le |     |   |     |   |    |   |   |   |   |   |   |    |   |   |   |   | . 58 |
| examin     | ing ca     | ıll s | stac | k   |     |      |     |      |     |    |     |   |     |   |    |   |   |   |   |   |   |    |   |   |   |   | . 58 |
| excepti    | on ha      | ndl   | ling | ζ.  |     |      |     |      |     |    |     |   |     | , |    |   |   |   |   |   |   |    |   |   |   |   | . 60 |
| modify     | ing va     | rial  | ble  | va  | lu  | es   |     |      |     |    |     |   |     |   |    |   |   |   |   |   |   |    |   |   |   |   | . 58 |
| redispla   | aying      | the   | Er   | nvi | ror | m    | ent | 's c | leb | ug | ger | w | ind | 0 | 7. |   |   |   |   |   |   |    |   |   |   |   | . 54 |
| showin     | g info     | m     | atio | on  |     |      |     |      |     |    |     |   |     |   |    |   |   |   |   |   |   |    |   |   |   |   | . 61 |

#### RATIONAL November 1992

| debugging (continued)                                                                                                    |                                       |                                       |                                       |                                       |                                                                               |                                       |                                           |                                         |                                       |                                       |                                       |       |                                                                                             |                                         |                                               |                                                                  |
|----------------------------------------------------------------------------------------------------|---------------------------------------|---------------------------------------|---------------------------------------|---------------------------------------|-------------------------------------------------------------------------------|---------------------------------------|-------------------------------------------|-----------------------------------------|---------------------------------------|---------------------------------------|---------------------------------------|-------|---------------------------------------------------------------------------------------------|-----------------------------------------|-----------------------------------------------|------------------------------------------------------------------|
| starting the debugger                                                                                                    |                                       |                                       |                                       | •                                     | •                                                                             |                                       |                                           |                                         | •                                     |                                       |                                       | •     |                                                                                             |                                         |                                               | . 54                                                             |
| stepping through a program .                                                                                                    |                                       |                                       |                                       |                                       |                                                                               |                                       |                                           |                                         |                                       |                                       |                                       |       |                                                                                             |                                         |                                               | . 55                                                             |
| stopping a task                                                                                                    |                                       |                                       |                                       |                                       |                                                                               |                                       |                                           |                                         |                                       |                                       |                                       |       |                                                                                             |                                         |                                               | . 56                                                             |
| stopping the debugger                                                                                                    |                                       |                                       |                                       |                                       |                                                                               |                                       |                                           |                                         |                                       |                                       |                                       |       |                                                                                             |                                         |                                               | . 55                                                             |
| using breakpoints                                                                                                    |                                       |                                       |                                       |                                       |                                                                               |                                       |                                           |                                         |                                       |                                       |                                       |       |                                                                                             |                                         |                                               | . 57                                                             |
| using the Debugger Palette                                                                                                    |                                       |                                       |                                       |                                       |                                                                               |                                       |                                           | ,                                       |                                       |                                       |                                       |       |                                                                                             |                                         |                                               | . 53                                                             |
| default button, in dialog boxes                                                                                                    |                                       |                                       |                                       | •                                     |                                                                               |                                       |                                           |                                         |                                       |                                       |                                       |       |                                                                                             |                                         | . 13                                          | 2, 135                                                           |
| Delete File Confirmation dialog box                                                                                                    |                                       |                                       |                                       | •                                     |                                                                               | •                                     |                                           | ٠                                       |                                       |                                       |                                       | •     |                                                                                             |                                         |                                               | . 80                                                             |
| Delete File dialog box                                                                                                    |                                       |                                       |                                       |                                       |                                                                               |                                       |                                           | •                                       | •                                     |                                       |                                       | •     |                                                                                             | ·                                       | •                                             | 80                                                               |
| deleting text                                                                                                    |                                       | •                                     |                                       |                                       |                                                                               | •                                     |                                           | •                                       |                                       |                                       |                                       | •     | •                                                                                           |                                         | •                                             | 73                                                               |
| Demote dialog box                                                                                                    |                                       | •                                     | •                                     |                                       |                                                                               | •                                     | ·                                         | •                                       |                                       |                                       | •                                     | •     |                                                                                             | •                                       | •                                             | 44                                                               |
| destroying objects                                                                                                    |                                       | •                                     | •                                     | •                                     |                                                                               | •                                     | •                                         | •                                       | •                                     | •                                     |                                       |       | •                                                                                           |                                         | •                                             | 80                                                               |
| dialog boxes.                                                                                                    |                                       | •                                     |                                       | •                                     |                                                                               |                                       | •                                         |                                         |                                       | •                                     |                                       |       |                                                                                             |                                         | •                                             | 98                                                               |
| Accept Changes                                                                                                    |                                       | •                                     | •                                     | •                                     |                                                                               |                                       | ·                                         |                                         | •                                     | •                                     |                                       |       |                                                                                             | •                                       |                                               | . 100                                                            |
| Browse                                                                                                    |                                       |                                       | •                                     | •                                     |                                                                               |                                       | •                                         |                                         | •                                     | •                                     |                                       |       |                                                                                             |                                         | •                                             | 35, 64                                                           |
| Check In                                                                                                    |                                       |                                       |                                       |                                       |                                                                               |                                       |                                           | •                                       |                                       | •                                     |                                       |       |                                                                                             | •                                       | •                                             | 99                                                               |
| Check Out                                                                                                    |                                       |                                       |                                       |                                       |                                                                               |                                       |                                           |                                         | •                                     | •                                     |                                       |       |                                                                                             |                                         | •                                             | 98                                                               |
| Control/Uncontrol                                                                                                    |                                       |                                       | •                                     |                                       |                                                                               |                                       |                                           |                                         |                                       | •                                     |                                       |       | •                                                                                           | •                                       | •                                             | <b>97</b>                                                        |
| Copy File                                                                                                    |                                       |                                       |                                       |                                       |                                                                               |                                       |                                           |                                         |                                       |                                       |                                       |       |                                                                                             | •                                       | •                                             | 81                                                               |
| Delete File                                                                                                    | •                                     |                                       | •                                     |                                       |                                                                               |                                       |                                           |                                         | •                                     |                                       |                                       |       |                                                                                             |                                         | •                                             | 80                                                               |
| Delete File Confirmation                                                                                                    |                                       |                                       | •                                     | •                                     |                                                                               |                                       |                                           |                                         |                                       | •                                     |                                       |       |                                                                                             |                                         | •                                             | 80                                                               |
| Demote                                                                                                    | •                                     |                                       |                                       | •                                     |                                                                               |                                       |                                           | •                                       | •                                     | •                                     |                                       |       |                                                                                             |                                         | •                                             | 44                                                               |
| elements in                                                                                                    | •                                     |                                       |                                       | •                                     |                                                                               |                                       |                                           |                                         |                                       | •                                     |                                       |       |                                                                                             |                                         |                                               | . 132                                                            |
|                                                                                                    |                                       |                                       |                                       |                                       |                                                                               |                                       |                                           |                                         |                                       |                                       |                                       |       |                                                                                             |                                         |                                               | 30. 76                                                           |
| File Close                                                                                                    | •                                     | •                                     | •                                     | ·                                     | • •                                                                           | •                                     | ·                                         | ·                                       | ·                                     | •                                     | • •                                   | •     | •                                                                                           | ·                                       | •                                             | ,                                                                |
| File Close                                                                                                    | •                                     | •                                     | •                                     |                                       | ••••<br>•••                                                                   | •                                     | •                                         | •                                       |                                       | •                                     |                                       | •     | •                                                                                           | •                                       |                                               | 65                                                               |
| File Close                                                                                                    |                                       | •<br>•<br>•                           | •<br>•<br>•                           |                                       | •••<br>•••                                                                    |                                       |                                           | •<br>•<br>•                             | •<br>•<br>•                           | •                                     | <br>                                  |       |                                                                                             | •<br>•<br>•                             |                                               | 65<br>. 113                                                      |
| File Close                                                                                                    |                                       | •<br>•<br>•                           |                                       |                                       | • •<br>• •<br>• •                                                             |                                       |                                           | • • •                                   |                                       | •<br>•<br>•                           | • •<br>• •                            | •     |                                                                                             | 113,                                    | . 11                                          | 65<br>. 113<br>4, 115                                            |
| File Close                                                                                                    | · ·                                   | •<br>•<br>•                           | •<br>•<br>•                           |                                       | · ·<br>· ·<br>· ·                                                             |                                       |                                           | •<br>•<br>•                             |                                       | •<br>•<br>•                           | • •<br>• •                            | •     | •<br>•<br>•<br>•                                                                            | 113,                                    |                                               | 65<br>. 113<br>4, 115<br>. 102                                   |
| File Close                                                                                                    | · ·                                   |                                       | •<br>•<br>•<br>•                      |                                       | · ·<br>· ·<br>· ·                                                             |                                       |                                           | •<br>•<br>•<br>•                        |                                       |                                       | · · ·                                 | · •   | ·<br>·<br>·<br>·                                                                            | ·<br>113,<br>·                          |                                               | 65<br>. 113<br>4, 115<br>. 102<br>51                             |
| File Close                                                                                                    | · · ·                                 |                                       |                                       |                                       | · · · · · · · · · · · · · · · · · · ·                                         |                                       |                                           | •<br>•<br>•<br>•                        |                                       | •<br>•<br>•<br>•                      | · · ·                                 | · •   | ·<br>·<br>·<br>·                                                                            | 113,                                    | 11                                            |                                                                  |
| File Close                                                                                                    | · · ·                                 |                                       | •<br>•<br>•<br>•<br>•                 | ·<br>·<br>·<br>·                      | · · · · · · · · · · · · · · · · · · ·                                         |                                       |                                           | •<br>•<br>•<br>•<br>•                   |                                       | •<br>•<br>•<br>•                      | · · ·                                 | · •   | ·<br>·<br>·<br>·                                                                            | 113,                                    | 11                                            |                                                                  |
| File Close                                                                                                    | · · ·                                 | ·<br>·<br>·<br>·                      | •<br>•<br>•<br>•<br>•                 | ·<br>·<br>·<br>·                      | · · · · · · · · · · · · · · · · · · ·                                         | ·<br>·<br>·<br>·                      |                                           | •<br>•<br>•<br>•<br>•                   | ·<br>·<br>·<br>·                      |                                       | · · ·                                 | · • • | ·<br>·<br>·<br>·                                                                            | ·<br>113,<br>·                          | 11                                            | 65<br>. 113<br>4, 115<br>. 102<br>51<br>82<br>134<br>104         |
| File Close                                                                                                    | · · ·                                 | ·<br>·<br>·<br>·                      | •<br>•<br>•<br>•<br>•                 | ·<br>·<br>·<br>·                      | · · · · · · · · · · · · · · · · · · ·                                         | ·<br>·<br>·<br>·                      |                                           | ·<br>·<br>·<br>·                        |                                       | •<br>•<br>•<br>•                      | · · ·                                 |       | ·<br>·<br>·<br>·                                                                            | 113,                                    | 11                                            | 65<br>. 113<br>4, 115<br>. 102<br>51<br>82<br>134<br>. 104<br>96 |
| File Close                                                                                                    | · · · · · · · · · · · · · · · · · · · | ·<br>·<br>·<br>·<br>·                 | ·<br>·<br>·<br>·                      | ·<br>·<br>·<br>·                      | · · · · · · · · · · · · · · · · · · ·                                         | ·<br>·<br>·<br>·                      | ·<br>·<br>·<br>·                          | ·<br>·<br>·<br>·                        | ·<br>·<br>·<br>·                      | · · · · · · · · · · · · · · · · · · · | · · ·                                 |       | ·<br>·<br>·<br>·<br>·                                                                       | ·<br>113,<br>·<br>·                     | ·<br>11                                       |                                                                  |
| File Close                                                                                                    | · · · · · · · · · · · · · · · · · · · | ·<br>·<br>·<br>·<br>·                 | · · · · · · · · · · · · · · · · · · · | · · · · · · · · · · · · · · · · · · · | · · ·<br>· · ·<br>· · ·<br>· · ·<br>· · ·<br>· · ·                            | · · · · · · · · · · · ·               | ·<br>·<br>·<br>·<br>·                     | • • • • • • • • •                       | • • • • • • • • •                     | · · · · · · · · · · · · · · · · · · · | · · ·                                 |       | · · · · · · · · · · · · · · · · · · ·                                                       | ·<br>113,<br>·<br>·<br>·                | 11                                            |                                                                  |
| File Close                                                                                                    | · · · · · · · · · · · · · · · · · · · | ·<br>·<br>·<br>·                      | · · · · · · · · · · · · · · · · · · · | · · · · · · · · · · · · · · · · · · · | · · · · · · · · · · · · · · · · · · ·                                         | ·<br>·<br>·<br>·<br>·                 | ·<br>·<br>·<br>·<br>·                     | · · · · · · · · · · · · · · · · · · ·   | • • • • • • • • • •                   | · · · · · · · · · · · · · · · · · · · | · · · · · · · · · · · · · · · · · · · |       | · · · · · · · · · · · · · · · · · · ·                                                       | 113,                                    | ·<br>11<br>·<br>·<br>·                        | <ul> <li></li></ul>                                              |
| File Close                                                                                                    | · · · · · · · · · · · · · · · · · · · | • • • • • • • • • •                   | · · · · · · · · · · · · · · · · · · · | · · · · · · · · · · · · · · · · · · · | · · · · · · · · · · · · · · · · · · ·                                         | · · · · · · · · · · ·                 | ·<br>·<br>·<br>·<br>·<br>·                | • • • • • • • • • •                     | • • • • • • • • • •                   | · · · · · · · · · · · · · · · · · · · | · · · · · · · · · · · · · · · · · · · |       | · · · · · · · · · · · · · · · · · · ·                                                       | ·<br>113,<br>·<br>·<br>·<br>·<br>·<br>· | · 11<br>· 11<br>· · · · · · · · · · · · · · · | <ul> <li></li></ul>                                              |
| File Close                                                                                                    |                                       | · · · · · · · · · · · · · · · · · · · | · · · · · · · · · · · · · · · · · · · | · · · · · · · · · · · · · · · · · · · | · · ·<br>· · ·<br>· · ·<br>· · ·<br>· · ·<br>· · ·<br>· · ·<br>· · ·          | · · · · · · · · · · · ·               | ·<br>·<br>·<br>·<br>·<br>·<br>·<br>·<br>· | ••••••••••••                            | · · · · · · · · · · · · · · · · · · · | · · · · · · · · · · · · · · · · · · · | · · · · · · · · · · · · · · · · · · · |       | · · · · · · · · · · · · · · · · · · ·                                                       | 113,                                    | ·<br>111<br>·<br>·<br>·<br>·<br>·<br>·        | <ul> <li></li></ul>                                              |
| File Close                                                                                                    |                                       | · · · · · · · · · · · · · · ·         | · · · · · · · · · · · · · · · · · · · | · · · · · · · · · · · · · · · · · · · | · · ·<br>· · ·<br>· · ·<br>· · ·<br>· · ·<br>· · ·<br>· · ·<br>· · ·<br>· · · |                                       | ·<br>·<br>·<br>·<br>·<br>·<br>·<br>·      | ••••••••••••                            | • • • • • • • • • • • • •             | · · · · · · · · · · · · · · · · · · · | · · · · · · · · · · · · · · · · · · · |       | · · · · · · · · · · · · · · · · · · ·                                                       | 113,                                    | · 11<br>· 11<br>· · · · · · · · · · · · · · · | <ul> <li></li></ul>                                              |
| File Close                                                                                                    |                                       | · · · · · · · · · · · · · · · · · · · | · · · · · · · · · · · · · · · · · · · | · · · · · · · · · · · · · · · ·       |                                                                               |                                       | ·<br>·<br>·<br>·<br>·<br>·<br>·<br>·<br>· | ••••••••••••                            | • • • • • • • • • • • • • •           | · · · · · · · · · · · · · · · · · · · | · · · · · · · · · · · · · · · · · · · |       | · · · · · · · · · · · · · · · · · · ·                                                       | 113,                                    | · 11<br>· 11<br>· · · · · · · · · · · · · · · | <ul> <li></li></ul>                                              |
| File Close                                                                                                    |                                       | · · · · · · · · · · · · · · · · · · · | · · · · · · · · · · · · · · · · · · · | · · · · · · · · · · · · · · · · · · · |                                                                               |                                       | · · · · · · · · · · · · · · · · · · ·     |                                         | • • • • • • • • • • • • • • •         | · · · · · · · · · · · · · · · · · · · | · · · · · · · · · · · · · · · · · · · |       | ·<br>·<br>·<br>·<br>·<br>·<br>·<br>·<br>·<br>·<br>·<br>·<br>·<br>·<br>·<br>·<br>·<br>·<br>· | 113,                                    | · 11<br>· 11<br>· · · · · · · · · · · · · · · | <ul> <li></li></ul>                                              |
| File Close                                                                                                    |                                       | · · · · · · · · · · · · · · · · · · · | · · · · · · · · · · · · · · · · · · · | · · · · · · · · · · · · · · · ·       |                                                                               |                                       | · · · · · · · · · · · · · · · · · · ·     |                                         |                                       | · · · · · · · · · · · · · · · · · · · | · · · · · · · · · · · · · · · · · · · |       | · · · · · · · · · · · · · · · · · · ·                                                       | 1113,                                   | · 11<br>· 11<br>· · · · · · · · · · · · · · · | <ul> <li></li></ul>                                              |
| File Close                                                                                                    |                                       | · · · · · · · · · · · · · · · · · · · | · · · · · · · · · · · · · · · · · · · |                                       |                                                                               |                                       | · · · · · · · · · · · · · · · · · · ·     | •••••••••••••••••                       |                                       |                                       |                                       |       | · · · · · · · · · · · · · · · · · · ·                                                       |                                         | · 11<br>· 11<br>· · · · · · · · · · · · · · · | <ul> <li></li></ul>                                              |
| File Close                                                                                                    |                                       | · · · · · · · · · · · · · · · · · · · | · · · · · · · · · · · · · · · · · · · | · · · · · · · · · · · · · · · · · · · |                                                                               |                                       | · · · · · · · · · · · · · · · · · · ·     | •••••••••••••••••                       |                                       |                                       |                                       |       | · · · · · · · · · · · · · · · · · · ·                                                       |                                         | · 11<br>· 11<br>· · · · · · · · · · · · · · · | <ul> <li></li></ul>                                              |
| File Close                                                                                                    |                                       |                                       | · · · · · · · · · · · · · · · · · · · |                                       |                                                                               | · · · · · · · · · · · · · · · · · · · | · · · · · · · · · · · · · · · · · · ·     | ••••••••••••••••••                      |                                       |                                       |                                       |       | · · · · · · · · · · · · · · · · · · ·                                                       |                                         | · 111<br>· · · · · · · · · · · · · · · · ·    | <ul> <li></li></ul>                                              |
| File Close         File Revert         Job Connect         Job Enable/Disable/Kill         Join Controlled CMVC Objects         Load Main Program.         Move File         navigating         New Activity         New Code View         New Directory         New Spec View         New Subsystem         New Text File         New Work Order         New Work Order List         New Working View         New World         Object History Information                                                                                                    |                                       |                                       | · · · · · · · · · · · · · · · · · · · |                                       |                                                                               |                                       | · · · · · · · · · · · · · · · · · · ·     | • • • • • • • • • • • • • • • • • • • • |                                       |                                       | · · · · · · · · · · · · · · · · · · · |       |                                                                                             |                                         | · 111<br>· · · · · · · · · · · · · · · · ·    | <ul> <li></li></ul>                                              |
| File Close       File Revert         Job Connect       Job Enable/Disable/Kill         Job Enable/Disable/Kill       Join Controlled CMVC Objects         Join Controlled CMVC Objects       Load Main Program.         Move File                                                                                                    |                                       |                                       | · · · · · · · · · · · · · · · · · · · |                                       |                                                                               |                                       | · · · · · · · · · · · · · · · · · · ·     | •••••••••••••••••••••                   |                                       |                                       |                                       |       |                                                                                             |                                         | · 11<br>· 11<br>· · · · · · · · · · · · · · · | <ul> <li></li></ul>                                              |
| File Close       File Revert         Job Connect       Job Enable/Disable/Kill         Job Enable/Disable/Kill       Join Controlled CMVC Objects         Join Controlled CMVC Objects       Load Main Program.         Move File                                                                                                    |                                       |                                       | · · · · · · · · · · · · · · · · · · · |                                       |                                                                               |                                       | · · · · · · · · · · · · · · · · · · ·     | ••••••••••••••••••••••                  |                                       |                                       |                                       |       |                                                                                             |                                         | · 11<br>· 11<br>· · · · · · · · · · · · · · · | <ul> <li></li></ul>                                              |
| File Close       File Revert         Job Connect       Job Enable/Disable/Kill         Job Enable/Disable/Kill       Join Controlled CMVC Objects         Join Controlled CMVC Objects       Load Main Program.         Move File                                                                                                    |                                       |                                       |                                       |                                       |                                                                               |                                       | · · · · · · · · · · · · · · · · · · ·     | •••••••••••••••••••••••                 |                                       |                                       |                                       |       |                                                                                             |                                         | · 11<br>· 11<br>· · · · · · · · · · · · · · · | $\begin{array}{cccccccccccccccccccccccccccccccccccc$             |
| File Close       File Revert         Job Connect       Job Enable/Disable/Kill         Job Enable/Disable/Kill       Join Controlled CMVC Objects         Join Controlled CMVC Objects       Load Main Program.         Move File                                                                                                    |                                       |                                       |                                       |                                       |                                                                               |                                       | · · · · · · · · · · · · · · · · · · ·     | ••••••••••••••••••••••••••••••••••••••• |                                       |                                       | · · · · · · · · · · · · · · · · · · · |       |                                                                                             |                                         | · 11<br>· 11<br>· · · · · · · · · · · · · · · | <ul> <li></li></ul>                                              |
| File Close         File Revert         Job Connect         Job Enable/Disable/Kill         Join Controlled CMVC Objects         Load Main Program         Move File         navigating         New Activity         New Code View         New Directory         New Release View         New Spec View         New System         New Venture         New Work Order         New Work Order List         New Work Order List         New Work Information         OK         Print         Promote         Rational Access Error Message         Rational Environment Help         responding to.                                             |                                       |                                       |                                       |                                       |                                                                               |                                       | · · · · · · · · · · · · · · · · · · ·     | ••••••••••••••••••••••••••••••••••••••• |                                       |                                       | · · · · · · · · · · · · · · · · · · · |       |                                                                                             |                                         | · 11<br>· 11<br>· · · · · · · · · · · · · · · | <ul> <li></li></ul>                                              |
| File Close         File Revert         Job Connect         Job Enable/Disable/Kill         Join Controlled CMVC Objects         Load Main Program         Move File         navigating         New Activity         New Code View         New Directory         New Release View         New Spec View         New System         New Venture         New Work Order         New Work Order List         New Working View         New World         Object History Information         OK         Print         Promote         Rational Access Error Message         Rational Environment Help         responding to.         using keyboard |                                       |                                       | · · · · · · · · · · · · · · · · · · · |                                       |                                                                               |                                       | · · · · · · · · · · · · · · · · · · ·     | ••••••••••••••••••••••••••••••••••••••• |                                       |                                       | · · · · · · · · · · · · · · · · · · · |       |                                                                                             |                                         | · 11<br>· 11<br>· · · · · · · · · · · · · · · | $ \begin{array}{cccccccccccccccccccccccccccccccccccc$            |

| dialog boxes (continued) |       |      |     |    |   |   |   |  |   |  |  |   |  |   |      |
|--------------------------|-------|------|-----|----|---|---|---|--|---|--|--|---|--|---|------|
| Revert to Generation     |       |      |     |    |   |   |   |  |   |  |  |   |  |   | 103  |
| Run Program              |       |      |     |    |   |   |   |  |   |  |  |   |  |   | . 51 |
| Search and Replace.      |       |      |     |    |   |   |   |  |   |  |  |   |  |   | . 71 |
| Set Window Frames        |       |      |     |    |   | - |   |  |   |  |  |   |  |   | . 31 |
| Sever Controlled CMV     | rc o  | bjed | cts |    |   |   |   |  |   |  |  |   |  |   | 103  |
| shortcut for canceling   |       |      |     |    |   |   |   |  |   |  |  |   |  |   | 136  |
| summary of keys for i    | respo | ond  | ing | to |   |   |   |  |   |  |  |   |  |   | 136  |
| terms for describing     |       |      |     |    |   |   |   |  |   |  |  |   |  |   | 132  |
| Typing Modes             |       | •    |     | ٠  | · |   | · |  |   |  |  | • |  | · | . 66 |
| directories              |       |      |     |    |   |   |   |  |   |  |  |   |  |   |      |
| creating                 |       |      |     |    |   |   |   |  |   |  |  |   |  |   | . 79 |
| defined                  |       | •    |     | •  | • | · | • |  | • |  |  |   |  |   | . 77 |

#### E

|                                   |            |     |     |   |   |   |   |   |   |   |   |   |   | - |   |   |   |   |      |
|-----------------------------------|------------|-----|-----|---|---|---|---|---|---|---|---|---|---|---|---|---|---|---|------|
| -e option                         |            | •   |     | • | • |   |   |   |   |   | • |   |   |   |   |   |   | • | . 2  |
| Edit menu                         |            |     |     |   |   | • |   |   |   |   |   | • |   |   |   |   |   |   | . 3  |
| editing text                      |            |     |     |   |   |   |   |   |   |   | • |   |   |   |   |   |   |   | . 67 |
| changing case                     |            |     |     |   |   |   |   |   |   |   |   |   |   |   |   |   |   |   | . 74 |
| copying.                          |            |     |     |   |   |   |   |   |   |   |   |   |   |   |   |   |   |   | . 70 |
| deleting.                         |            |     |     |   |   |   |   |   |   |   |   |   |   |   |   |   |   |   | . 73 |
| filling a region                  |            |     |     |   |   |   |   |   |   |   |   |   |   |   |   |   |   |   | . 75 |
| getting line information          |            |     |     |   |   |   |   |   |   |   |   |   |   |   |   |   |   |   | . 75 |
| justifying a region               |            |     |     |   |   |   |   |   |   |   |   |   |   |   |   |   |   |   | . 75 |
| moving Environment cursor wi      | th k       | eyb | oar | d |   |   |   |   |   |   |   |   |   |   |   |   |   |   | . 67 |
| moving text                       |            |     |     |   |   |   |   |   |   |   |   |   |   |   |   |   |   |   | . 70 |
| saving changes                    |            |     |     |   |   |   |   |   |   |   |   |   |   |   |   |   |   |   | . 76 |
| searching for and replacing.      |            |     |     |   |   |   |   |   |   |   |   |   |   |   | , |   |   |   | . 71 |
| selecting text                    |            |     |     |   |   |   |   |   |   |   |   |   |   |   |   |   |   |   | . 68 |
| in the Environment                |            |     |     |   |   |   |   |   |   |   |   |   |   |   |   |   |   |   | . 68 |
| with Motif                        |            |     |     |   |   |   |   |   |   |   |   |   |   |   |   |   |   |   | . 69 |
| transposing                       |            |     |     |   |   |   |   |   |   | • |   |   |   |   |   |   |   |   | . 73 |
| enter her in dialog herror        |            |     |     |   |   |   |   |   |   |   |   |   |   |   |   |   |   |   | 122  |
| entry box, in dialog boxes        | •••        | ·   | ·   | • | · | · | • | • | • | • | • | · | · | • | · | • | · | · | 135  |
| summary of keys for editing       | • •        | •   | •   | • | · | • | • | · | ٠ | · | • | · | · | · | · | · | · | · | 130  |
| Environment area, of Access windo | <b>w</b> . |     |     |   |   |   |   |   |   |   |   |   |   |   |   |   |   |   | 4, 7 |
| command window                    |            |     |     |   |   |   |   |   |   |   |   |   |   |   |   |   |   |   | . 8  |
| Environment cursor                |            |     |     |   |   |   |   |   |   |   |   |   |   |   |   |   |   |   | . 8  |
| Environment windows               |            |     |     |   |   |   |   |   |   |   |   |   |   |   |   |   |   |   | . 7  |
| banner in                         |            |     |     |   |   |   |   |   |   |   |   |   |   |   |   |   |   |   | . 7  |
| Environment-window frame.         |            |     |     |   |   |   |   |   |   |   |   |   |   |   |   |   |   |   | . 8  |
| message window                    |            |     |     |   |   |   |   |   |   |   |   |   |   |   |   |   |   |   | . 7  |
| message-window banner.            |            |     |     |   |   |   |   |   |   |   |   |   |   |   |   |   |   |   | . 7  |
| mouse pointer                     |            |     |     |   |   |   |   |   |   |   |   |   |   |   |   |   |   |   | . 9  |
| -<br>-                            |            |     |     |   |   |   |   |   |   |   |   |   |   |   |   |   |   |   | ~    |
| Environment commands              | • •        | •   | ·   | · | · | • | · | • | • | · | • | · | • | · | · | · | · | · | . 9  |
| Access equivalents                | • •        | ·   | ·   | · | · | • | · | · | · | • | • | · | · | • | · | · | • | · | 15/  |
| getting help on                   | • •        | ·   | ·   | · | • | • | • | · | • | · | • | · | · | • | · | • | · | · | . 24 |
| Environment cursor                |            |     |     |   |   |   |   |   |   |   |   |   |   |   |   |   |   | , | . 8  |
| moving with keyboard              |            |     |     |   |   |   | , |   |   |   |   |   |   |   | , |   |   |   | . 67 |
|                                   | -          |     |     | - |   |   |   |   |   |   |   | · |   |   |   |   |   |   | ,    |
| Environment packages              |            |     |     |   |   |   |   |   |   |   |   |   |   |   |   |   |   |   |      |
| getting list of                   |            |     | •   |   | • | • | · | • | • | • | • | • | • | • | • | • |   | · | . 22 |
| <i>see als</i> o packages         |            |     |     |   |   |   |   |   |   |   |   |   |   |   |   |   |   |   |      |

| Environment windows             |      |       |      |      |     |            |   |  |      |   |      |      |   |   |    | . 7  |
|---------------------------------|------|-------|------|------|-----|------------|---|--|------|---|------|------|---|---|----|------|
| banner in                       |      |       |      |      |     |            |   |  |      |   |      |      |   |   |    | . 7  |
| symbols used                    |      |       |      |      |     |            |   |  |      |   |      |      |   |   |    | . 8  |
| changing size                   |      |       |      |      |     | ,          |   |  |      |   |      |      |   |   |    | . 28 |
| changing size of user area      | and  | ful   | l im | age  | lis | t.         |   |  |      |   |      |      |   |   |    | . 33 |
| closing the Image Palette.      |      |       |      |      |     |            |   |  |      |   |      |      |   |   |    | . 33 |
| displaying the Image Palet      | e    |       |      |      |     |            |   |  |      |   |      |      |   |   |    | . 31 |
| finding windows with unco       | mn   | nitte | ed c | han  | ges | <b>S</b> . |   |  |      |   |      |      |   |   | •  | . 33 |
| frame of                        |      |       |      |      |     | ٠          |   |  |      |   |      |      |   |   |    | . 8  |
| getting list of                 |      |       |      |      |     |            | • |  |      |   |      |      |   |   |    | . 31 |
| locking and unlocking.          |      |       |      |      |     |            |   |  |      |   |      |      |   |   |    | . 30 |
| managing                        |      |       |      |      |     |            |   |  |      |   |      |      |   |   |    | . 27 |
| moving between.                 |      |       |      |      |     |            |   |  |      |   |      |      |   |   |    | . 27 |
| moving within                   |      |       |      |      |     |            |   |  |      |   |      |      |   |   |    | . 27 |
| moving cursor                   |      |       |      |      |     |            |   |  |      |   |      |      |   |   | •  | . 28 |
| traversing using a mar          | k.   | •     |      |      |     |            |   |  |      |   |      |      |   |   |    | . 28 |
| redisplaying from the Imag      | e Pa | alet  | te.  |      |     |            |   |  |      |   |      |      |   |   |    | . 32 |
| removing                        |      |       |      |      |     |            |   |  |      |   |      |      |   |   | •  | . 30 |
| restoring                       |      | •     |      |      |     |            |   |  |      |   |      |      |   |   | •  | . 34 |
| saving                          | •    | •     |      |      | •   |            |   |  |      |   |      |      |   |   | 33 | , 34 |
| searching for                   |      |       |      |      |     |            |   |  |      |   |      |      |   | • | •  | . 32 |
| setting number of frames.       |      |       |      |      |     |            |   |  |      |   |      |      |   |   |    | . 31 |
| setting up a standard set .     | •    |       |      |      |     |            |   |  |      |   |      |      |   |   | •  | . 33 |
| splitting                       |      |       |      |      |     |            |   |  |      |   |      |      |   |   |    | . 29 |
| updating the Image Palette      |      | •     |      |      |     |            |   |  |      | • |      | ٠    |   |   | •  | . 33 |
| see also windows, Environi      | nen  | t     |      |      |     |            |   |  |      |   |      |      |   |   |    |      |
| Environment, see Rational Envir | onn  | nen   | t    |      |     |            |   |  |      |   |      |      |   |   |    |      |
| errors, getting help on         |      |       |      |      | •   | •          |   |  |      |   |      | •    | • | • | •  | . 25 |
| exception handling              |      |       |      |      |     |            |   |  |      |   |      |      |   |   |    | . 60 |
| catching exceptions             |      |       |      |      |     |            |   |  |      |   |      |      |   |   |    | . 60 |
| returning to point of progr     | am : | sus   | pen  | sior | 1.  |            |   |  |      |   |      |      |   |   |    | . 61 |
| showing exceptions              |      |       |      |      |     |            |   |  |      |   |      |      |   |   |    | . 61 |
|                                 |      |       |      |      |     |            |   |  |      |   |      |      |   |   |    |      |
|                                 |      |       |      |      |     |            |   |  | <br> |   | <br> | <br> |   |   |    |      |

#### F

| File | Close dialog box.       |            | •••  |   |   |   |   |   |   |   |   |   |   |   |   |   |   | 30 | ), 76 |
|------|-------------------------|------------|------|---|---|---|---|---|---|---|---|---|---|---|---|---|---|----|-------|
| File | e menu                  | •          |      |   |   |   |   |   |   |   |   |   |   |   |   |   | • |    | . 3   |
| File | e Revert dialog box .   | •          |      |   |   |   |   |   |   |   |   |   |   |   | · |   |   |    | . 65  |
| file | s                       |            |      |   |   |   |   |   |   |   |   |   |   |   |   |   |   |    |       |
|      | creating                |            |      |   |   |   |   |   |   |   |   |   |   |   |   |   |   |    | . 63  |
|      | opening existing for    | edit       | ing. |   |   |   |   |   |   |   |   |   |   |   |   |   |   |    | . 64  |
|      | reverting to previous   | ver        | sion |   |   |   |   |   |   |   |   |   |   |   |   |   |   |    | . 65  |
|      | saving                  |            |      |   |   |   |   |   |   |   |   |   |   |   |   |   |   |    | . 64  |
|      | setting tabs            |            | • •  |   |   |   |   |   |   |   |   |   |   |   |   |   |   |    | . 65  |
|      | setting typing modes    | •          |      |   |   |   |   |   |   |   |   |   |   |   |   |   |   |    | . 65  |
|      | viewing                 |            | · ·  | · | · | · | · | · |   | · | · | · |   | · | • | · |   | ·  | . 63  |
| fill | mode, setting           |            |      |   |   | • |   |   |   |   |   | • | • |   |   |   |   |    | . 66  |
| Filt | er button               | •          |      | • |   | • |   |   | • | • |   |   | • |   | • |   |   |    | . 22  |
| for  | eground, putting job ir | <b>ı</b> . |      | • |   |   | • |   | • | • |   |   | • |   |   |   | • |    | 113   |
| Fu   | nction Key Palette      |            |      |   |   |   |   |   |   |   |   |   |   |   |   |   |   | 10 | ), 16 |

| function keys<br>getting help | <br> | <br> | <br>• | <br> |      |      |      | . 21    |
|-------------------------------|------|------|-------|------|------|------|------|---------|
|                               | <br> | <br> | <br>  | <br> | <br> | <br> | <br> | <u></u> |
|                               |      |      |       |      |      |      |      |         |

| -geometry option | • • | • | • | • | · | • | · | • | · | • | · | • | • |  |  | • |  | • | • | 2 |
|------------------|-----|---|---|---|---|---|---|---|---|---|---|---|---|--|--|---|--|---|---|---|
|                  |     |   |   |   |   |   |   |   |   |   |   |   |   |  |  |   |  |   |   |   |

#### H

G

| help                          |   |   |   |   |   |   |   |   |   |   |   |   |   |   |   |   |   |   |   |      |
|-------------------------------|---|---|---|---|---|---|---|---|---|---|---|---|---|---|---|---|---|---|---|------|
| displaying Ada specifications |   |   |   |   |   |   |   |   |   |   |   |   |   |   |   |   |   |   |   | . 25 |
| getting                       |   |   |   | • |   |   |   |   |   |   | • |   |   |   |   |   |   |   |   | . 19 |
| getting list of topics        |   | • |   | • |   |   | • |   |   |   |   |   |   | • |   |   |   |   |   | . 22 |
| on Access information         |   | • |   | • |   |   |   |   |   |   |   |   |   |   |   |   |   |   |   | . 20 |
| on Environment commands.      |   | · | • | • |   | • | • |   |   |   |   |   |   |   |   |   |   |   | • | . 24 |
| on errors                     |   |   |   | · |   | • |   | • | • |   |   |   |   |   |   |   | , |   |   | . 25 |
| on key bindings               |   |   |   | • |   | • |   |   | • |   |   |   |   |   |   |   |   |   |   | . 21 |
| on keys                       | • | • | • | • | • | • | • | · | • | • | · |   |   | · |   | • | • | • |   | . 21 |
| on menus                      | • |   | • | • |   | · | • | • |   |   |   |   |   |   | , | · |   |   | • | . 20 |
| on mouse                      | • |   |   |   | · |   | • | • |   |   |   | • |   |   | · |   |   |   |   | . 20 |
| on online help system         |   |   | • |   |   | • |   |   |   |   |   | , |   |   | • |   |   |   |   | . 20 |
| on version of Access          |   |   |   |   |   | • |   |   |   | • |   |   |   |   | • |   |   |   |   | . 21 |
| on window-control buttons .   | · | • |   | · | · | • | · | • | · | · | · | • | · | · | · | · | • |   | - | . 20 |
| Help menu                     | • |   |   |   |   | • |   |   |   |   |   | • | • |   |   | • | · |   |   | . 4  |
| help topics, getting list     |   |   |   |   |   | • |   |   |   |   |   |   |   |   |   |   | ٠ |   | • | . 22 |
| help windows                  |   |   |   |   |   |   |   |   |   |   |   |   |   |   |   |   |   |   |   | . 19 |
| using                         | • |   | • | • | • | • | • |   | • |   |   |   | • | , | • |   |   |   |   | . 19 |

#### I

| -icontitle option                | · • | • |   |   |   |   |   | , |   |   |  |   |   |   |   |   |   | . 2   |
|----------------------------------|-----|---|---|---|---|---|---|---|---|---|--|---|---|---|---|---|---|-------|
| identifiers, getting definition  |     |   |   |   | · |   |   |   |   |   |  |   |   |   | • |   |   | . 38  |
| image operations                 |     | • |   |   |   | • |   | • |   |   |  | • |   |   | ę |   |   | 163   |
| Image Palette                    |     |   |   |   |   |   |   |   |   |   |  |   |   |   |   |   | 1 | 5, 31 |
| closing                          |     | • |   |   | • |   |   |   |   |   |  |   |   |   | • |   | • | . 33  |
| displaying                       |     |   |   |   |   |   |   |   |   | • |  |   |   |   |   |   |   | . 31  |
| updating                         |     | • | • | • | • | ŕ | • | • | • |   |  | , | • |   | • | • | • | . 33  |
| images<br>printing               |     |   |   |   |   | , |   |   |   |   |  |   |   |   |   | • |   | . 83  |
| insert mode, setting             |     |   |   | • |   |   |   |   |   |   |  |   | , |   |   |   |   | . 66  |
| installed state                  |     |   |   |   |   |   |   |   |   |   |  |   |   | · |   |   |   | . 45  |
| inverse video, changing screen t | ο.  |   | • |   |   |   |   |   |   | • |  |   | • | • |   | · |   | 120   |
| item keys                        |     |   |   |   |   |   |   |   |   |   |  |   |   |   |   |   |   | . 10  |

| item-operation commands<br>executing       | 10       |
|--------------------------------------------|----------|
|                                            |          |
| Job Connect dialog box                     | 113      |
| Job Enable/Disable/Kill dialog box         | 114, 115 |
| job identification number                  | 111      |
| iobs                                       |          |
| controlling.                               | 111      |
| defined                                    | 111      |
| disabling                                  | 113      |
| disconnecting from (putting in background) | 112      |
| displaying current                         | 111      |
| enabling                                   | 114      |
| reconnecting to (putting in foreground)    | 113      |

K

J

|                                             |   | <br> |   | <br> |   |   | <br> | <u> </u> | <br> |      |
|---------------------------------------------|---|------|---|------|---|---|------|----------|------|------|
| key bindings<br>getting help                | • |      |   |      | • |   |      |          |      | . 21 |
| keyboard focus                              |   |      |   |      |   |   |      |          |      | 134  |
| keys                                        |   |      |   |      |   |   |      |          |      |      |
| Access equivalents to logical key bindings. |   |      | , |      |   |   |      |          |      | 151  |
| binding macros to                           |   |      | , |      |   |   |      |          |      | 119  |
| function                                    |   |      |   |      |   |   |      |          |      |      |
| getting help.                               |   |      |   |      |   |   |      |          |      | . 21 |
| getting help                                |   |      |   |      |   |   |      |          |      | . 21 |
| item                                        |   |      |   |      |   |   |      |          |      | . 10 |
| logical                                     |   | •    |   |      |   |   |      |          |      | 152  |
| operation                                   |   |      |   |      |   |   |      |          |      | . 10 |
| rebinding                                   |   |      |   |      |   |   |      |          |      | 120  |
| summary of for editing text-entry boxes .   |   |      |   |      |   | • |      |          |      | 136  |
| summary of for responding to dialog boxes   |   |      |   |      |   |   |      |          |      | 136  |

 Join Controlled CMVC Objects dialog box
 102

 Just-Do-It mode
 18

#### L

| label, in dialog boxes          |  |  |  |  |  |  |  |  |  | 132  |
|---------------------------------|--|--|--|--|--|--|--|--|--|------|
| libraries                       |  |  |  |  |  |  |  |  |  |      |
| controlling display             |  |  |  |  |  |  |  |  |  | . 77 |
| copying objects                 |  |  |  |  |  |  |  |  |  | . 81 |
| creating nonsubsystem libraries |  |  |  |  |  |  |  |  |  | . 78 |
| defined                         |  |  |  |  |  |  |  |  |  | . 77 |
| destroying objects              |  |  |  |  |  |  |  |  |  | . 80 |

| libraries (continued)             |     |     |     |     |     |     |    |   |   |   |   |   |   |   |   |   |   |      |
|-----------------------------------|-----|-----|-----|-----|-----|-----|----|---|---|---|---|---|---|---|---|---|---|------|
| managing                          |     |     | •   |     |     |     |    |   |   |   |   |   |   |   |   |   |   | . 77 |
| moving or renaming objects.       |     |     | •   |     | ·   | •   |    |   |   |   |   |   |   |   |   |   |   | . 82 |
| printing objects and images.      |     | •   | •   | •   | •   | •   |    |   |   |   |   |   |   |   |   |   |   | . 83 |
| traversing                        | ·   | •   | •   | •   | •   | •   | •  |   |   |   | · | · | • | • | • |   |   | . 35 |
| library-level programs, executing | •   |     | •   | •   |     |     | •  |   |   |   |   |   |   |   |   |   |   | . 50 |
| line operations                   | •   |     |     |     |     |     |    |   |   |   |   |   |   |   |   |   |   | 165  |
| list box, in dialog boxes.        | •   |     |     | •   |     | •   |    |   |   |   |   |   |   |   |   |   |   | 132  |
| Load Main Program dialog box .    | •   |     |     |     | •   | •   | •  |   |   |   |   |   |   |   |   |   |   | . 51 |
| loaded main program, creating     | •   | •   |     | •   | •   | •   |    |   |   | • |   |   |   |   |   |   | • | . 51 |
| logging in through Access         | •   |     | •   | •   |     |     | •  | • |   |   |   | • |   |   | • |   |   | . 1  |
| logging into the Environment.     | ٠   | •   | •   | •   |     |     | •  | • |   | • |   | • | • |   | · |   | • | . 2  |
| logging out from Access           | •   | •   |     | ·   | •   |     |    |   |   |   |   |   |   |   |   |   | • | . 11 |
| logical keys, fundamental set and | Aco | ces | s e | qui | val | ent | ts |   | • |   |   | • |   |   |   | • |   | 152  |

| macros, building and executing |     |     |   |   |   |   |   |  |  | • |   |  | 119  |
|--------------------------------|-----|-----|---|---|---|---|---|--|--|---|---|--|------|
| managing                       |     |     |   |   |   |   |   |  |  |   |   |  |      |
| Environment windows            |     |     | • | • |   |   |   |  |  |   | • |  | . 27 |
| libraries                      |     |     |   |   |   |   |   |  |  | • | · |  | . 77 |
| mark                           |     |     |   |   |   |   |   |  |  |   |   |  |      |
| making                         |     |     |   |   |   | , |   |  |  |   |   |  | . 28 |
| traversing to                  |     |     |   |   |   |   |   |  |  |   |   |  | . 28 |
| mark operations                |     |     |   |   |   |   |   |  |  |   |   |  | 169  |
| menu bar                       | •   | •   | • |   |   |   |   |  |  |   |   |  | . 3  |
| menus                          |     |     |   |   |   |   |   |  |  |   |   |  |      |
| choosing commands from         |     |     |   |   |   |   |   |  |  |   |   |  | 129  |
| CMVC                           |     |     |   |   |   |   |   |  |  |   |   |  | . 4  |
| Debug                          |     |     |   |   |   |   |   |  |  |   |   |  | . 4  |
| Edit                           |     |     |   |   |   |   |   |  |  |   |   |  | . 3  |
| executing commands from        |     |     |   |   |   |   |   |  |  |   |   |  |      |
| with keyboard                  |     |     |   |   |   |   |   |  |  |   |   |  | 130  |
| with mouse                     |     |     |   |   |   |   |   |  |  |   |   |  | 129  |
| with user-defined buttons .    |     |     |   |   |   |   |   |  |  |   |   |  | 11   |
| with window-control button     | ns. |     |   |   |   |   |   |  |  |   |   |  | 13   |
| File                           |     |     |   |   |   |   |   |  |  |   |   |  | . :  |
| getting help                   |     |     |   |   |   |   |   |  |  |   |   |  | . 20 |
| Help                           |     |     |   |   |   |   |   |  |  |   |   |  | . 4  |
| Navigate                       |     |     |   |   |   |   |   |  |  |   |   |  |      |
| Program                        |     |     |   |   |   |   |   |  |  |   |   |  | . 4  |
| terms for describing menu com  | nar | nds |   |   |   |   |   |  |  |   |   |  | 129  |
| Tools                          |     |     |   | • |   |   | • |  |  |   |   |  | . 4  |
| message window                 |     |     |   |   |   |   |   |  |  |   |   |  |      |
| banner in                      |     |     |   |   | • | • |   |  |  |   |   |  |      |
| mnemonics                      |     |     |   |   |   |   |   |  |  |   |   |  | 130  |

| mouse                               |   |   |     |   |   |   |   |   |   |  |      |
|-------------------------------------|---|---|-----|---|---|---|---|---|---|--|------|
| Access equivalents to mouse buttons |   |   |     |   |   |   |   |   |   |  | 151  |
| executing commands                  |   |   |     |   |   |   |   |   |   |  | . 6  |
| from menus.                         |   |   |     |   |   |   |   |   |   |  | 129  |
| getting help                        |   |   |     |   |   |   |   |   |   |  | . 20 |
| summary of operations in menus      |   |   |     |   |   |   |   |   |   |  | 130  |
| terminology related to              |   |   |     |   |   |   |   |   |   |  | xvi  |
| using to respond to dialog boxes    | • | • |     | • | • | • | • | • | ٠ |  | 133  |
| mouse pointer                       |   |   | • • |   |   |   |   |   |   |  | . 9  |
| Move File dialog box.               |   | • |     |   |   |   |   |   |   |  | . 82 |
| moving                              |   |   |     |   |   |   |   |   |   |  |      |
| Environment cursor                  |   |   |     |   |   |   |   |   |   |  | . 67 |
| objects                             |   |   |     |   |   |   |   |   |   |  | . 82 |
| text                                |   |   |     |   |   |   |   |   |   |  | . 70 |
|                                     |   |   |     |   |   |   |   |   |   |  |      |

| Navigate menu                  |   |   |   | • |   | • |   |   |   |   |   |   |  |   |    | . 3   |
|--------------------------------|---|---|---|---|---|---|---|---|---|---|---|---|--|---|----|-------|
| New Activity dialog box        |   |   |   |   |   |   |   | • |   |   |   |   |  |   |    | 104   |
| New Code View dialog box       |   | • |   |   |   |   | • |   |   | • |   |   |  |   |    | . 96  |
| New Directory dialog box       | • |   |   |   |   | • |   | • |   |   |   |   |  |   |    | . 79  |
| New Release View dialog box .  |   |   |   |   |   |   |   |   |   |   |   |   |  |   | 93 | 8, 95 |
| New Spec View dialog box       | • |   |   |   | • |   |   |   |   |   |   |   |  |   |    | . 91  |
| New Subsystem dialog box       |   |   |   |   |   |   | • |   |   |   | • |   |  |   |    | . 88  |
| New System dialog box          |   |   |   |   |   |   |   |   |   |   |   |   |  |   |    | . 97  |
| New Text File dialog box       | • |   |   |   |   | • |   |   |   |   |   |   |  | • | •  | . 63  |
| New Venture dialog box         |   |   |   |   |   |   |   |   |   |   |   |   |  |   |    | 107   |
| New Work Order dialog box      |   |   |   |   |   |   |   |   | ¢ |   | • | • |  |   | •  | 106   |
| New Work Order List dialog box |   |   |   |   |   |   |   |   |   |   |   |   |  |   |    | 106   |
| New Working View dialog box    |   | • | • |   |   |   |   | • |   |   | • |   |  |   | •  | . 89  |
| New World dialog box           |   |   |   |   |   |   |   |   |   |   |   |   |  |   |    | . 79  |
|                                |   |   |   |   |   |   |   |   |   |   |   |   |  |   |    |       |

#### 0

| Object History Information dialog box    |  |  | • |  |  |  |  |   | 108  |
|------------------------------------------|--|--|---|--|--|--|--|---|------|
| object operations                        |  |  |   |  |  |  |  |   | 155  |
| objects                                  |  |  |   |  |  |  |  |   |      |
| accepting changes from                   |  |  |   |  |  |  |  |   | 101  |
| checking out/in for changes.             |  |  |   |  |  |  |  |   | . 98 |
| collecting information about controlled. |  |  |   |  |  |  |  |   | 105  |
| copying.                                 |  |  |   |  |  |  |  | • | . 81 |

| objects (continued)             |    |   |   |   |   |   |   |   |   |   |   |   |   |   |   |   |   |        |
|---------------------------------|----|---|---|---|---|---|---|---|---|---|---|---|---|---|---|---|---|--------|
| destroying                      |    |   |   |   |   |   |   |   |   |   |   |   |   |   |   |   |   | . 80   |
| getting history of              |    |   |   |   |   |   |   |   |   |   |   |   |   |   |   |   |   | 108    |
| joining in different views      |    |   |   |   |   |   |   |   |   |   |   |   |   |   |   |   |   | 101    |
| making controlled or uncontroll | ed |   |   |   |   | • |   |   |   |   |   |   |   |   |   |   |   | . 97   |
| moving or renaming              |    | • |   |   |   |   |   |   |   |   |   |   |   |   |   |   | , | . 82   |
| printing                        |    |   |   |   |   |   |   |   |   |   |   |   |   |   |   |   |   | . 83   |
| severing in different views     | •  |   | · | • |   | · | • |   |   |   | · |   |   |   |   | • |   | 102    |
| OK dialog box                   |    |   |   |   |   |   |   |   | • |   | • |   |   |   |   |   |   | . 11   |
| online help                     |    |   |   |   |   |   |   | • |   |   |   | • | · | • | • | • |   | . 19   |
| operation keys                  |    | • |   |   | • | • | • |   |   | • |   |   |   |   |   |   |   | . 10   |
| option button, in dialog boxes  |    |   | • |   |   |   |   |   | • |   |   |   |   | • |   |   |   | 133    |
| option menu, in dialog boxes    |    |   |   | • | • |   |   | • | · |   | • |   |   |   |   | • | • | 133    |
| OSF/Motif-based user interfaces |    |   |   | • |   |   |   |   |   |   |   |   |   | • |   |   | X | vii, 1 |
| overwrite mode, setting         |    |   |   |   |   |   | • |   |   |   |   |   |   |   |   |   |   | . 65   |

| packages                      |   |   |   |   |   |   |   |   |   |   |   |   |   |   |   |   |      |
|-------------------------------|---|---|---|---|---|---|---|---|---|---|---|---|---|---|---|---|------|
| adding subprogram to          |   |   |   |   |   |   |   |   |   |   |   |   |   |   |   |   | . 49 |
| getting list of               |   |   |   |   |   |   |   |   |   |   |   |   |   |   |   |   | . 22 |
| making body into a subunit.   |   |   |   |   |   |   | - |   |   |   |   |   |   |   |   |   | . 50 |
| viewing specification         |   | • |   |   |   |   | • |   | • |   |   |   |   |   |   |   | . 38 |
| pattem-matching wildcards     |   |   |   |   | • |   | • |   |   |   |   |   |   |   | • |   | . 24 |
| popup menu, in dialog boxes.  |   |   |   | • |   |   |   |   |   |   |   |   |   |   |   |   | 133  |
| Print dialog box              |   |   |   |   |   |   |   |   |   |   |   |   |   |   |   |   | . 83 |
| printing objects and images   |   |   |   |   |   |   |   |   |   |   |   |   |   |   |   | , | . 83 |
| format options                |   |   |   |   |   |   |   |   |   |   |   |   |   |   | , |   | . 85 |
| other options                 |   |   |   |   |   |   |   |   |   |   |   |   |   |   |   |   | . 85 |
| page layout options           |   |   |   |   |   |   |   |   |   |   |   |   |   |   |   |   | . 85 |
| selecting the printer         |   |   |   |   |   |   |   |   |   |   |   |   |   |   |   |   | . 84 |
| specifying the pages to print | , |   |   |   |   |   |   |   |   | • |   |   |   |   |   |   | . 84 |
| Program menu                  |   |   |   |   |   | · |   |   |   |   |   |   |   | • |   |   | . 4  |
| project partitioning          |   |   |   |   | • |   |   |   |   |   |   |   |   |   |   |   | . 87 |
| Promote dialog box            |   | t |   |   |   |   |   | • |   |   |   |   |   |   |   |   | . 42 |
| prompt                        |   |   |   |   |   |   |   |   |   |   |   |   |   |   |   |   |      |
| moving to                     |   |   |   | • |   |   |   |   |   | • | · |   |   | • | • | • | 122  |
| turning off.                  |   | • | • |   | · |   |   | · |   | · |   | · | · |   |   | • | 122  |
|                               |   |   |   |   |   |   |   |   |   |   |   |   |   |   |   |   |      |

#### R

| radio button, in dialog boxes            |  |  |  | • |  |  |  |  | 133  |
|------------------------------------------|--|--|--|---|--|--|--|--|------|
| Rational Access Error Message dialog box |  |  |  |   |  |  |  |  | . 18 |

#### Rational Access, see Access

| rational command                     |   |   |   |   | • |   | • |   | • |   |   |   |   |   |   |   | • | . 2  |
|--------------------------------------|---|---|---|---|---|---|---|---|---|---|---|---|---|---|---|---|---|------|
| Rational Environment                 |   |   |   |   |   |   |   |   |   |   |   |   |   |   |   |   |   |      |
| getting help on                      | · | • | • | • | • |   |   |   |   |   | · | • |   | • |   |   |   | . 22 |
| logging in through Access            |   |   |   | • |   | • |   |   |   | · |   | • | • |   | • | • | • | 1, 2 |
| traversing                           |   |   |   | • |   |   |   |   |   |   |   |   |   | • |   |   |   | . 35 |
| using command windows                | · | • | · | • | • |   | • | • |   |   | · | • | · |   |   | · | · | 121  |
| Rational Environment Help dialog box | x |   | • |   |   |   |   |   |   |   |   |   | • |   |   |   |   | . 22 |
| region operations                    | • | • |   |   |   | • | • | • | • |   |   |   |   |   | • |   | • | 157  |
| releasing configurations             |   |   |   |   |   |   |   |   |   |   |   |   |   |   |   |   | • | . 92 |
| renaming objects                     | • | ٠ |   | • |   |   |   |   |   |   |   |   |   |   |   |   |   | . 82 |
| Revert to Generation dialog box      |   |   |   |   |   |   |   |   |   |   |   |   |   |   |   |   |   | 103  |
| reverting to a previous generation . |   | • |   |   |   | • |   |   |   |   |   |   |   |   |   | · |   | 103  |
| Run Program dialog box               | • |   |   | • | • |   | • |   |   |   |   |   |   | • |   | • |   | . 51 |

| sash                               |     |    |     |    |   |   |   |   |   |   |   |   |   | • |   |   |   | • | • | • | . 4  |
|------------------------------------|-----|----|-----|----|---|---|---|---|---|---|---|---|---|---|---|---|---|---|---|---|------|
| sash control                       |     |    |     |    | • |   |   |   |   |   |   |   |   |   |   |   |   |   | • |   | . 4  |
| saving                             |     |    |     |    |   |   |   |   |   |   |   |   |   |   |   |   |   |   |   |   |      |
| changes to text                    |     |    |     |    |   |   |   |   |   |   |   |   |   |   |   |   |   |   |   |   | . 76 |
| current macros                     |     | •  |     | ·  |   | • |   |   |   | · |   |   |   |   |   |   |   | · |   |   | 119  |
| files                              | •   |    | •   | •  | • | • |   |   |   |   |   |   |   | • | • |   | • | • |   | · | . 64 |
| incomplete Ada units               |     | •  |     |    | • |   |   |   |   |   |   |   |   | • |   | • | • | • |   | • | . 50 |
| set of Environment windows         | s   | •  | •   |    | • |   |   |   | • |   |   |   |   |   | • | • |   | • | • | • | . 34 |
| user-defined buttons               |     | •  | •   | •  |   | ٠ |   |   |   |   |   |   |   |   | • |   |   | · | • |   | 118  |
| scale bar, in dialog boxes         |     |    |     |    |   |   |   | • |   |   |   |   |   |   |   |   |   |   |   |   | 133  |
| screen, changing to inverse video  | 0   |    |     |    |   |   |   |   |   |   |   |   |   |   |   |   |   |   |   |   | 120  |
| scroll arrow, in dialog boxes .    |     | •  |     | •  |   |   |   |   |   |   |   |   |   |   |   |   | , |   |   |   | 132  |
| scroll bar, in dialog boxes        |     |    |     |    |   |   |   |   |   |   |   |   |   |   |   |   |   |   |   |   | 132  |
| Search and Replace dialog box      |     |    |     |    |   |   |   |   |   |   |   |   |   |   |   |   |   |   |   | • | . 71 |
| searching for and replacing text   |     |    |     |    |   |   |   |   |   |   |   |   |   |   |   |   |   |   |   |   | . 71 |
| options                            |     |    |     |    |   |   |   |   |   |   |   |   |   |   |   |   |   |   |   |   | . 72 |
| selecting text                     |     |    |     |    |   |   |   |   |   |   |   |   | _ |   |   |   |   |   |   | _ | . 68 |
| in the Environment.                |     |    |     |    |   |   |   |   |   |   |   |   | ÷ |   |   |   |   |   |   |   | . 68 |
| with Motif                         |     |    |     |    |   |   | į |   |   |   |   |   |   |   |   |   |   |   |   |   | . 69 |
|                                    |     |    |     |    |   |   |   |   |   |   |   |   |   |   |   |   |   |   |   |   |      |
| Set Window Frames dialog box       | ·   | •  | •   | ·  | · | · | · | · | · | • | • | · | · | · | · | • | · | • | • | · | . 31 |
| Sever Controlled CMVC Objects      | dia | lo | g t | юх |   |   |   |   |   |   |   |   |   |   |   |   |   |   | • | • | 103  |
| severing objects in different view | vs  |    | •   | •  |   |   |   |   |   |   |   |   |   |   |   |   |   |   |   |   | 102  |
| slider, in dialog boxes            |     |    |     |    |   |   |   |   |   |   |   | • | • |   |   | • |   |   |   |   | 132  |
| source state                       |     |    |     |    |   |   |   |   |   |   |   |   |   |   |   |   |   |   |   |   | . 45 |
| stack frame                        |     |    |     |    |   |   |   |   |   |   |   |   |   |   |   |   |   |   |   |   | . 58 |

RATIONAL November 1992

| stepping through a program                                       | •   |    | •  |   | • | • | • |   |   |   |   |   |   |   |   |   | • |   | . 55         |
|------------------------------------------------------------------|-----|----|----|---|---|---|---|---|---|---|---|---|---|---|---|---|---|---|--------------|
| subprograms<br>adding to package<br>making body into a subunit . |     |    | •  |   |   | • |   | • | • |   | • | • | • | • | • | • |   |   | . 49<br>. 50 |
| subsystems                                                       |     |    |    |   |   |   |   |   |   |   |   |   |   |   |   |   |   |   |              |
| creating                                                         |     |    |    |   |   |   |   |   |   |   |   |   |   |   |   |   |   |   | . 87         |
| making a path                                                    |     | •  |    |   |   |   |   |   |   |   |   |   |   |   | · |   |   |   | . 89         |
| making a spec view                                               |     |    |    |   |   |   |   |   |   |   |   |   |   |   | · |   | • |   | . 91         |
| making a subpath                                                 |     |    |    |   |   |   |   |   |   |   |   |   |   |   |   |   |   |   | . 90         |
| defined                                                          | •   | •  |    | • | • | • |   |   | • |   | · | • | · | • | • | · |   | • | . 87         |
| symbols                                                          |     |    |    |   |   |   |   |   |   |   |   |   |   |   |   |   |   |   |              |
| in banner of Environment wi                                      | nde | ws | i. |   |   |   |   |   |   |   |   |   |   |   |   |   |   |   | . 8          |
| wildcards                                                        |     |    |    |   |   | • |   |   |   | • | • | • | • | • |   | • |   |   | . 24         |
| systems                                                          |     |    |    |   |   |   |   |   |   |   |   |   |   |   |   |   |   |   |              |
| creating                                                         |     |    |    |   |   |   |   |   |   |   |   |   |   |   |   |   |   |   | . 96         |
| defined                                                          |     | •  | •  |   |   | , | • |   |   |   |   |   |   |   |   | • |   |   | . 96         |
|                                                                  |     |    |    |   |   | _ |   |   |   |   |   |   |   |   | _ |   |   |   |              |

•

| tabs, setting                   | <u> </u> |
|---------------------------------|----------|
| text conventions                | κv       |
| text files, see files           |          |
| text, editing, see editing text |          |
| text-entry box, in dialog boxes | 33<br>36 |
| -title option                   | 2        |
| Tools menu.                     | 4        |
| transposing text                | 73       |
| traversing<br>Ada programs      | 27       |
|                                 | 35       |
| from the call stack             | 59       |
| Typing Modes dialog box         | 56       |
| typing modes, setting.          | 65       |

#### $\mathbf{U}$

| underline<br>moving to .<br>turning off .         | •           | •  | •    |          | •   | •   |     |     | •  | • | • | •           | • | • | • | • | • | • | •      | • | • | • | • | 122<br>122          |
|---------------------------------------------------|-------------|----|------|----------|-----|-----|-----|-----|----|---|---|-------------|---|---|---|---|---|---|--------|---|---|---|---|---------------------|
| user interface, ba                                | sic t       | en | ms   | an       | d ( | ope | era | tio | ns |   |   |             |   | , | • |   |   |   |        | v |   |   |   | 129                 |
| user-defined butt<br>activating .<br>changing siz | ons<br>e of | b  | utto | <b>.</b> | are |     |     |     | •  |   |   | •<br>•<br>• |   |   |   |   |   |   | •<br>• | • | • |   |   | 4, 14<br>118<br>118 |

| user-d | efined buttons (continued) |   |   |  |   |   |   |  |   |  |  |  |     |
|--------|----------------------------|---|---|--|---|---|---|--|---|--|--|--|-----|
| c      | eating for a menu command. | • |   |  |   |   |   |  |   |  |  |  | 118 |
| d      | eleting                    |   |   |  |   |   |   |  | , |  |  |  | 118 |
| e      | ecuting menu commands.     |   |   |  |   |   |   |  |   |  |  |  | 117 |
| sa     | ving                       |   | • |  | • | • | • |  |   |  |  |  | 118 |

#### v

| venture                       |      |   |   |   |   |   |   |   |   |   |   |   |   |   |   |   |      |
|-------------------------------|------|---|---|---|---|---|---|---|---|---|---|---|---|---|---|---|------|
| creating.                     |      |   |   |   |   |   |   |   |   |   |   |   |   |   |   |   | 107  |
| defined                       | · ·  | • | • | • | • |   | • | • | • |   | • |   | • |   | • | · | 107  |
| version control               |      |   |   |   |   |   |   |   |   | • |   | • |   |   | • | • | . 87 |
| version of Access, help on .  |      |   |   |   |   | • |   |   |   |   |   |   |   |   |   | • | . 21 |
| view                          |      |   |   |   |   |   |   |   |   |   |   |   |   |   |   |   |      |
| accepting changes from .      |      |   |   |   |   |   |   |   |   |   |   |   |   |   |   |   | . 99 |
| defined                       |      |   |   |   |   |   |   |   |   |   |   |   |   |   |   |   | . 87 |
| getting information about     |      |   |   |   |   |   |   |   |   |   |   |   |   |   |   |   | 107  |
| joining objects in different  |      |   |   |   |   |   |   |   |   |   |   |   |   |   |   |   | 101  |
| making a code view            |      |   |   |   |   |   |   |   |   |   |   |   |   |   |   |   | . 96 |
| making a configuration rele   | ase. |   |   |   |   |   |   |   |   |   |   |   |   |   |   |   | . 94 |
| making a release view.        |      |   |   |   |   |   |   |   |   |   |   |   |   |   |   |   | . 92 |
| making a spec view .          |      |   |   |   |   |   |   |   |   |   |   |   |   |   |   |   | . 91 |
| severing objects in different |      |   |   |   |   |   |   |   |   |   |   |   |   | • | • |   | 102  |
| visual bell, setting          |      | • |   |   |   |   |   |   |   |   |   |   |   |   |   |   | 120  |

| wildcards, pattern matching . |       |    | • |   |   |   |   |   |   |   |   |   |   |   |   |   |   |   |   |   | . 24  |
|-------------------------------|-------|----|---|---|---|---|---|---|---|---|---|---|---|---|---|---|---|---|---|---|-------|
| window operations             |       |    | • |   |   |   |   |   |   | • |   |   |   |   |   |   |   |   |   |   | 160   |
| window-control buttons        |       |    |   |   |   |   |   |   |   |   |   |   |   |   |   |   |   |   |   |   | . 4   |
| getting help                  |       |    |   |   |   |   |   |   |   |   |   |   |   |   |   |   |   |   |   |   | . 20  |
| movement with                 |       |    |   |   |   |   |   |   |   |   |   |   |   |   |   |   |   |   |   |   | . 27  |
| using.                        |       |    | • |   |   |   |   |   |   |   |   |   | • |   | • |   | • |   |   |   | . 13  |
| windows                       |       |    |   |   |   |   |   |   |   |   |   |   |   |   |   |   |   |   |   |   |       |
| Access                        |       |    |   |   |   |   |   |   |   |   |   |   |   |   |   |   |   |   |   |   | 1, 3  |
| control buttons               |       |    |   |   |   |   |   |   |   |   |   |   |   |   |   |   |   |   |   |   | 4, 13 |
| Environment area.             |       |    |   |   |   |   |   |   |   |   |   |   |   |   |   |   |   |   |   |   | 4.7   |
| help                          |       |    |   |   |   |   |   |   |   |   |   |   |   |   |   |   |   |   |   |   | 19    |
| menu bar                      |       |    | · | · | · |   | · |   |   | • |   | · | • | • | • | · | • | • | • | • | /     |
| Opening                       | •     | •  | · | • | • | · | • | · | · | · | · | · | • | • | • | • | • | • | · | • |       |
|                               |       | ·  | • | · | · | • | · | · | • | · | · | · | · | · | • | • | · | · | · | · | . 2   |
| penorming operation           | 5 111 | •  | • | · | • | • | • | • | • | • | · | ٠ | • | · | · | • | • | · | · | • | • >   |
| sasn                          | ·     | ·  | • | • | ٠ | • | · | · | · | · | · | · | · | · | · | · | · | · | · | · | . 4   |
| sash control.                 |       | •  | • | • | • |   | • | · |   | • | · | · | • | • | · | • | • | • | ٠ |   | . 4   |
| user-defined buttons.         |       |    | • | • | • | • |   |   |   | • |   |   |   |   |   |   |   |   |   |   | 4, 14 |
| command                       |       |    |   |   |   |   |   |   |   |   |   |   |   |   |   |   |   |   |   | 8 | , 121 |
| executing commands            | fro   | m  |   |   |   |   |   |   |   |   |   |   |   |   |   |   |   |   |   |   | . 9   |
| see also command wi           | ndo   | ws |   |   |   |   |   |   |   |   |   |   |   |   |   |   |   |   |   |   |       |

| windows <i>(continued)</i><br>Environment | wind  | ows |     |   |   |     | • |   |   |   |   |   |   |   |   |   |   | . 7  |
|-------------------------------------------|-------|-----|-----|---|---|-----|---|---|---|---|---|---|---|---|---|---|---|------|
| message                                   |       | •   |     |   |   |     |   |   | • |   |   | • |   |   |   |   |   | . 7  |
| terminology for                           | • •   | •   | • • | • | • | • • | • | • | · | · | · | · | · |   |   | · | • | . XV |
| word operations                           |       |     |     | • | • |     |   |   | • |   |   |   |   |   |   | • |   | 167  |
| wordwrap column, changing .               |       |     | • • |   |   | • • | • | • |   |   |   | • |   |   |   | , |   | . 66 |
| wordwrap, setting                         | • • • | •   |     | • |   | • • |   |   |   |   |   | • |   |   |   |   |   | . 66 |
| work order                                |       |     |     |   |   |     |   |   |   |   |   |   |   |   |   |   |   |      |
| creating                                  |       |     |     |   | · |     |   |   |   |   | • | · |   |   |   |   |   | 105  |
| defined                                   | • • • | •   |     | • | ٠ | · . | • | · | • | • | · | • | · | • | ٠ | • |   | 105  |
| work-order list                           |       |     |     |   |   |     |   |   |   |   |   |   |   |   |   |   |   |      |
| creating.                                 | • • • |     |     |   | • |     | • | • |   |   |   |   |   |   | • |   |   | 106  |
| defined                                   | • •   | •   | • • | • | • |     | • | ٠ | · | · | · | · | · | · | · | · | · | 106  |
| workspace, customizing                    |       | •   |     |   |   |     | · |   |   |   | • | • | • |   |   |   |   | 117  |
| worlds                                    |       |     |     |   |   |     |   |   |   |   |   |   |   |   |   |   |   |      |
| creating.                                 |       |     |     |   |   |     | • |   |   | • |   | · | • | • |   | • |   | . 79 |
| defined                                   |       | •   |     | • | • |     | • | · | • | • | • | · | · | • | ۲ | • | • | . 77 |
|                                           |       |     |     |   |   |     |   |   |   |   |   |   |   |   |   |   |   |      |

| Xdefaults file  |          | • |   |        |  |   |   |   | • |   |   | • |   | 1                |
|-----------------|----------|---|---|--------|--|---|---|---|---|---|---|---|---|------------------|
| X Window System | •<br>5 • | • | • | •<br>• |  | • | • | • | • | • | • | • | • | xvii, 1<br>. 125 |

## RATIONAL

#### **READER'S COMMENTS**

Note: This form is for documentation comments only. You can also submit problem reports and comments electronically by using the SIMS problem-reporting system. If you use SIMS to submit documentation comments, please indicate the manual name, book name, and page number.

Did you find this book understandable, usable, and well organized? Please comment and list any suggestions for improvement.

If you found errors in this book, please specify the error and the page number. If you prefer, attach a photocopy with the error marked.

Indicate any additions or changes you would like to see in the index.

| How much experience have y  | ou had with the Ration                                                      | al Environment?          |                 |
|-----------------------------|-----------------------------------------------------------------------------|--------------------------|-----------------|
| 🖵 6 mo. or less             | 🖬 6 mo.–1 year                                                              | 1–3 years                | 3 years or more |
| How much experience have y  | ou had with the Ada p                                                       | rogramming langua        | ge?             |
| 🗅 6 mo. or less             | 🛛 6 mo.–1 year                                                              | 1–3 years                | 3 years or more |
| Name (optional)             |                                                                             |                          | Date            |
| Company                     |                                                                             |                          |                 |
| Address                     |                                                                             |                          |                 |
| City                        | Stat                                                                        | e                        | _ ZIP Code      |
| Please return this form to: | Publications Depar<br>RATIONAL<br>3320 Scott Bouleva<br>Santa Clara, CA 950 | tment<br>Ird<br>054-3197 |                 |

## RATIONAL

#### **READER'S COMMENTS**

Note: This form is for documentation comments only. You can also submit problem reports and comments electronically by using the SIMS problem-reporting system. If you use SIMS to submit documentation comments, please indicate the manual name, book name, and page number.

Did you find this book understandable, usable, and well organized? Please comment and list any suggestions for improvement.

If you found errors in this book, please specify the error and the page number. If you prefer, attach a photocopy with the error marked.

Indicate any additions or changes you would like to see in the index.

| How much experience have ye | ou had with the Ration                                                      | al Environment?         |                 |
|-----------------------------|-----------------------------------------------------------------------------|-------------------------|-----------------|
| 🖵 6 mo. or less             | 🖬 6 mo.–1 year                                                              | 1–3 years               | 3 years or more |
| How much experience have ye | ou had with the Ada pi                                                      | ogramming languag       | ge?             |
| G mo. or less               | 🖬 6 mo.–1 year                                                              | 1–3 years               | 3 years or more |
| Name (optional)             |                                                                             |                         | Date            |
| Company                     |                                                                             |                         |                 |
| Address                     |                                                                             |                         |                 |
| City                        | Stat                                                                        | e                       | ZIP Code        |
| Please return this form to: | Publications Depar<br>RATIONAL<br>3320 Scott Bouleva<br>Santa Clara, CA 950 | tment<br>rd<br>)54-3197 |                 |